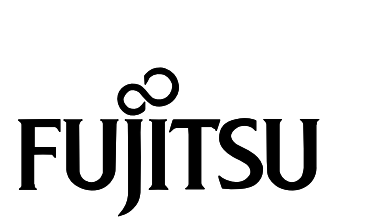

# MANUEL D'UTILISATION

Imprimante matricielle 24 aiguilles

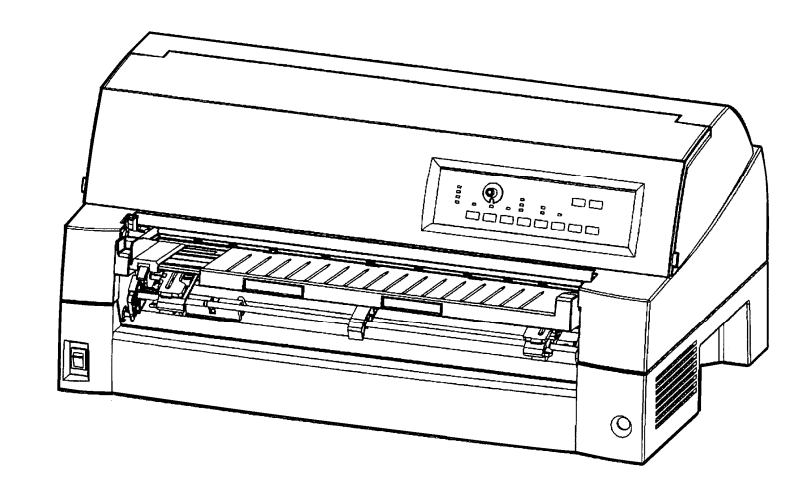

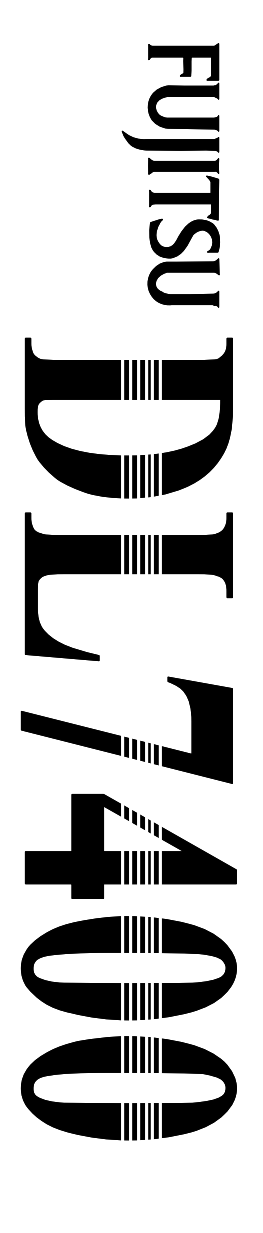

# FUJITSU

# FUJITSU DL7400 IMPRIMANTE MATRICIELLE MANUEL D'UTILISATION

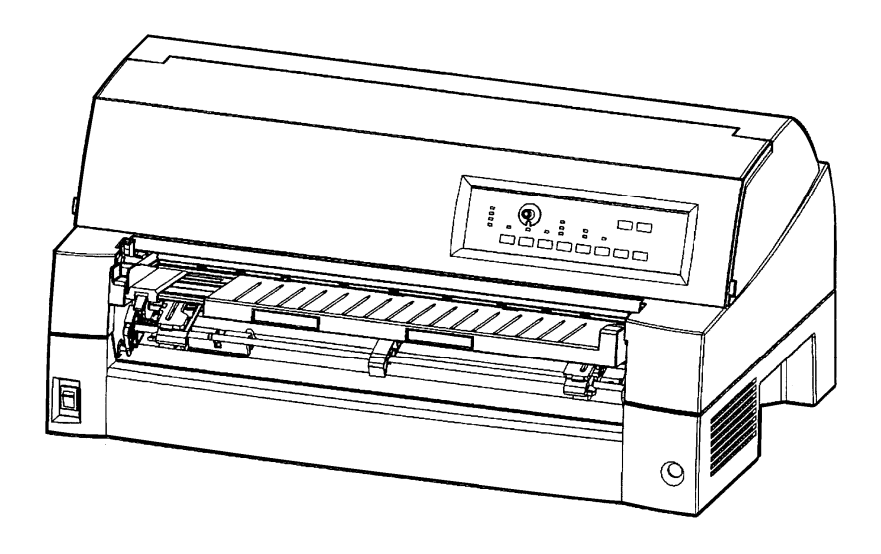

## **REMARQUE IMPORTANTE POUR LES UTILISATEURS**

LISEZ ATTENTIVEMENT CE MANUEL EN TOTALITE AVANT D'UTILISER CE PRODUIT. UN MAUVAIS USAGE DE CE PRODUIT PEUR OCCASIONNER DES BLESSURES OU DES DOMMAGES AUX UTILISATEURS, PERSONNES SITUEES A PROXIMITE OU AUX BIENS.

Bien que FUJITSU ISOTEC ait cherché à assurer la précision de toutes les informations contenues dans ce manuel, FUJITSU ISOTEC n'assume aucune responsabilité envers qui que ce soit et pour quelque dommage que ce soit causé par une erreur quelconque ou omission dans ce manuel, ses mises à jour ou compléments, que de telles erreurs ou omissions résultent de négligence, d'accident ou de quelque autre cause. De plus, FUJITSU ISOTEC n'assume aucune responsabilité en ce qui concerne l'utilisation de quelque produit ou système que ce soit en accord avec les descriptions ou instructions contenues ci-incluses; y compris la responsabilité concernant des dégâts accidentels ou consécutifs survenant en rapport avec ce contenu.FUJISTSU ISOTEC N'ASSUME AUCUNE GARANTIE CONCERNANT LES INFORMATIONS CI-INCLUSES, QU'ELLES SOIENT EXPRIMEES, IMPLIQUEES OU LEGALES.

FUJITSU ISOTEC se réserve le droit de modifier tout produit décrit ici sans prévis et sans obligation.

## Utilisation de ce produit dans des conditions à hauts risques

Ce produit est conçu et fabriqué pour un usage pour des applications standard telles que le travail de bureau, un dispositif personnel, des dispositifs ménagers ou un usage industriel général. Ce produit n'est pas conçu pour des usages particuliers (contrôle de réacteur nucléaire dans des installations d'énergie atomique, systèmes aéronautique et spatiaux, contrôle de trafic aérien, opération de contrôle pour des systèmes de transports de masses, dispositifs médicaux pour assistance vitale, ou installations d'armement visant au contrôle du déclenchement de tirs de missiles) où des exigences de haute fiabilité sont nécessaires, où des niveaux pertinents de sécurité ne sont pas assurés et où une panne ou une erreur de fonctionnement pourrait menacer la vie ou causer des blessures physiques (veuillez vous reporter à l'utilisation " à hauts risques " qui suit).

Les clients ayant l'intention d'utiliser ce produit pour des applications à haut risque doivent d'abord disposer d'une assurance risques. En outre, il leur est conseillé de consulter nos représentants commerciaux avant de se lancer dans une utilisation aussi spéciale.

## Federal Communications Commission Radio Frequency Interference Statement for United States Users

**NOTE:** This equipment has been tested and found to comply with the limits for a Class B digital device, pursuant to Part 15B of the FCC Rules. These limits are designed to provide reasonable protection against harmful interference in a residential installation. This equipment generates, uses, and can radiate radio frequency energy and, if not installed and used in accordance with the instructions, may cause harmful interference to radio communications. However, there is no guarantee that interference will not occur in a particular installation. If this equipment does cause harmful interference to radio or television reception, which can be determined by turning the equipment off and on, the user is encouraged to try to correct the interference by one or more of the following measure:

- Reorient or relocate the receiving antenna.
- Increase the separation between the equipment and receiver.
- Connect the equipment into an outlet on a circuit different from that to which the receiver is connected.
- Consult the dealer or an experienced radio/TV technician for help.

**FCC warning:** Changes or modifications not expressly approved by the party responsible for compliance could void the user's authority to operate the equipment.

#### NOTES

- 1. Testing of this equipment was performed on model number M33324A.
- 2. The use of a nonshielded interface cable with the referenced device is prohibited. The length of the parallel interface cable must be 3 meters (10 feet) or less. The length of the optional serial interface cable must be 15 meters (50 feet) or less.
- 3. The length of the power cord must be 3 meters (9.8 feet) or less.

## Notice for Canadian Users

This class B digital apparatus (M33324A) meets all requirements of the Canadian Interference-Causing Equipment Regulations.

Cet appareil (M33324A) numérique de la Classe B respecte toutes les exigences du Règlement sur le matériel brouilleur du Canada.

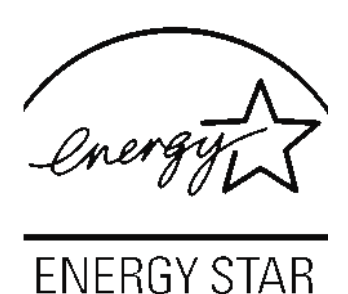

## Economie d'énergie

En tant que partenaire ENERGY STAR®, FUJITSU ISOTEC LIMITED a tenu à ce que ce produit réponde à la norme ENERGY STAR® en matière d'économie d'énergie.

Le programme international de matériel bureautique ENERGY STAR® a pour but de réduire la consommation d'énergie grâce à l'utilisation d'ordinateurs et de matériel économiques du point de vie énergétique. Ce programme encourage et développe des produits intégrant des fonctionnalités permettant d'économiser de façon significative l'énergie. Il s'agit d'un espace de travail ouvert à tous les chefs d'entreprise qui peuvent y participer sur la base du volontariat. Ce projet englobe de nombreux produits de bureautique tels que les ordinateurs, les moniteurs, les imprimantes, les fax et les télécopieurs. Les pays participants utilisent ainsi les mêmes normes et les mêmes logos. Le contenu du présent manuel peut être modifié sans préavis et sans obligation pour le constructeur de procéder à des changements et à des améliorations sur les unités déjà livrées.

Erreurs Tout a été mis en oeuvre pour que les informations présentées ici soient complètes et exactes. Le constructeur a assuré la révision de ce document mais décline toute responsabilité pour toute erreur ou omission.

Les spécifications pour les modèles d'imprimante différent selon la tension d'entrée de l'alimentation en énergie (M33324A: 100-120 ou M33324B: 220-240 VAC).

#### C147-E051-03FR Avril 2010

#### Copyright © 2008-2010 FUJITSU ISOTEC LIMITED

Tous droits réservés. Aucune partie du présent manuel ne peut être reproduite ou transcrite, stockée dans une base de données ou dans un système documentaire ou transmise sous quelque forme que ce soit ou par quelque moyen que ce soit (électronique, mécanique, photocopies, enregistrements), ou de toute autre manière, sans l'autorisation écrite préalable du propriétaire des droits de Copyright.

## Marques déposées

FUJITSU est une marque déposée et Fujitsu Creative Faces est une marque de Fujitsu Limited. Centronics est une marque de Centronics Data Computer Corporation. IBM PC et IBM Proprinter XL24E sont des marques d'International Business Machines Corporation. ESC/P2 est une marque déposée de Seiko Epson Corporation. Microsoft est une marque déposée et MS-DOS et Windows sont des marques de Microsoft Corporation. Nimbus Sans est une marque déposée de URW Unternehmensberatung Karow Rubow Weber GmbH.

Les autres noms de produits cités dans ce manuel sont donnés à titre indicatif et peuvent être des marques déposées.

## **OBJET DE CE MANUEL**

*Merci d'avoir acheté une imprimante matricielle Fujitsu DL 7400.* Vous venez d'acquérir une imprimante fiable qui fonctionnera de nombreuses années sans problème et nécessitera peu d'entretien. Ce manuel explique comment tirer le meilleur parti de votre imprimante matricielle. Il s'adresse aux débutants et aux utilisateurs expérimentés.

Ce manuel est consacré aux procédures d'installation, de configuration et d'utilisation de l'imprimante et de ses options. Il explique également comment maintenir l'imprimante en bon état de marche et résoudre les problèmes éventuels. Il contient des procédures détaillées destinées aux utilisateurs débutants. Les utilisateurs expérimentés pourront retrouver des informations précises en consultant directement la table des matières et l'introduction de chaque chapitre.

Ce manuel comprend des annexes, un glossaire et un index. L'Annexe A répertorie la documentation et les autres informations disponibles auprès de votre revendeur. Vous trouverez la liste des filiales Fujitsu en fin de manuel.

Ce manuel d'instructions comprend le modèle DL7400, une imprimante 136 colonnes. Ce modèle a une 100-120 VAC ou 220-240 VAC unité d'alimentation secteur. Une carte LAN, une option d'utilisation supplémentaire, ne peut être installée que sur les modèles d'imprimante avec des interfaces Centronics parallèle+USB. Vous devez spécifier cette option au moment de l'achat de l'imprimante.

Les autres options comprennent un dispositif d'alimentation feuille à feuille que vous pouvez ajouter par vous-même après l'achat de l'imprimante.

#### DL7400

 Spécifications de base Ligne d'impression à 10 cpi: 136 colonnes (DL7400)
Interface: parallèle Centronics + RS-232C parallèle Centronics + USB + LAN (LAN: option utilisateur)
Alimentation électrique 100-120VAC ou 220-240VAC
Ajout utilisateur optionnel carte LAN Dispositif d'alimentation feuille à feuille Unité de traction Grand plateau à papier Grand empileur

cpi: caractères par pouce

## MODELES D'IMPRIMANTE ET DISPOSITIFS EN OPTION

#### PLAN

Ce manuel se compose des parties suivantes:

La section **Aide-mémoire** récapitule les opérations courantes. Vous pourrez la consulter lorsque vous connaîtrez le fonctionnement de l'imprimante.

**Chapitre 1, Introduction**, présente les principales caractéristiques de l'imprimante et les options qui permettent d'étendre ses possibilités.

**Chapitre 2, Installation**, décrit en détail la procédure d'installation permettant la mise en service rapide de l'imprimante dont il donne le nom des principaux éléments. Si vous n'avez jamais utilisé d'imprimante matricielle, nous vous conseillons de lire intégralement ce chapitre.

Chapitre 3, Maniement du papier du papier, explique comment charger et utiliser du papier.

**Chapitre 4, Impression**, décrit en détail les opérations de base: utilisation du panneau de commande, chargement du papier et sélection des caractéristiques d'impression. Lorsque vous connaîtrez mieux l'imprimante, vous pourrez consulter l'**Aide-mémoire**, placé au début de ce manuel, qui récapitule ces opérations.

**Chapitre 5, Le mode configuration**, explique comment configurer l'imprimante en changeant des paramètres de configuration tels que les caractéristiques d'impression, les valeurs d'éléments matériels et le haut de page. La plupart de ces paramètres n'ont d'effet que sur des caractéristiques d'impression comme le style des caractères et le format de page. Toutefois, certains d'entre eux doivent être sélectionnés de manière appropriée pour assurer la compatibilité avec le matériel ou le logiciel de votre système. Vous pourrez vous reporter à ce chapitre durant la lecture du Chapitre 2 ou chaque fois que cela sera nécessaire.

Chapitre 6, Entretien, est consacré aux procédures d'entretien élémentaires.

**Chapitre 7, Depannage**, explique comment résoudre les problèmes éventuels. Consultez les différentes solutions proposées dans ce chapitre avant de vous adresser à votre revendeur.

**Chapitre 8, Installation d'options**, décrit les options disponibles pour l'imprimante et comment les installer.

En fin de manuel, vous trouverez des annexes, un glossaire et un index. L'Annexe A indique la référence de commande des consommables, des options et des publications concernant l'imprimante. Les autres annexes contiennent des informations complémentaires d'ordre technique.

## CONVENTIONS

Les informations spéciales, du type avertissements, mises en garde et remarques, sont signalées de la manière suivante:

### AVERTISSEMENT

Un paragraphe AVERTISSEMENT vous informe des risques d'accident corporel que vous encourrez si vous n'observez pas scrupuleusement les instructions indiquées.

## ATTENTION

Un paragraphe ATTENTION signale les conséquences que pourrait entraîner pour l'imprimante le non-respect d'une procédure.

### REMARQUE

Une REMARQUE regroupe des conseils ou des suggestions pour vous aider à exécuter une procédure. Elles s'adressent principalement aux débutants.

## Pour les utilisateurs expérimentés:

Si vous connaissez le fonctionnement des imprimantes matricielles en général, et de celle-ci en particulier, les informations contenues dans cette rubrique vous permettront de tirer le meilleur parti de ce manuel.

## • Symboles d'avertissement

Divers symboles graphiques sont utilisés dans ce manuel. Ils servent de signes pour aider les utilisateurs de ce produit à l'utiliser correctement et en toute sécurité ainsi que pour prévenir les dommages et blessures personnelles aux utilisateurs ou aux personnes se trouvant à proximité. Les tableaux suivants présentent et expliquent chaque symbole. Assurez-vous de comprendre la signification de chaque symbole avant de lire ce manuel.

| ALERTE                                                                                                    |                                                                                                    |
|----------------------------------------------------------------------------------------------------|----------------------------------------------------------------------------------------------------|
| Une ALERTE indique un risque de mort ou de blessure grave si l'on ne suit pas correctement une procédure. | Un AVERTISSEMENT indique un risque de<br>blessure ou d'endommagement des propriétés si<br>l'on ne suit pas correctement une procédure. |

| Exemples et explications des symboles graphiques |                                                                                                    |  |
|--------------------------------------------------|----------------------------------------------------------------------------------------------------|--|
| A                                                | $\triangle$ indique un élément d'alerte ou d'avertissement. En elle-même,<br>l'image de ce symbole suggère la signification de l'alerte ou de<br>l'avertissement (l'exemple de gauche est un avertissement d'une<br>possibilité de choc électrique). |  |
|                                                  | S indique une action interdite. L'image de ou à côté de ce symbole<br>exprime l'action interdite (l'exemple de gauche indique que le<br>démontage est interdit).                                                                                     |  |
|                                                  | • indique une direction devant être respectée. L'image de ce symbole montre la direction (l'exemple de gauche montre la direction dans laquelle une prise d'alimentation doit être débranchée).                                                      |  |
| Avertissement : chaud                            | Ce symbole et l'explication d'accompagnement indiquent un risque de blessure par un objet chaud.                                                                                                    |  |
| Avertissement :<br>inflammable                   | Ce symbole et l'explication d'accompagnement indiquent un risque d'incendie.                                                                                                    |  |
| Ne pas toucher                                   | Ce symbole et l'explication d'accompagnement indiquent un risque de blessure si l'on touche une partie de l'appareil.                                                                                                    |  |
| Ne pas démonter                                  | Ce symbole et l'explication d'accompagnement indiquent un risque de blessure, par exemple en raison d'un choc électrique, lié au fait de démonter l'appareil.                                                                                        |  |
| Action interdite générale                        | Ce symbole et l'explication d'accompagnement indiquent une action interdite générale.                                                                                                    |  |
| Avertissement général                            | Ce symbole et l'explication d'accompagnement indiquent un avertissement général.                                                                                                    |  |

## Remarques concernant la sécurité

ALERTE

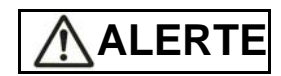

Ne placez pas de récipient contenant de l'eau, comme un vase, une plante en pot ou un verre d'eau, ou d'objet métallique sur ou près de l'imprimante.

Sinon, l'on s'expose à un risque de choc électrique ou d'incendie.

Ne placez pas l'imprimante dans une zone humide ou poussiéreuse, dans une zone contenant des vapeurs explosives, une zone peu aérée ou près d'une flamme.

Sinon, l'on s'expose à un risque de choc électrique ou d'incendie.

N'utilisez que l'un des cordons d'alimentation fournis avec ce produit, pour ce produit. N'utilisez aucun autre cordon d'alimentation pour ce produit.

Sinon, l'on s'expose à un risque de choc électrique ou d'incendie.

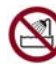

N'utilisez pas ce produit dans un endroit avec un niveau élevé d'humidité, comme une salle de bain ou une douche.

Sinon, l'on s'expose à un risque de choc électrique ou d'incendie.

## \land ALERTE

Lors du montage ou du retrait d'un dispositif ou d'un composant en option, éteindre l'imprimante et l'ordinateur et les débrancher des prises avant de réaliser le travail.

Sinon, cela pourrait provoquer un choc électrique.

Ne connectez que les dispositifs et composants en option recommandés par Fujitsu.

Sinon, cela pourrait provoquer un choc électrique, un incendie ou une panne.

## 

N'obstruez pas les ouvertures de l'imprimante (par exemple, les ouvertures de ventilation).

Si les ouvertures de ventilation sont obstruées, la chaleur s'accumule à l'intérieur de l'imprimante, ceci pouvant provoquer un incendie.

Ne placez pas d'objets lourds sur l'imprimante. De même, ne soumettez pas l'imprimante à des chocs.

Sinon, l'imprimante pourrait se trouver déséquilibrée, ce qui pourrait provoquer sa chute et entraîner une blessure personnelle.

Ne placez pas l'imprimante dans une zone exposée à de fortes vibrations ou sur une zone instable, comme une pente.

Sinon, l'imprimante pourrait tomber ou basculer et provoquer une blessure personnelle.

Ne laissez pas l'imprimante dans une zone exposée à la lumière solaire directe pendant longtemps, comme à l'intérieur d'une voiture au soleil ou dans toute autre zone soumise à des températures élevées.

Sinon, la surface de l'imprimante chauffe, pouvant ramollir les capots ou provoquer d'autres déformations, ou l'intérieur de l'imprimante peut devenir extrêmement chaud, ceci pouvant provoquer un incendie.

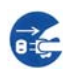

Avant de déplacer l'imprimante, assurez-vous d'avoir débranché la prise et d'avoir déconnecté l'ensemble des câbles de l'imprimante.

Sinon, le cordon d'alimentation pourrait être endommagé, pouvant provoquer un choc électrique ou un incendie, ou l'imprimante pourrait tomber ou basculer, pouvant provoquer une blessure.

Avant de connecter ou de déconnecter un câble d'imprimante, assurez-vous d'éteindre l'imprimante et l'ordinateur.

Le fait d'exécuter ces tâches et d'autres travaux liés sans avoir éteint l'imprimante et l'ordinateur pourrait provoquer une défaillance de ces dispositifs.

## Remarques à propos du fonctionnement de l'imprimante

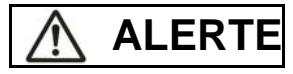

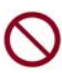

Si l'imprimante émet un bruit étrange, ce qui indique un problème, arrêtez de l'utiliser. Contactez votre revendeur d'imprimantes pour remédier au problème.

Une poursuite de l'utilisation sans réparation pourrait provoquer un choc électrique ou un incendie.

N'utilisez pas de source d'alimentation dont la tension diffère de celle indiquée. De même, il faut éviter de raccorder un nombre excessif de cordons d'alimentation à une même prise.

Sinon, l'on s'expose à un risque de choc électrique ou d'incendie.

Ne versez aucun liquide, comme de l'eau, sur l'imprimante.

Sinon, l'on s'expose à un risque de choc électrique ou d'incendie.

N'endommagez ou ne modifiez pas le cordon d'alimentation.

Le cordon d'alimentation peut être endommagé par le fait d'y placer un objet lourd, en l'étirant de manière excessive, en le pliant avec force, en le tordant, ou en le chauffant et cela pourrait provoquer un choc électrique ou un incendie.

N'utilisez pas le cordon d'alimentation si lui ou la prise électrique sont endommagés ou si la prise n'entre pas correctement dans la base de prise.

L'utilisation du cordon d'alimentation dans ces conditions pourrait provoquer un choc électrique ou un incendie.

N'insérez pas le cordon d'alimentation dans une prise ou n'allumez pas l'imprimante si l'un de ses capots a été retiré.

Sinon, l'on s'expose à un risque de choc électrique ou d'incendie.

Empêchez les corps étrangers, comme des éclats métalliques et des matériaux inflammables, d'être insérés ou de tomber dans l'une des ouvertures de l'imprimante (par exemple, les ouvertures de ventilation).

Sinon, l'on s'expose à un risque de choc électrique ou d'incendie.

Ne déconnectez pas le cordon d'alimentation de la prise tant que l'imprimante est allumée.

Sinon, la prise peut se déformer, ceci pouvant provoquer un incendie.

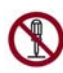

Ne retirez pas le capot principal de l'imprimante ou le capot des connecteurs de câbles, sauf si cela s'avère nécessaire. Pour contrôler et réparer des composants internes, laissez faire votre revendeur d'imprimantes.

Certains composants internes utilisent une haute tension et le fait de les toucher peut provoquer un choc électrique.

Ne modifiez pas l'imprimante vous-même.

Sinon, l'on s'expose à un risque de choc électrique ou d'incendie.

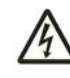

Ne connectez ou déconnectez pas la prise d'alimentation avec les mains mouillées. Sinon, cela pourrait provoquer un choc électrique.

# \land ALERTE

| 1 |                                                                                                    |
|---|----------------------------------------------------------------------------------------------------|
|   | Si une chaleur excessive, de la fumée, une odeur étrange, ou un bruit étrange provient de<br>l'imprimante ou si tout autre élément anormal est observé, éteignez immédiatement<br>l'imprimante avec l'interrupteur d'alimentation et assurez-vous de débrancher le cordon<br>d'alimentation de la prise électrique.     |
|   | Puis, après avoir vérifié la disparition de l'élément anormal (par exemple, l'imprimante ne produit plus de fumée), demandez au revendeur d'imprimantes de procéder aux réparations opportunes. Ne réparez pas l'imprimante vous-même car cela peut s'avérer dangereux.                                                 |
|   | La poursuite de l'utilisation de l'imprimante lorsqu'elle ne fonctionne pas normalement peut provoquer un choc électrique ou un incendie.                                                                                                    |
|   | Si un corps étranger (par exemple de l'eau ou tout autre liquide, des éclats métalliques) est<br>entré dans l'imprimante, éteignez celle-ci immédiatement à l'aide de l'interrupteur<br>d'alimentation et débranchez le cordon d'alimentation de la prise électrique. Puis, contactez<br>votre revendeur d'imprimantes. |
|   | La poursuite de l'utilisation de l'imprimante dans ces conditions peut provoquer un choc électrique ou un incendie. Les clients qui utilisent l'imprimante à proximité d'enfants doivent apporter une attention toute particulière à ce point.                                                                          |
|   | Si l'imprimante tombe ou si un capot est endommagé, éteignez l'imprimante à l'aide de<br>l'interrupteur d'alimentation et débranchez le cordon d'alimentation de la prise électrique.<br>Puis, contactez votre revendeur d'imprimantes.                                                                                 |
|   | La poursuite de l'utilisation de l'imprimante dans ces conditions peut provoquer un choc électrique ou un incendie.                                                                                                    |
|   | Avant de procéder au nettoyage, à la maintenance, ou à la réparation de l'imprimante,<br>l'éteignez-la à l'aide de l'interrupteur d'alimentation et assurez-vous de débrancher le cordon<br>d'alimentation de la prise électrique.                                                                                      |
|   | La réalisation de ces travaux sur l'imprimante sans l'avoir éteinte pourrait provoquer des brûlures ou un choc électrique.                                                                                                    |
|   | De la poussière s'accumule sur ou près des pièces métalliques de la prise électrique,<br>nettoyez cette poussière avec un chiffon sec.                                                                                                    |
|   | La poursuite de l'utilisation de l'imprimante dans ces conditions peut provoquer un incendie.                                                                                                    |
| 0 | Ne faites pas tomber l'imprimante et ne la cognez pas, comme en la heurtant contre quelque chose.                                                                                                    |
|   | Sinon, cela peut provoquer une panne.                                                                                                    |

# 

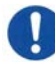

Insérez le cordon d'alimentation complètement dans une prise de telle manière qu'il soit fermement branché.

Sinon, l'on s'expose à un risque de choc électrique ou d'incendie.

Faites très attention à maintenir les vêtements amples, les cheveux longs, les cravates, etc. éloignés des ouvertures d'alimentation papier ou d'éjection et de traction lorsque l'imprimante fonctionne.

Sinon, cela peut provoquer une blessure.

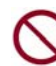

Lors du débranchement du cordon d'alimentation de la prise, tirez tout en tenant la prise et non le cordon.

Si vous le tirez par le cordon, cela peut endommager l'isolation ou l'âme du câble peut être exposée ou endommagée, pouvant provoquer un choc électrique ou un incendie.

Ne couvrez ou n'emballez pas l'imprimante dans un tissu ou tout autre élément lorsqu'elle fonctionne.

Sinon, la chaleur s'accumule, pouvant provoquer un incendie.

Ne l'utilisez pas avec le cordon d'alimentation enroulé autour de l'imprimante.

Sinon, la chaleur s'accumule, pouvant provoquer un incendie.

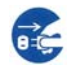

Si l'imprimante ne va pas être utilisée pendant un certain temps, débranchez le cordon d'alimentation de la prise pour des raisons de sécurité.

Sinon, l'on s'expose à un risque de choc électrique ou d'incendie.

En cas d'orage proche, débranchez le cordon d'alimentation de la prise.

Le fait de laisser la prise branchée pourrait provoquer des dommages de l'imprimante ou d'autres propriétés.

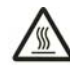

La tête d'impression et les structures internes deviennent extrêmement chaudes lors du fonctionnement de l'imprimante et le restent immédiatement après. Ne touchez pas ces pièces avant qu'un délai suffisant pour les laisser refroidir se soit écoulé.

Sinon, cela peut entraîner des brûlures ou des blessures.

## AVERTISSEMENT

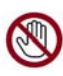

Ne touchez pas les ouvertures d'alimentation papier ou d'éjection lorsque l'imprimantre fonctionne.

Sinon, cela peut provoquer une blessure.

Ne touchez pas les connecteurs de câble d'imprimante ou la pièce métallique de la tête d'impression.

Sinon, cela peut entraîner une blessure ou une défaillance de l'imprimante.

Ne touchez pas la tête d'impression lorsqu'elle se déplace.

Sinon, cela peut entraîner des brûlures ou des blessures.

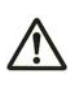

Notez que les feuilles continues qui sont alimentées continuellement dans le sens inverse peuvent sortir des unités de traction d'alimentation de papier.

Faites fonctionner l'imprimante avec le levier d'épaisseur de papier réglé sur l'épaisseur de papier appropriée.

N'utilisez qu'une cassette de ruban originale indiquée comme adaptée par Fujitsu.

Les fibres textiles s'accumulent sur les composants intérieurs de l'imprimante et sur les pièces du rouleau, il faut donc les nettoyer régulièrement.

Ne tournez pas le bouton d'alimentation du ruban dans la mauvaise direction.

Sinon, le ruban peut se trouvé bourré et coincé.

Si l'impression a démarré avec un ruban détendu, le ruban peut se trouver enchevêtré ou le mécanisme d'alimentation en ruban peut être verrouillé.

La tête d'impression est extrêmement chaude immédiatement après l'impression. Lors du remplacement du ruban, vérifiez que la tête d'impression est suffisamment froide avant de la placer sur la position de remplacement de ruban.

## **TABLE DES MATIERES**

|                   |             | AIDE-MEMOIRE                                                                      | AM-1   |
|-------------------|-------------|-----------------------------------------------------------------------------------|--------|
| <b>CHAPITRE 1</b> | INTRODUCTIO | N                                                                                 | . 1-1  |
|                   |             | FONCTIONS                                                                         | 1-1    |
|                   |             | MODÈLES                                                                           | 1-3    |
|                   |             | OPTIONS                                                                           | 1-3    |
| <b>CHAPITRE 2</b> | INSTALLATIO | N                                                                                 | . 2-1  |
|                   |             | CHOIX DE L'EMPLACEMENT                                                            | 2-1    |
|                   |             | DEBALLAGE DE L'IMPRIMANTE                                                         | 2-2    |
|                   |             | Vérification des dispositifs en option et des                                     |        |
|                   |             | consommables                                                                      | 2-4    |
|                   |             | MONTAGE DE L'IMPRIMANTE                                                           | 2-5    |
|                   |             | Installation du récepteur arrière                                                 | 2-5    |
|                   |             | Manipulation du plateau à papier                                                  | 2-6    |
|                   |             | Installation de la cartouche de ruban                                             | 2-8    |
|                   |             | Montage et retrait de l'unité de traction                                         | . 2-11 |
|                   |             | PRESENTATION DES ELEMENTS DE                                                      |        |
|                   |             | L'IMPRIMANTE                                                                      | .2-14  |
|                   |             | BRANCHEMENT DU CORDON D'ALIMENTATION                                              | . 2-15 |
|                   |             | TEST DE L'IMPRIMANTE (MODE LOCAL)                                                 | . 2-16 |
|                   |             | Chargement d'une feuille pour l'auto-test                                         | .2-16  |
|                   |             | Impression d'une page de test                                                     | .2-17  |
|                   |             | CONNEXION A L'ORDINATEUR                                                          | . 2-20 |
|                   |             | Sélection d'un câble d'interface parallèle                                        | . 2-20 |
|                   |             | Sélection d'un câble d'interface série                                            | .2-20  |
|                   |             | Selection d'un cable USB                                                          | .2-21  |
|                   |             | Selection d'un cable LAN                                                          | .2-21  |
|                   |             |                                                                                   | .2-21  |
|                   |             | IMPRESSION D'UNE PAGE TYPE (MODE                                                  | . 2-22 |
|                   |             | CONNECTE)                                                                         | . 2-26 |
|                   |             | INSTALLATION DU PILOTE D'IMPRIMANTE                                               | . 2-27 |
| <b>CHAPITRE 3</b> | MANIEMENT D | U PAPIER                                                                          | . 3-1  |
|                   |             | CHOIX DE PAPIER                                                                   | 3-1    |
|                   |             | PRESENTATION DES OPERATIONS DE                                                    |        |
|                   |             | MANIEMENT DU PAPIER                                                               | 3-2    |
|                   |             | SELECTION DU CHEMIN DE PAPIER                                                     | 3-5    |
|                   |             | Chemins de papier et sens d'alimentation<br>REGLAGE EN FONCTION DE L'EPAISSEUR DU | 3-5    |
|                   |             | PAPIER                                                                            | 3-8    |
|                   |             | UTILISATION DE PAPIER EN FEUILLES                                                 | . 3-10 |
|                   |             | Chargement d'une seule feuille de papier                                          | . 3-10 |
|                   |             | Chargement de papier depuis le chargeur feuille à                                 |        |
|                   |             | feuille (en option)                                                               | . 3-12 |
|                   |             | Ejection des feuilles                                                             | . 3-15 |
|                   |             | UTILISATION DE PAPIER EN CONTINU                                                  | . 3-16 |
|                   |             | Emplacement de la pile de papier                                                  | . 3-16 |

|            |             | Chargement du papier en continu (Par l'avant)<br>Chargement de papier en continu (Par l'arrière)<br>Déchargement de papier en continu<br>Découpe du papier en continu<br>AVANCE ET POSITIONNEMENT DU PAPIER<br>Saut de ligne/saut de page<br>Réglage micrométrique de position<br>Réglage de la position de chargement<br>CONSEILS DE MANIPULATION DU PAPIER<br>Conseils généraux<br>Formulaires en liasses<br>Enveloppes<br>Etiquettes | 3-17<br>3-19<br>3-20<br>3-20<br>3-22<br>3-22<br>3-23<br>3-23<br>3-23<br>3-23<br>3-23<br>3-23 |
|------------|-------------|----------------------------------------------------------------------------------------------------|----------------------------------------------------------------------------------------------|
| CHAPITRE 4 | IMPRESSION. |                                                                                                    | 4-1                                                                                          |
|            |             | UTILISATION DE PAPIER EN LIASSE (MODE HI<br>IMPACT)<br>SELECTION DES CARACTERISTIQUES                                                                                                    | 4-1                                                                                          |
|            |             | D'IMPRESSION                                                                                                    | 4-2                                                                                          |
|            |             | Utilisation de logiciels                                                                                                    | 4-3                                                                                          |
|            |             | Utilisation du panneau de commande                                                                                                    | 4-3                                                                                          |
|            |             | ARRET/I ANCEMENT DE L'IMPRESSION                                                                                                    | 4-4                                                                                          |
|            |             | Lancement de l'impression                                                                                                    | 4-6                                                                                          |
|            |             | Arrêt de l'impression                                                                                                    | 4-6                                                                                          |
|            |             | Reprise de l'impression après une fin de papier                                                                                                    | 4-6                                                                                          |
|            |             | Impression des autres lignes de cette page<br>Impression après le réapprovisionnement en                                                                                                    | 4-7                                                                                          |
|            |             | papier<br>Détection de dépagement de zone                                                                                                    | 4-7                                                                                          |
|            |             | RETIRER DES FEI III LES                                                                                                    | 4-7<br>4-8                                                                                   |
|            |             | Retrait des feuilles séparées                                                                                                    | 4-8                                                                                          |
|            |             | Retrait du papier en continu                                                                                                    | 4-8                                                                                          |
|            |             | EFFACEMENT DE LA MEMOIRE TAMPON                                                                                                    | 4-8                                                                                          |
| CHAPITRE 5 | LE MODE CON |                                                                                                    | 5-1                                                                                          |
| ••••••     |             | CONTENU DE CE CHAPITRE                                                                                                    | 5-1                                                                                          |
|            |             | SELECTION DU MODE CONFIGURATION                                                                                                    | 5-2                                                                                          |
|            |             | PRESENTATION DU MODE CONFIGURATION                                                                                                    | 5-4                                                                                          |
|            |             | Exemple de mode configuration                                                                                                    | 5-6                                                                                          |
|            |             |                                                                                                    | 5-9<br>5 10                                                                                  |
|            |             | CHOIX DES PARAMETRES A MODIFIER                                                                                                    | 5-10                                                                                         |
|            |             | CHANGEMENT DES VALEURS DE MENU1 ET                                                                                                    |                                                                                              |
|            |             | MENU2                                                                                                    | 5-14                                                                                         |
|            |             | Réinitialisation de MENU1 et MENU2                                                                                                    | 5-29                                                                                         |
|            |             | CHANGEMENT DES VALEURS DE LA FONCTION                                                                                                    | E 20                                                                                         |
|            |             |                                                                                                    |                                                                                              |
|            |             | ADJUST                                                                                                    | 5-34                                                                                         |
|            |             | CHANGEMENT DES VALEURS DE LA FONCTION                                                                                                    |                                                                                              |
|            |             | CONFIG                                                                                                    | 5-39                                                                                         |

|            |             | CHANGEMENT DES VALEURS DE LA FONCTION              |      |
|------------|-------------|----------------------------------------------------|------|
|            |             | GAP-ADJ                                            | 5-50 |
|            |             | FIN ET SAUVEGARDE                                  | 5-51 |
|            |             | Procédure                                          | 5-51 |
|            |             | RETABLISSEMENT DES PARAMETRES PAR                  |      |
|            |             |                                                    | 5-52 |
|            |             | Retablissement des parametres par defaut a la      |      |
|            |             | Mise sous tension                                  | 5-52 |
|            |             | Retablissement des parametres d'usine              | 5-52 |
|            |             | Retablissement des parametres d'usine de           |      |
|            |             |                                                    | 5-52 |
|            |             | UTILISATION DES FONCTIONS DE DIAGNOSTIC            |      |
|            |             | Impression d'une page de lest                      |      |
|            |             | Improposion hovedésimple                           |      |
|            |             | Impression nexadecimale                            | 5-55 |
|            |             | Vérification de l'alignement vertical (V ALMNIT)   |      |
|            |             | Procédure                                          | 5-57 |
|            |             |                                                    | 5-50 |
|            |             |                                                    |      |
|            |             | Particularité de l'émulation IBM Proprinter XI 24E |      |
|            |             | Particularité de l'émulation Epson ESC/P2          | 5-63 |
|            |             | CONFIGURATION EN MODE                              | 5-64 |
|            |             |                                                    |      |
| CHAPITRE 6 | ENTRETIEN   |                                                    | 6-1  |
|            |             | ΝΕΤΤΟΥΔΩΕ                                          | 6-1  |
|            |             | Nettovage et passage à l'aspirateur de             |      |
|            |             | l'imprimante                                       | 6-1  |
|            |             | Nettovage du cylindre                              | 6-3  |
|            |             | REMPLACEMENT DU RUBAN                              | 6-4  |
|            |             | REMPLACEMENT DE LA TETE D'IMPRESSION               | 6-8  |
|            |             | Ouverture et fermeture du panneau de commande      | 6-10 |
|            |             | Retrait de l'empileur                              |      |
|            |             | Montage de l'empileur                              | 6-11 |
|            |             |                                                    |      |
| CHAPITRE 7 | DEPANNAGE   |                                                    | 7-1  |
| •••••      |             | RESOLUTION DE PROBLEMES                            | 7-1  |
|            |             | Problèmes de qualité d'impression.                 |      |
|            |             | Problèmes de manipulation de papier                |      |
|            |             | Problèmes de fonctionnement                        |      |
|            |             | Pannes d'imprimante                                | 7-9  |
|            |             | Fonction d'affichage d'alarme                      | 7-10 |
|            |             | Réponses aux situations d'alarme                   | 7-11 |
|            |             | FONCTIONS DE DIAGNOSTIC                            | 7-12 |
|            |             | ASSISTANCE                                         | 7-12 |
|            |             |                                                    |      |
| CHAPITRE 8 | INSTALLATIO | N D'OPTIONS                                        | 8-1  |
|            |             | INSTALLATION DU CHARGEUR                           | 8-1  |
|            |             | Installation sur la face avant de l'imprimante     | 8-2  |
|            |             | Installation sur la face arrière de l'imprimante   | 8-4  |
|            |             | Retrait du bac d'alimentation feuille à feuille    | 8-7  |
|            |             | INSTALLATION DE L'ENTRAINEUR A PICOTS              | 8-8  |
|            |             | INSTALLATION DU GRAND EMPILEUR                     | 8-9  |
|            |             |                                                    |      |

|          | INSTALLATION DU GRAND PLATEAU À PAPIER      | 8-11       |
|----------|---------------------------------------------|------------|
| ANNEXE A | CONSOMMABLES ET OPTIONS                     | A-1        |
|          | CONSOMMABLES                                | A-1        |
|          | OPTIONS                                     | A-1        |
| ANNEXE B | SPECIFICATIONS DE L'IMPRIMANTE ET DU PAPIER | B-1        |
|          | CARACTERISTIQUES PHYSIQUES                  | B-1        |
|          | CARACTERISTIQUES FONCTIONNELLES             | B-2        |
|          | CARACTERISTIQUES DE PERFORMANCE             | B-5        |
|          | SPECIFICATIONS DU PAPIER                    | B-6        |
|          |                                             | B-6        |
|          | Epaisseur du papier                         | B-8        |
| ANNEXE C | JEUX DE COMMANDES                           | C-1        |
|          | FUJITSU DPL24C PLUS                         | C-2        |
|          | Contrôle d'impression de codes à barres     | C-14       |
|          | EMULATION IBM PROPRINTER XL24E              | C-22       |
|          | EMULATION EPSON ESC/P2                      | C-27       |
| ANNEXE D | INTERFACE INFORMATION                       | D-1        |
|          | INTERFACE PARALLELE                         | D-1        |
|          | Mode compatible                             | D-2        |
|          | Mode quartet                                | D-4        |
|          | Chronogramme de transmission des données    | <u>D-6</u> |
|          | INTERFACE SERIE                             | D-7        |
|          | Parametres de l'Interrace                   | D-8        |
|          | Cablage                                     | 0-0        |
|          |                                             | D-10       |
|          |                                             | D-11       |
|          | Spécifications                              | D-11       |
|          | INTERFACE I AN                              | D-12       |
|          | Câble                                       | D-12       |
|          |                                             |            |
| ANNEXE E |                                             | E-1        |
|          | Emulation IBM XI 24E)                       | F-1        |
|          | JEUX DE CARACTERES ITALIQUES ET             |            |
|          | GRAPHIQUES (EMULATION ESC/P2)               | E-2        |
|          | JEUX DE CARACTERES NATIONAUX (TOUTES        |            |
|          | EMULATIONS)                                 | E-4        |
|          | JEUX DE CARACTERES NATIONAUX                |            |
|          | (EMULATIONS DPL24C PLUS ET IBM XL24E)       | E-14       |
|          | JEUX DE CARACTERES NATIONAUX                |            |
|          | (EMULATION ESC/P2)                          | E-16       |
|          | JEUX DE CARACTERES NATIONAUX ET POLICES     | ,          |
|          | RESIDENTES DISPONIBLES (TOUTES              | F 00       |
|          |                                             | E-20       |
| ANNEXE F | POLICES RÉSIDENTES                          | F-1        |

| INDEX           | IN-1                         |
|-----------------|------------------------------|
| BUREAUX FUJITSU | Troisième page de couverture |

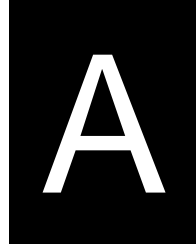

## AIDE-MEMOIRE

Cette section s'adresse aux utilisateurs expérimentés, c'està-dire ceux qui connaissent le fonctionnement de l'imprimante, mais qui veulent se rafraîchir la mémoire. Seul le mode de fonctionnement normal de l'imprimante (non configuration) est traité ici. Pour plus de détails sur le mode configuration, reportez-vous au chapitre 5.

Le mode de fonctionnement normal inclut les opérations courantes telles que la manipulation du papier et la sélection des polices. L'imprimante passe automatiquement dans ce mode dès sa mise sous tension. L'accès au mode configuration s'effectue en appuyant simultanément sur les touches AUTO GAP et HI IMPACT, le voyant ONLINE étant éteint.

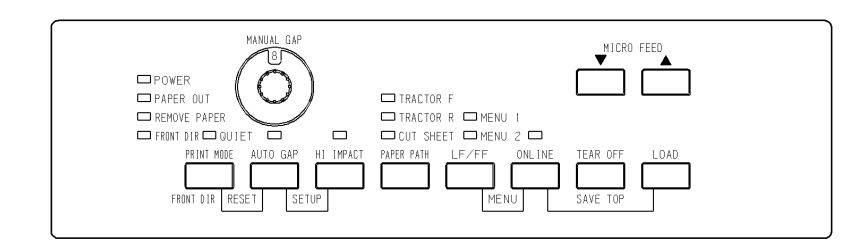

## Panneau de commande

Le tableau de la page suivante répertorie les opérations du mode normal, l'état de l'imprimante (connecté ou local) et fournit la réponse de l'utilisateur requise. Les opérations sont énumérées par fonctions.

## Opérations de l'imprimante (Mode Normal)

√ : L'opération peut être exécutée lorsque l'imprimante est dans cet état.
— : L'opération ne peut être exécutée lorsque l'imprimante n'est pas dans cet état

N/A: Ne s'applique pas.

| Operation                                                                                                    | Online       | Offline      | Vorgehensweise                                                                      |
|----------------------------------------------------------------------------------------------------|--------------|--------------|-------------------------------------------------------------------------------------|
| Mode normal                                                                                                    | N/A          | N/A          | Mettre l'imprimante sous tension.<br>(Appuyez sur I sur le commutateur de tension.) |
| Placer l'imprimante en mode<br>local                                                                             | $\checkmark$ |              | Appuyez sur ONLINE.                                                                 |
| Placer l'imprimante en mode connecté                                                                             |              | $\checkmark$ | Appuyez sur ONLINE.                                                                 |
| Charger du papier                                                                                                | $\checkmark$ | $\checkmark$ | Appuyez sur LOAD.                                                                   |
| Saut de ligne (avant)                                                                                            |              |              | Appuyez sur LF/FF pendant trois second                                              |
| Mettre le papier en retrait en<br>position "parking" (papier en<br>continu alimenté par l'arrière<br>uniquement) | $\checkmark$ | V            | Appuyez sur LOAD.                                                                   |
| Saut de page (avant)                                                                                             | $\checkmark$ | $\checkmark$ | Maintenir LF/FF enfoncée jusqu'à ce que l'opération que l'opération commence.       |
| Ejecter des feuilles séparées                                                                                    | $\checkmark$ | $\checkmark$ | . Maintenir LF/FF enfoncée jusqu'à ce que l'opération que l'opération commence.     |
| Découper le papier (papier en continu uniquement)                                                                |              |              | Appuyez sur TEAR OFF. Pour découper le papier, appuyez sur une touche.              |
| Micro saut (arrière)                                                                                             | $\checkmark$ | $\checkmark$ | Appuyez sur ▲ MICRO.                                                                |
| Micro saut (avant)                                                                                               |              |              | Appuyez sur ▼ MICRO.                                                                |
| Sélectionner une direction de papier                                                                             |              |              | Appuyez sur FRONT DIR.                                                              |
| Sélectionnez un mode<br>d'impression                                                                             | $\checkmark$ |              | Appuyez sur PRINT MODE.                                                             |
| Définissez/réinitialisez le mode impact élevé                                                                    |              |              | Appuyez sur HI IMPACT.                                                              |
| Sélectionner une source de papier                                                                                | $\checkmark$ |              | Appuyez sur PAPER PATH.                                                             |
| Sélectionnez un mode<br>d'épaisseur.                                                                             |              |              | Appuyez sur AUTO GAP.                                                               |
| Enregistrer les positions de<br>chargement définies                                                              | $\checkmark$ | $\checkmark$ | Appuyez sur ONLINE et LOAD.                                                         |

## Opérations de l'imprimante (Mode Normal) (Suite)

√ : L'opération peut être exécutée lorsque l'imprimante est dans cet état.
— : L'opération ne peut être exécutée lorsque l'imprimante n'est pas dans cet état N/A: Ne s'applique pas.

| Operation                                                | Online       | Offline      | Vorgehensweise                                                                                                    |
|----------------------------------------------------------|--------------|--------------|----------------------------------------------------------------------------------------------------|
| Sélectionner MENU1 ou<br>MENU2                           |              | ~            | Appuyez sur ONLINE et LF/FF.                                                                                                    |
| Vider le tampon d'impression                             | _            | $\checkmark$ | Appuyer sur FONT DIR et AUTO GAP                                                                                                    |
| Restaurer les valeurs par<br>défaut de mise sous tension |              |              | Mettre l'imprimante hors tension puis sous tension.                                                                                                    |
| Lancer/Interrompre/Relancer<br>l'impression              | $\checkmark$ | $\checkmark$ | Lancer: Commande d'impression.<br>Interrompre/Relancer: Appuyez sur<br>ONLINE.                                                                                                  |
| Reprenez l'impression après le papier                    |              | $\checkmark$ | Appuyez sur ONLINE.                                                                                                    |
| Mode configuration                                       | _            |              | Appuyez sur AUTO GAP et HI<br>IMPACT.                                                                                                    |
| Sortir du mode normal<br>imprimer page de test           | $\checkmark$ | $\checkmark$ | Lancer: Mettre l'imprimante hors tension.<br>Appuyez sur LF/FF tout en mettant<br>l'imprimante sous tension.<br>Pause/reprise: Appuyez sur LOAD.<br>Sortie: Appuyez sur ONLINE. |

## INTRODUCTION

Vous avez fait le bon choix en misant sur une imprimante compacte, d'une grande souplesse d'utilisation et compatible avec la plupart des logiciels et des ordinateurs personnels.

Cette imprimante matricielle 24 aiguilles assure une impression d'une grande netteté qui convient à la plupart des applications (gestion bureautique, etc.). De plus, elle est très facile à installer et à utiliser.

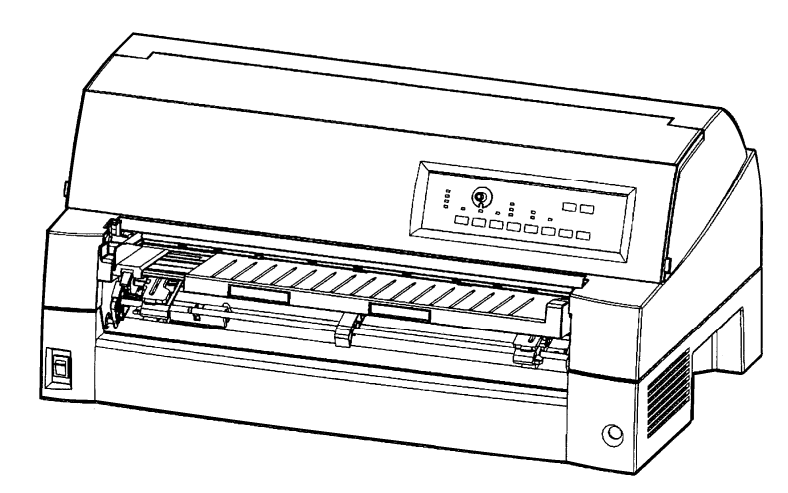

Imprimante matricielle DL7400 (136 colonnes)

FONCTIONS

Vous trouverez dans les deux prochaines sections, la description des principales caractéristiques de l'imprimante, des modèles et de ses options.

- **Compatibilité logicielle.** Cette imprimante, conçue à l'origine pour le jeu de commandes Fujitsu DPL24C PLUS, est également compatible avec les jeux de commandes de l'IBM Proprinter XL24E et le jeu de commandes Epson ESC/P2.
- Jeux de caractères. Les jeux de caractères IBM PC 1 et 2 sont disponibles avec le jeu de commandes Fujitsu DPL24C PLUS et l'émulation IBM Proprinter XL24E, le jeu de caractères italiques et le jeu de caractères semi-graphiques 1 et 2 sont disponibles avec l'émulation Epson ESC/P2. L'imprimante dispose aussi de cinquante-six ou cinquante-huit jeux de caractères nationaux (selon l'émulation), y compris les jeux de caractères IBM PS/2.

- Choix entre plusieurs polices de caractères. Dix-neuf polices résidentes: dix polices mode point Courier 10, Pica 10, Prestige Elite 12, Boldface PS, OCR-B 10, OCR-A 10, Correspondence, caractères condensés, listing et listing ultra-rapide; neuf polices contour Timeless, Nimbus Sans et Courier, chacune d'elles étant proposée en format droit, italique et gras.
- Vitesse d'impression élevée. A 10 cpi, elle est de 120 cps pour la qualité courrier et 505 cps pour la qualité listing ultra-rapide.
- Mémoire tampon de grande capacité. 128 Ko sont disponibles pour le stockage des données en entrée et le téléchargement des polices. En effet, une mémoire tampon de données en entrée de grande capacité permet d'envoyer des fichiers à l'imprimante, puis de revenir dans l'application en cours. Une mémoire tampon de téléchargement permet d'utiliser des polices personnalisées.
- Ligne d'impression de 136 colonnes. L'imprimante 136 colonnes peut imprimer en mode portrait sur du papier informatique standard ou au format légal US.
- Passage simple d'un type de papier à l'autre. La possibilité de mettre en position "parking" le papier en continu permet de passer facilement du papier en continu aux feuilles séparées à partir du panneau de commande. Ce passage est possible même en présence du chargeur feuille à feuille en option et du deuxième entraîneur.
- **Double possibilité d'alimentation par entraîneur à picots.** L'entraîneur à picots est amovible et peut être placé à l'avant ou à l'arrière de l'imprimante.
- Choix du chemin de papier. Pour l'unité avant et l'unité arrière de traction de feuilles continues (la seconde unité est en option), pour les plateaux à papier à chargement feuille par feuille (avant), le bac d'alimentation feuille à feuille avant (option), le bac d'alimentation feuille à feuille arrière (option). De même, pour les éjections feuille à feuille avant et arrière, est sélectionnable (une éjection de papier par l'avant requérant le retrait pour le chargement de papier suivant)
- **Fonction découpage.** Possible à l'avant et à l'arrière de l'imprimante. C'est la touche Tear-off du panneau de commande qui permet cette fonction.
- Grandes possibilités en copie de plusieurs exemplaires
  - Jusqu'à huit exemplaires pour l'alimentation par l'avant/par l'arrière en continu et pour les feuilles séparées depuis le plateau à papier avant.
  - Jusqu'à huit exemplaires pour l'alimentation par l'avant/par l'arrière en continu et pour les feuilles séparées depuis le plateau à papier avant.
- Réglage automatique de l'épaisseur du papier. Fourni en standard.

|         | •                                                                                                    | Sélection d'interface automatique. L'imprimante sélectionne automatiquement l'interface adaptée à l'occasion.                  |                                                                                                    |  |
|---------|----------------------------------------------------------------------------------------------------|----------------------------------------------------------------------------------------------------|----------------------------------------------------------------------------------------------------|--|
|         |                                                                                                    | (Cette fonction est inopérante pour les modèles à interface unique                                                             |                                                                                                    |  |
|         | •                                                                                                    | <b>Détection de papier</b><br>feuille de papier intro<br>est en travers, et l'éje                                              | <b>mal engagé.</b> L'imprimante détecte si une<br>oduite manuellement à partir du plateau à papier<br>cte automatiquement sans imprimer.                                                                               |  |
|         | • Détection de dépassement de zone. L<br>mémorise les bords droit et gauche du<br>chargé. Si elle reçoit des données dépa<br>les prend pas en compte afin d'éviter d |                                                                                                    | ement de zone. L'imprimante détecte et<br>lroit et gauche du papier lorsque celui-ci est<br>des données dépassant l'un de ces bords, elle ne<br>pte afin d'éviter d'imprimer sur le cylindre.                          |  |
|         | •                                                                                                    | Facilité d'entretien.<br>sont le nettoyage péri<br>cartouche de ruban.                                                         | Les seules procédures d'entretien nécessaires<br>iodique de l'imprimante et le changement de la                                                                                                    |  |
| MODÈLES | •                                                                                                    | Type d'alimentation                                                                                                    | <b>électrique ;</b><br>alimentation 100 - 120 V CA (M33324A)<br>alimentation 220 - 240 V CA (M33324B)                                                                                                    |  |
|         | •                                                                                                    | Type d'interface ;                                                                                                    | Parallèle Centronics + USB interfaces<br>Parallèle Centronics + interface série<br>RS232C                                                                                                    |  |
| OPTIONS | Vot<br>des                                                                                                    | re imprimante peut êti<br>sous. Pour un complér                                                                                | re équipée des options supplémentaires ci-<br>nent d'information, consultez le chapitre 8.                                                                                                    |  |
|         | •                                                                                                    | <b>Chargeur feuille à f</b> eoption. Vous pouvez feuille à l'avant de l'in permet d'introduire avou des liasses à plusie       | euille. Le chargeur à un bac SF940 est en<br>installer simultanément un chargeur feuille à<br>mprimante et un autre à l'arrière. Le chargeur<br>utomatiquement des feuilles séparées simples<br>eurs exemplaires.      |  |
|         | •                                                                                                    | Entraîneur à picots.<br>en option pour les cas                                                                                 | . Un deuxième entraîneur à picots est disponible<br>s où un entraînement double serait nécessaire.                                                                                                    |  |
|         | •                                                                                                    | <b>Carte RLE.</b> Une car<br>supplémentaire pour<br>installée par l'utilisate<br>des modèles d'imprin<br>Centronics. Pour plus | te RLE est disponible comme option<br>l'imprimante. Comme fonction pouvant être<br>eur, la carte RLE ne peut être installée que sur<br>nantes avec les interfaces parallèle + USB<br>s de détails, voir le Chapitre 8. |  |
|         | •                                                                                                    | Grand plateau à pap<br>l'opérabilité lors de l'                                                                                | <b>pier</b> Le grand plateau à papier aide à accroître utilisation de grandes feuilles.                                                                                                    |  |
|         |                                                                                                    | De même, il est plus<br>sorties par l'avant.                                                                                   | facile d'organiser correctement les feuilles                                                                                                    |  |
|         | •                                                                                                    | <b>Grand empileur.</b> Le par l'arrière. Il est ut d'alimentation feuille                                                      | grand empileur organise la sortie des feuilles<br>ilisé en impression continue avec un bac<br>à feuille.                                                                                                    |  |

# 2

## INSTALLATION

Votre nouvelle imprimante est facile à installer et à configurer. Ce chapitre explique comment procéder pour la mettre en service immédiatement. Si vous installez une imprimante pour la première fois, il vous est conseillé de lire ce chapitre dans son intégralité et de suivre attentivement les instructions indiquées.

Les opérations suivantes sont décrites:

- Choix d'un emplacement, déballage et assemblage de l'imprimante.
- Identification des différents éléments de l'imprimante.
- Branchement du cordon d'alimentation et du câble d'interface.
- Test de l'imprimante avant la connexion à l'ordinateur.
- Installation du gestionnaire d'imprimante
- Sélection d'une émulation et impression à partir du logiciel.

Si un problème survient durant l'installation, consultez les solutions proposées au chapitre 7. Si le problème persiste, prenez contact avec votre revendeur.

Cette imprimante est parfaitement adaptée à la plupart des applications (gestion, bureautique, etc.). Pour assurer un fonctionnement optimal, prenez les précautions suivantes:

- ✓ Placez l'imprimante sur une surface plane et stable.
- Placez l'imprimante à proximité d'une prise secteur correctement reliée à la terre.
- ✓ Laissez suffisamment d'espace autour de l'imprimante pour pouvoir accéder facilement à l'avant et à l'arrière de l'appareil. N'obstruez pas les grilles de ventilation situées sur les côtés et à l'avant de l'imprimante.
- ✓ Placez l'imprimante à l'abri de la lumière solaire et à distance des appareils de chauffage.
- ✓ Choisissez une pièce bien aérée et à l'abri de la poussière.
- ✓ N'exposez pas l'imprimante à des températures trop basses ou trop élevées ni à un excès d'humidité.
- ✓ Utilisez le cordon d'alimentation fourni avec l'imprimante. Ne branchez pas de rallonge.

## CHOIX DE L'EMPLACEMENT

DEBALLAGE DE L'IMPRIMANTE  ✓ N'utilisez pas la même ligne électrique qu'un appareil susceptible d'engendrer des parasites (moteur électrique) ou qui consomme beaucoup d'énergie (photocopieur ou cafetière électrique). Ces appareils sont souvent générateurs de parasites électriques et de baisses de tension.

Déballez l'imprimante comme indiqué ci-après:

1. Ouvrez le carton d'emballage et retirez son contenu. Pour mettre en place le plateau à papier, veuillez vous référer aux pages 2-5. Vérifiez que vous avez reçu tous les éléments représentés ci-dessous.

Notez cependant que le cordon d'alimentation fourni dépend du modèle de l'imprimante (alimentation 100-120 ou 220-240 V AC).

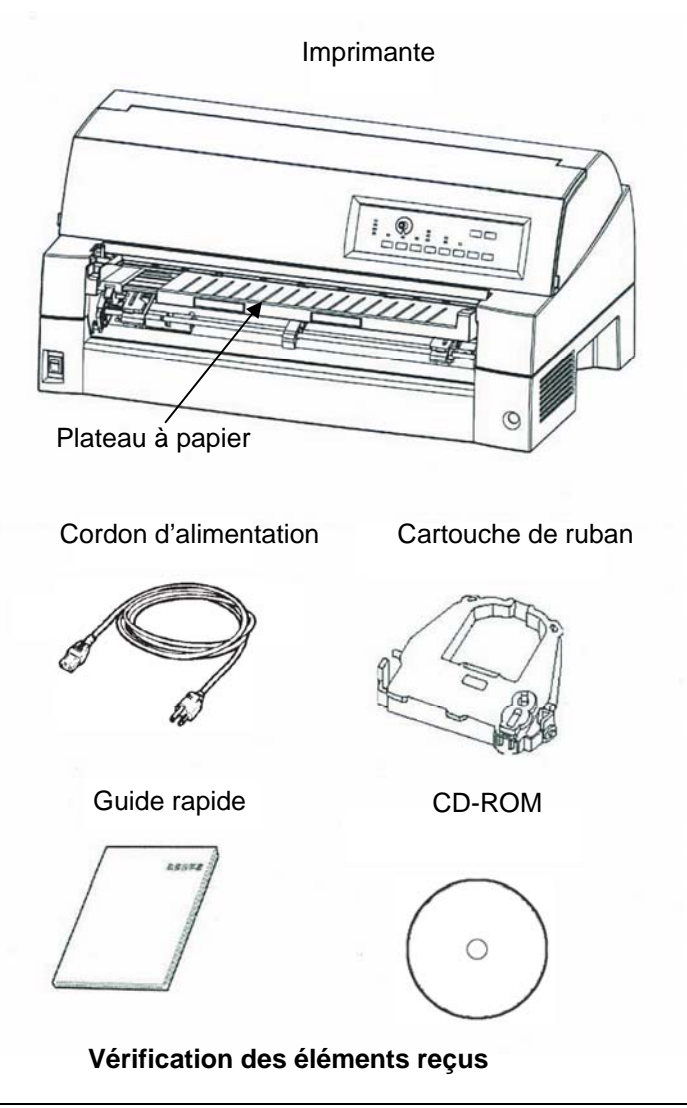

- 2. Vérifiez soigneusement l'état de tous les éléments. Si l'un d'eux est endommagé, prenez contact avec votre revendeur ou votre transporteur.
- 3. Placez l'imprimante à l'endroit prévu à cet effet.
- 4. Enlevez les rubans adhésifs et les cales de maintien de l'imprimante. Ouvrez le capot avant, puis retirez la cale de transport en carton qui bloque le chariot de la tête d'impression (voir le schéma ci-dessous).

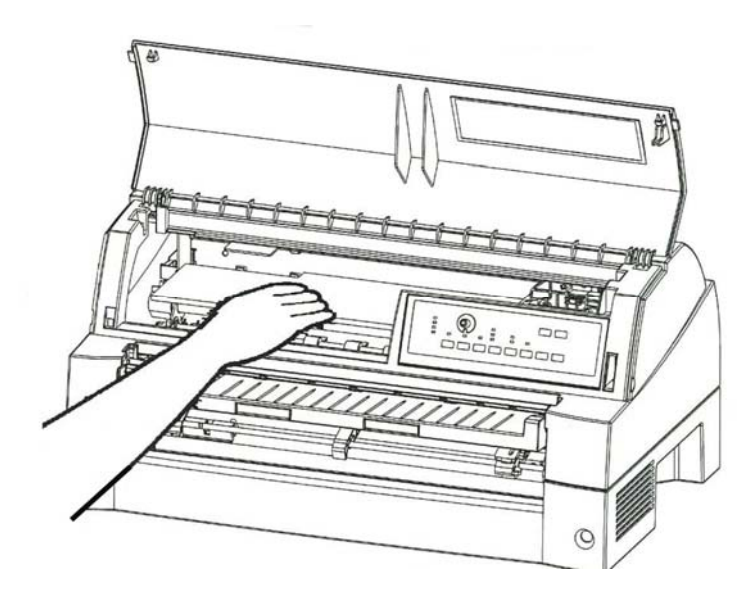

## Retrait de la cale de transport

 Conservez le carton d'origine et les matériaux d'emballage en vue du stockage ou de l'expédition éventuelle de l'imprimante. L'emballage d'origine est idéal par exemple pour un déménagement ou une expédition.

#### REMARQUE

Le câble d'interface n'est pas livré avec l'imprimante. Vous devez l'acheter séparément. Le branchement du câble d'interface est décrit plus loin dans ce chapitre.

# Vérification des dispositifs en option et des consommables

Les dispositifs en option et consommables suivants sont fournis dans des emballages séparés lorsque vous les commandez:

- Carte RLE (option)
- Chargeur feuille à feuille (en option)
- Entraîneur à picots (en option)
- Grand plateau à papier (option)
- Grand empileur (option)
- Cartouches de ruban supplémentaires

Vérifiez que vous avez bien reçu tous les dispositifs en option que vous avez commandés. Pour les installer, reportez-vous au chapitre 8.

Après avoir vérifié que tous les éléments vous ont été livrés, vous pouvez les assembler.
## MONTAGE DE L'IMPRIMANTE

Cette section explique comment installer le plateau à papier et la cartouche de ruban.

# Installation du récepteur arrière

Tournez le plateau à papier (1) comme indiqué dans le schéma ci-dessous, puis poussez-le (2) et installez-le (3).

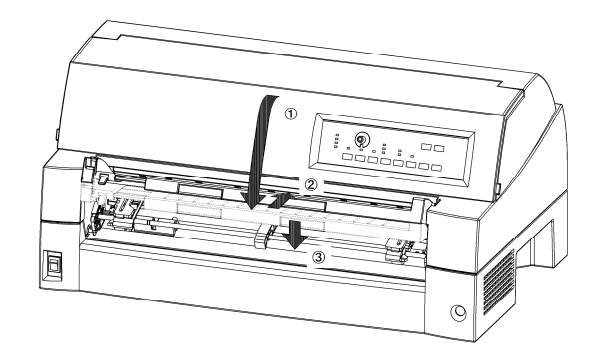

Toutes les conditions d'installation sont indiquées ci-dessous. Vérifiez que l'extrémité supérieure du plateau à papier est engagée dans l'ergot de guidage de l'imprimante et que l'ergot de guidage sur le plateau à papier est inséré dans la rainure du capot.

Fente du guide de capot

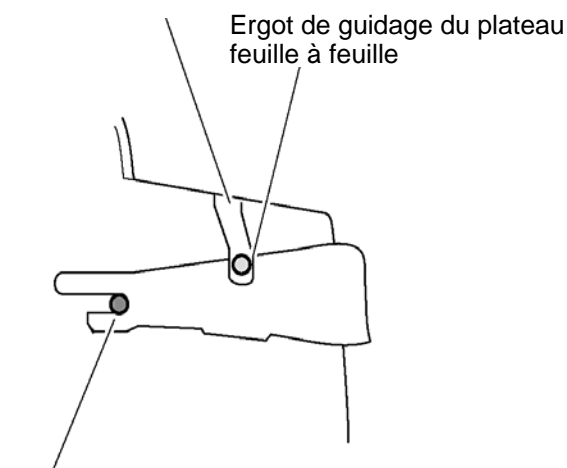

Ergot de guidage

## **REMARQUE :**

Ne forcez pas de façon excessive lorsque vous mettez en place le plateau à papier. Cela pourrait l'endommager. De même, ne laissez pas le plateau à papier dans un état incomplet d'installation. Le fait de faire fonctionner l'imprimante avec le plateau à papier en état incomplet d'installation pourrait provoquer un bourrage papier.

# Manipulation du plateau à papier

Vous devez ouvrir et fermer le plateau à papier lorsque vous alimentez en feuilles continues en utilisant l'unité de traction avant ou lorsque vous fixez le bac d'alimentation feuille à feuille à l'avant de l'imprimante.

## Mode normal

La figure suivante présente le plateau à papier en mode normal.

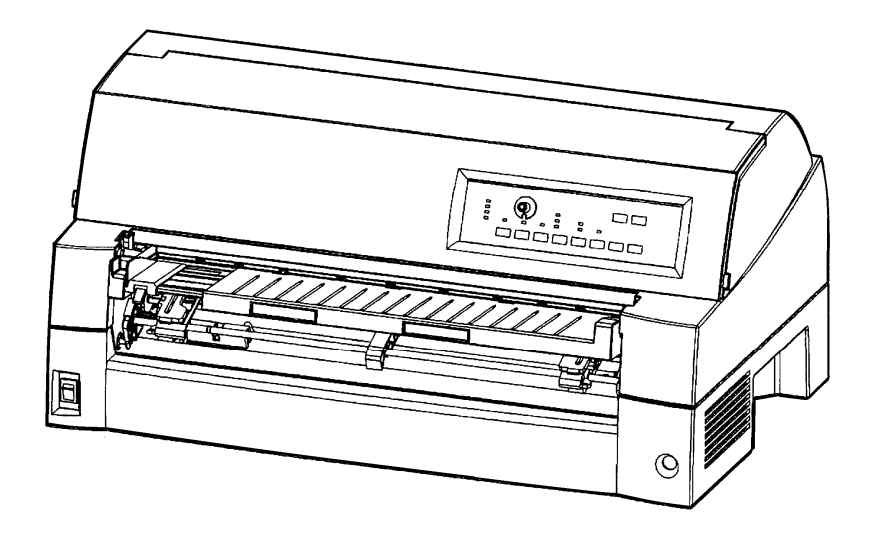

Mode ouvert dans lequel l'unité de traction avant est fixée ou retirée ou lorsque des feuilles continues sont alimentées en utilisant l'unité de traction avant

Lorsque vous fixez le bac d'alimentation feuille à feuille en option à l'avant de l'imprimante, ouvrez le plateau à papier et procédez comme suit :

# **1** Ouvrez le plateau à papier.

Levez légèrement l'extrémité du plateau à papier (1), puis tirez (2) et soulevez le plateau (3).

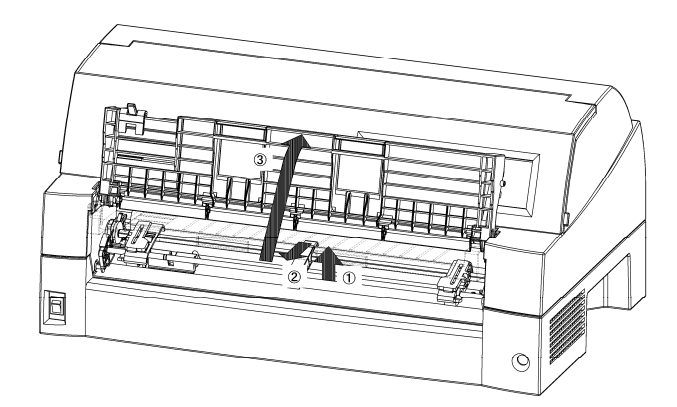

# **2** Fermez le plateau à papier.

Baissez le plateau à papier comme montré dans la figure ci-dessous (1), puis poussez (2) et fermez (3) le plateau.

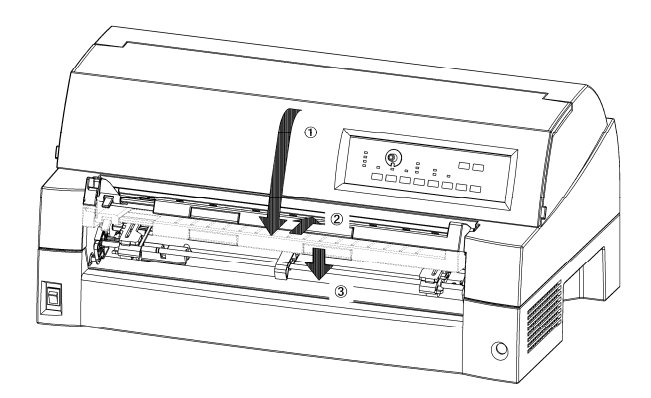

## Installation de la cartouche de ruban

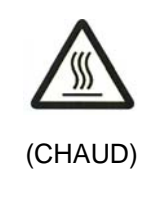

## AVERTISSEMENT <CHAUD>

La tête d'impression et la structure métallique sont chaudes durant l'impression ou immédiatement après l'impression. Ne les touchez pas avant qu'ils aient refroidi.

1. Préparez l'imprimante pour installer la cartouche de ruban. Assurez-vous que l'emballage de protection de la tête d'impression utilisé pour le transport ait été retiré, puis allumez l'imprimante avec le capot supérieur fermé. Assurez-vous que la tête d'impression se déplace et s'arrête au niveau de la position de remplacement du ruban.

#### REMARQUE

Si vous allumez l'imprimante avec le capot supérieur ouvert, la tête d'impression ne se déplace pas. Allumez l'imprimante avec le capot supérieur fermé.

- Éteignez l'imprimante. Assurez-vous que l'interrupteur est réglé du côté "O".
- 3. Ouvrez le capot de l'imprimante. Faites glisser le chariot de la tête d'impression pour aligner son centre avec la position de remplacement de cartouche de ruban (indiquée par une marque triangulaire à l'avant du capot supérieur).

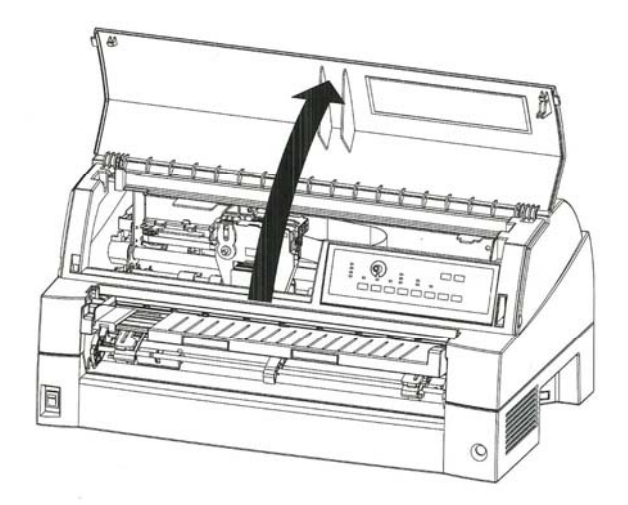

### Etapes préliminaires à l'installation de la cartouche de ruban

#### Remarque

L'alarme peut retentir si la tête d'impression est déplacée lorsque l'imprimante est allumée

4. Retirez la cartouche de son emballage. Poussez vers l'intérieur les deux plateaux de libération du ruban. Ces plateaux se verrouillent dans la cartouche et libèrent le mécanisme d'entraînement du ruban. Actionnez la molette d'entraînement du ruban dans le sens des aiguilles d'une montre pour vérifier qu'il se déroule correctement.

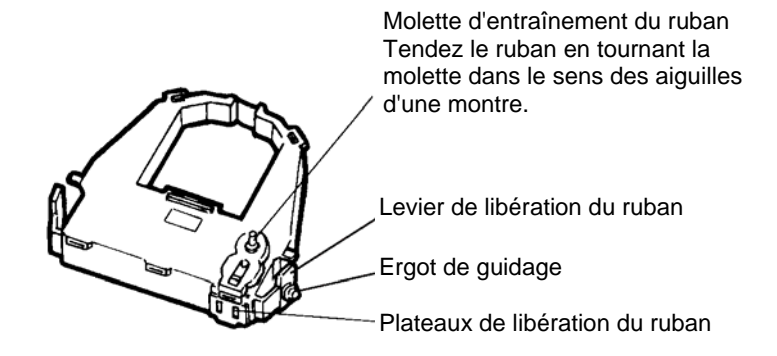

## Préparation de la cartouche de ruban

5. Vous trouverez les deux leviers de libération du ruban des deux côtés de la cartouche de ruban. Chaque levier de libération de ruban dispose d'un ergot de guidage sur le côté. Placez ces ergots de guidage sur le crochet support de ruban de la cartouche d'impression. Faites pivoter la cartouche afin que le ruban s'insère entre la tête d'impression et le guide en plastique.

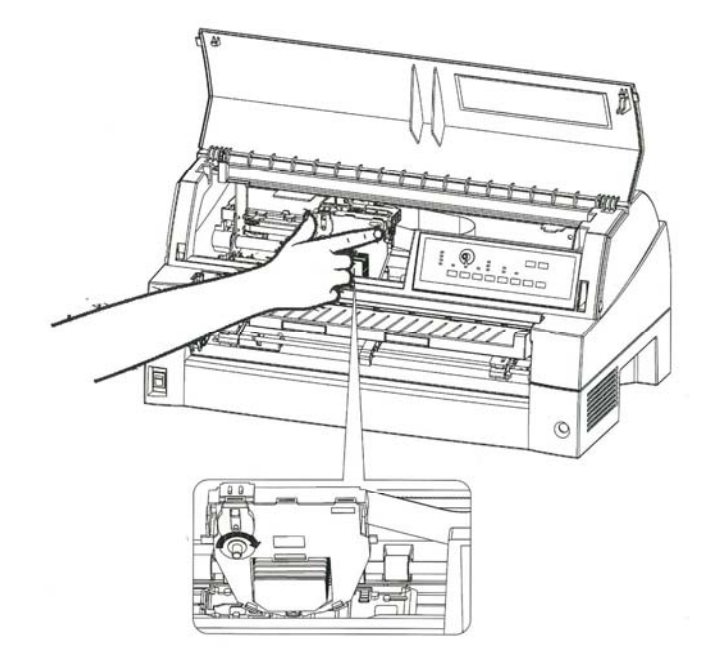

Installation de la cartouche de ruban

- 6. Appuyez vers l'intérieur sur les leviers de libération du ruban pour insérer les ergots de guidage dans les trous des crochets support de ruban. Tirez doucement la cartouche vers vous pour vérifier qu'elle est bien en place.
- 7. Tendez le ruban en tournant son bouton d'entraînement dans le sens des aiguilles d'une montre.
- 8. Refermez le capot avant.

### REMARQUE

Seules les cartouches de ruban Fujitsu sont recommandées. N'utilisez pas d'autres cartouches. L'utilisation d'autres cartouches peut causer des problèmes de fonctionnement ou endommager la tête d'impression.

## Sélection de la position de l'unité de traction

### REMARQUE

Cette imprimante utilise une unité de traction amovible qui peut être utilisée à l'avant ou à l'arrière de l'imprimante. Vous pouvez fixer l'unité de traction à l'avant ou à l'arrière de l'imprimante selon votre installation ou vos conditions d'utilisation. L'imprimante vous est livrée avec l'unité de traction montée sur l'avant. Vous pouvez la retirer de l'avant et la fixer à l'arrière si nécessaire.

Voir "SÉLECTION DU CHEMIN DU PAPIER" dans le Chapitre 3.

# Montage et retrait de l'unité de traction

## Unité de traction à l'avant

[Retrait de l'unité de traction]

Levez le plateau de feuilles indépendantes. Tout en appuyant sur les leviers de verrouillage des cadres de l'unité de traction situés des deux côtés de l'unité de traction, soulevez l'unité de traction pour la retirer.

### Levier de blocage

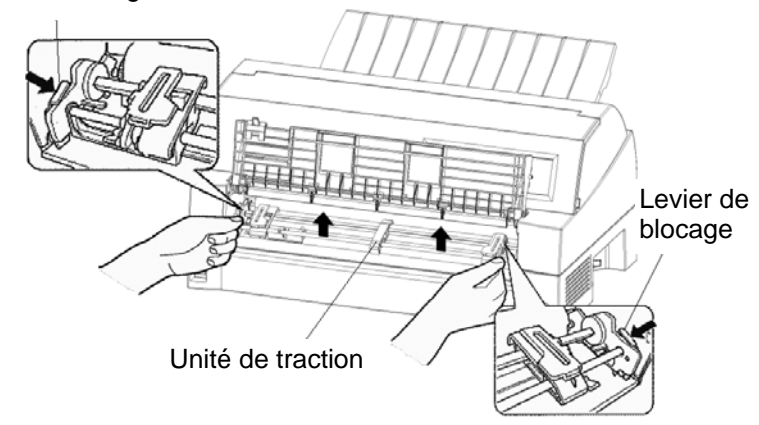

[Montage de l'unité de traction]

- Positionnez les fentes en forme de U des deux côtés de l'unité de traction sur les ergots de guidage de l'unité d'imprimante. (Pour mettre l'unité de traction en position, alignez-le avec la charnière de l'ergot de guidage gauche. L'ergot de guidage droit n'a pas de charnière).
- Abaissez la barre de coulissement à l'avant de l'unité de traction jusqu'à ce qu'elle se verrouille avec un click audible. (N'appuyez pas sur les leviers de verrouillage lorsque vous abaissez la barre de coulissement.)

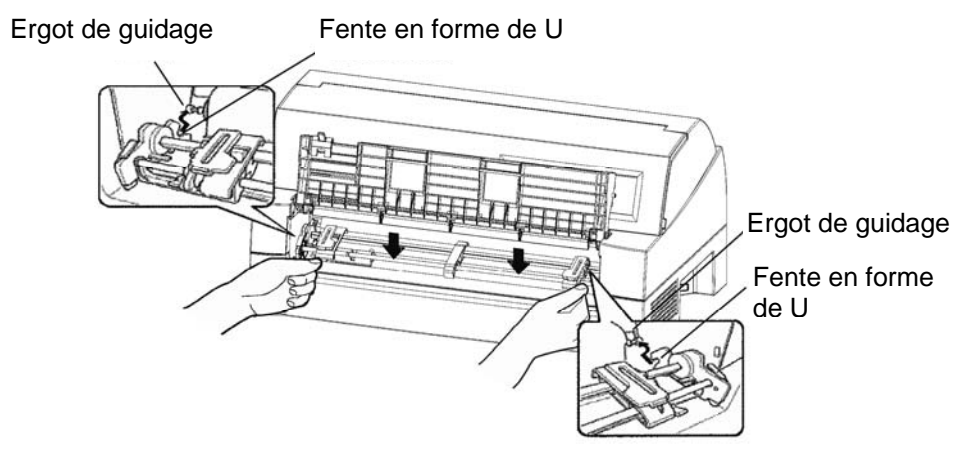

Manuel d'utilisation

 Vérifiez que les crochets des deux côtés de l'unité de traction sont correctement aggripés à l'ergot de guidage 2 comme indiqué sur la figure suivante.

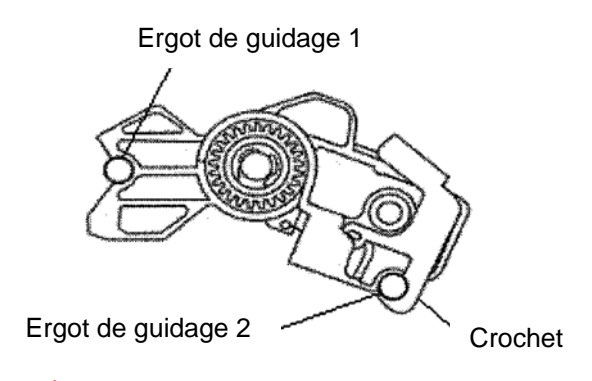

# Unité de traction à l'arrière

[Retrait de l'unité de traction]

Tout en appuyant sur les leviers de verrouillage des cadres de l'unité de traction situés des deux côtés de l'unité de traction, soulevez l'unité de traction pour la retirer.

### Levier de blocage

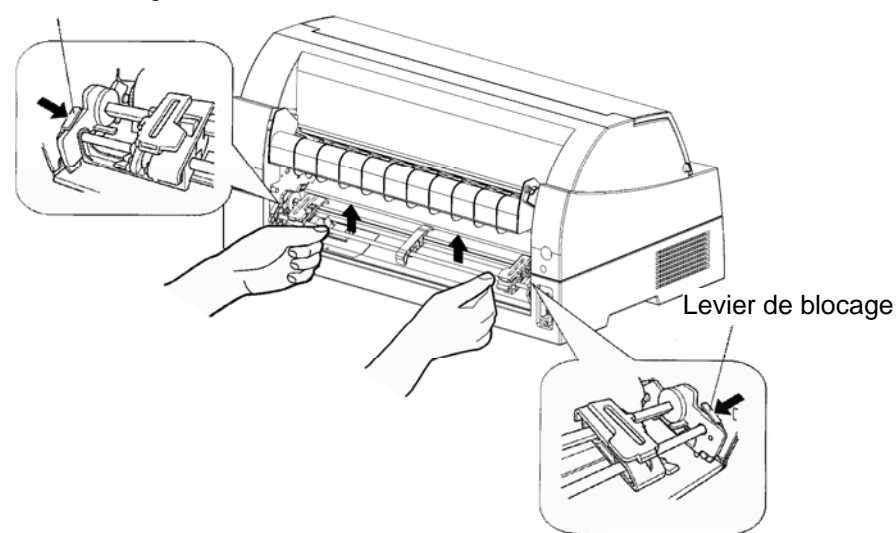

[Montage de l'unité de traction]

- Positionnez les fentes en forme de U des deux côtés de l'unité de traction sur les ergots de guidage de l'unité d'imprimante. (Pour mettre l'unité de traction en position, alignez-le avec la charnière de l'ergot de guidage gauche. L'ergot de guidage droit n'a pas de charnière).
- Abaissez la barre de coulissement à l'avant de l'unité de traction jusqu'à ce qu'elle se verrouille avec un click audible. (N'appuyez pas sur les leviers de verrouillage lorsque vous abaissez la barre de coulissement.)

## Ergot de guidage

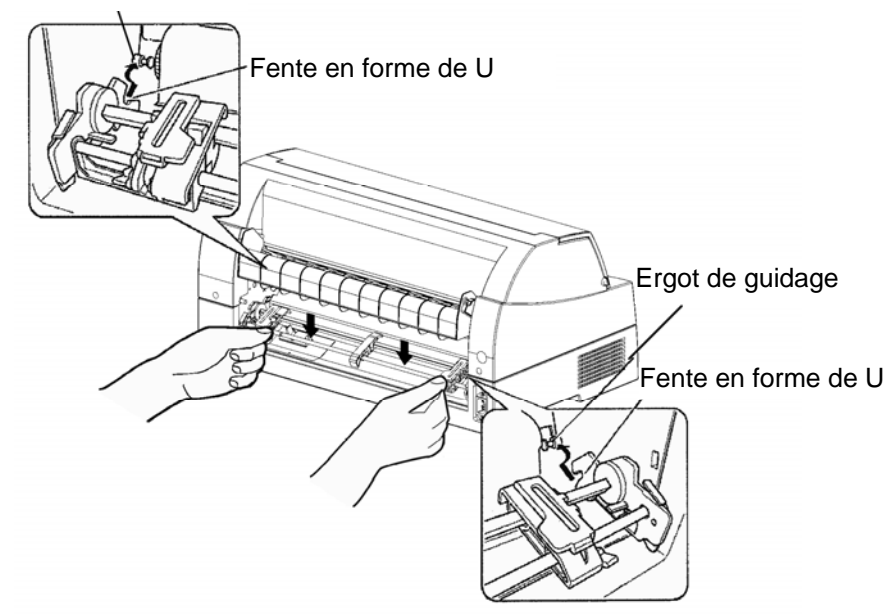

 Vérifiez que les crochets des deux côtés de l'unité de traction sont correctement aggripés à l'ergot de guidage 2 comme indiqué sur la figure suivante.

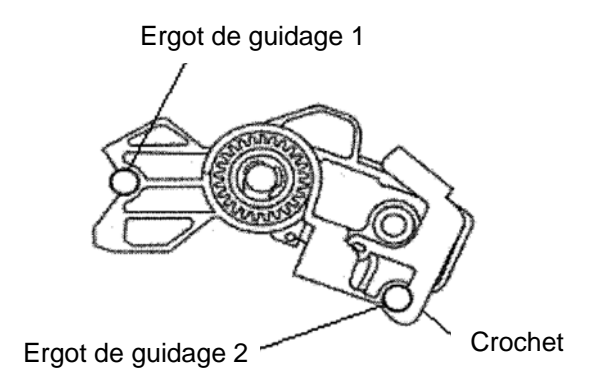

## PRESENTATION DES ELEMENTS DE L'IMPRIMANTE

Maintenant que l'imprimante est assemblée, prenez le temps de connaître les principaux éléments qui la composent.

Vue de l'avant à droite et de l'arrière à gauche, l'imprimante se présente comme suit:

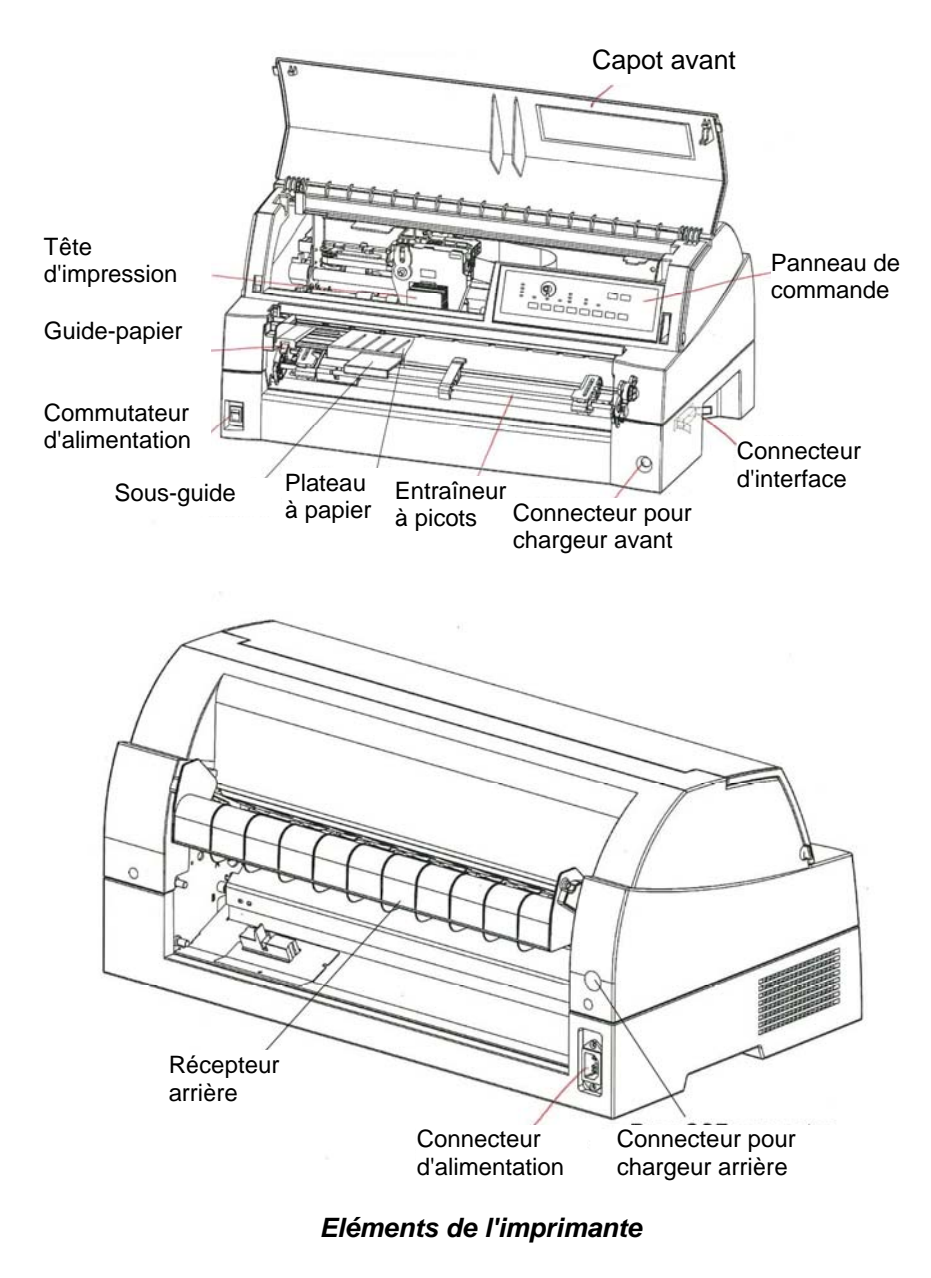

Le panneau de commande comporte des touches et des voyants qui contrôlent le chargement et l'alimentation du papier (voir chapitre 3) et permettent de sélectionner des caractéristiques d'impression (voir chapitre 4). Il permet aussi de modifier les paramètres de configuration de l'imprimante (voir chapitre 5).

## BRANCHEMENT DU CORDON D'ALIMENTATION

Avant de raccorder l'imprimante:

- ✓ Le côté marqué "O" du commutateur d'alimentation doit être enfoncé.
- ✓ Vérifiez que la prise secteur est correctement reliée à la terre.
- ✓ Utilisez le cordon fourni avec l'imprimante car il est prévu pour réduire au maximum les interférences avec les radiofréquences.

Pour brancher le cordon d'alimentation:

- 1. Branchez l'une des extrémités du cordon sur le connecteur d'alimentation situé à l'arrière de l'imprimante.
- 2. Branchez l'autre extémité du cordon d'alimentation sur la prise secteur.

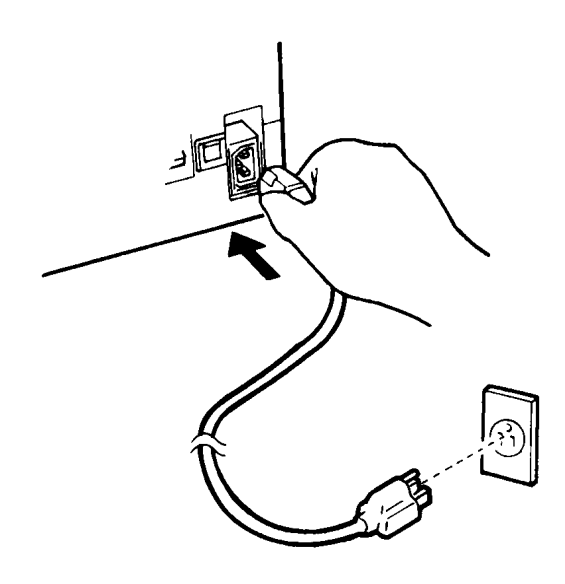

### Branchement du cordon d'alimentation

- 3. Vérifiez que les deux extrémités du cordon sont correctement fixées.
- 4. Pour mettre l'imprimante sous tension, appuyez sur le côté marqué "I" du commutateur d'alimentation. Le voyant POWER du panneau de commande s'allume et au bout de quelques secondes la tête d'impression se déplace vers la position initiale, puis le voyant ONLINE (vert) s'allume.

#### REMARQUE

S'il n'y a pas de papier, l'imprimante émet un signal sonore, le voyant rouge PAPER OUT s'allume et le voyant ONLINE ne s'allume pas.

# TEST DE L'IMPRIMANTE (MODE LOCAL)

Vous pouvez à présent charger le papier et exécuter l'auto-test de l'imprimante. Ce test permet de vérifier le bon fonctionnement de l'imprimante et la qualité d'impression avant la connexion à l'ordinateur. Utilisez du papier en continu ou feuille à feuille (voir chapitre 3). Cette section décrit les procédures d'utilisation du mode feuille àfeuille.

# Chargement d'une feuille pour l'auto-test

Pour imprimer l'auto-test, utilisez du papier d'une largeur supérieure à 215,9 mm (8,5 pouces) et poussez le guide papier gauche complètementà droite pour éviter de limiter la largeur d'impression du test. Si vous souhaitez imprimer sur du papier au format standard A4 ou Lettre US, introduisez la feuille dans le sens de la longueur (mode portrait).

Avant de charger le papier, vérifiez que l'imprimante est sous tension. Puis suivez la procédure ci-dessous:

1. Appuyez sur la touche PAPER PATH sur le panneau de commande pour sélectionner le mode feuille à feuille (le témoin CUT SHEET s'allume).

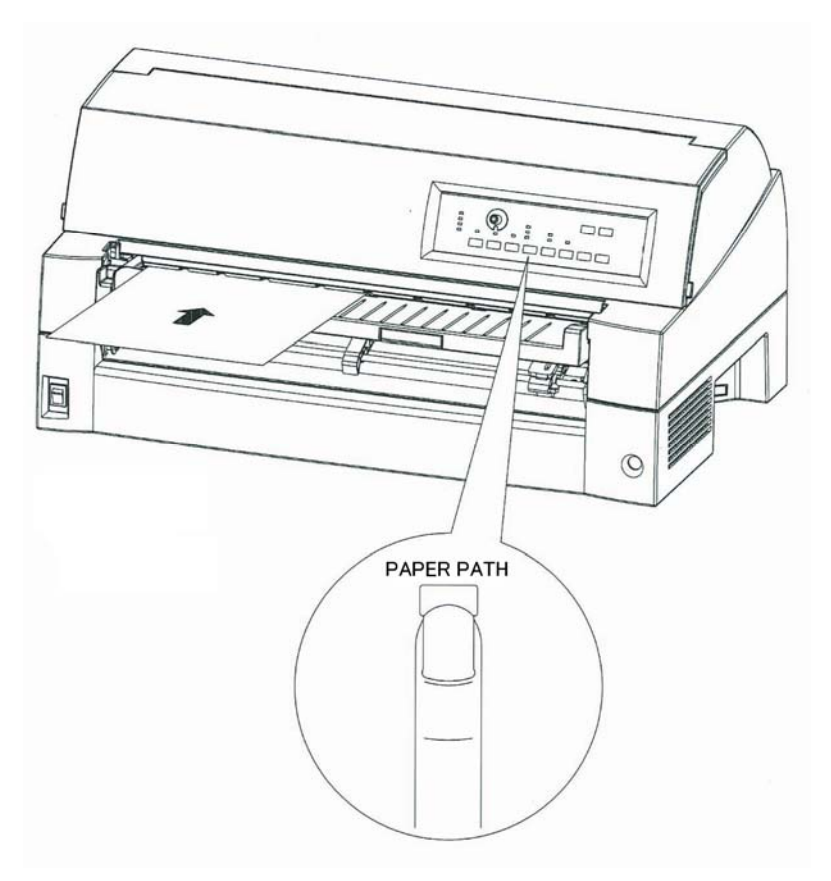

Chargement d'une feuille de papier

2. Placez le plateau à papier en position normale. Insérez une feuille de papier (A4 ou plus large) dans l'imprimante, en l'alignant sur le guide de papier situé à gauche du plateau àpapier. La feuille est insérée automatiquement en position de début d'impression.

# Impression d'une page de test

L'imprimante comporte un programme intégré, appelé auto-test, qui imprime la version de microprogramme, le nom des émulations résidentes de l'imprimante ainsi que les caractères disponibles dans ces émulations. L'impression s'effectue sur 80 colonnes.

Pour imprimer une page d'auto-test, vérifiez qu'une feuille de papier est chargée, puis suivez la procédure ci-dessous:

- 1. Mettez l'imprimante hors tension.
- 2. Remettez l'imprimante sous tension tout en appuyant sur la touche LF/FF. Ne relâchez cette touche que lorsque l'imprimante émet un signal sonore.

L'impression d'auto-test commence.

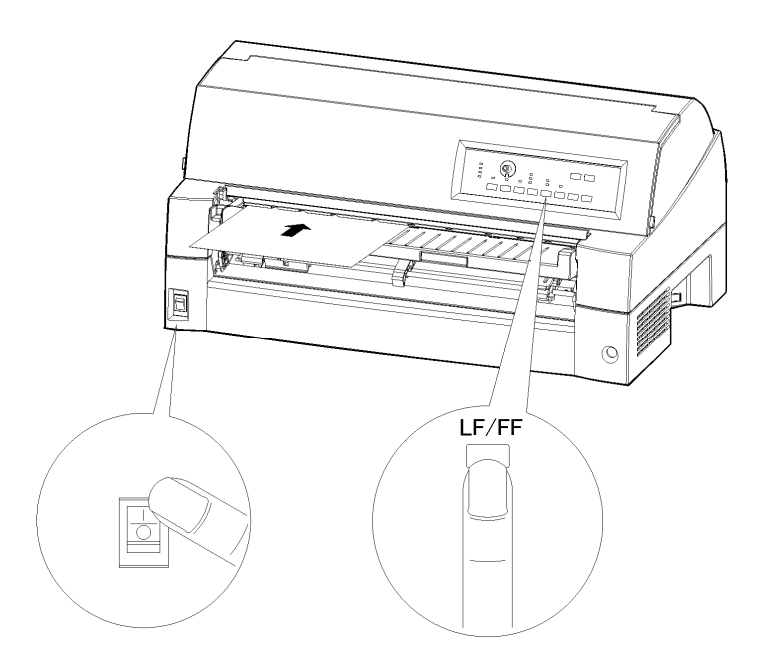

### Lancement de l'auto-test

3. Laissez l'impression se poursuivre sur environ une douzaine de lignes ou plus de texte répétitif. Pour l'interrompre, appuyez sur la touche ONLINE. Puis appuyez sur la touche LOAD pour retirer la page de test.

4. Examinez la page d'auto-test. Elle doit être semblable à celle présentée sur la page ci-contre.

Vérifiez que l'impression est uniforme, qu'elle n'est ni trop claire, ni trop foncée et qu'elle ne comporte pas de traînées. Si la qualité de l'impression vous satisfait, passez directement à l'étape 5. Sinon, essayez de résoudre le problème de la façon suivante:

- Vérifiez que le ruban est correctement en place.
- Chargez une nouvelle feuille.
- Recommencez la procédure d'auto-test.

| === Self test                                                                 | t printing ===                                                                                                    |                                     |  |  |  |
|-------------------------------------------------------------------------------|----------------------------------------------------------------------------------------------------|-------------------------------------|--|--|--|
| BUTTON (<br>CONLINE) (<br>CLF/FF ) (<br>CPRINT ) (<br>CIMPACT) (<br>CLOAD ) ( | ACTION<br>Exit to normal mode<br>Return to < <function>&gt; mode<br/>Change print mode<br/>Change high impact<br/>Pause/resume printing</function> |                                     |  |  |  |
| 1. Software                                                                   | specification                                                                                                    |                                     |  |  |  |
| 40100-403                                                                     | 33 (01A) 035103                                                                                                    |                                     |  |  |  |
| 2. Emulations                                                                 | s                                                                                                    |                                     |  |  |  |
| DPL24C+<br>IBMXL24E<br>ESC/P-2                                                | FUJITSU DPL24C PLUS<br>IBM Proprinter XL24E<br>EPSON ESC/P-2                                                                                       | Ver. 2.02<br>Ver. 1.02<br>Ver. 1.02 |  |  |  |
| 3. Repeat pr:                                                                 | inting                                                                                                    |                                     |  |  |  |
| LOG ; 00 00 (                                                                 | 00 00 00 00 00                                                                                                    |                                     |  |  |  |
| Log ; 00 00 00 00 00 00 00 00 00 00 00 00 0                                   |                                                                                                    |                                     |  |  |  |

Echantillon de page de test

5. Pour quitter le mode auto-test, appuyez sur la touche ONLINE. L'imprimante repasse en mode connecté.

## REMARQUE

Vous pouvez également imprimer une "page de démo", représentée page suivante, qui illustre certaines fonctionnalités de l'imprimante:

- 1. Chargez une feuille (A4 ou plus grande).
- 2. Mettez l'imprimante hors tension.

- 3. Remettez l'imprimante sous tension tout en appuyant sur la touche FRONT DIR. La page de démonstration s'imprime.
- 4. La démonstration s'arrête lorsqu'une page est imprimée. Pour arrêter ou relancer la démonstration pendant l'impression, appuyez sur la touche ONLINE.
- 5. Pour quitter le mode démo, mettez l'imprimante hors tension.

| ==== PR                                   | INTER FUNCTION SPECIFICATION ====                                                                                                    |
|-------------------------------------------|----------------------------------------------------------------------------------------------------|
| Printing technolo<br>Resolution:          | gy: 24 wire dot matrix, Logic seeking<br>Letter quality - 360 x 180 dots/inch<br>Draft quality - 120 x 180 dots/inch<br>Nich sneed draft - 90 x 180 dots/inch   |
| Standard command<br>Resident emulatio     | set: Fujitsu DPL24C PLUS Version 2.01<br>ns: Epson ESC/P2, IBM Proprinter XL24E                                                                                 |
| Character sets:                           | IBM PC char.sets 1 and 2<br>IBM PS/2 char.sets (Codepage 437,850,851,<br>852,855,860,863,865,866)                                                               |
|                                           | ISO8859-1/ECMA 94<br>National character sets (USA,UK,German,                                                                                                    |
|                                           | French, Italian, Spanish, SWedish, Finnish,<br>Norwegian, Danish 1 and 2, Hungarian 1 and 2,                                                                    |
|                                           | Polish 1 and 2, Mazowia 1 and 2, PG-DHN,<br>Polish 1 and 2, Latin 2 1 and 2, Latin P,                                                                           |
|                                           | ELOT927, ELOT928, Cyrillic, Lithuanian 1 and 2,                                                                                                    |
|                                           | HBR-DEC, HBR-OLD, ISO-Turkish, Korean and Legal,                                                                                                    |
| Print functions:                          | 691 characters per font<br>See below.                                                                                                    |
| Fonts - <bitmap></bitmap>                 | Courier 10, Pica 10, Prestige 12, Boldface PS<br>Compression 17, Correspondence 10, Draft 12, HI-Draft 12                                                       |
| <scalable></scalable>                     | OCR-B 10, OCR-A 10<br>Courier scalable Upright/Italic/Bold                                                                                                    |
|                                           | Timeless PS Upright/Italic/Bold<br>Nimbus Sans PS Upright/Italic/Bold                                                                                           |
|                                           |                                                                                                    |
| Bold printing Sh<br>Condensed Superscript | adow printing Italic printing Underline<br>Subscript                                                                                                    |
| Double wi                                 | Lath Double height Double W & H                                                                                                    |
| (The following fu                         | nctions are for the DPL24C PLUS only)                                                                                                    |
| Underline <u>TYPE 1</u>                   | <u>TYPE 2 TYPE 3 TYPE 4 TYPE 5 TYPE 6</u> Overline                                                                                                    |
| Bar code print:                           | Codabar,EAN8,EAN13, EAN example:<br>Code 3 of 9,<br>Industrial 2 of 5,<br>Interleaved 2 of 5,<br>Matrix 2 of 5,<br>UPC type A,Code 128<br>1234 <sup>15670</sup> |
| Scalable font + S                         | creened outline:                                                                                                    |
| S                                         | C <sup>ALA</sup> BL F                                                                                                    |
|                                           |                                                                                                    |
|                                           |                                                                                                    |

Page de démo

## CONNEXION A L'ORDINATEUR

Votre imprimante supporte une des options d'interface suivantes:

- Interface Centronics Parallèle+interface série RS-232C
- Interface Centronics Parallèle+interface USB (+LAN)

Le connecteur de l'interface parallèle est muni de brides de fixation. Celui de l'interface série se fixe au moyen de trous filetés. Les câbles conçus pour ces interfaces sont disponibles auprès de votre revendeur, d'un fabricant de câbles et d'autres fournisseurs.

La carte LAN est une option installable par l'utilisateur. Pour plus de détails, voir le chapitre 8 ou reportez-vous au manuel en ligne fourni avec la carte LAN.

Pour plus de détails sur les spécifications des interfaces, consultez l'annexe D.

# Sélection d'un câble d'interface parallèle

Le câble doit être conforme aux spécifications suivantes:

- √ Le connecteur côté imprimante doit être de type Centronics mâle, blindé (Amphenol DDK 57FE-30360 ou équivalent). Pour éviter les interférences radio, le couvercle du connecteur doit être connecté au blindage du câble.
- √ L'autre extrémité dépend de votre ordinateur. La plupart des ordinateurs, notamment les IBM PC, nécessitent un connecteur mâle DB-25P, mais certains d'entre eux requièrent un connecteur Centronics. Pour plus d'informations, consultez le manuel de votre ordinateur.
- $\sqrt{}$  La longueur du câble ne doit pas dépasser 3 mètres.

## Sélection d'un câble d'interface série

Le câble doit être conforme aux spécifications suivantes:

- $\sqrt{}$  Le connecteur côté imprimante doit être de type mâle à 25 broches (Cannon DB-25P ou équivalent).
- ✓ Pour savoir quel type de connecteur vous devez utiliser à l'autre extrémité, consultez le manuel de l'ordinateur ou contactez votre revendeur.
- ✓ Le câble peut avoir 15 mètres de long, longueur parfois nécessaire si vous travaillez en réseau ou si l'imprimante est partagée entre plusieurs utilisateurs.

# Sélection d'un câble USB

- √ Lorsqu'une interface USB est utilisée pour se connecter à l'ordinateur hôte, l'interface parallèle et l'interface série (installation optionnelle en usine) ne peuvent pas être connectées simultanément.
- $\sqrt{}$  L'interface USB ne garantie pas toutes les connexions des périphériques USB supportés.

# Sélection d'un câble LAN

- $\sqrt{}$  Lorsqu'un câble LAN est connecté, les câbles parallèle et USB ne peuvent pas être connectés.
- $\sqrt{}$  Lorsqu'il est utilisé en environnement 100Base-TX le câble LAN doit être conforme à la catégorie 5 ou ultérieure.

# Branchement du câble d'interface

Procédez comme suit:

- 1. Mettez l'imprimante et l'ordinateur hors tension.
- 2. Branchez le câble d'interface sur le connecteur. Ne connectez pas plus d'un type de câble d'interface à l'imprimante en même temps.

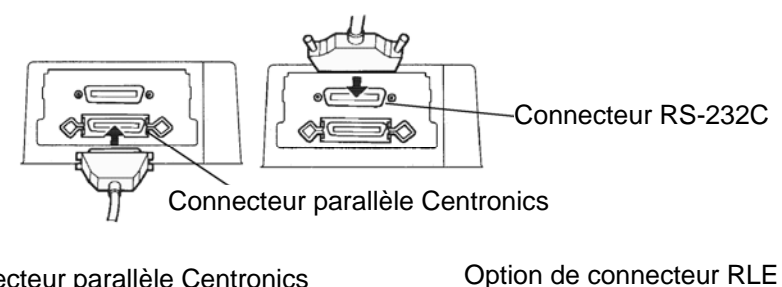

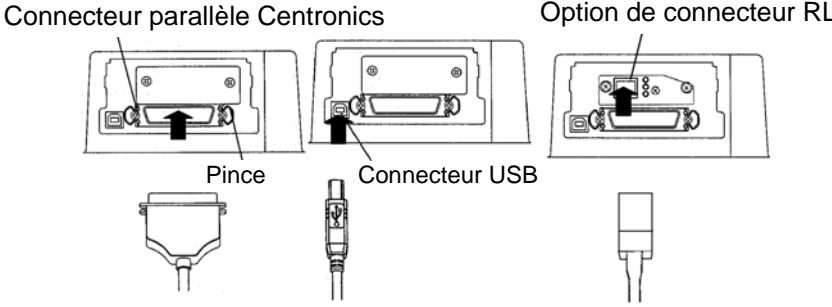

Branchement du câble d'interface

#### REMARQUE

L'interface LAN est une option d'ajout utilisateur.

Lorsque vous installez une carte LAN, enlevez les deux vis fixant le couvercle et enlevez-le. Puis introduisez la carte LAN et remettez le couvercle en place avec les deux vis enlevées précédemment. Pour plus de détails, reportez-vous au Manuel en ligne fourni avec la carte LAN.

- 3. Pour fixer le câble d'interface parallèle, rabattez les brides sur le connecteur. Pour le câble série, resserrez les vis du connecteur.
- 4. Raccordez l'autre extrémité du câble d'interface à l'ordinateur. Tirez doucement sur le câble pour vérifier qu'il est bien fixé.

## SELECTION D'UNE EMULATION

Avant de lancer l'impression à partir de votre logiciel, vérifiez que l'émulation appropriée est sélectionnée sur l'imprimante. Cette section décrit les émulations et leur mode de sélection.

#### Utilisateurs expérimentés:

Fujitsu DPL24C PLUS est l'émulation présélectionnée en usine. Si ce paramètre vous convient, vous pouvez passer directement au paragraphe suivant.

Votre logiciel communique avec l'imprimante au moyen d'un jeu de commandes appelé émulation. Il existe plusieurs types d'émulation, chacun d'entre eux possédant des caractéristiques et des fonctions qui lui sont propres.

L'imprimante décrite dans ce manuel offre trois émulations résidentes:

- Fujitsu DPL24C PLUS (imprimantes Fujitsu de la série DL)
- IBM Proprinter XL24E
- Epson ESC/P2

Les émulations résidentes sont stockées dans la mémoire permanente de l'imprimante.

Voici quelques conseils pour vous guider dans le choix de l'émulation:

- ✓ Déterminez les émulations acceptées par votre logiciel dans la documentation qui l'accompagne. Comme la plupart des programmes gèrent cette imprimante, nous vous recommandons d'exécuter d'abord un programme en utilisant l'émulation par défaut DPL24C PLUS, même si vous ne savez pas quelle émulation choisir. Pour en savoir plus sur la communication entre l'imprimante et le logiciel, consultez le chapitre 5.
- √ Si vous disposez de plusieurs logiciels, déterminez l'émulation gérée par celui que vous utilisez le plus souvent. Sélectionnez cette émulation sur l'imprimante.

- $\sqrt{}$  Si votre logiciel accepte plusieurs émulations, sélectionnez, si possible, DPL24C PLUS car il s'agit de celle qui offre le plus de possibilités.
- √ Si vous souhaitez utiliser une émulation qui n'est pas gérée par votre logiciel, renseignez-vous auprès de l'éditeur de ce programme ou de votre revendeur. Vous pouvez peut-être obtenir un gestionnaire d'imprimante supplémentaire, non livré à l'origine avec le logiciel.

Pour sélectionner une émulation, procédez comme suit:

# 1. Mettez l'imprimante sous tension et chargez une feuille de papier.

Pour changer un seul paramètre, par exemple l'émulation, vous pouvez utiliser des feuilles séparées. Pour en changer plusieurs (voir chapitre 5), vous devez charger du papier en continu (voir chapitre 3).

### 2. Sélectionnez le mode configuration.

Appuyez sur la touche ONLINE pour faire passer l'imprimante en mode local. Appuyez ensuite sur les touches AUTO GAP et HI IMPACT.

L'imprimante passe en mode configuration (état local) et les informations suivantes sont imprimées.

| BUTTON   AC                                                                                         | TION on < <fun< th=""><th>CTION&gt;&gt;</th><th>menu</th><th>ACTI</th><th>ON on</th><th><item></item></th><th>menu</th><th></th><th></th><th></th><th></th></fun<> | CTION>>                                 | menu                                    | ACTI                                           | ON on                                        | <item></item>                                      | menu                                                 |                                                                      |                             |    |          |
|----------------------------------------------------------------------------------------------------|----------------------------------------------------------------------------------------------------|-----------------------------------------|-----------------------------------------|------------------------------------------------|----------------------------------------------|----------------------------------------------------|------------------------------------------------------|----------------------------------------------------------------------|-----------------------------|----|----------|
| ONLINE  Rep.<br>MICRO↓  Sel<br>MICRO↑  Sel<br>LOAD  Movo<br>TEAROFF Movo                            | rint < <funct<br>act function<br/>act function<br/>a cursor to t<br/>a cursor to t</funct<br>                                                                      | ON>> me<br>he righ<br>he left           | nu<br>It                                | Select<br>Select<br>Select<br>Move c<br>Move c | option<br>option<br>option<br>ursor<br>ursor | a & ret<br>a & pri<br>a & pri<br>ight t<br>left to | ourn to<br>nt next<br>nt prev<br>o the n<br>o the pr | < <functi<br>item<br/>ious ite<br/>ext opti<br/>evious o</functi<br> | ON>> me<br>m<br>on<br>ption | nu |          |
| _                                                                                                   | - Menu <<                                                                                                    | FONC                                    | TIO                                     | √>>>                                           |                                              |                                                    |                                                      |                                                                      |                             |    |          |
|                                                                                                    | /                                                                                                    | - Fo                                    | onctio                                  | on                                             |                                              |                                                    |                                                      |                                                                      |                             |    |          |
| << FUNCTION<br>SAVE&END MENUL<br>HEX-DUMP V-ALMNT                                                   | N>><br>MENU2 HARDWRE<br>INITIAL                                                                                                    | ADJUST                                  | CONFIG                                  | GAP-ADJ                                        | DEFAULT                                      | LIST                                               | SELF-TST                                             |                                                                      |                             |    |          |
| < EMULATE >0                                                                                        | PL24C+ XL24E                                                                                                    | SC/P2                                   |                                         |                                                |                                              |                                                    |                                                      |                                                                      |                             |    |          |
| <pre><font></font></pre>                                                                            |                                                                                                    |                                         |                                         |                                                |                                              |                                                    |                                                      |                                                                      |                             |    |          |
| COUR 10 PRSTG12<br>COUR-I N.SAN-N                                                                   | COMPRSD BOLDFCE<br>N.SAN-B N.SAN-I                                                                                                    | PICA 10<br>TIMLS-N                      | CORRESP<br>TIMLS-B                      | OCR-B<br>TIMLS-I                               | OCR-A<br>Downldo                             | COUR-N<br>Downld1                                  | COUR-B                                               |                                                                      |                             |    |          |
| <quality>L</quality>                                                                                | ETTER REPORT I                                                                                                    | RAFT HI                                 | -DRFT                                   |                                                |                                              |                                                    |                                                      |                                                                      |                             |    |          |
| <pitch><br/>2.5CPI 3 CPI<br/>PROP SP</pitch>                                                        | 5 CPI 6 CPI                                                                                                    | <u>10 CPI</u>                           | 12 CPI                                  | 15 CPI                                         | 17 CPI                                       | 18 CPI                                             | 20 CPI                                               |                                                                      |                             |    |          |
| <line sp=""></line>                                                                                 | 2.IDT #.IDT                                                                                                    | 5 IPT                                   | 6   DT                                  | 7 1.01                                         | 8 1.01                                       |                                                    |                                                      |                                                                      |                             |    |          |
| CHAR-W                                                                                              |                                                                                                    |                                         | <u>0 LF1</u>                            | . i 161                                        | U LLI                                        |                                                    |                                                      |                                                                      |                             |    |          |
| CHAR-H N                                                                                            | ORMAL 2 TIMES                                                                                                    | TIMES                                   |                                         |                                                |                                              |                                                    |                                                      |                                                                      |                             |    |          |
| ATTRIB >N                                                                                           | ONE ITALTOS                                                                                                    | ONDASD SE                               | ADOW R                                  | OLD                                            |                                              |                                                    |                                                      |                                                                      |                             |    |          |
| <page lg=""></page>                                                                                 |                                                                                                    |                                         |                                         |                                                |                                              |                                                    |                                                      |                                                                      |                             |    |          |
| 11.0 IN 11.6 IN<br>6.0 IN 7.0 IN                                                                    | 12.0 IN 14.0 IN<br>8.0 IN 8.5 IN                                                                                                    | 18.0 IN<br>LINE                         | 3.0 IN                                  | 3.5 IN                                         | 4.0 IN                                       | 5.0 IN                                             | 5.5 IN                                               |                                                                      |                             |    |          |
| <pre><lft-end> 1 COLM 2 COLM 11 COLM 2 COLM 21 COLM 22 COLM 31 COLM 32 COLM 41 COLM</lft-end></pre> | 3 COLN 4 COLN<br>13 COLN 14 COLN<br>23 COLN 24 COLN<br>33 COLN 34 COLN                                                                                             | 5 COLM<br>15 COLM<br>25 COLM<br>35 COLM | 6 COLM<br>16 COLM<br>26 COLM<br>36 COLM | 7 COLM<br>17 COLM<br>27 COLM<br>37 COLM        | 8 COLM<br>18 COLM<br>28 COLM<br>38 COLM      | 9 COLM<br>19 COLM<br>29 COLM<br>39 COLM            | 10 COLM<br>20 COLM<br>30 COLM<br>40 COLM             |                                                                      |                             |    |          |
| <top-mrg><br/>1_LINE_2_LINE</top-mrg>                                                               | 3 LINE 4 LINE                                                                                                    | 5 LINE                                  | 6 LINE                                  | 7 LINE                                         | 8 LINE                                       | 9 LINE                                             | 10 LINE                                              |                                                                      |                             |    |          |
| <languge><br/>USA UK<br/>PAGE860 PAGE863</languge>                                                  | GERMAN FRENCH<br>Page865 Ecma94                                                                                                    | ITALIAN<br>DANISH2                      | SPANISH<br>Finnish                      | SWEDISH<br>Norwegn                             | DANISH1<br>Iso8859                           | <u>Pa</u> ge437<br>P6852                           | PAGE850<br>PG852-T                                   |                                                                      |                             |    |          |
|                                                                                                    |                                                                                                    |                                         |                                         |                                                |                                              |                                                    |                                                      |                                                                      |                             |    | <u> </u> |

Première sortie imprimée du mode configurations

Assurez-vous que le menu <<FONCTION>> s'imprime bien au bas de la paged.

## 3. Sélectionnez la fonction MENU1.

Le curseur sur le flanc gauche du guide en aluminium, doit se trouver sous SAVE & END, au début du menu <<FONCTION>>. Appuyez sur LOAD jusqu'à ce que le curseur se trouve sous MENU1, comme illustré ci-dessous :

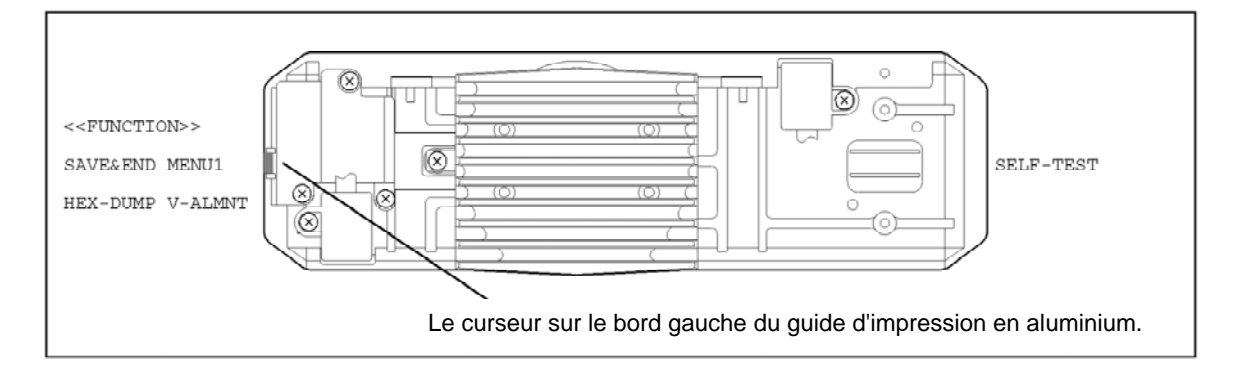

Appuyez sur ▼ MICRO FEED pour sélectionner MENU1 et imprimer les valeurs de <EMULATE>:

| <emulate></emulate> | DPL24C+    | Х              | L24E                                                  | ESC/P2                                                                                                    |
|---------------------|------------|----------------|-------------------------------------------------------|----------------------------------------------------------------------------------------------------|
|                     |            |                | L'émulat<br>dessus) e                                 | ion en cours (Fujitsu DPL24C PLUS dans la figure ci-<br>est identifiée par un court trait de soulignement.                                                                                                    |
|                     |            | 4.             | Sélection                                             | mez une émulation.                                                                                                    |
|                     |            |                | Appuyez<br>sous l'ém<br>FEED po<br>suivant d          | z plusieurs fois sur LOAD pour positionner le curseur<br>nulation requise. Appuyez sur la touche ▼ MICRO<br>our sélectionner l'émulation et imprimer le paramètre<br>le MENU1.                                                |
|                     |            | 5.             | Quittez                                               | la fonction MENU1.                                                                                                    |
|                     |            |                | Appuyez<br>réimprim                                   | sur ONLINE pour quitter la fonction MENU1 et ner le menu < <fonction>&gt;.</fonction>                                                                                                    |
|                     |            | 6.             | Quittez<br>sélection                                  | le mode configuration en sauvegardant l'émulation<br>née.                                                                                                    |
|                     |            |                | Pour qui<br>émulatio<br>Appuyez<br>SAVE &<br>connecté | tter le mode configuration et sauvegarder la nouvelle<br>n, vérifiez que le curseur se trouve sous SAVE & END.<br>z ensuite sur la touche ▼ MICRO FEED. La fonction<br>z END est sélectionnée et l'imprimante repasse en mode |
|                     | Pou<br>con | ır mo<br>sulte | odifier d'a<br>z le chapi                             | utres paramètres de l'imprimante en mode configuration,<br>tre 5.                                                                                                    |

## IMPRESSION D'UNE PAGE TYPE (MODE CONNECTE)

L'impression de l'auto-test vous a permis de vérifier le bon fonctionnement de l'imprimante. Vous pouvez à présent imprimer à partir d'un logiciel pour vérifier la connexion de l'imprimante à l'ordinateur.

Si vous utilisez l'interface parallèle, les caractères s'imprimeront correctement.

Vous devrez peut-être modifier le format de page des caractéristiques d'impression à l'aide de votre logiciel ou en sélectionnant le mode configuration de l'imprimante. Si vous utilisez l'interface série, il se peut que l'imprimante ne fonctionne pas ou qu'elle imprime une série de points d'interrogation. Cela indique que les paramètres série de l'imprimante ne concordent pas avec ceux de l'ordinateur ou du logiciel. Avant de modifier ces paramètres, essayez d'imprimer avec les paramètres d'usine comme décrit cidessous.

Pour tester la communication entre l'imprimante et l'ordinateur:

- 1. Chargez une feuille de papier.
- Vérifiez que l'imprimante est en mode connecté. Le voyant ONLINE doit être allumé. S'il ne l'est pas, appuyez sur la touche ONLINE.
- 3. Lancez une impression à partir de votre traitement de texte, d'un langage de programmation ou d'un autre logiciel.
- 4. Si le format de page ou d'autres caractéristiques d'impression sont erronés, utilisez les menus de sélection d'imprimante de votre logiciel ou le mode configuration de l'imprimante (voir chapitre 5) pour procéder aux changements nécessaires.

Si rien ne s'imprime ou si vous obtenez des caractères erronés, procédez comme suit:

- Vérifiez que le câble d'interface est correctement branché.
- Vérifiez que l'émulation imprimante sélectionnée sur votre logiciel est identique à celle choisie sur l'imprimante.
- Si vous utilisez une interface série, vérifiez que les paramètres série de l'imprimante sont identiques à ceux de l'ordinateur. Les paramètres d'usine de l'imprimante sont les suivants: 8 bits de données, absence de parité, 1 bit d'arrêt, 9600 bauds, protocole XON/XOFF.

Vous pouvez modifier les paramètres série de l'imprimante ou ceux de l'ordinateur. Le chapitre 5 indique comment changer les premiers. Pour modifier les seconds, utilisez les menus de sélection de votre logiciel ou les commandes de votre système d'exploitation.

L'exemple suivant utilise le système MS-DOS.

|                                           | Définition des paramètres d'interface série à l'aide de MS-DOS                                                                                                    |
|-------------------------------------------|----------------------------------------------------------------------------------------------------|
|                                           | Si vous disposez d'un IBM PC ou compatible, les commandes MODE<br>suivantes de MS-DOS vous permettent de faire concorder les paramètres<br>série de l'ordinateur avec les paramètres d'usine de l'imprimante:                                                                                                    |
|                                           | MODE COM1:9600,N,8,1,P<br>MODE LPT1:= COM1                                                                                                    |
|                                           | Pour activer ces paramètres à chaque mise sous tension de l'ordinateur,<br>insérez les commandes MODE dans votre fichier AUTOEXEC.BAT.<br>Vérifiez que le fichier MODE.COM se trouve dans le répertoire racine.                                                                                                    |
|                                           | Si l'imprimante ne fonctionne toujours pas, prenez contact<br>avec votre revendeur ou un spécialiste des communications<br>série.                                                                                                    |
|                                           | <ul> <li>Si une erreur se produit pendant l'impression sous Windows,<br/>le fait de simplement réimprimer la page donnera des<br/>caractères brouillés.<br/>Pour éviter ce problème, faites une remise à zéro à partir du<br/>panneau de commande ou éteignez l'imprimante, puis<br/>réimprimez la page.</li> </ul> |
|                                           | L'installation et les tests de l'imprimante sont terminés. Pour vous initier<br>aux opérations courantes telles que le chargement du papier, la sélection<br>des caractéristiques d'impression et l'impression, reportez-vous aux<br>chapitres 3 et 4.                                                              |
| INSTALLATION DU<br>PILOTE<br>D'IMPRIMANTE | Un pilote d'imprimante est nécessaire pour utiliser l'imprimante sous<br>l'environnement Windows. Des pilotes d'imprimante spéciaux sont<br>fournis avec l'imprimante DL7400 pour Windows 95, 98, Me, NT 4.0,<br>2000, XP et Server 2003.                                                                           |
|                                           | Pour plus d'informations sur la façon d'installer des pilotes d'imprimante, reportez-vous au fichier Readme.txt du pilote d'imprimante à installer.                                                                                                    |
|                                           | <ul> <li>Ces pilotes d'imprimante tournent sous l'émulation de la<br/>DPL24C+. Assurez-vous de spécifier l'émulation DLP24C+<br/>pour le mode d'imprimante.</li> </ul>                                                                                                    |
|                                           | - Le pilote d'imprimante DL7400 est un pilote pour l'impression monochrome.                                                                                                    |
|                                           | Le résultat de l'impression couleur peut être différent de son aperçu ou du résultat de l'impression monochrome.                                                                                                    |

# **MANIEMENT DU PAPIER**

3

Ce chapitre détaille l'utilisation du papier.

Il traite des sujets suivants:

- Choix de papier
- Présentation des opérations de maniement du papier
- Réglage en fonction de l'épaisseur du papier
- Utilisation de feuilles séparées
- Utilisation de papier en continu (avec entraîneur avant et entraîneur arrière)
- Alimentation et mise en place du papier
- Passage d'un type de papier à l'autre

Vous trouverez aussi à la fin de ce chapitre des conseils de maniement du papier. Consultez en particulier cette section si vous prévoyez d'utiliser des formulaires liasses, des enveloppes ou des étiquettes.

# **CHOIX DE PAPIER**

L'imprimante peut utiliser des feuilles séparées ou du papier en continu. Les feuilles séparées, ou copies en ramette, incluent aussi les enveloppes et les formulaires en liasses qui ne sont pas montés en continu. Les formulaires en continu incluent aussi les feuilles d'étiquettes et les formulaires en liasses introduits dans l'imprimante par les entraîneurs à picots.

Pour obtenir les meilleurs résultats, utilisez du papier conforme aux spécifications ci-dessous. (Vous trouverez des spécifications plus détaillées dans l'Annexe B). En cas de doute sur l'utilisation d'un papier particulier, faites un essai ou consultez votre revendeur.

| Hauteur     | Feuilles: 70 à 420 mm (3 à 16,5 pouces)<br>Continu: 102 mm (4 pouces) minimum                                                                 |
|-------------|----------------------------------------------------------------------------------------------------|
| Largeur     | Feuilles: 55 à 420 mm (2,16 à 16,5 pouces)<br>Continu: 102 à 420 mm (4 à 16,5 pouces)                                                         |
| Epaisseur   | 0,57 mm (0,022 pouces) d'épaisseur totale au maximum                                                                                          |
| Exemplaires | <ol> <li>1 à 8 exemplaires (Plateau à papier/entraîneur<br/>avant/arrière)</li> <li>1 à 5 exemplaires (Chargeur feuille à feuille)</li> </ol> |

#### Remarque :

pour utiliser des feuilles indépendantes dépassant 297 mm de longueur, le plateau de grandes feuilles indépendantes et le grand empileur en option sont nécessaires.sheet table and large stacker are required.

Le maniement du papier fait appel aux touches suivantes:

 Touches LF/FF, TEAR OFF, PAPER PATH, ▲ MICRO FEED,
 ▼ MICRO FEED et LOAD sur le panneau de commande (Chaque touche active une fonction différente en combinaison avec la touche ONLINE).

La figure ci-dessus indique l'emplacement de chacune des touches:

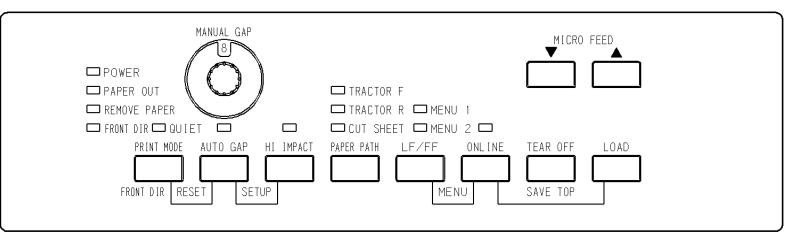

Emplacement des touches

Le Tableau 3.1 résume l'utilisation des touches de maniement du papier. Vous trouverez des informations plus détaillées plus loin dans ce chapitre.

### REMARQUE

Pour charger du papier, l'imprimante doit être:

- En mode connecté (Online) mais sans recevoir ni imprimer de données
- En mode local (Offline), mais pas en mode configuration

Pour permettre le réglage micrométrique de la position, l'imprimante doit être:

- En mode connecté (Online) mais sans recevoir ni imprimer de données
- En mode local (Offline) mais pas en mode configuration

## PRESENTATION DES OPERATIONS DE MANIEMENT DU PAPIER

## MANIEMENT DU PAPIER

| Touche     | Fonction                                                             | Action                                                                                                    |  |  |  |
|------------|----------------------------------------------------------------------|----------------------------------------------------------------------------------------------------|--|--|--|
| ONLINE     | Changement du<br>mode imprimante<br>Arrêt/reprise de<br>l'impression | Appuyez sur ONLINE pour<br>placer l'imprimante en mode<br>connecté ou en mode local<br>(online ou offline).                                                                                                |  |  |  |
|            |                                                                      | interrompre ou reprendre<br>l'impression.                                                                                                    |  |  |  |
| LOAD       | Chargement/<br>échargement du<br>papier<br>Enregistrement du         | Appuyez sur LOAD pour charger<br>le papier ou faire revenir le<br>chargeur de papier en continu à la<br>"Position parking".                                                                                |  |  |  |
|            | point de chargement<br>réglé                                         | Appuyez simultanément sur<br>LOAD et ONLINE pour<br>enregistrer de façon permanente<br>la position de chargement réglée<br>par le réglage micrométrique<br>immédiatement après le<br>chargement du papier. |  |  |  |
| LF/FF      | Saut de page                                                         | Maintenez enfoncée la touche<br>LF/FF pour effectuer un saut de<br>page. Le papier en continu est<br>avancé d'une page à la fois. Les<br>feuilles sont éjectées.                                           |  |  |  |
|            | Saut de ligne                                                        | Appuyez sur LF/FF pendant<br>moins de 3 secondes pour faire<br>avancer le papier vers l'avant<br>d'une ligne                                                                                               |  |  |  |
| TEAR OFF   | Avancement du<br>papier pour<br>découpage                            | Appuyez sur TEAR OFF pour faire avancer les perforations du papier au niveau du coupe-papier.                                                                                                    |  |  |  |
|            |                                                                      | Coupez le papier, puis appuyez<br>sur n'importe quelle touche pour<br>faire reculer le reste des feuilles.                                                                                                 |  |  |  |
| PAPER PATH | Sélection du chemin<br>de papier                                     | Appuyez sur PAPER PATH pour<br>sélectionner le chemin de papier:<br>entraîneur avant, entraîneur<br>arrière ou chargeur.                                                                                   |  |  |  |
| HI IMPACT  | Activation/Désactiv<br>ation du mode HI<br>IMPACT                    | Appuyez sur HI IMPACT pour activer ou désactiver le mode hi impact.                                                                                                    |  |  |  |

# Tableau 3.1 Touches de maniement du papier

F

| Touche                                                             | Fonction                                                        | Action                                                                                                    |  |  |
|--------------------------------------------------------------------|-----------------------------------------------------------------|----------------------------------------------------------------------------------------------------|--|--|
| PRINTSélection de laMODE/direction d'éjectionFRONT DIRdes feuilles |                                                                 | Appuyez sur PRINT<br>MODE/FRONT DIR sur mode<br>local pour sélectionner une<br>direction d'éjection des feuilles.                                                                               |  |  |
|                                                                    |                                                                 | • Ejection Avant<br>Le voyant FRONT s'allume. Il<br>clignote lorsque le papier est<br>éjecté vers le plateau à papier,<br>rappelant à l'utilisateur de<br>retirer le papier.                    |  |  |
|                                                                    |                                                                 | <ul> <li>Ejection Arrière<br/>Le voyant FRONT ne<br/>s'illumine pas.</li> </ul>                                                                                                    |  |  |
|                                                                    |                                                                 | Les paramètres enregistrés en<br>mode configuration deviennent<br>les nouvelles valeurs par défaut.<br>Les valeurs par défaut sont<br>celles qui sont activées à<br>l'allumage de l'imprimante. |  |  |
| ▲ MICRO                                                            | Déplacement<br>micrométrique                                    | Appuyez sur ▲ MICRO/<br>▼ MICRO pour faire avancer le                                                                                                    |  |  |
| ▼ MICRO                                                            |                                                                 | papier de 1/180ème de pouce<br>dans la direction de la flèche.                                                                                                    |  |  |
| DÉTECTION<br>D'ÉPAIS-<br>SEUR<br>AUTO-<br>MATIQUE                  | Sélectionner le<br>mode de contrôle<br>d'épaisseur de<br>papier | Sélectionner le mode de contrôle<br>d'épaisseur de papier.<br>DÉTECTION D'ÉPAISSEUR<br>AUTOMATIQUE — le pilote<br>de DÉTECTION D'ÉPAISSEUR<br>AUTOMATIQUE s'allume                              |  |  |
|                                                                    |                                                                 | Détection manuelle — le pilote<br>de DÉTECTION D'ÉPAISSEUR<br>AUTOMATIQUE ne s'allume<br>pas.                                                                                                   |  |  |
|                                                                    |                                                                 | Le cadran de détection manuelle est activé.                                                                                                    |  |  |
| CADRAN<br>DE                                                       | Sélectionner<br>l'épaisseur de                                  | Sélectionner l'épaisseur de<br>papier sur MODE MANUEL.                                                                                                    |  |  |
| DETECTION<br>MANUELLE                                              | papier sur MODE<br>MANUEL                                       | La détection d'épaisseur<br>automatique est généralement<br>utilisée. La détection d'épaisseur<br>automatique est utilisée pour<br>l'impression sur des papier de<br>différentes épaisseurs.    |  |  |

Tableau 3.1 Touches de maniement du papier (Suite)

# SELECTION DU CHEMIN DE PAPIER

Cette imprimante peut utiliser plusieurs chemins de papier et plusieurs directions d'alimentation.

# Chemins de papier et sens d'alimentation

| Veuillez examiner les cinq | : Feuille   |
|----------------------------|-------------|
| cas suivants.              | > : Continu |
|                            | (n): Entrée |

## [n]: Sortie

## Entraîneur arrière

- (1) Plateau à papier  $\rightarrow$  Impression  $\rightarrow$  Plateau à papier
- (2) Plateau à papier  $\rightarrow$  Impression  $\rightarrow$  Récepteur arrière
- (3) Entraîneur arrière  $\rightarrow$  Impression  $\rightarrow$  Ejection avant

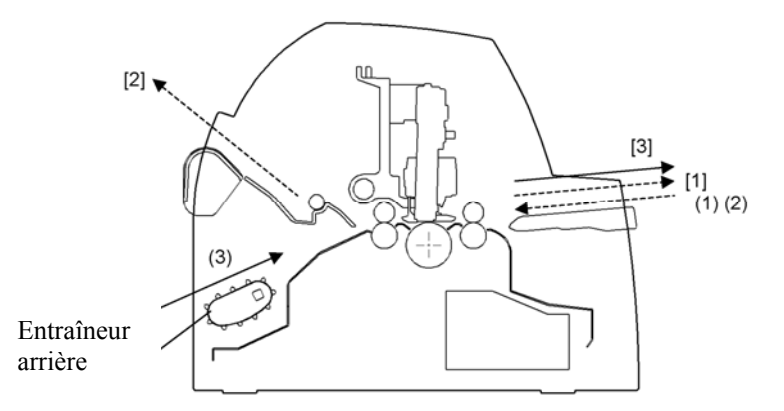

## Avec entraîneur avant

- (1) Plateau à papier  $\rightarrow$  Impression  $\rightarrow$  Plateau à papier
- (2) Plateau à papier  $\rightarrow$  Impression  $\rightarrow$  Récepteur arrière
- (4) Entraîneur avant  $\rightarrow$  Impression  $\rightarrow$  Ejection arrière

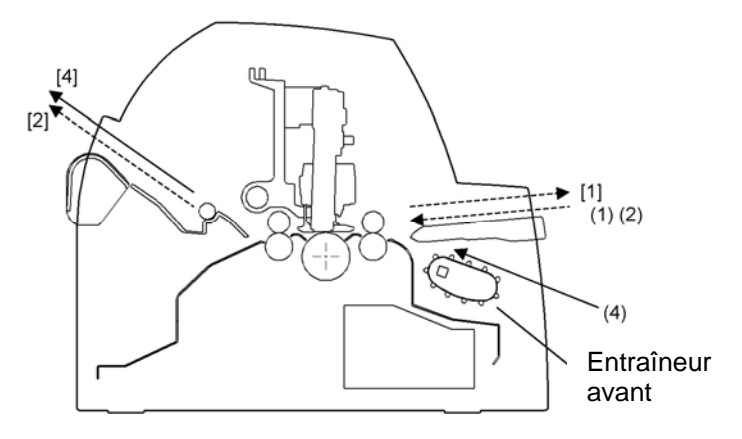

# Avec entraîneurs avant et arrière (tous les deux en option)

- (1) Plateau à papier  $\rightarrow$  Impression  $\rightarrow$  Plateau à papier
- (2) Plateau à papier  $\rightarrow$  Impression  $\rightarrow$  Récepteur arrière
- (3) Entraîneur arrière  $\rightarrow$  Impression  $\rightarrow$  Ejection avant
- (4) Entraîneur avant  $\rightarrow$  Impression  $\rightarrow$  Ejection arrière

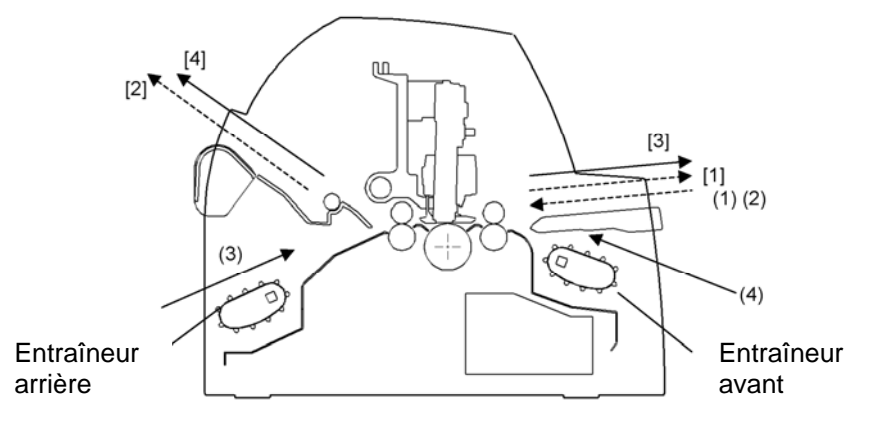

Dans les deux cas ci-après, le nombre possible de feuilles empilées dans l'imprimante peut être réduit en fonction des conditions d'impression et de l'environnement. Lisez bien les paragraphes intitulés "Remarque".

# Avec entraîneur arrière et chargeur avant optionnel et grande empileuse

- (1) Plateau à papier  $\rightarrow$  Impression  $\rightarrow$  Plateau à papier
- (3) Entraîneur arrière  $\rightarrow$  Impression  $\rightarrow$  Ejection avant
- (5) Chargeur avant  $\rightarrow$  Impression  $\rightarrow$  Plateau à papier
- (6) Chargeur avant  $\rightarrow$  Impression  $\rightarrow$  Récepteur arrière

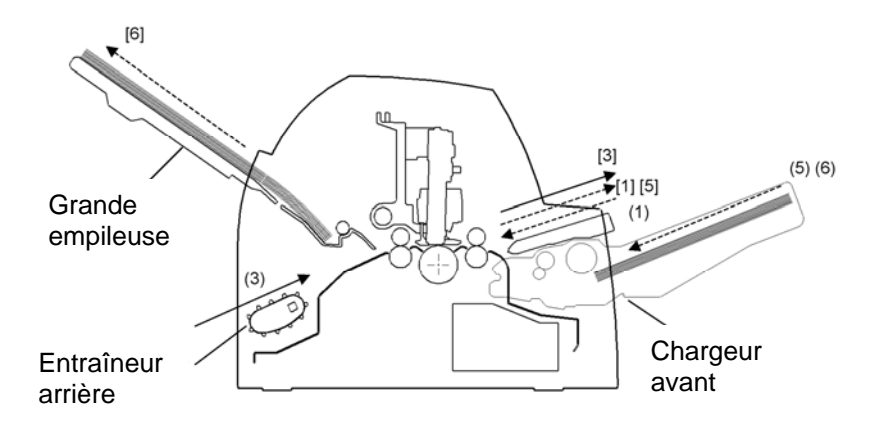

Avec entraîneur avant ou arrière et chargeur arrière optionnel et grande empileuse.

De plus, les unités de traction avant et arrière (les deux sont optionnelles) peuvent être montées.

- (3) Entraîneur arrière  $\rightarrow$  Impression  $\rightarrow$  Ejection avant
- (4) Entraîneur avant  $\rightarrow$  Impression  $\rightarrow$  Ejection arrière
- (7) Chargeur arrière  $\rightarrow$  Impression  $\rightarrow$  Plateau à papier
- (8) Chargeur arrière  $\rightarrow$  Impression  $\rightarrow$  Récepteur arrière

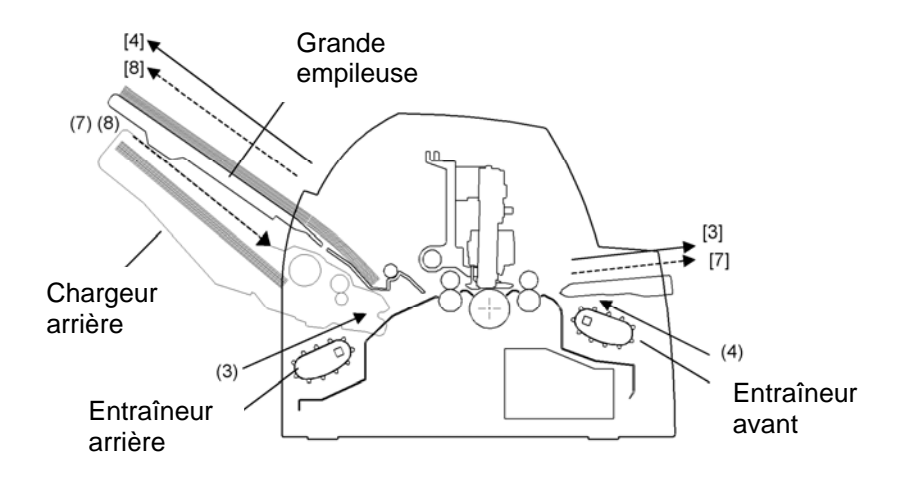

### REMARQUE

Lorsque les feuilles sont éjectées vers le plateau à papier, le voyant REMOVE PAPER de l'imprimante clignote et l'impression est interrompue. Avant de relancer l'impression, retirez la feuille. Vous devez retirer les feuilles une par une immédiatement après l'éjection. Cela est nécessaire. Par conséquent, il se peut que l'imprimante charge à nouveau une feuille éjectée ou bien qu'une feuille éjectée pousse les feuilles précédentes et les fasse tomber.

Pour éjecter des feuilles d'une taille supérieure au format A4 sur le plateau à papier, le plateau à papier doit être remplacé par le plateau à papier pour grandes feuilles indépendantes en option, pour éviter que les feuilles éjectées ne tombent du plateau à papier.

Enlevez plus souvent le papier du récepteur arrière ou du plateau à papier si vous imprimez sur du papier fin, en liasses ou de grande dimension.

## REGLAGE EN FONCTION DE L'EPAISSEUR DU PAPIER

L'imprimante peut utiliser du papier de différentes épaisseurs, y compris des formulaires en liasses comprenant jusqu'à 8 exemplaires (un original et sept copies). Pour plus de détails sur les spécifications d'épaisseur du papier, reportez-vous à l'annexe B.

L'imprimante s'adapte automatiquement aux différentes épaisseurs du papier.

Vous pouvez utiliser le CADRAN DE DÉTECTION MANUELLE pour régler manuellement l'épaisseur du papier en mode manuel.

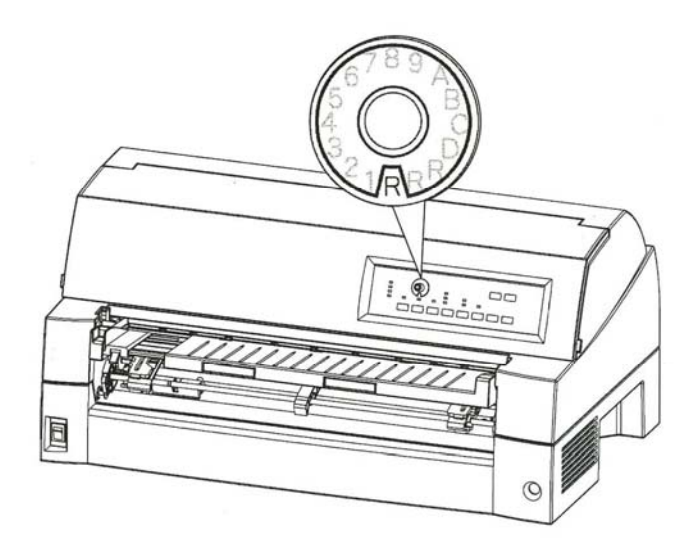

Réglage du cadran de détection manuelle

| Nombre de copies<br>(en incluant l'original) *1 | Réglage *2 |
|-------------------------------------------------|------------|
| 1 copie                                         | 1          |
| 2 copies                                        | 2          |
| 3 copies                                        | 3          |
| 4 copies                                        | 4          |
| 5 copies                                        | 5          |
| 6 copies                                        | 6          |
| 7 copies                                        | 7          |
| 8 copies                                        | 8          |
| Enveloppes                                      | А          |
| Bordereaux                                      | B, C, D    |
| Remplacement de ruban                           | R          |

Tableau 3.2 Réglages du cadran de détection manuelle

\*1 Dans les liasses comprenant des carbones, le carbone doit être compté comme un exemplaire.

\*2 Utilisez les possibilités de réglage (y compris A à R) pour optimiser l'impression, en particulier pour les étiquettes et les enveloppes. Choisissez R pour remplacer le ruban ou pour éliminer un bourrage de papier.

## REMARQUE

Si l'impression n'est pas nette, si le ruban alimente mal, ou en cas de bourrage papier, déplacer le levier un cran au dessus.

## UTILISATION DE PAPIER EN FEUILLES

Cette section décrit le chargement du papier depuis le plateau à papier ou le chargeur. Le plateau à papier permet le chargement manuel, une feuille à la fois. Le chargeur permet le chargement automatique depuis le bac à papier.

# Chargement d'une seule feuille de papier

Pour charger une feuille depuis le plateau à papier:

- 1. Vérifiez que l'imprimante est allumée.
- 2. Appuyez sur la touche PAPER PATH pour sélectionner CUT SHEET (le témoin s'allume).
- 3. Appuyez sur la touche FRONT DIR pour sélectionner la direction d'éjection des feuilles de papier.
  - Ejection avant Le témoin FRONT DIR s'allume.
  - Ejection arrière Le témoin FRONT DIR est éteint.
- Réglez la marge de gauche. Vous trouverez à gauche du plateau à papier une échelle graduée en unité de 1 [mm]. Quand le guide est positionné à l'échelle 0 [mm], la marge de gauche vaut 5 mm (0,2 pouce). Poussez le levier de verrouillage vers le bas pour fixer le guide en position.
- 5. Tirez le sous guide comme requis pour convenir à la taille du papier.

## REMARQUE

Pour utiliser du papier de largeur inférieure à 100 mm (4 pouces), placez le guide de papier à l'échelle 0 [mm].

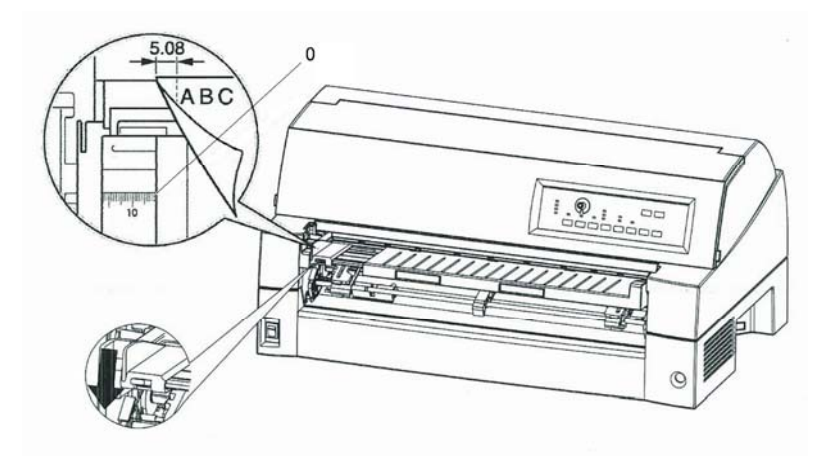

Préparation du chargement d'une feuille de papier

6. Insérez une feuille de papier dans le plateau à papier. Vérifiez que le bord avant du papier est fermement appuyé contre le rouleau preneur.

## REMARQUE

Si le papier est mal engagé, l'imprimante n'imprimera pas et éjectera le papier. Vous pouvez cependant désactiver cette fonction en modifiant le paramètre correspondant en mode configuration.

 Appuyez sur la touche LOAD. Le papier avancera à la position de haut de page. La position haut de page est la première ligne sur laquelle l'imprimante peut imprimer. Pour régler légèrement la position du papier, appuyez sur la touche ▲ MICRO FEED ou la touche ▼MICRO FEED. Le papier avancera ou reculera par incréments de 1/180 pouces (env. 0,14 cm).

Après le chargement du papier, l'imprimante passe en mode connecté.

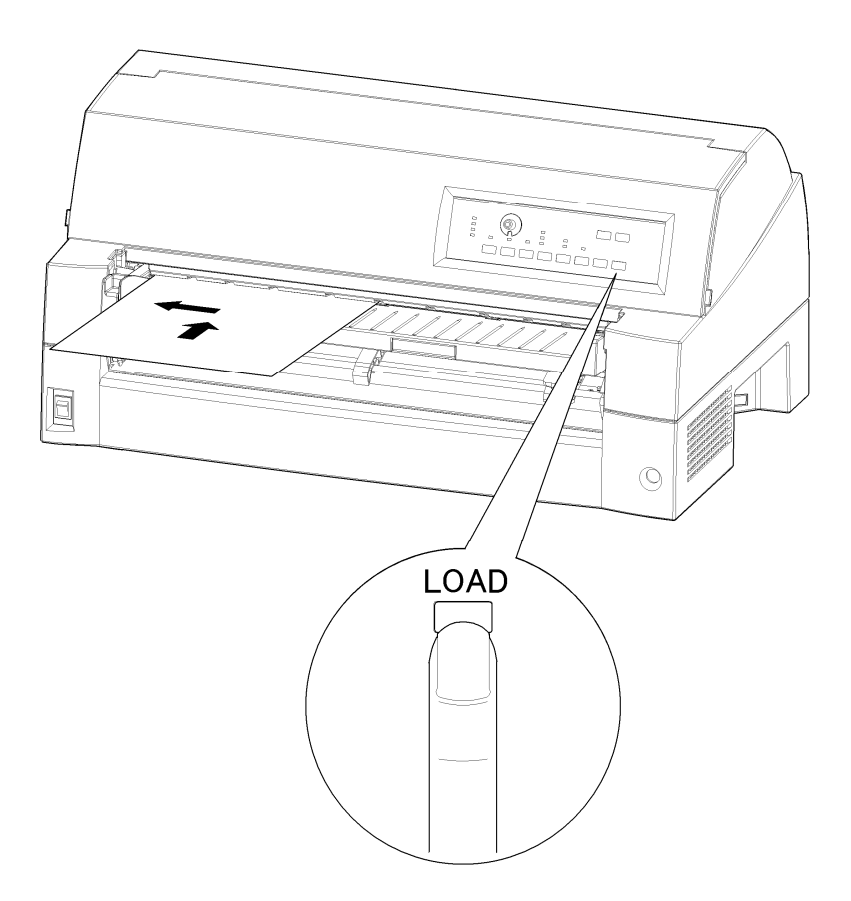

Chargement d'une feuille de papier

- 8. Imprimez une page de test et vérifiez les marges. Modifiez les réglages suivants, si nécessaire:
  - Alignement horizontal. Modifiez la position du guide de papier si nécessaire.
  - Réglage de haut de page (voir chapitre 5).
  - Réglage de marges. Utilisez votre logiciel ou le mode configuration de l'imprimante (voir chapitre 5).

## REMARQUE

N'ouvrez pas le capot avant pendant l'impression. L'imprimante n'imprime jamais lorsque le capot avant est ouvert. Vous devez fermer celui-ci pour que l'impression reprenne.

# Chargement de papier depuis le chargeur feuille à feuille (en option)

Un chargeur feuille à feuille (SF940) permet d'imprimer automatiquement sur des feuilles séparées sans avoir à les insérer manuellement une par une. Cela peut faire gagner beaucoup de temps pour imprimer de gros fichiers sur des feuilles séparées. Consultez le chapitre 8 pour plus d'informations sur les chargeurs de feuille à feuille.

Quand le chargeur est monté, que son câble est branché, l'imprimante reconnaît automatiquement le type de chargeur et peut le gérer en conséquence.

1. Pour les feuilles de papier longues, les supports disposent de deux positions d'extension.

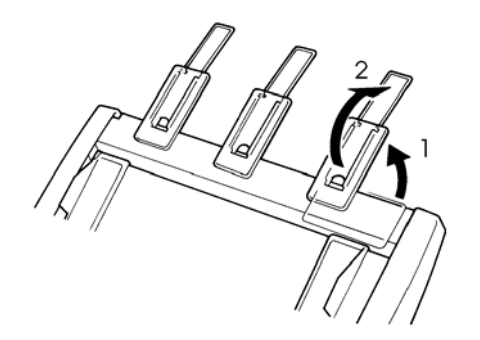

Positions d'extension
2. Réglez la marge de gauche.

Pour faciliter le réglage du guide de papier gauche, vous pouvez utiliser la règle en pouces qui se trouve derrière les guides de papier. Cette règle est graduée en dixièmes de pouce. Par exemple, un réglage du guide de papier gauche à 12,7 mm (0,5 pouce) à partir de la gauche donne une marge gauche de 6,3 mm (0,25 pouce) plus la marge gauche spécifiée par le logiciel ou le mode configuration de l'imprimante.

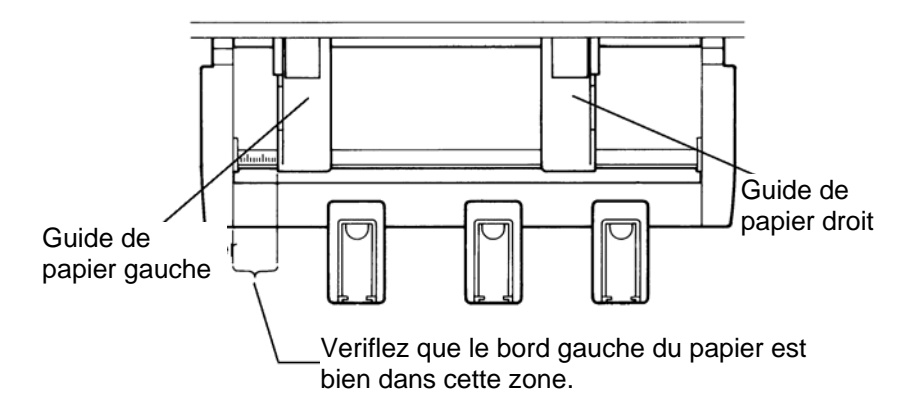

- Faites glisser le guide de papier droit pour que la distance entre les deux guides soit environ égale à la largeur du papier utilisé.
- 3. Délassiez la ramette de papier et placez-la dans le bac à papier.

#### REMARQUE

Une marque horizontale courte à l'intérieur de chaque guide àpapier indique la capacité maximale du bac. Vérifiez que la pile de papier ne dépasse pas ces marques.

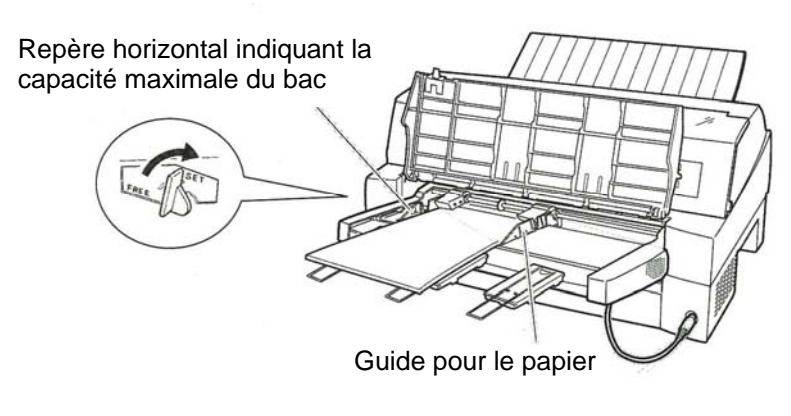

Remplissage du chargeur (avant)

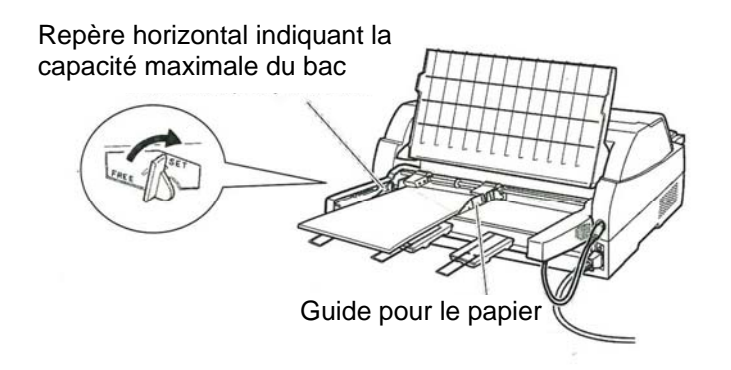

#### Remplissage du chargeur (arrière)

- 4. Réglez le guide de papier droit, en laissant un faible jeu entre le guide de papier et le bord droit du papier. Faites glisser le guide jusqu'à la largeur approximative du papier, sinon le papier ne se chargera pas correctement. Tirez vers l'avant le levier de verrouillage droit.
- 5. Poussez vers le bas le levier du bac dans la position "SET".
- 6. Faites avancer le papier jusqu'à la position de haut de page par l'une ou l'autre des méthodes suivantes:
  - Chargez manuellement le papier. Appuyez sur la touche LOAD. Le papier avance jusqu'à la position de haut de page. Réglez la position du papier selon les besoins par la touche ▲ MICRO ou la touche ▼ MICRO (réglage micrométrique).

- Chargez le papier en utilisant votre logiciel. Appuyez sur la touche ONLINE pour placer l'imprimante en mode connecté.
   Chargez le papier en vous conformant aux instructions de la documentation du logiciel. La plupart des logiciels chargent automatiquement le papier.
   Après le chargement du papier, l'imprimante passe en mode connecté.
- 7. Imprimez une page de test et vérifiez les marges. Modifiez les réglages suivants, si nécessaire:
  - Alignement horizontal. Modifiez la position des guides de papier si nécessaire.
  - Position de haut de page (voir chapitre 5).
  - Réglage de marge. Utilisez votre logiciel ou le mode configuration de l'imprimante (voir chapitre 5).

#### REMARQUE

N'ouvrez pas le capot avant pendant l'impression.

# **Ejection des feuilles**

Si vous imprimez à l'aide d'un logiciel, chaque feuille est éjectée automatiquement à la fin de la page imprimée. Pour éjecter manuellement les feuilles de papier, utilisez la méthode suivante:

• Maintenez enfoncée la touche LF/FF pour effectuer un saut de page avant.

# UTILISATION DE PAPIER EN CONTINU

Le papier en continu, plié en accordéon le long de perforations horizontales, est idéal pour l'impression de brouillons ou de longs fichiers. Le papier est introduit dans l'imprimante par les entraîneurs à picots.

# Emplacement de la pile de papier

Placez la pile de papier en continu juste sous l'avant ou l'arrière de l'imprimante. Le récepteur arrière doit être en position basse. Après l'installation du papier dans l'imprimante, le chemin de papier doit se présenter comme suit:

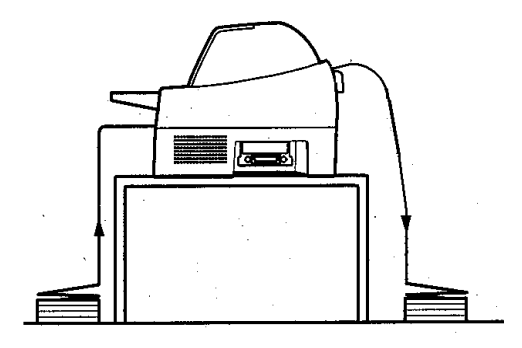

#### **Emplacement correct**

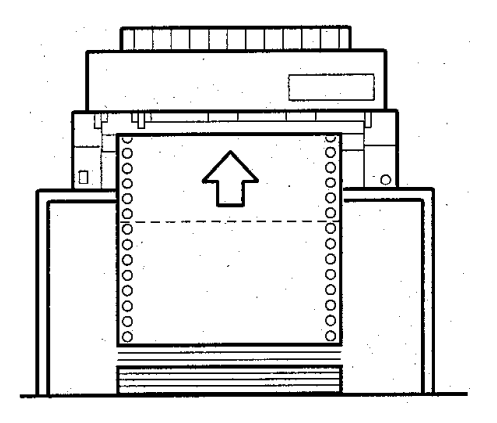

#### **Emplacement incorrect**

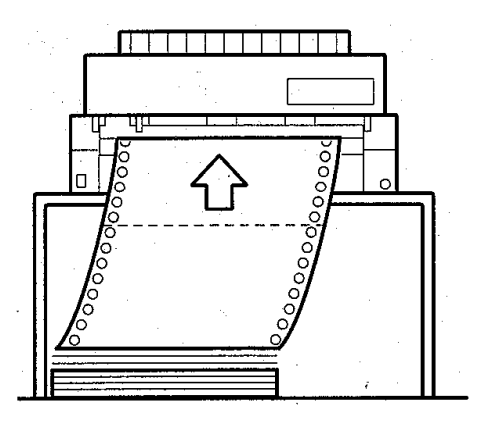

Emplacement du papier en continu

# Chargement du papier en continu (Par l'avant)

Cette section explique comment utiliser du papier en continu quand l'entraîneur à picots est installé à l'avant de l'imprimante. L'entraîneur pousse le papier en continu. L'imprimante est livrée dans cette configuration. L'entraîneur avant peut utiliser du papier en liasse comprenant jusqu'à 8 exemplaires.

L'utilisation du papier en continu est possible même si un chargeur est installé à l'arrière de l'imprimante.

Pour charger du papier en continu:

- 1. Vérifiez que l'imprimante est allumée. Enlevez les feuilles de papier qui pourraient rester dans l'imprimante.
- 2. Soulevez le plateau à papier comme indiqué ci-dessous.
- 3. Libérez les leviers de verrouillage de l'entraîneur en les tirant vers le haut. Ouvrez les pinces de maintien du papier. Consultez la figure suivante.
- 4 Positionnez l'entraîneur gauche. Poussez vers le bas le levier de verrouillage gauche pour le fixer. Centrez le support au milieu de la feuille.

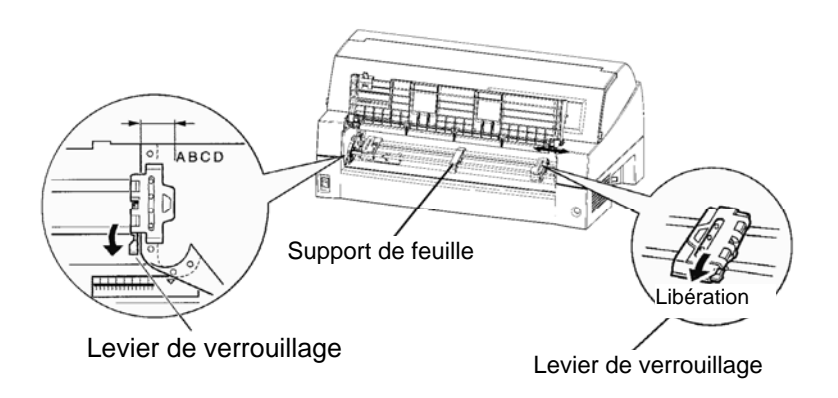

#### Positionnement des entraîneurs

5. Réglez la marge de gauche.

Il y a sous l'entraîneur de gauche un guide qui se présente sous forme d'une règle courte graduée en dixièmes de pouce. Cette règle peut aider au positionnement de l'entraîneur. Quand le bord du papier est sur la ligne zéro, la marge gauche est de 12 mm (0,5 pouce), en incluant la zone de perforation, et la flèche indique l'emplacement du premier caractère.

6. Ajustez les trous du papier sur les picots des entraîneurs gauche et droit. Réglez la position de l'entraîneur droit en fonction de la largeur du papier. Fermez la pince à papier.

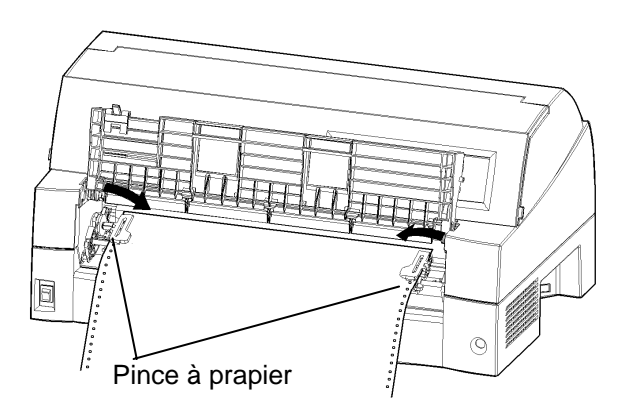

Réglage de la tension du papier

- 7. Tirez sur l'entraîneur droit pour tendre le papier. Verrouillez l'entraîneur en position en poussant vers le bas sur le levier droit.
- 8. Abaissez le plateau à papier en position basse (mode normal).

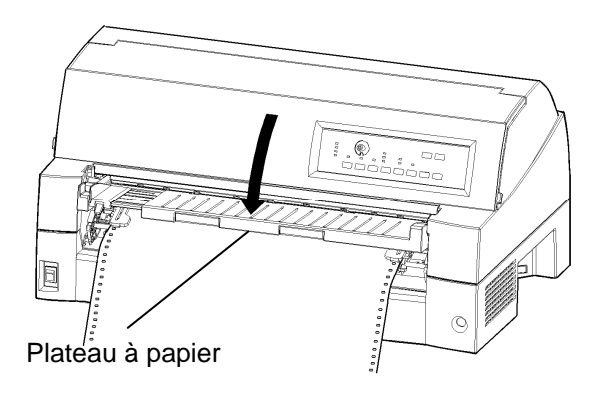

Abaissement du support de feuille

#### ATTENTION

- Avant d'abaisser le plateau à papier, vérifiez que les pinces à papier sont fermées.
   Si les pinces restent ouvertes, elles peuvent endommager les entraîneurs et le plateau à papier.
- Vérifiez que le plateau à papier est bien en position normale. Si ce n'est pas le cas, l'introduction de papier en continu pourra causer des bourrages.

- 9. Appuyez sur la touche PAPER PATH pour sélectionner "FRONT TRACTOR". (Le témoin s'allume).
- 10. Appuyez sur la touche LOAD pour faire avancer le papier à la position de haut de page. Le haut de page est la première ligne sur laquelle l'imprimante peut imprimer. Après le chargement du papier, l'imprimante passe en mode connecté.
- 11. Imprimez une page de test et vérifiez les marges. Modifiez les réglages suivants, si nécessaire:
  - Alignement horizontal. Déplacez les entraîneurs selon les besoins.
  - Position du haut de page (voir chapitre 5).
  - Valeur des marges. Utilisez le logiciel ou le mode configuration de l'imprimante (voir chapitre 5).

#### REMARQUE

N'ouvrez pas le capot avant pendant l'impression.

# Chargement de papier en continu (Par l'arrière)

Un entraîneur à picots est livré en standard, il est fixé à l'avant de l'imprimante. Cet entraîneur peut aussi être fixé à l'arrière de l'imprimante. Il existe aussi en option un entraîneur supplémentaire.

L'entraîneur arrière peut utiliser des supports comportant jusqu'à 8 exemplaires au maximum.

 Placez le plateau à papier en mode normal pour utiliser l'entraîneur arrière.

Pour réinstaller l'unité de traction pour une alimentation arrière, voir les pages 2-10 à 2-13.

- 1. Appuyez sur la touche PAPER PATH pour sélectionner REAR TRACTOR (le témoin s'allume).
- 2. Installez le papier en continu.

Reportez-vous aux étapes 3 à 8 de la section **Chargement de papier en continu (par l'avant)** de ce chapitre.

3. Chargez le papier en continu.

Reportez-vous à l'étape 9 de la section **Chargement de papier** en continu (par l'avant) de ce chapitre.

# Déchargement de papier en continu

Pour décharger le papier en continu :

- 1. Vérifiez que le témoin FRONT TRACTOR ou REAR TRACTOR est allumé.
- 2. Appuyez sur la touche LOAD. Le papier en continu revient en position "parking". Si le papier ne revient pas en position en une seule opération, appuyez à nouveau sur la touche LOAD pour le placer correctement dans cette position.

#### REMARQUE

L'imprimante peut faire revenir en arrière le papier en continu de 55,8 cm (22 pouces) par opération.

3. Pour enlever le papier, soulevez les pinces à papier puis le papier lui-même.

#### REMARQUE

En cas de déchargement de papier en continu sans arrêt, le papier peut glisser des entraîneurs.

#### Découpe du papier en continu

L'imprimante dispose d'un bord de découpe spécial permettant de découper les pages imprimées sans gâcher de papier. Ce bord de découpe se trouve à l'avant et à l'arrière de l'imprimante.

Pour découper du papier en continu par le bord de découpe:

1. Appuyez sur la touche TEAR OFF. La perforation inférieure de la dernière page avance jusqu'au bord de découpe. Si vous avez indiqué TEAR OFF: AUTO pour la fonction HARDWRE du mode configuration, le papier avance automatiquement jusqu'au bord de découpe à la fin de chaque travail d'impression (ou quand l'imprimante a imprimé toutes les données reçues).

#### REMARQUE

Si la perforation inférieure du papier ne se trouve pas contre le bord de découpe, c'est que la longueur du papier n'est peut-être pas indiquée correctement dans le logiciel ou dans le mode configuration de l'imprimante.

Vérifiez que la longueur de papier est correcte. Pour plus d'informations sur la spécification de la longueur de papier par le mode configuration, reportez-vous au chapitre 5. 2. Découpez le papier sur la perforation.

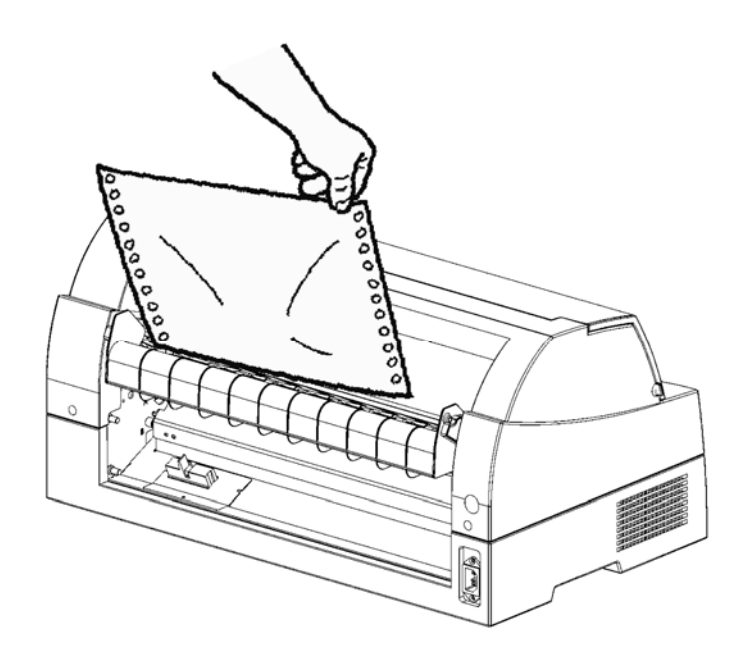

Découpe de papier en continu (chargement par l'avant)

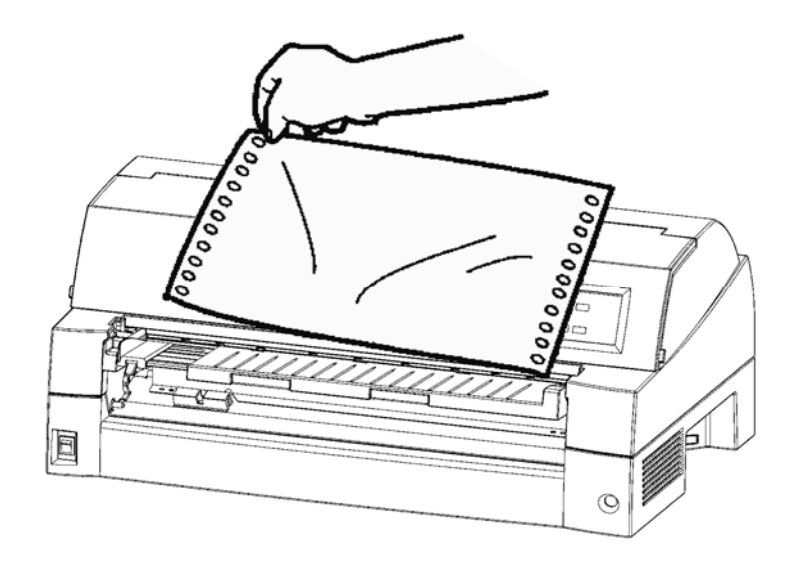

#### Découpe de papier en continu (chargement par l'arrière)

3. Appuyez sur n'importe quelle touche pour faire revenir le papier à la position de haut de page.

# AVANCE ET POSITIONNEMENT DU PAPIER

Pour l'utilisation des fonctions suivantes, l'imprimante peut être indifféremment en mode connecté ou local.

# Saut de ligne/saut de page

La fonction de saut de ligne/saut de page permet de faire avancer le papier vers l'avant.

- Maintenez enfoncée la touche LF/FF pour faire avancer le papier d'une page.
- Appuyez une fois sur la touche LF/FF pour faire avancer le papier d'une ligne (ne maintenez pas cette touche enfoncée plus de trois secondes).

# Réglage micrométrique de position

La fonction de réglage micrométrique de position permet de régler très précisément la position du papier.

- Appuyez sur la touche ▲ MICRO pour faire reculer le papier de 1/180 ème de pouce.
- Appuyez sur la touche ▼ MICRO pour faire avancer le papier de 1/180 ème de pouce.

N'oubliez pas que ceci décale la position du haut de page.

# Réglage de la position de chargement

Le réglage micrométrique de position permet aussi de régler la position de chargement du papier.

- Si vous utilisez la touche ▲ MICRO ou ▼ MICRO immédiatement après appui sur la touche LOAD, le réglage de position sera conservé jusqu'à l'extinction de l'imprimante.
- Appuyez simultanément sur les touches ONLINE et LOAD pour enregistrer cette nouvelle position de façon permanente.

La position de chargement peut être réglée respectivement pour le feuille à feuille et pour le papier en continu.

# CONSEILS DE MANIPULATION DU PAPIER

# **Conseils généraux**

- Utilisez du papier de qualité. N'utilisez jamais de papier gondolé ou froissé sur les bords.
- N'utilisez jamais de papier avec agrafes ou parties métalliques.
- N'utilisez jamais de papier dont l'épaisseur pourrait varier de façon aléatoire, par exemple du papier partiellement en liasses, avec gaufrage ou impression en relief, ou comportant des étiquettes laissant apparaître la feuille support.
- Conservez toujours le papier dans un local propre et sec.

# Formulaires en liasses

- Evitez l'utilisation de feuilles séparées avec du papier carbone. La feuille inférieure risque de voir son impression décalée.
- Pour une meilleure alimentation des formulaires en liasses maintenu par des agrafes de papier, soulevez le récepteur arrière pour maintenir le papier.

# Enveloppes

Pour imprimer des enveloppes, utilisez le plateau à papier ou la fente d'introduction manuelle du chargeur. Notez ce qui suit:

• Pour le chargement des enveloppes, vérifiez que le rabat de l'enveloppe est placé vers l'avant. Sinon, l'enveloppe risque de créer un bourrage dans l'imprimante.

# **Etiquettes**

- Prenez garde aux conditions ambiantes pour utiliser des étiquettes.
  - Les étiquettes sont très sensibles à la température et à l'humidité.
- N'utilisez que des étiquettes montées sur des feuilles support en continu.
   N'imprimez pas d'étiquettes montées sur des supports en feuilles séparées. Ces feuilles d'étiquettes ont tendance à glisser et à détériorer l'impression.
- Ne faites jamais reculer les étiquettes dans l'imprimante par la touche LOAD du panneau de commande. Ceci pourrait créer un bourrage.
- N'utilisez pas la fonction de découpage de l'imprimante pour imprimer des étiquettes. Le passage des étiquettes en arrière dans l'imprimante peut décoller le support et créer un bourrage d'étiquettes dans l'imprimante.

• Faites une impression d'essai avant de lancer une impression de volume d'étiquettes. En cas de bourrage, passez en mode configuration et réglez l'épaisseur du papier en mode manuel, puis modifiez manuellement la position de l'indicateur d'épaisseur. Si les problèmes de bourrage persistent, essayez un autre type d'étiquettes.

# **IMPRESSION**

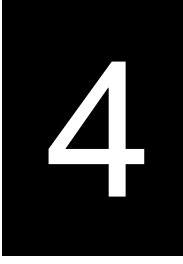

Ce chapitre décrit les opérations d'impression quotidiennes suivantes:

- Utilisation de papier en liasse (mode hi impact)
- Lancement, arrêt ou reprise d'impression
- Enlèvement des pages imprimées
- Vidage de la mémoire tampon d'impression

# UTILISATION DE PAPIER EN LIASSE (MODE HI IMPACT)

Vous trouverez des instructions de chargement du papier dans le chapitre 3.

L'imprimante est capable d'imprimer sur du papier en liasse sans réglage spécial. Le mode hi impact permet d'obtenir des capacités de copies supérieures quand c'est nécessaire. Appuyez sur la touche HI IMPACT sur le panneau de commande de l'imprimante. Cette fonction est active quand le témoin HI IMPACT est allumé.

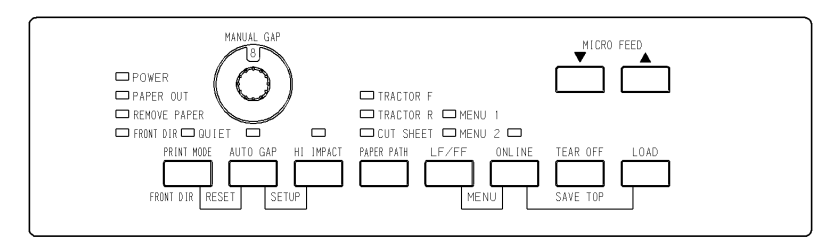

#### Panneau de commande de l'imprimante

#### REMARQUE

- Le mode hi impact défini par appui sur la touche HI IMPACT est annulé une fois l'imprimante éteinte.
- Pour activer le mode hi impact à l'allumage de l'imprimante, enregistrez le paramètre en mode configuration.

# SELECTION DES CARACTERISTIQUES D'IMPRESSION

Les caractéristiques d'impression définissent l'aspect de la page imprimée.

Elles comprennent:

- la qualité d'impression,
- les polices de caractères,
- l'espacement des caractères (nombre de caractères au pouce),
- la longueur et la largeur de page,
- l'espacement ligne (nombre de lignes au pouce),

Vous pouvez sélectionner des caractéristiques d'impression à l'aide d'un logiciel ou depuis le panneau de commande de l'imprimante. La méthode utilisée dépend des possibilités de votre logiciel. Si celui-ci offre la plupart des options requises, il est peu probable que vous utiliserez le panneau de commande. *En fait, le logiciel annule souvent les paramètres de l'imprimante* 

Si les options de votre logiciel sont limitées, utilisez le panneau de commande de l'imprimante pour sélectionner des caractéristiques d'impression, par exemple des polices téléchargeables non gérées par le programme.

# Utilisation de logiciels

La plupart des logiciels actuels offrent une grande diversité de caractéristiques d'impression, dont certaines d'entre elles ne sont pas gérées par l'imprimante.

Ils proposent, par exemple, un plus grand choix de tailles de polices que l'imprimante. Ils vous permettent également d'imprimer à l'aide de plusieurs polices sur une page.

La documentation de votre logiciel décrit les paramètres d'impression gérés par ce dernier et la méthode permettant de les sélectionner.

# Utilisation du panneau de commande

La touche ONLINE et LF/FF permet d'effectuer directement des sélections parmi les deux menus:

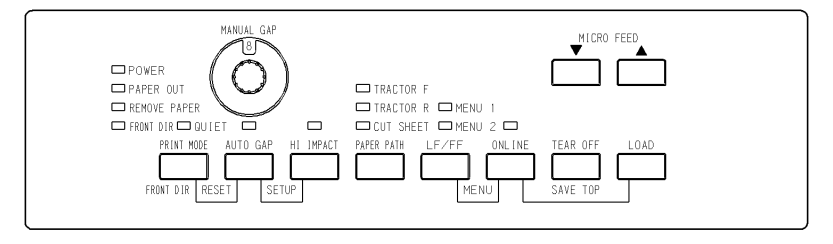

Panneau de commande de l'imprimante

Les touches AUTO GAP et HI IMPACT donne accès à MENU1 ou MENU2, qui vous permettent de spécifier à l'avance différents groupes de caractéristiques d'impression telles que l'émulation, la qualité d'impression, l'espacement des caractères et l'espacement ligne.

A la mise sous tension de l'imprimante, tous les voyants de MENU1 est allumé, c'est-à-dire que toutes les caractéristiques d'impression affectées à MENU1 sont actives. Vous pouvez cependant passer rapidement à MENU2 avant l'impression. De plus, vous pouvez sélectionner une police résidente différente de celles affectées par défaut à MENU1 et MENU2.

#### REMARQUE

Nous vous conseillons de conserver à proximité de l'imprimante la liste des paramètres en cours de MENU1 et MENU2 afin de pouvoir la consulter rapidement. Pour imprimer cette liste, voir "Impression des options sélectionnées", chapitre 5. Vous pouvez aussi reporter ces valeurs dans le tableau 4.1.

# Sélection de MENU1 ou de MENU2

A la mise sous tension de l'imprimante, MENU1 est actif. Pour passer à MENU2 ou revenir ensuite à MENU1, procédez comme suit:

- 1. Appuyez sur ONLINE pour faire passer l'imprimante en mode local.
- Appuyez plusieurs fois sur les touches ONLINE et LF/FF. Le voyant allumé (1 ou 2) indique le menu sélectionné. Quand la sélection du menu est modifiée, les données de la police (police, espacement des caractères et qualité) assignées au menu sélectionné deviennent valides.

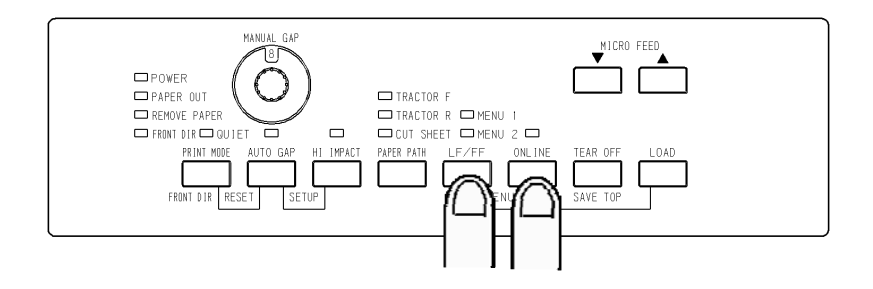

|                                   | Paramètres par           | défaut          |
|-----------------------------------|--------------------------|-----------------|
| Paramètres possibles              | Cochez les cases ci-dess | ous ou reportez |
|                                   | vos parametres p         | ar defaut       |
| Caractéristiques d'impression     | MENU1                    | MENU2           |
| Emulation                         |                          |                 |
| Fujitsu DPL24C PLUS               |                          |                 |
| IBM Proprinter XL24E              |                          |                 |
| Epson ESC/P2                      |                          |                 |
| Police de caractères              |                          |                 |
| Courier 10                        |                          |                 |
| Prestige Elite 12                 |                          |                 |
| Caractères condensés 17           |                          |                 |
| Boldface PS                       |                          |                 |
| Pica 10                           |                          |                 |
| Correspondence                    |                          |                 |
| OCR-B 10                          |                          |                 |
| OCR-A 10                          |                          |                 |
| Courier Droite 10 (contour)       |                          |                 |
| Courier Gras 10 (contour)         |                          |                 |
| Courier Italique (contour)        |                          |                 |
| Nimbus Sans PS Droite (contour)   |                          |                 |
| Nimbus Sans PS Gras (contour)     |                          |                 |
| Nimbus Sans PS Italique (contour) |                          |                 |
| Timeless PS Droite (contour)      |                          |                 |
| Timeless PS Gras (contour)        |                          |                 |
| Timeless PS Italique (contour)    |                          |                 |
| Police téléchargeable 0           |                          |                 |
| Police téléchargeable 1           |                          |                 |
| Qualité d'impression              |                          |                 |
| Lettre                            |                          |                 |
| Rapport                           |                          |                 |
| Listing                           |                          |                 |
| Listing ultra-rapide              |                          |                 |
| Espacement des caractères         |                          |                 |
| 2.5, 3, 5, 6, 10, 12              |                          |                 |
| 15, 17, 18 or 20 cpi              |                          |                 |
| Espacement proportionnel          |                          |                 |
| Autres caractéristiques           |                          |                 |

# Tableau 4.1 Paramètres MENU1 et MENU2

**ARRET/LANCEMENT** 

**DE L'IMPRESSION** 

3. Appuyez sur ONLINE pour revenir au mode local. Vous pouvez à présent imprimer à l'aide du menu sélectionné.

### Lancement de l'impression

Avant d'imprimer, assurez-vous que l'imprimante contient du papier.

Pour lancer l'impression, appuyez sur la touche ONLINE pour faire passer l'imprimante en mode connecté et lancer le logiciel.

#### Arrêt de l'impression

Pour interrompre immédiatement l'impression, appuyez sur la touche ONLINE afin de faire passer l'imprimante en mode local. Vous pouvez aussi utiliser une commande de votre logiciel, mais dans ce cas, l'arrêt de l'impression est légèrement différé. Toutes les données contenues dans la mémoire tampon sont conservées jusqu'à la reprise de l'impression ou elles sont perdues à la mise hors tension de l'imprimante.

Pour reprendre l'impression, appuyez de nouveau sur ONLINE. Pour l'annuler, utilisez les commandes du logiciel ou de l'ordinateur qui mettent fin à l'envoi des données à l'imprimante. Pour effacer le contenu de la mémoire tampon, faites passer l'imprimante en mode local et appuyez sur les touches PRINT MODE et AUTO GAP. Toutes les données stockées précédemment dans cette mémoire sont perdues.

#### Reprise de l'impression après une fin de papier

L'absence de papier est détectée par l'imprimante. Deux cas sont possibles selon la valeur de PPR-OUT définie en mode configuration:

- L'impression s'arrête et le voyant rouge PAPER OUT s'allume,
- L'impression se poursuit jusqu'à ce que la mémoire tampon ne contienne plus de données.

Pour plus de détails sur PPR-OUT, reportez-vous au chapitre 5. Par défaut, l'impression s'arrête lorsqu'il n'y a plus de papier en continu et elle se poursuit même s'il n'y a plus de feuilles séparées.

Pour reprendre l'impression après une fin de papier, vous avez deux possibilités, évoquées ci-dessous.

# Impression des autres lignes de cette page

Cette méthode est pratique afin de poursuivre l'impression pendant une fin de papier, mais cela est impossible avec le dispositif d'alimentation feuille à feuille.

- 1. Appuyez sur ONLINE. L'imprimante passe en mode connecté, imprime ou effectue un saut de ligne, puis le voyant PAPER OUT est de nouveau allumé.
- 2. Vous pouvez répéter ces opérations jusqu'à ce que le papier disparaisse de la tête d'impression. Cependant, l'espacement entre les lignes peut être irrégulier.

#### ATTENTION

Si vous utilisez le guide-papier pour feuilles séparées, prévoyez un nombre de feuilles suffisant. Sinon, l'imprimante risque d'imprimer les lignes restantes sur le cylindre et de l'endommager.

# Impression après le réapprovisionnement en papier

- Placez le papier sur les entraîneurs à picots, sur le guide-papier pour feuilles séparées ou dans le magasin du dispositif d'alimentation feuille à feuille, comme expliqué dans le chapitre 3.
- 2. Pour charger la première feuille de papier, appuyez sur LOAD. Le voyant PAPER OUT s'éteint.
- 3. Appuyez sur ONLINE pour faire passer l'imprimante en mode connecté et reprendre l'impression.

#### REMARQUE

Si vous utilisez du papier en continu, vous devrez probablement réimprimer la page où l'impression a été interrompue et celle à partir de laquelle elle a repris.

#### Détection de dépassement de zone

L'imprimante détecte les bords droit et gauche du papier et enregistre leur position une fois le papier chargé. Si votre logiciel imprime des données audelà de l'un des bords, l'imprimante ignore ces données, mais elle n'interrompt pas l'impression.

Les fonctions de contrôle de détection AREA OVER fonctionne quand l'AREACNT (contrôle de zone) est réglé sur ENABLE en mode configuration. Référez-vous au Chapitre 5 pour plus d'informations sur le pré-réglage AREACNT. Le réglage par défaut en usine est fait de façon à ne pas détecter les bords. Si le papier est foncé ou préimprimé, il se peut que l'imprimante ne détecte pas les bords. Dans ce cas, désactivez le senseur.

# RETIRER DES FEUILLES

Cette rubrique décrit les méthodes les mieux adaptées pour retirer les pages imprimées, qu'il s'agisse des feuilles séparées ou du papier en continu.

# Retrait des feuilles séparées

Si vous imprimez à partir d'un logiciel, l'imprimante éjecte automatiquement chaque page dès que celle-ci est imprimée. Pour éjecter les feuilles manuellement, utilisez l'une des méthodes suivantes:

• Exécutez un saut de page en maintenant la touche LF/FF enfoncée.

# Retrait du papier en continu

Pour éviter de gaspiller du papier, utilisez la fonction de découpage de l'imprimante. Appuyez sur la touche TEAR OFF pour placer les perforations au niveau de la barre de découpage. Détachez le papier puis appuyez sur une touche pour le faire revenir à la position de haut de page. Pour plus de détails, reportez-vous au chapitre 3.

# EFFACEMENT DE LA MEMOIRE TAMPON

Déconnectez l'imprimante. Pour effacer le contenu de la mémoire tampon de l'imprimante, appuyez simultanément sur PRINT MODE et AUTO GAP. Effectuez cette opération si vous souhaitez annuler une impression, sans tenir compte des données déjà transmises à l'imprimante.

Les paramètres MENU1 et MENU2, l'état verrouillé des polices résidentes, les paramètres de position de chargement du papier et les polices téléchargées sont conservés en mémoire.

# LE MODE CONFIGURATION

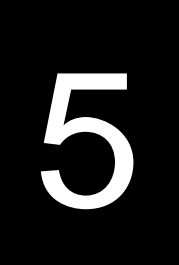

Votre imprimante dispose de deux modes: normal et configuration. Le mode normal, utilisé pour les opérations courantes, est décrit aux chapitres 3 et 4.

Le mode configuration remplit les deux fonctions suivantes:

- Sélection des paramètres de fonctionnement de l'imprimante
- Détection des problèmes

Le mode configuration peut être sélectionné soit à partir du panneau de commande (si l'imprimante est en mode local), soit à l'aide d'un utilitaire de configuration, depuis votre ordinateur (l'imprimante doit alors être en mode connecté). Ce chapitre décrit la première méthode. La configuration en mode connecté, mentionnée à la fin de ce chapitre, est valable pour toutes les émulations.

Les paramètres de configuration de l'imprimante comprennent l'émulation, les polices de caractères, l'espacement des caractères, la longueur et la largeur de page, les paramètres de l'interface série et le réglage de haut de page. Les paramètres que vous sauvegardez dans la mémoire permanente de l'imprimante deviennent les paramètres par défaut et entrent en vigueur à chaque mise sous tension. Par exemple, si vous sauvegardez DPL24C PLUS comme émulation par défaut, DPL24C PLUS est actif lorsque vous mettez l'imprimante sous tension.

Les fonctions de diagnostic SELF-TST, HEX-DUMP et V-ALMNT facilitent le dépannage de l'imprimante et sont décrites au chapitre 7.

Les sections de ce chapitre sont présentées dans un ordre logique. Si vous êtes débutant, lisez d'abord les sections suivantes:

- Sélection du mode configuration
- Présentation du mode configuration

Ces deux sections expliquent le fonctionnement du mode configuration. Vous pourrez ensuite sélectionner des paramètres d'impression compatibles avec la configuration matérielle et logicielle de votre ordinateur en lisant les sections suivantes:

- Impression des valeurs sélectionnées
- Choix des paramètres à modifier
- Changement des valeurs de MENU1 et MENU2
- Changement des valeurs de la fonction HARDWRE
- Changement des valeurs de réglage de la position d'impression
- Changement des valeurs du menu Configuration

# CONTENU DE CE CHAPITRE

- Changement des valeurs de réglage de la distance de la tête d'impression
- Fin et sauvegarde

Pour rétablir les paramètres par défaut de l'imprimante (paramètres d'usine ou paramètres en vigueur à la mise sous tension), reportezvous à la section **Rétablissement des paramètres par défaut** plus loin dans ce chapitre.

Pour plus d'informations sur les fonctions SELF-TST, HEX-DUMP et V-ALMNT, reportez-vous à la section **Utilisation des fonctions de diagnostic** plus loin dans ce chapitre.

#### Utilisateurs expérimentés:

Lorsque vous serez familiarisé avec le mode configuration, vous pourrez utiliser l'organigramme en fin de chapitre comme aide-mémoire. Vous y trouverez la liste des fonctions, des paramètres et des valeurs possibles.

Avant d'activer le mode configuration, chargez du papier en continu dans l'imprimante (pour plus de détails, consultez le chapitre 3). En effet, il se peut que les différentes sélections que vous effectuerez nécessitent plusieurs pages.

Pour sélectionner le mode configuration, procédez comme suit:

1. Vérifiez que du papier en continu avant est chargé et appuyez sur la touche PAPER PATH pour sélectionner le chemin de papier approprié.

Si du papier à feuilles en continu est alimenté depuis l'arrière ou si un bac d'alimentation feuille à feuille est monté, l'imprimante n'entre pas en mode CONFIGURATION.

- 2. Appuyez sur la touche ONLINE pour mettre l'imprimante en mode local.
- 3. Appuyez simultanément sur les touches AUTO GAP et HI IMPACT. Ne relâchez ces touches que lorsqu'un signal sonore retentit.

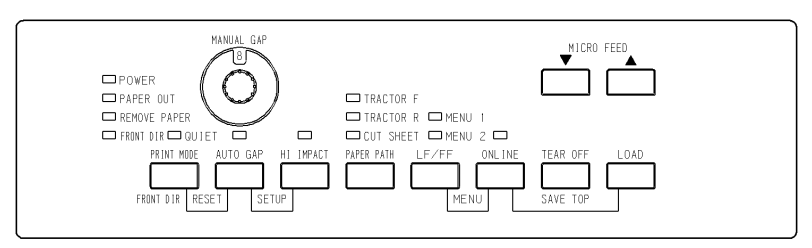

Sélection du mode configuration

# SELECTION DU MODE CONFIGURATION

Si aucun signal sonore n'est émis ou si c'est un signal d'alarme qui est émis (quatre bips), le mode configuration n'est pas sélectionné. Mettez l'imprimante en mode local et recommencez.

4. L'imprimante passe en mode configuration et les informations suivantes sont imprimées.

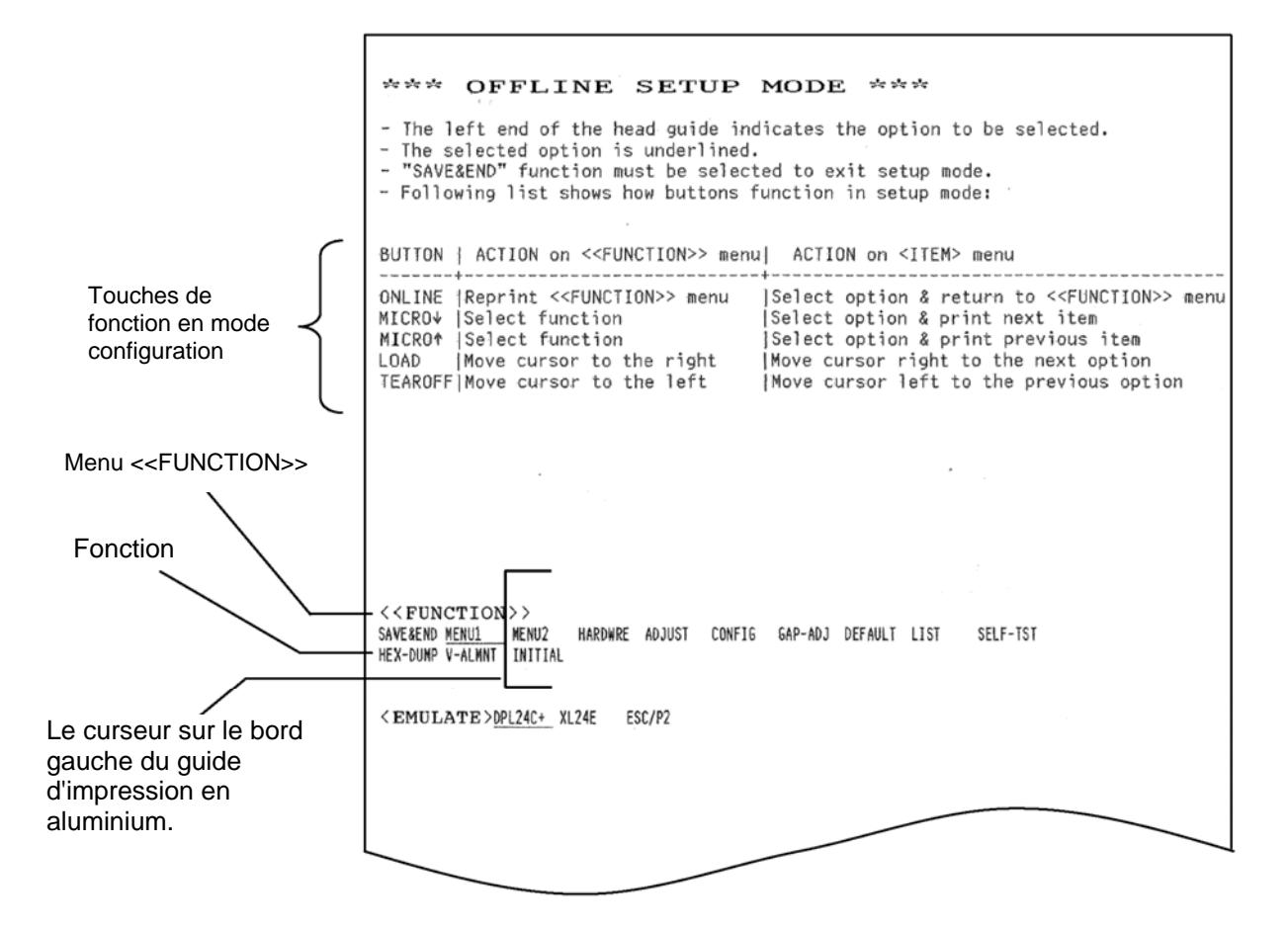

#### Première sortie imprimée en mode configuration

Cette sortie imprimée contient un en-tête, un menu d'aide et le menu <<FUNCTION>>. L'en-tête indique que l'imprimante est éteinte et en mode configuration locale. Le menu d'aide explique brièvement comment utiliser le mode configuration. Enfin, le menu <<FUNCTION>> répertorie toutes les fonctions disponibles en mode configuration. Notez que le curseur sur le flanc gauche du guide en aluminium de l'imprimante est situé sous la fonction SAVE & END.

L'autre méthode permettant de passer en mode configuration consiste à mettre l'imprimante hors tension, puis à la rallumer tout en appuyant sur les touches AUTO GAP et HI IMPACT. Maintenez ces touches enfoncées jusqu'à l'émission du signal sonore.

# PRESENTATION DU MODE CONFIGURATION

Lorsque vous sélectionnez le mode configuration, le menu <<<FUNCTION>> est imprimé:

| << FUNCTION >>   |         |         |        |        |         |         |      |          |
|------------------|---------|---------|--------|--------|---------|---------|------|----------|
| SAVE&END MENU1   | MENU2   | HARDWRE | ADJUST | CONFIG | GAP-ADJ | DEFAULT | LIST | SELF-TST |
| HEX-DUMP V-ALMNT | INITIAL |         |        |        |         |         |      |          |

Le tableau 5.1 donne un résumé des fonctions du mode configuration.

| Fonction        | Description                                                                                                |
|-----------------|----------------------------------------------------------------------------------------------------|
| SAVE & END      | Quitter le mode configuration et sauvegarder les changements effectués dans ce mode.                       |
| MENU1 and MENU2 | MENU1 et MENU2: fait varier les options MENU1 et MENU2.                                                    |
| HARDWRE         | Changer la configuration matérielle de l'imprimante.                                                       |
| ADJUST          | Changer les options d'ajustement de la position d'impression.                                              |
| CONFIG          | Changer les options de configuration.                                                                      |
| GAP-ADJ         | Régler la distance entre la tête d'impression et le papier.                                                |
| DEFAULT         | Rétablir les paramètres d'usine de MENU1 et MENU2.                                                         |
| INITIAL         | Rétablit les réglages par défaut dans MENU1,<br>MENU2, MATÉRIEL, AJUSTER, CONFIG,<br>AJUSTEMENT-ÉPAISSEUR. |
| LIST            | Imprimer la liste des paramètres en cours.                                                                 |
| SELF-TST        | Exécuter l'auto-test.                                                                                      |
| HEX-DUMP        | Effectuer une impression hexadécimale.                                                                     |
| V-ALMNT         | Vérifier et corriger l'alignement vertical des caractères.                                                 |

Tableau 5.1 Fonctions de configuration

Pour sélectionner un élément dans le menu <<FUNCTION>>, procédez comme suit:

1. Appuyez plusieurs fois sur la touche "TEAR OFF" ou "LOAD" pour placer le curseur sur le flanc gauche du guide en aluminium de l'imprimante sous la fonction voulue.

2. Appuyez sur la touche ▲ ou ▼ pour sélectionner la fonction. Si celle-ci comporte des paramètres et des valeurs, le premier paramètre et ses différentes valeurs sont imprimés. Les fonctions MENU1, MENU2, HARDWRE, ADJUST, CONFIG et GAP-ADJ contiennent des paramètres dont vous pouvez sélectionner les valeurs. Les autres fonctions ne comportent pas de paramètres.

L'exemple ci-dessous représente les trois premiers paramètres de MENU1 et leurs valeurs. Les paramètres sont placés entre crochets <>.

| < EMULAT                                                                                                    | E>DPL24C+               | XL24E              | ESC/P2             |                    |                    |                  |                  |                   |        |
|----------------------------------------------------------------------------------------------------|-------------------------|--------------------|--------------------|--------------------|--------------------|------------------|------------------|-------------------|--------|
| <font<br>COUR 10<br/>COUR-I</font<br>                                                                                                    | ><br>PRSTG12<br>N.SAN-N | COMPRSD<br>N.SAN-B | BOLDFCE<br>N.SAN-I | PICA 10<br>TIMLS-N | CORRESP<br>TIMLS-B | OCR-B<br>TIMLS-I | OCR-A<br>DOWNLD0 | COUR-N<br>DOWNLD1 | COUR-B |
| <quality< td=""><td>&gt;LETTER</td><td>REPORT</td><td>DRAFT</td><td>HI-DRFT</td><td></td><td></td><td></td><td></td><td></td></quality<> | >LETTER                 | REPORT             | DRAFT              | HI-DRFT            |                    |                  |                  |                   |        |

Pour sélectionner une option sur un <paramètre> de menu:

- 1. Appuyez plusieurs fois sur la touche "TEAR OFF" ou "LOAD" pour placer le curseur sur le flanc gauche du guide en aluminium de l'imprimante sous la fonction voulue.
- Appuyez sur la touche ▼ pour sélectionner la valeur. Le paramètre suivant et ses valeurs sont imprimés. Vous pouvez appuyer sur la touche ▲ pour sélectionner la valeur. Le paramètre précédent et ses valeurs sont imprimés.
- 3. Après avoir sélectionné toutes les valeurs voulues, appuyez sur la touche ONLINE pour réimprimer le menu <</ >

Pour chaque paramètre, un trait de soulignement court indique la valeur par défaut (sauvegardée dans la mémoire permanente de l'imprimante). Les valeurs par défaut de l'exemple précédent sont: émulation Fujitsu DPL24C PLUS, police Courier 10 et qualité lettre.

L'organigramme de la page ci-contre explique comment sélectionner des valeurs comme l'émulation, la police de caractères et la qualité d'impression et comment utiliser les fonctions qui ne comportent ni paramètres ni valeurs.

# Exemple de mode configuration

Pour mieux connaître le mode configuration, suivez les indications cidessous. L'exemple donné explique comment sélectionner la police Prestige Elite 12 et un espacement des caractères de 12 cpi dans MENU2.

- 1. Chargez du papier en continu.
- 2. Sélectionnez le mode configuration

Appuyez simultanément sur les touches AUTO GAP et HI IMPACT. Ne relâchez ces touches que lorsqu'un signal sonore retentit.

3. Sélectionnez la fonction MENU2.

Attendez l'arrêt de l'impression et appuyez deux fois sur la touche "TEAR OFF" ou "LOAD" pour placer le curseur sur le côté gauche du guide en aluminium de l'imprimante sous MENU2. Appuyez sur la touche "▲ ou ▼" pour sélectionner la fonction MENU2 et imprimer le paramètre <EMULATE> et ses valeurs.

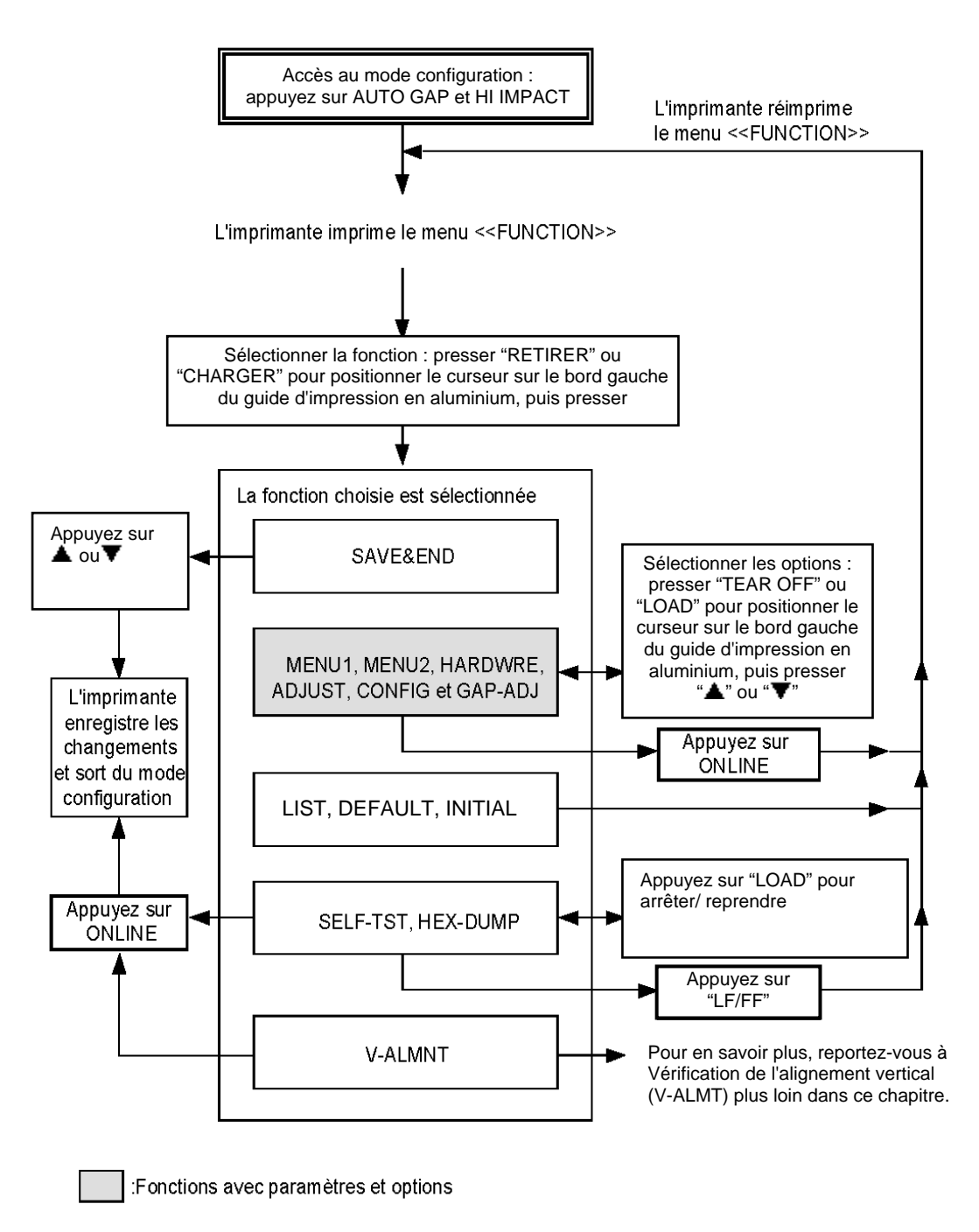

Récapitulatif du mode configuration

#### 4. Sélectionnez l'émulation en cours.

Si vous ne souhaitez pas changer d'émulation, appuyez sur la touche "▼" pour sélectionner l'émulation en cours et imprimer le paramètre <FONT> et ses différentes valeurs

#### 5. Sélectionnez la police de caractères Prestige Elite 12.

Appuyez une fois sur la touche "TEAR OFF" ou "LOAD" pour placer le curseur sur le flanc gauche du guide en aluminium de l'imprimante sous PRSTG12. Appuyez sur la touche "▼" pour sélectionner cette valeur et imprimer le paramètre suivant, <QUALITY>, et ses différentes valeurs.

#### 6. Sélectionnez la qualité d'impression en cours.

Si vous ne souhaitez pas changer de qualité d'impression, appuyez sur la touche " $\mathbf{\nabla}$ " pour sélectionner la valeur en cours et imprimer le paramètre suivant, <PITCH>, et ses différentes valeurs.

# 7. Sélectionnez un espacement des caractères de 12 cpi et quittez la fonction MENU2.

Appuyez une fois sur la touche "TEAR OFF" ou "LOAD" pour placer le curseur sur le flanc gauche du guide en aluminium de l'imprimante sous 12 CPI.

Si vous ne souhaitez pas effectuer d'autres modifications dans MENU2, appuyez sur ONLINE pour sélectionner 12Ê CPI et quitter MENU2. Le menu <<FUNCTION>> est alors réimprimé.

# 8. Quittez le mode configuration en sauvegardant le paramètre de police et d'espacement des caractères.

Vérifiez que le curseur sur le flanc gauche du guide en aluminium de l'imprimante se trouve sous SAVE & END, appuyez sur la touche ▲ MICRO FEED ou ▼ MICRO FEED pour sélectionner SAVE & END. La police Prestige Elite 12 et la valeur 12 cpi sont sauvegardées comme paramètres par défaut de MENU2. L'imprimante met fin au mode configuration et repasse en mode connecté. Les nouveaux paramètres restent en vigueur jusqu'à ce que vous les changiez.

# **Points Remarques**

- Chaque fois que vous sélectionnez le mode configuration, des menus d'aide succincts s'affichent en haut de la page. Les menus d'aide s'impriment aussi lorsque vous sélectionnez les fonctions SELF-TST, HEX-DUMP ou V-ALMNT. Vous pouvez consulter ces menus durant la procédure de configuration.
- Dans chaque fonction, vous ne pouvez imprimer qu'un paramètre (et ses différentes valeurs) à la fois. Vous pouvez toutefois vous déplacer dans la liste des paramètres. Pour imprimer le paramètre suivant, appuyez sur la touche ▼. Pour imprimer le précédent, appuyez sur la touche ▲.
- Si vous vous trouvez dans le menu <<FUNCTION>> ou si vous sélectionnez une fonction contenant des paramètres et des valeurs, appuyez sur ONLINE pour réimprimer le menu.
- Un trait de soulignement placé sous les deux premières lettres d'une valeur indique qu'il s'agit du paramètre par défaut. Ainsi, 12 CPI indique que 12Ê caractères par pouce est l'espacement par défaut. Pour en changer, vous devez sélectionner un nouvel espacement et le sauvegarder.
- Dans le mode configuration, la fonction LIST permet à tout moment d'imprimer la liste des paramètres en cours (pour plus de détails, reportez-vous à la section suivante).
- Pour quitter le mode configuration et sauvegarder les changements, sélectionnez la fonction SAVE & END. Pour plus de détails, voir la section **Fin et sauvegarde** plus loin dans ce chapitre. Pour quitter le mode configuration sans sauvegarder, mettez l'imprimante hors tension. Les paramètres par défaut sélectionnés précédemment entreront en vigueur à la prochaine mise sous tension.

# IMPRESSION DES VALEURS SELECTIONNEES

La fonction LIST vous permet d'imprimer toutes les valeurs en cours. Vous pouvez ainsi vérifier les paramètres d'impression lorsque vous débutez ou quittez le mode configuration. Pour imprimer les paramètres et leurs valeurs, chargez du papier en continu et suivez la procédure cidessous:

#### 1. Sélectionnez le mode configuration.

Appuyez simultanément sur les touches AUTO GAP et HI IMPACT jusqu'à ce que l'imprimante émette un bip. Attendez la fin de l'impression et vérifiez que le menu <<FUNCTION>> est imprimé:

<< FUNCTION >> SAVE&END MENU1 MENU2 HARDWRE ADJUST CONFIG GAP-ADJ DEFAULT LIST SELF-TST HEX-DUMP V-ALMNT INITIAL

#### 2 Sélectionnez la fonction LIST.

Appuyez plusieurs fois sur la touche "TEAR OFF" ou "LOAD" pour placer le curseur sur le flanc gauche du guide en aluminium de l'imprimante sous LIST. Appuyez ensuite sur la touche ▲ ou ▼ pour sélectionner la fonction LIST. Toutes les valeurs en cours sont imprimées. Les paramètres d'usine sont représentés sur la page ci-contre.

Le menu <<FUNCTION>> est réimprimé à la suite de la liste des valeurs.

#### 3. Exécutez l'une des opérations suivantes:

- Sélectionnez une autre fonction, ou
- Quittez le mode configuration en sauvegardant les changements effectués.

Pour plus de détails sur les autres fonctions, consultez les sections suivantes de ce chapitre. Pour quitter le mode configuration et sauvegarder les changements, vérifiez que le curseur sur le flanc gauche du guide en aluminium de l'imprimante se trouve sous SAVE & END et appuyez sur la touche  $\blacktriangle$  ou  $\blacktriangledown$ .

| sect                                                                                                    | ip Parame                                                                                                    | eters                                                                                                    |                                                      |                                                                                                    |                                                                                                    |                                                                                                    |
|----------------------------------------------------------------------------------------------------|----------------------------------------------------------------------------------------------------|----------------------------------------------------------------------------------------------------|------------------------------------------------------|----------------------------------------------------------------------------------------------------|----------------------------------------------------------------------------------------------------|----------------------------------------------------------------------------------------------------|
| << Menu                                                                                                    | l settin                                                                                                    | 1gs >>                                                                                                    | -                                                    | << Menu                                                                                                    | 2 setti:                                                                                                    | ngs >>                                                                                                    |
| Func.                                                                                                    | Item                                                                                                    | Option                                                                                                    | _                                                    | Func.                                                                                                    | Item<br>                                                                                                    | Option<br>                                                                                                    |
| MENU1<br>MENU1<br>MENU1<br>MENU1<br>MENU1<br>MENU1<br>MENU1<br>MENU1<br>MENU1<br>MENU1<br>MENU1<br>MENU1<br>MENU1<br>MENU1<br>MENU1<br>MENU1<br>MENU1 | EMULATE<br>FONT<br>QUALITY<br>PITCH<br>LINE SP<br>CHAR-W<br>CHAR-W<br>CHAR-W<br>CHAR-H<br>PAGE LG<br>LFT-END<br>TOP-MRG<br>LANGUGE<br>CHR-SET<br>PRF-SKP<br>WIDTH<br>ZEROFNT<br>DC3-CDE<br>CR-CODE<br>CR-CODE | DPL24C+<br>COUR 10<br>LETTER<br>10 CPI<br>6 LPI<br>NORMAL<br>NORMAL<br>NORMAL<br>NORMAL<br>11.0 IN<br>1 LINE<br>PAGE437<br>SET2<br>NO-SKIP<br>13.6 IN<br>NO-SLSH<br>ENABLE<br>CR ONLY | -                                                    | MENU2<br>MENU2<br>MENU2<br>MENU2<br>MENU2<br>MENU2<br>MENU2<br>MENU2<br>MENU2<br>MENU2<br>MENU2<br>MENU2<br>MENU2<br>MENU2<br>MENU2<br>MENU2<br>MENU2<br>MENU2<br>MENU2<br>MENU2<br>MENU2<br>MENU2<br>MENU2<br>MENU2 | EMULATE<br>FONT<br>QUALITY<br>PITCH<br>LINE SP<br>CHAR-W<br>CHAR-W<br>CHAR-W<br>CHAR-H<br>ATTRIB<br>PAGE LG<br>LFT-END<br>TOP-MRG<br>LANGUGE<br>CHR-SET<br>WIDTH<br>ZEROFNT<br>DC3-CDE<br>CR-CODE     | DELEVENT<br>DEL24C+<br>COUR 10<br>LETTER<br>10 CPI<br>NORMAL<br>NORMAL<br>NORMAL<br>NONE<br>11.0 IN<br>1 COLM<br>1 LINE<br>PAGE437<br>SET2<br>NO-SKIP<br>13.6 IN<br>NO-SLSH<br>ENABLE<br>CR ONLY |
| MENU1                                                                                                    | RGHTEND                                                                                                    | WRAP                                                                                                    |                                                      | MENU2                                                                                                    | RGHTEND                                                                                                    | WRAP                                                                                                    |
| MENU1                                                                                                    | ==END==                                                                                                    |                                                                                                    |                                                      | MENU2                                                                                                    | ==END==                                                                                                    |                                                                                                    |
| << Hardv                                                                                                    | vare seti<br>                                                                                                    | cings >><br>                                                                                                    | _                                                    | << Conf:<br>                                                                                                    | ig settin<br>                                                                                                    | ngs >><br>                                                                                                    |
|                                                                                                    |                                                                                                    |                                                                                                    | _                                                    |                                                                                                    |                                                                                                    |                                                                                                    |
| HARDWRE<br>HARDWRE<br>HARDWRE<br>HARDWRE<br>HARDWRE<br>HARDWRE<br>HARDWRE<br>HARDWRE<br>HARDWRE<br>HARDWRE<br>HARDWRE<br>HARDWRE<br>HARDWRE           | PPR-OUT<br>PRT-DIR<br>BUZZER<br>WORD-LG<br>BUFFER<br>INTRFCE<br>FORMAT<br>BAUD-RT<br>PROTOCL<br>DSR<br>DUPLEX<br>CTS<br>CD<br>==END==<br>st settin                                                            | DETECT<br>BI-DIR<br>ON<br>8 BIT<br>8KBYTE<br>AUTO-2S<br>8NONE 1<br>9600<br>XON/XOF<br>IGNORE<br>FULL<br>DETECT<br>IGNORE<br>MGS >>                                                    | (*1)<br>(*1)<br>(*1)<br>(*1)<br>(*1)<br>(*1)<br>(*1) | CONFIG<br>CONFIG<br>CONFIG<br>CONFIG<br>CONFIG<br>CONFIG<br>CONFIG<br>CONFIG<br>CONFIG<br>CONFIG<br>CONFIG<br>CONFIG<br>CONFIG<br>CONFIG<br>CONFIG<br>CONFIG<br>CONFIG                                               | TEAROFF<br>TEARPOS<br>CUTLOAD<br>LOADTIM<br>DECODE<br>AREACNT<br>CUT-ONL<br>CNT-ONL<br>LOCK<br>//S//<br>FCNT-PE<br>RCNT-PE<br>RCNT-PE<br>GATHER<br>CUT-CTL<br>SKIP-PR<br>STATUS<br>BANDCTL<br>TOP CTT | MANUAL<br>VISIBLE<br>AUTO<br>1.5 SEC (<br>DIRECT<br>DISABLE<br>ONLINE<br>NONE<br>DISABLE<br>EDGE<br>EDGE<br>EDGE<br>DISABLE<br>SPEED<br>ENABLE<br>DISABLE<br>DISABLE<br>DISABLE<br>DISABLE       |
| Func.                                                                                                    | Item                                                                                                    | Option                                                                                                    | _                                                    | CONFIG                                                                                                    | CUTEDIR                                                                                                    | FRONT                                                                                                    |
| ADJUST                                                                                                    | FCNTORG                                                                                                    | 1.8/6IN                                                                                                    | _                                                    | CONFIG                                                                                                    | CUTEJCT                                                                                                    | AUTO                                                                                                    |
| ADJUST<br>ADJUST<br>ADJUST<br>ADJUST<br>ADJUST                                                                                                    | FCNTFIN<br>RCNTORG<br>RCNTFIN<br>FCUTORG<br>FCUTFIN                                                                                                    | 0 /180<br>1.8/6IN<br>0 /180<br>1.8/6IN<br>0 /180                                                                                                    |                                                      | CONFIG<br>CONFIG<br>CONFIG<br>CONFIG                                                                                                    | FL-CENT<br>RL-CENT<br>SKENCNT<br>FF-CODE<br>PRT-CUT                                                                                                    | POSN1<br>POSN1<br>ENABLE<br>EJECT<br>99/180                                                                                                    |
| ADJUST<br>ADJUST<br>ADJUST<br>ADJUST<br>ADJUST<br>ADJUST<br>ADJUST<br>ADJUST<br>ADJUST<br>ADJUST<br>ADJUST<br>ADJUST                                  | RCUTORG<br>RCUTFIN<br>CNT-LFT<br>CUT-LFT<br>FCNTADJ<br>FCNTADJ<br>FCNTAJL<br>CUT-ADJ<br>FCSFADJ<br>==END==                                                                                                    | 0 /180<br>0 /180<br>0 /90<br>0 /90<br>0 /360<br>0 /360<br>0 /360<br>0 /360<br>0 /360<br>0 /360                                                                                        |                                                      | CONFIG<br>CONFIG<br>CONFIG<br>CONFIG<br>CONFIG<br>CONFIG<br>CONFIG<br>CONFIG<br>CONFIG<br>CONFIG                                                                                                    | CSFBIN1<br>CNT-LD<br>CSF-LD<br>CSFAPTC<br>LF-CTL<br>PR-MODE<br>HI-IMPT<br>DQ-MODE<br>==END==                                                                                                    | FRONT<br>SPEED<br>NORMAL<br>SPEED<br>NORMAL<br>SPEED<br>NORMAL<br>DISABLE<br>MODE1                                                                                                    |
|                                                                                                    |                                                                                                    |                                                                                                    | _                                                    | Func.                                                                                                    | <br> Item                                                                                                    | Option                                                                                                    |
|                                                                                                    |                                                                                                    |                                                                                                    |                                                      | GAP-ADJ<br>GAP-ADJ                                                                                                    | AMOUNT<br>==END==                                                                                                    | auto                                                                                                    |

- \*1 Les valeurs entre FORMAT et CD ne s'impriment pas si INTRFCE a la valeur PARALEL OPTION. Ceci est imprimé lorsque RS-232C est intégré.
- \*2 TEAR-EN s'imprime si TEAROFF a la valeur AUTO.

Sortie imprimée des paramètres d'usine obtenue par la fonction LIST

# CHOIX DES PARAMETRES A MODIFIER

Les paramètres d'usine de l'imprimante, représentés sur la page précédente, sont regroupés par fonction:

- Paramètres de Menu 1 (fonction MENU1)
- Paramètres de Menu 2 (fonction MENU2)
- Paramètres matériels (fonction HARDWRE)
- Paramètres de réglage de la position d'impression (fonction ADJUST)
- Paramètres de configuration (fonction CONFIG)
- Paramètres de réglage de la distance de la tête d'impression (fonction GAP-ADJ)

La plupart des valeurs que vous pouvez sélectionner n'ont d'effet que sur des caractéristiques d'impression telles que la police et le format de page. Vous devez cependant sélectionner certaines d'entre elles de manière appropriée pour que l'imprimante puisse fonctionner correctement avec votre matériel et votre logiciel.

Ces valeurs et les paramètres correspondants sont indiqués dans le tableau 5.2 pour chaque fonction.

| Fonction | Paramètre | Valeurs requises                                                                                                    |
|----------|-----------|----------------------------------------------------------------------------------------------------|
| MENU1    | EMULATE   | L'émulation choisie sur l'imprimante doit<br>correspondre à celle sélectionnée dans le logiciel.<br>Si vous avez choisi une émulation lors de<br>l'installation de l'imprimante (chapitre 2), ne<br>modifiez la valeur en cours que si vous souhaitez<br>changer d'émulation. L'émulation affectée à<br>MENU1 représente le paramètre par défaut à la<br>mise sous tension Reportez-vous à la section<br><b>Changement des valeurs de MENU1 et</b><br><b>MENU2</b> plus loin dans ce chapitre. |
| MENU2    | Aucun     | Si vous utilisez MENU2, l'émulation<br>sélectionnée doit être identique à celle de votre<br>logiciel.<br>Reportez-vous à la section <b>Changement des</b><br><b>valeurs de MENU1 et MENU2</b> plus loin dans ce<br>chapitre.                                                                                                    |

Tableau 5.2 Valeurs requises

# LE MODE CONFIGURATION

٦

| Fonction | Paramètre                                                  | Valeurs requises                                                                                                    |
|----------|------------------------------------------------------------|----------------------------------------------------------------------------------------------------|
| HARDWRE  | FORMAT<br>BAUD-RT<br>PROTOCL<br>DSR<br>DUPLEX<br>CTS<br>CD | Si vous disposez d'une interface série, les valeurs<br>correspondantes choisies sur l'imprimante<br>doivent concorder avec celles sélectionnées à<br>partir de votre logiciel ou de votre système<br>d'exploitation. Dans le cas contraire,<br>l'imprimante ne fonctionne pas ou produit des<br>caractères erronés.<br>Voir la section <b>Changement des valeurs du<br/>menu Hardware</b> plus loin dans ce chapitre.          |
| ADJUST   | Aucun                                                      | Si vous ne spécifiez pas de marge supérieure dans<br>votre logiciel, nous vous recommandons d'utiliser<br>la valeur par défaut de l'imprimante pour le haut<br>de page (25,4 mm) à partir du bord de la feuille.<br>Dans le cas contraire, nous vous conseillons de<br>choisir 4,2 mm comme valeur par défaut.<br>Voir la section <b>Changement des valeurs de</b><br><b>position d'impression</b> plus loin dans ce chapitre. |
| CONFIG   | Aucun                                                      | Vous pouvez modifier la configuration de base de<br>l'imprimante.<br>Voir la section <b>Changement des valeurs de</b><br><b>configuration</b> plus loin dans ce chapitre.                                                                                                    |
| GAP-ADJ  | Aucun                                                      | Modifiez cette valeur pour régler manuellement<br>la distance de la tête d'impression ou pour utiliser<br>une valeur fixe.<br>Voir la section <b>Changement des valeurs de<br/>distance de la tête d'impression.</b>                                                                                                    |

Tableau 5.2 Valeurs requises (Suite)

# CHANGEMENT DES VALEURS DE MENU1 ET MENU2

Les fonctions MENU1 et MENU2 vous permettent de changer les valeurs que vous avez affectées aux groupes d'options MENU1 et MENU2 à partir du panneau de commande. En mode normal (hors configuration), il est ensuite possible de changer de menu pour l'impression. Pour plus de détails, reportez-vous au chapitre 4.

MENU1 est actif à la mise sous tension de l'imprimante.

L'émulation choisie dans le logiciel doit être identique à celle définie sur l'imprimante, sinon celle-ci ne fonctionnera pas correctement. Si vous comptez utiliser régulièrement deux émulations différentes, affectez celle que vous employez le plus fréquemment à MENU1 et l'autre à MENU2. Tous les autres paramètres de MENU1 et MENU2 sont facultatifs. Certains paramètres et certaines options peuvent dépendre de l'émulation.

Pour connaître les caractéristiques d'impression gérées par votre logiciel, consultez la documentation qui l'accompagne.

La procédure à suivre pour changer les valeurs de MENU1 et MENU2 est indiquée à la suite du tableau 5.3. Les deux fonctions proposent les mêmes options et les mêmes valeurs. Les options du Tableau 5.3 sont présentées dans l'ordre d'impression. Toutes les valeurs ne sont pas définies pour toutes les émulations et certaines options peuvent être différentes selon l'émulation choisie.

La procédure de changement des options est décrite dans la section **Exemple de Mode configuration**.

#### Tableau 5.3 Paramètres et valeurs de MENU1 et MENU2

#### **REMARQUE:**

- Les paramètres par défaut sont soulignés.
- Les renvois (\*) indiquent les paramètres et les valeurs qui diffèrent de ceux des émulations IBM XL24E et Epson ESC/P2. Explications voir fin du tableau.

| Paramètres<br>MENU1 et<br>MENU2 | Valeurs                                                                                                    | Description                                                                                                    |
|---------------------------------|----------------------------------------------------------------------------------------------------|----------------------------------------------------------------------------------------------------|
| <emulate></emulate>             |                                                                                                    | Sélectionnez une émulation identique à celle<br>du logiciel. Voir la section <b>Sélection d'une</b><br><b>émulation dans</b> le chapitre 2 pour plus de<br>détails sur la sélection d'une émulation.                                                                                                    |
|                                 | DPL24C+                                                                                                    | Imprimantes Fujitsu série DL (jeu de commandes DPL24C PLUS)                                                                                                    |
|                                 | XL24E<br>ESC/P2                                                                                                    | Imprimantes IBM Proprinter XL24E<br>Imprimantes Epson utilisant le jeu de<br>commandes ESC/P2                                                                                                    |
|                                 |                                                                                                    | <b>REMARQUE:</b> Lorsque vous sélectionnez<br>une émulation, tous les paramètres d'usine<br>de MENU1 ou MENU2 sont rétablis en<br>fonction de cette émulation.                                                                                                    |
| <font></font>                   |                                                                                                    | Pour chaque police, l'espacement des<br>caractères recommandé est indiqué entre<br>parenthèses. Si vous changez la police,<br>modifiez cet espacement, si nécessaire.                                                                                                    |
|                                 | COUR 10<br>PRSTG12<br>COMPRSD<br>BOLDFCE<br>PICA 10<br>CORRESP<br>OCR-B<br>OCR-A<br>COUR-N<br>COUR-N<br>COUR-B<br>COUR-I<br>N.SAN-N<br>N.SAN-B<br>N.SAN-B | Courier, 10cpi<br>Prestige Elite, 12cpi<br>Compressed font, 15,17, and 18cpi<br>Boldface, Proportional<br>Pica, 10cpi<br>Correspondence, 10cpi<br>OCR-B, 10cpi<br>OCR-A, 10cpi<br>Courier Normal, 10cpi<br>Courier Bold, 10cpi<br>Courier Italic, 10cpi<br>Nimbus Sans Normal, Prop.<br>Nimbus Sans Bold, Prop.<br>Nimbus Sans Italic, Prop. |

# Tableau 5.3 Paramètres et valeurs de MENU1 et MENU2(Suite)

#### **REMARQUE:**

- Les paramètres par défaut sont soulignés.
- Les renvois (\*) indiquent les paramètres et les valeurs qui diffèrent de ceux des émulations IBM XL24E et Epson ESC/P2. Explications voir fin du tableau.

| Paramètres<br>MENU1 et<br>MENU2 | Valeurs                       | Description                                                                                                    |
|---------------------------------|-------------------------------|----------------------------------------------------------------------------------------------------|
| <font><br/>(suite)</font>       | TIMLS-N<br>TIMLS-B<br>TIMLS-I | Timeless Normal, Prop.<br>Timeless Bold, Prop.<br>Timeless Italic, Prop.                                                                                                    |
|                                 | DOWNLD#                       | Police 0 ou 1 dans la mémoire de téléchargement                                                                                                    |
|                                 |                               | Voir l'annexe F pour des exemples de polices.                                                                                                    |
| <quality></quality>             |                               | Sélectionnez la qualité d'impression la mieux adaptée à vos besoins.                                                                                                    |
|                                 | <u>LETTER</u>                 | La qualité lettre offre la plus haute<br>résolution et la vitesse d'impression la<br>plus lente. Elle ne peut être sélectionnée<br>avec la police condensée.                                                                                    |
|                                 | REPORT                        | La qualité rapport offre une résolution<br>inférieure et une vitesse d'impression<br>deux fois plus élevée. Si seule la vitesse<br>vous intéresse, utilisez la police<br>correspondence dont la qualité est<br>supérieure à la qualité rapport. |
|                                 | DRAFT                         | La qualité listing offre une résolution<br>inférieure à celle de la qualité rapport et<br>une vitesse 3,2 fois plus élevée que la<br>qualité lettre.                                                                                            |
|                                 | HI-DRAFT                      | La qualité listing ultra-rapide offre une<br>résolution inférieure à celle de la qualité<br>listing et une vitesse d'impression 3,5<br>fois plus élevée que la qualité lettre.                                                                  |
- Les paramètres par défaut sont soulignés.
- Les renvois (\*) indiquent les paramètres et les valeurs qui diffèrent de ceux des émulations IBM XL24E et Epson ESC/P2. Explications voir fin du tableau.

| Paramètres<br>MENU1 et<br>MENU2 | Valeurs         | Description                                                                                                    |
|---------------------------------|-----------------|----------------------------------------------------------------------------------------------------|
| <pitch></pitch>                 | ## CPI          | 2.5, 3, 5, 6, <u>10</u> , 12, 15, 17, 18 ou 20 cpi<br>(caractères par pouce horizontal)                                                                                                    |
|                                 | PROP SP         | Espacement proportionnel (1/12 pouce pour un espace)                                                                                                    |
| <line sp=""></line>             | ## LPI          | <ol> <li>1, 2, 3, 4, 5, <u>6</u>, 7 ou 8 lpi (lignes par<br/>pouce vertical)</li> <li>6 lpi 3 lpi (double interligne)</li> <li>ABCD ABCD</li> <li>ABCD ABCD</li> <li>ABCD ABCD</li> <li>ABCD</li> <li>ABCD</li> </ol> |
| <char-w></char-w>               | NORMAL          | Si nécessaire, changez l'espacement des<br>caractères lorsque vous sélectionnez la<br>double largeur (2 TIMES) ou la<br>quadruple largeur (4 TIMES).<br>Largeur d'origine<br><b>ABCD</b>                                                                                                    |
|                                 | 2 TIMES         | Double largeur                                                                                                    |
|                                 | 4 TIMES<br>(*1) | Quadruple largeur                                                                                                    |

- Les paramètres par défaut sont soulignés.
- Les renvois (\*) indiquent les paramètres et les valeurs qui diffèrent de ceux des émulations IBM XL24E et Epson ESC/P2. Explications voir fin du tableau.

| Paramètres<br>MENU1 et<br>MENU2 | Valeurs         | Description                                                                                                    |
|---------------------------------|-----------------|----------------------------------------------------------------------------------------------------|
| <char-h></char-h>               |                 | Si nécessaire, changez l'espacement<br>ligne lorsque vous sélectionnez la double<br>hauteur (2 TIMES) ou la quadruple<br>hauteur (4 TIMES). |
|                                 | NORMAL          | Hauteur d'origine                                                                                                    |
|                                 |                 | ABCD abcd                                                                                                    |
|                                 | 2 TIMES         | Double hauteur                                                                                                    |
|                                 |                 | ABCD abcd                                                                                                    |
|                                 | 4 TIMES         | Quadruple hauteur                                                                                                    |
|                                 | (*1)            | ABCD abcd                                                                                                    |
| <attrib></attrib>               |                 | Sélectionnez un attribut pour mettre en valeur votre document.<br>Vous ne pouvez sélectionner qu'un seul attribut à la fois.                |
|                                 | <u>NONE</u>     | Standard characters<br>(no attributes)                                                                                                    |
|                                 | ITALICS         | Italic printing                                                                                                    |
|                                 | CONDNSD<br>(*1) | Condensed printing                                                                                                    |
|                                 | SHADOW          | Double printing<br>with a slight<br>horizontal offset                                                                                       |
|                                 | BOLD            | Double printing at<br>the same position                                                                                                    |

- Les paramètres par défaut sont soulignés.
- Les renvois (\*) indiquent les paramètres et les valeurs qui diffèrent de ceux des émulations IBM XL24E et Epson ESC/P2. Explications voir fin du tableau.

| Paramètres<br>MENU1 et<br>MENU2    | Valeurs                                                                                                    | Description                                                                                                    |
|------------------------------------|----------------------------------------------------------------------------------------------------|----------------------------------------------------------------------------------------------------|
| <page lg=""></page>                |                                                                                                    | Indique la longueur de page en pouces.                                                                                                    |
|                                    | ## IN                                                                                                    | Emulations DPL24C PLUS et IBM XL24E:                                                                                                    |
|                                    | LINE                                                                                                    | 3.0, 3.5, 4.0, 5.0, 5.5, 6.0, 7.0, 8.0, 8.5, <u>11.0</u><br>(format lettre), 11.6 (format A4), 12.0, 14.0,<br>18.0 pouces (30.48, 35.56, 45.72 cm) ou<br>LINE Emulation Epson ESC/P2: 4.0, 4.5,<br>5.0,, <u>11.0</u> , 11.5,, 22.0 pouces                                                                                                    |
|                                    |                                                                                                    | Sélection de la longueur de page en<br>spécifiant le nombre de lignes par page<br>(défaut: 66 lignes par page). La sélection de<br>cette option affiche les <pg lx10=""> et <pg<br>LX1&gt;. Utilisez en combinaison le <pg<br>LX10&gt; pour régler la valeur des dizaines du<br/>réglage des lignes-par-page, et le <pg<br>LX1&gt; pour régler la valeur des unités du<br/>réglage des lignes-par-page.</pg<br></pg<br></pg<br></pg> |
| <pg lx10=""></pg>                  | Réglage<br>de la<br>valeur des                                                                                                    | 0 LINE, 10 LINE, 20 LINE, 30 LINE, 40<br>LINE, 50 LINE, <u>60 LINE</u> , 70 LINE, 80<br>LINE, 90 LINE                                                                                                    |
|                                    | dizaines<br>pour le<br>réglage de                                                                                                    | • Le réglage de LINE dépend du réglage<br>d'espacement de ligne <line sp="">.</line>                                                                                                    |
| du nombre<br>de lignes<br>par page | <ul> <li>Lorsque 0 LINE est réglé, la valeur de<br/>l'espacement de ligne est 11,0 IN<br/>(uniquement lorsque <pg lx10=""> = &lt;0<br/>LINE&gt; et <pg lx1=""> = &lt;0 LINE&gt; sont tous<br/>les deux réglés).</pg></pg></li> </ul> |                                                                                                    |

- Les paramètres par défaut sont soulignés.
- Les renvois (\*) indiquent les paramètres et les valeurs qui diffèrent de ceux des émulations IBM XL24E et Epson ESC/P2. Explications voir fin du tableau.

| Paramètres<br>MENU1 et<br>MENU2 | Valeurs                                                                                           | Description                                                                                                    |
|---------------------------------|---------------------------------------------------------------------------------------------------|----------------------------------------------------------------------------------------------------|
| <pg lx1=""></pg>                | Le réglage de<br>la valeur des<br>unités pour le<br>réglage du<br>nombre de<br>lignes par<br>page | <ul> <li>0 LINE, 1 LINE, 2 LINE, 3 LINE, 4<br/>LINE, 5 LINE, <u>6 LINE</u>, 7 LINE, 8<br/>LINE, 9 LINE</li> <li>Le réglage de LINE dépend du réglage<br/>d'espacement de ligne <line sp="">.</line></li> <li>Lorsque 0 LINE est réglé, la valeur de<br/>l'espacement de ligne est 11,0 IN<br/>(uniquement lorsque <pg lx10=""> = &lt;0<br/>LINE&gt; et <pg lx1=""> = &lt;0 LINE&gt; sont<br/>tous les deux réglés).</pg></pg></li> </ul> |
| <lft-end></lft-end>             | ## COLM                                                                                           | Spécifie la 1ère colonne de la marge<br>gauche. L'impression commence à la<br>marge correspondant à cette colonne<br>plus la marge gauche définie dans le<br>logiciel.<br>1, 2, 3,, 41 colonnes<br>Marge gauche                                                                                                    |

- Les paramètres par défaut sont soulignés.
- Les renvois (\*) indiquent les paramètres et les valeurs qui diffèrent de ceux des émulations IBM XL24E et Epson ESC/P2. Explications voir fin du tableau.

| Paramètres<br>MENU1 et<br>MENU2 | Valeurs | Description                                                                                                    |
|---------------------------------|---------|----------------------------------------------------------------------------------------------------|
| <top-mrg></top-mrg>             |         | Définit la marge supérieure en ligne.<br>On obtient le paramètre <top-mrg><br/>moins une ligne.</top-mrg>                                                                                                    |
|                                 |         | La valeur totale de la marge supérieure<br>est égale à la somme de la valeur<br>cidessus et des deux paramètres<br>suivants: haut de page (par défaut =1<br>pouce) et marge supérieure définie<br>dans le logiciel. Si vous spécifiez une<br>marge dans votre logiciel, utilisez la<br>valeur par défaut (1 ligne) pour <top-<br>MRG&gt;.</top-<br> |
|                                 | ## LINE | <u>1</u> , 2, 3, 4, 5, 6, 7, 8, 9 ou 10 lignes.                                                                                                    |
|                                 |         | Haut de page<br>Marge<br>supérieure                                                                                                    |

- Les paramètres par défaut sont soulignés.
- Les renvois (\*) indiquent les paramètres et les valeurs qui diffèrent de ceux des émulations IBM XL24E et Epson ESC/P2. Explications voir fin du tableau.

| Paramètres<br>MENU1 et<br>MENU2 | Valeurs | Description                                                                                                    |
|---------------------------------|---------|----------------------------------------------------------------------------------------------------|
| <languge></languge>             |         | Sélectionne une langue. L'annexe E<br>indique les jeux de caractères de<br>chaque langue.                                                                                             |
|                                 |         | Deux passes signifient que les marques<br>diacritiques sont imprimées séparément<br>des lettres, qui sont imprimées sans<br>aucune réduction.                                         |
|                                 |         | La première liste est commune à toutes<br>les émulations. Les options spécifiques<br>à chaque émulation ne sont pas<br>répertoriées. Reportez-vous aux autres<br>listes (*2) et (*3). |
|                                 | USA     | Américain<br>(Identique à la page de codes 437)                                                                                                    |
|                                 | UK      | Anglais                                                                                                    |
|                                 | GERMAN  | Allemand                                                                                                    |
|                                 | SWEDISH | Suédois                                                                                                    |
|                                 | PAGE437 | Page de codes 437                                                                                                    |
|                                 | PAGE850 | Page de codes 850                                                                                                    |
|                                 | PAGE860 | Page de codes 860                                                                                                    |
|                                 | PAGE863 | Page de codes 863                                                                                                    |
|                                 | PAGE865 | Page de codes 865                                                                                                    |
|                                 | ECMA94  | ECMA 94                                                                                                    |

- Les paramètres par défaut sont soulignés.
- Les renvois (\*) indiquent les paramètres et les valeurs qui diffèrent de ceux des émulations IBM XL24E et Epson ESC/P2. Explications voir fin du tableau.

| Paramètres<br>MENU1 et<br>MENU2 | Valeurs  | Description                   |
|---------------------------------|----------|-------------------------------|
| <languge></languge>             | ISO8859  | ISO 8859-1                    |
| (suite)                         | PG852    | Page de codes 852             |
|                                 | PG852-T  | Page de codes 852 deux passes |
|                                 | PG855    | Page de codes 855             |
|                                 | PG866    | Page de codes 866             |
|                                 | HUNGARY  | Hongrois                      |
|                                 | HUNG-T   | Hongrois deux passes          |
|                                 | SLOV     | Slovene                       |
|                                 | SLOV-T   | Slovene deux passes           |
|                                 | POLISH   | Polonais                      |
|                                 | POLISH-T | Polonais deux passes          |
|                                 | MAZOWIA  | Mazovien                      |
|                                 | MAZOW-T  | Mazovien deux passes          |
|                                 | LATIN2   | Latin 2                       |
|                                 | LATIN2-T | Latin 2 deux passes           |
|                                 | KAMENIC  | Kamenicky                     |
|                                 | KAMEN-T  | Kamenicky deux passes         |
|                                 | TURKY    | Turque                        |
|                                 | TURKY-T  | Turque deux passes            |
|                                 | CYRILIC  | Cyrillique                    |
|                                 | IBM437   | IBM 437                       |
|                                 | IBM851   | IBM 851                       |
|                                 | ELOT928  | ELOT 928                      |
|                                 | PG-DHN   | Page de codes DHN             |
|                                 | LATIN-P  | Latin Polonais                |

- Les paramètres par défaut sont soulignés.
- Les renvois (\*) indiquent les paramètres et les valeurs qui diffèrent de ceux des émulations IBM XL24E et Epson ESC/P2. Explications voir fin du tableau.

| Paramètres<br>MENU1 et<br>MENU2 | Valeurs  | Description  |
|---------------------------------|----------|--------------|
| <languge></languge>             | ISO-LTN  | ISO Latin    |
| (suite)                         | LITHUA1  | Lituanien 1  |
|                                 | LITHUA2  | Lituanien 2  |
|                                 | MIK      |              |
|                                 | MACEDON  | Macédonien   |
|                                 | PG-MAC   |              |
|                                 | ELOT927  |              |
|                                 | ABG      |              |
|                                 | ABY      |              |
|                                 | DEC GR   |              |
|                                 | HBR-OLD  |              |
|                                 | PG862    |              |
|                                 | HBR-DEC  |              |
|                                 | GREEK 11 |              |
|                                 | ISO-TUK  | ISO Turque   |
|                                 | RUSCII   |              |
|                                 | LATIN-9  |              |
|                                 | WCP1250  | Windows-1250 |
|                                 | WCP1251  | Windows-1251 |
|                                 | WCP1252  | Windows-1252 |
|                                 | (*2)     |              |
|                                 | FRENCH   | Français     |
|                                 | ITALIAN  | Italien      |
|                                 | SPANISH  | Espagnol     |

- Les paramètres par défaut sont soulignés.
- Les renvois (\*) indiquent les paramètres et les valeurs qui diffèrent de ceux des émulations IBM XL24E et Epson ESC/P2. Explications voir fin du tableau.

| Paramètres<br>MENU1 et<br>MENU2 | Valeurs                          | Description                                                                                                    |
|---------------------------------|----------------------------------|----------------------------------------------------------------------------------------------------|
| <languge></languge>             | DANISH1                          | Danois I                                                                                                    |
| (suite)                         | DANISH2                          | Danois II                                                                                                    |
|                                 | FINNISH                          | Finnois                                                                                                    |
|                                 | NORWEGN                          | Norvégien                                                                                                    |
|                                 | DANISH1                          | Danois I                                                                                                    |
|                                 | ITALIAN                          | Italien                                                                                                    |
|                                 | SPANISH1                         | Espagnol I                                                                                                    |
|                                 | SPANISH2                         | Espagnol II                                                                                                    |
|                                 | JAPAN                            | Japonais                                                                                                    |
|                                 | NORWEGN                          | Norvégien                                                                                                    |
|                                 | LATIN A                          | Amérique latine                                                                                                    |
|                                 | FRENCH                           | Français                                                                                                    |
|                                 | DANISH2                          | Danois II                                                                                                    |
|                                 | KOREA                            | Coréen                                                                                                    |
|                                 | LEGAL                            | Légal                                                                                                    |
| <chr-set></chr-set>             | (*2)                             |                                                                                                    |
|                                 | SET 1                            | Jeu de caractères IBM 1                                                                                                    |
|                                 | <u>SET 2</u>                     | Jeu de caractères IBM 2                                                                                                    |
|                                 |                                  | Si vous utilisez une police de caractères<br>téléchargeables, le jeu de caractères<br>correspondant remplace celui défini par<br><chr-set>.</chr-set> |
|                                 | (*3)<br><u>ITALIC</u><br>GRAPHIC | Caractères italiques disponibles<br>Caractères semi-graphiques disponibles<br>(tableaux)                                                              |

- Les paramètres par défaut sont soulignés.
- Les renvois (\*) indiquent les paramètres et les valeurs qui diffèrent de ceux des émulations IBM XL24E et Epson ESC/P2. Explications voir fin du tableau.

| Paramètres<br>MENU1 et<br>MENU2 | Valeurs        | Description                                                                                                    |
|---------------------------------|----------------|----------------------------------------------------------------------------------------------------|
| <prf-skp></prf-skp>             |                | Indique si un saut à la pliure de 1 pouce<br>doit être exécuté sur le papier en<br>continu. Si vous ne définissez pas de<br>marge inférieure à l'aide du logiciel,<br>sélectionnez SKIP lorsque vous utilisez<br>du papier en liasses épais. |
|                                 | SKIP           | Saut à la pliure de 1 pouce.                                                                                                    |
|                                 | <u>NO-SKIP</u> | Pas de saut à la pliure. L'impression se poursuit dans la marge inférieure.                                                                                                    |
| <width></width>                 | <u>13.6 IN</u> | Largeur de page de 13,6 pouces                                                                                                    |
|                                 | 11.4 IN        | Largeur de page de 11,4 pouces                                                                                                    |
|                                 | 11.0 IN        | Largeur de page de 11 pouces                                                                                                    |
|                                 | 8.0 IN         | Largeur de page de 8 pouces                                                                                                    |
| <zerofnt><br/>(*2)</zerofnt>    |                | Indique si le caractère zéro doit être ou<br>non barré. Cela permet de faire la<br>distinction entre la lettre "O" et le<br>chiffre "0". Non valide pour certaines<br>polices téléchargeables.                                               |
|                                 | NO-SLSH        | 0                                                                                                    |
|                                 | SLASH          | Ø                                                                                                    |
| <dc3-cde><br/>(*4)</dc3-cde>    | ENABLE         | Les codes DC1 et DC3 sont activés.                                                                                                    |
|                                 |                | Toutes les données reçues entre DC3 et le prochain code DC1 sont ignorées.                                                                                                    |
|                                 | DISABLE        | DC1 et DC3 sont ignorés.                                                                                                    |

#### **REMARQUE:**

- Les paramètres par défaut sont soulignés.
- Les renvois (\*) indiquent les paramètres et les valeurs qui diffèrent de ceux des émulations IBM XL24E et Epson ESC/P2. Explications voir fin du tableau.

| Paramètres<br>MENU1 et<br>MENU2 | Valeurs            | Description                                                  |
|---------------------------------|--------------------|--------------------------------------------------------------|
| <cr-code></cr-code>             | <u>CR ONLY</u>     | Aucun saut de ligne n'est ajouté après<br>un retour chariot. |
|                                 |                    | ABEDENGE                                                     |
|                                 | CK & LF            | chaque retour chariot.                                       |
|                                 |                    | IJKLMNOP                                                     |
| <lf-code><br/>(*2)</lf-code>    | LF ONLY            | Aucun retour chariot n'est ajouté après<br>un saut de ligne. |
|                                 |                    | ABCDEFGH                                                     |
|                                 | <u>LF &amp; CR</u> | Un retour chariot est ajouté après chaque saut de ligne.     |
|                                 |                    | ABCDEFGH<br>IJKLMNOP                                         |

Notez

La valeur par défaut de < LF-CODE > changements avec les émulations sélectionnées comme suit.

"LF&CR" est une valeur par défaut dans les émulations DPL24C+. "LF ONLY" est une valeur par défaut dans les émulations XL24E.

- Les paramètres par défaut sont soulignés.
- Les renvois (\*) indiquent les paramètres et les valeurs qui diffèrent de ceux des émulations IBM XL24E et Epson ESC/P2. Explications voir fin du tableau.

| Paramètres<br>MENU1 et<br>MENU2 | Valeurs                | Description                                                                                                    |
|---------------------------------|------------------------|----------------------------------------------------------------------------------------------------|
| <rghtend></rghtend>             | <u>WRAP</u><br>OVR-PRT | Bouclage de fin de ligne (retour chariot<br>plus saut de ligne).                                                                                                    |
| <==END==>                       |                        | Indique la fin des paramètres MENU1.<br>Appuyez sur ▼ pour imprimer le<br>premier paramètre, <emulate> et<br/>sur ▲ pour imprimer le précédent,<br/><rghtend>. Appuyez sur ONLINE<br/>pour réimprimer le menu<br/>&lt;<fonction>&gt;.</fonction></rghtend></emulate> |

- \*1 Non disponible en émulation IBM XL24E.
- \*2 Non disponibles en émulation Epson ESC/P2.
- \*3 Disponibles *uniquement* en émulation Epson ESC/P2.
- \*4 Disponibles uniquement en émulation DPL/24C+.

### Réinitialisation de MENU1 et MENU2

Pour rétablir les réglages par défaut pour MENU1 et MENU2, sélectionner la fonction DÉFAUT/INITIAL. Pour plus d'informations, voir la section Rétablir les réglages par défaut plus avant dans ce chapitre. La fonction DÉFAUT ne peut réinitialiser les options traitées par les fonctions MATÉRIEL, AJUSTER, CONFIG et AJUSTEMENT-ÉPAISSEUR. La fonction INITIAL peut réinitialiser les options traitées par les fonctions MATÉRIEL, AJUSTER, CONFIG et AJUSTEMENT-ÉPAISSEUR.

CHANGEMENT DES VALEURS DE LA FONCTION HARDWARE La fonction HARDWRE permet d'établir la configuration matérielle de l'imprimante. Si vous utilisez l'interface série RS-232C optionnelle, ses paramètres doivent être correctement définis pour qu'il n'y ait pas d'incompatibilité entre l'imprimante et le matériel que vous utilisez.

Les paramètres et les valeurs de la fonction HARDWRE sont présentés dans le tableau 5.4. Les paramètres sont indiqués dans l'ordre dans lequel ils sont imprimés. La procédure à suivre pour changer ces valeurs figure à la suite du tableau 5.4.

### Tableau 5.4 Paramètres et valeurs de la fonction HARDWRE

| Paramètres          | Valeurs       | Description                                                                                                    |
|---------------------|---------------|----------------------------------------------------------------------------------------------------|
| <ppr-out></ppr-out> |               | Contrôle de l'imprimante après la détection d'une fin de papier.                                                                                                    |
|                     | CNTONLY       | Détection de fin de papier pour le papier en<br>continu seulement.<br>L'impression s'arrête et le voyant rouge<br>PAPER OUT s'allume.                                                                      |
|                     | <u>DETECT</u> | Détection de fin de papier pour le papier en continu et les feuilles séparées. L'impression s'arrête et le voyant PAPER OUT s'allume.                                                                      |
|                     | IGNORE        | L'imprimante ignore le signal de fin de<br>papier pour le papier en continu et les feuilles<br>séparées et poursuit l'impression jusqu'à ce<br>que la mémoire tampon soit vide. PAPER<br>OUT reste éteint. |

| Paramètres          | Valeurs       | De                                                                                                    | scription                                                                                           |
|---------------------|---------------|----------------------------------------------------------------------------------------------------|----------------------------------------------------------------------------------------------------|
| <prt-dir></prt-dir> | <u>BI-DIR</u> | Impression bidirecti<br>sens tout en recherc<br>afin d'écourter le ter                                            | ionnelle dans les deux<br>hant la direction suivante<br>mps d'impression.                           |
|                     | UNI-DIR       | Impression unidirec<br>l'impression de lign<br>tableaux même si l'a<br>pas précis. Ce type o<br>que le précédent. | tionnelle pour<br>es verticales dans des<br>alignement vertical n'est<br>d'impression est plus lent |
| <buzzer></buzzer>   |               | Activation ou désac                                                                                               | tivation du signal sonore.                                                                          |
|                     | <u>ON</u>     | Il est recommandé c                                                                                               | le l'activer.                                                                                       |
|                     |               | Retentit pour indiqu<br>d'autres situations.                                                                      | ier une fin de papier ou                                                                            |
|                     | OFF           | Signal sonore désac                                                                                               | tivé.                                                                                               |
| <word-lg></word-lg> |               | Pour définir la long<br>consultez la docume<br>ordinateur. Sélection<br>des graphiques en n                       | ueur de mot appropriée,<br>entation de votre<br>nnez 8-BIT pour imprimer<br>node point.             |
|                     | <u>8 BIT</u>  | Longueur de mot 8 des ordinateurs.                                                                                | bits, utilisée sur la plupart                                                                       |
|                     | 7 BIT         | Longueur de mot 7                                                                                                 | bits (MSB = $0$ ).                                                                                  |
| <buffer></buffer>   |               | Mémoire tampon re<br>les polices télécharg                                                                        | quise pour les entrées et<br>gées.                                                                  |
|                     |               | Impression                                                                                                    | Téléchargement                                                                                      |
|                     | NONE          | 0 octet                                                                                                    | 128 Ko                                                                                              |
|                     | 256BYTE       | 256 octets                                                                                                    | 127,75 Ko                                                                                           |
|                     | 2KBYTE        | 2 Ko                                                                                                    | 126 Ko                                                                                              |
|                     | <u>8KBYTE</u> | 8 Ko                                                                                                    | 120 Ko                                                                                              |
|                     | 24KBYTE       | 24 Ko                                                                                                    | 104 Ko                                                                                              |
|                     | 32KBYTE       | 32 Ko                                                                                                    | 96 Ko                                                                                               |
|                     | 96KBYTE       | 96 Ko                                                                                                    | 32 Ko                                                                                               |
|                     | 128KBYT       | 128 Ko                                                                                                    | 0 Ko                                                                                                |

| Paramètres                    | Valeurs            | Description                                                                                                    |
|-------------------------------|--------------------|----------------------------------------------------------------------------------------------------|
| <buffer><br/>(suite)</buffer> |                    | <ul> <li>REMARQUE:</li> <li>0BYTE n'est recommandée que pour<br/>les applications graphiques.</li> <li>Avec 128 Ko, aucune police ne sera<br/>téléchargée.</li> </ul>                                                                                                    |
| <intrfce></intrfce>           |                    | Sélectionne le type d'interface vers l'ordinateur.                                                                                                    |
|                               | PARALEL            | Interface parallèle Centronics                                                                                                    |
|                               | SERIAL             | Interface série RS-232C                                                                                                    |
|                               | USB                | Interface USB                                                                                                    |
|                               | AUTO-2S            | Mode de sélection automatique de l'interface                                                                                                    |
|                               | AUTO-4S<br>AUTO-6S | • Les deux interfaces sont prêtes pour la transmission.                                                                                                    |
|                               | AUTO10S<br>AUTO15S | • Spécifie la durée d'inactivité de<br>l'interface sélectionnée.                                                                                                    |
|                               | AUTO20S            | Pour basculer l'interface sur l'interface<br>optionnelle LAN, montez la carte LAN avec<br>le mode de configuration réglé sur "AUTO-<br>XS" ou "AUTOXXS" dans "INTERFCE" qui<br>se trouve dans "HARDWRE". L'interface<br>bascule automatiquement sur l'interface<br>optionnelle LAN. |
|                               |                    | Pour basculer l'interface sur autre chose que<br>l'interface LAN optionnelle faites l'une des<br>actions suivantes:                                                                                                    |
|                               |                    | • Pour remettre le mode de configuration<br>sur "INTERFCE" dans "HARDWRE",<br>enlevez la carte LAN.                                                                                                    |
|                               |                    | • Pour basculer l'interface sur une interface<br>fixe, réglez PARALEL, USB avec la<br>carte LAN en place, et réglez le mode de<br>configuration sur "INTERFCE" dans<br>"HARDWRE".                                                                                                   |

REMARQUE: Les paramètres d'usine sont soulignés.

| Paramètres                                                                                                    | Valeurs        |                                              | Descriptio                                                | on                                          |
|----------------------------------------------------------------------------------------------------|----------------|----------------------------------------------|-----------------------------------------------------------|---------------------------------------------|
| <b>Paramètres d'interface série ou USB.</b> Les paramètres <format> à<br/><duplex> suivants ne sont pas imprimés quand l'option PARALEL est active<br/>pour le paramètre <intrfce>. Vérifiez que les valeurs sélectionnées sur<br/>l'imprimante sont identiques à celles définies dans votre logiciel ou le système<br/>d'exploitation de votre ordinateur. Pour plus de détails, reportez-vous à la<br/>documentation de votre ordinateur ou de votre logiciel.</intrfce></duplex></format> |                |                                              |                                                           |                                             |
| <format></format>                                                                                                    |                | Bit de<br>données                            | Parité                                                    | Bits d'arrêt                                |
|                                                                                                    | <u>8NONE 1</u> | 8                                            | Aucune                                                    | 1                                           |
|                                                                                                    | 8NONE 2        | 8                                            | Aucune                                                    | 2                                           |
|                                                                                                    | 8EVEN 1        | 8                                            | Paire                                                     | 1                                           |
|                                                                                                    | 80DD 1         | 8                                            | Impaire                                                   | 1                                           |
|                                                                                                    | 7EVEN 1        | 7                                            | Paire                                                     | 1                                           |
|                                                                                                    | 70DD 1         | 7                                            | Impaire                                                   | 1                                           |
|                                                                                                    | 7MARK 1        | 7                                            | Travail                                                   | 1                                           |
|                                                                                                    | 7SPACE 1       | 7                                            | Space                                                     | 1                                           |
|                                                                                                    | 7EVEN 2        | 7                                            | Repos                                                     | 2                                           |
|                                                                                                    | 70DD 2         | 7                                            | Impaire                                                   | 2                                           |
|                                                                                                    |                | Le format d<br>départ. Le b<br>celui de "rej | es données com<br>vit "travail" est ι<br>pos", un 0 logiq | nporte un bit de<br>un 1 logique et<br>uue. |
| <baud-rt></baud-rt>                                                                                                    | 150            | Indique la v                                 | ritesse de transn                                         | nission en bps (bits                        |
|                                                                                                    | 300            | par seconde identique à                      | celle de votre o                                          | une vitesse<br>rdinateur ou de              |
|                                                                                                    | 600<br>1200    | votre modem.                                 |                                                           |                                             |
|                                                                                                    | 2400           |                                              |                                                           |                                             |
|                                                                                                    | 4800           |                                              |                                                           |                                             |
|                                                                                                    | 9600           |                                              |                                                           |                                             |

19200

| Paramètres          | Valeurs       | Description                                                                                                    |
|---------------------|---------------|----------------------------------------------------------------------------------------------------|
| <protocl></protocl> |               | Définit le protocole de transmission des données.                                                                                                    |
|                     | XON/XOF       | Codes DC1 et DC3 sont utilisés.                                                                                                    |
|                     | DTR           | Signal DTR (Terminal de données prêt) est utilisé.                                                                                                    |
|                     | REV-CHL       | Signal RC (Voie de retour) est                                                                                                    |
| <dsr></dsr>         | <u>IGNORE</u> | L'imprimante ne tient pas compte du signal DSR.                                                                                                    |
|                     | DETECT        | L'imprimante détecte le signal DSR.                                                                                                    |
| <duplex></duplex>   | FULL          | Transmission simultanée dans les deux sens.                                                                                                    |
|                     | HALF          | Transmission dans l'un ou l'autre sens, mais non simultanément.                                                                                                    |
| <cts></cts>         | IGNORE        | L'imprimante ignore le signal CTS (prêt à émettre).                                                                                                    |
|                     | <u>DETECT</u> | L'imprimante détecte le signal CTS (prêt à émettre).                                                                                                    |
| <cd></cd>           | IGNORE        | L'imprimante ignore le signal CD (détection de porteuse).                                                                                                    |
|                     | DETECT        | L'imprimante détecte le signal CD (détection de porteuse).                                                                                                    |
| <==END==>           |               | <ul> <li>Fin des paramètres HARDWRE.</li> <li>▼: imprimer le premier paramètre <ppr-out>;</ppr-out></li> <li>▲: imprimer le paramètre précédent.</li> <li>ONLINE: réimprimer le menu</li> <li>&lt;<fonction>&gt;.</fonction></li> </ul> |

### CHANGEMENT DES VALEURS DE LA FONCTION ADJUST

Lorsque vous imprimez sur du papier quadrillé, vous ajustez la position d'impression pour que celle-ci s'effectue correctement sur les lignes. La fonction ADJUST permet d'effectuer les opérations suivantes:

- Définition du haut de page
- Réglage précis du haut de page
- Définition précise de la colonne gauche de début de l'impression (marge gauche)
- Affichage sur une page des erreurs d'espacements ligne

Le bord supérieur du papier correspond au haut de page physique. Le bord logique correspond à la position de haut de page après le chargement du papier. L'impression commence à cette position. La position de la première ligne d'impression correspond à la somme des valeurs suivantes:

- Valeur du haut de page, par défaut = 1,8/6 pouce (7,6 mm)
- Marge supérieure définie dans le logiciel
- Marge supérieure (TOP-MRG) définie sur l'imprimante, par défaut = 1 ligne

Le tableau 5.5 donne les paramètres et valeurs de la fonction ADJUST dans l'ordre dans lequel ils sont imprimés. La procédure à suivre pour modifier le haut de page est décrite à la suite de ce tableau.

| Paramètres          | Valeurs                                                  | Description                                                                                                    |
|---------------------|----------------------------------------------------------|----------------------------------------------------------------------------------------------------|
| <fcntorg></fcntorg> | 1/6 IN<br><u>1.8/6 IN</u><br>:<br>6/6 IN<br>:            | Pré-réglage du haut de page pour le<br>papier en continu par incréments de 1/6<br>pouce (4,2mm) du bord physique de la<br>page.                                                                                                    |
|                     | 66/6 IN                                                  | par défaut si le logiciel ne définit pas la<br>marge supérieure. Dans le cas contraire,<br>utilisez 1/6 pouce.                                                                                                    |
| <fcntfin></fcntfin> |                                                          | Réglage précis du haut de page pour le papier en continu.                                                                                                    |
|                     | 0/180,,29/180                                            | Augmente le haut de page par incrément de 1/180 pouce (0,14 mm).                                                                                                    |
| <rcntorg></rcntorg> | 1/6 IN<br><u>1.8/6 IN</u><br>:<br>6/6 IN<br>:<br>66/6 IN | Pré-réglage du haut de page pour les<br>feuilles séparées par incréments de 1/6<br>pouce (4,2mm) du bord physique de la<br>page.<br>Il est recommandé d'utiliser la valeur<br>par défaut si le logiciel ne définit pas la<br>marge supérieure. Dans le cas contraire,<br>utilisez 1/6 pouce. |
| <rcntfin></rcntfin> |                                                          | Réglage précis du haut de page des feuilles séparées.                                                                                                    |
|                     | <u>0/180</u> ,,29/180                                    | Augmente le haut de page par incrément de 1/180 pouce (0,14 mm).                                                                                                    |
| <fcutorg></fcutorg> | 1/6 IN<br><u>1.8/6 IN</u><br>:<br>6/6 IN                 | Pré-réglage du haut de page pour le<br>papier en feuilles séparées par l'avant<br>par incréments de 1/6 pouce (4,2mm)<br>du bord physique de la page.                                                                                                    |
|                     | :<br>66/6 IN                                             | Il est recommandé d'utiliser la valeur<br>par défaut si le logiciel ne définit pas la<br>marge supérieure. Dans le cas contraire,<br>utilisez 1/6 pouce.                                                                                                    |

### Tableau 5.5 Paramètres et valeurs de la fonction ADJUST

REMARQUE: Les paramètres d'usine sont soulignés.

#### **Paramètres** Valeurs Description <FCUTFIN> Réglage précis du haut de page pour le papier en feuilles séparées par l'avant. 0/180,...,29/180 Augmente le haut de page par incréments de 1/180 pouce (0,14 mm). <RCUTORG> 1/6 IN Pré-réglage du haut de page pour le papier en feuilles séparées par l'arrière <u>1.8/6 IN</u> par incréments de 1/6 pouce (4,2mm) 6/6 IN du bord physique de la page. Il est recommandé d'utiliser la valeur 66/6 IN par défaut si le logiciel ne définit pas la marge supérieure. Dans le cas contraire, utilisez 1/6 pouce. <RCUTFIN> Réglage précis du haut de page pour le papier en feuilles séparées par l'arrière. 0/180,...,29/180 Augmente le haut de page par incréments de 1/180 pouce (0,14 mm). <CNT-LFT> Réglage précis de la position de début d'impression, à gauche du papier en continu. -10/90, ..., <u>0/90</u>, Déplacement de la position vers la ..., 10/90 gauche ou la droite, par incrément de 1/90 pouce (0,28 mm). <CUT-LFT> Réglage précis de la position de début d'impression, à gauche des feuilles séparées. -10/90, ..., <u>0/90</u>, Déplacement de la position vers la ..., 10/90 gauche ou la droite, par incrément de 1/90 pouce (0,28 mm).

REMARQUE: Les paramètres d'usine sont soulignés.

Tableau 5.5 Paramètres et valeurs de la fonction ADJUST (Suite)

| Paramètres          | Valeurs                                                                              | Description                                                                                                    |
|---------------------|--------------------------------------------------------------------------------------|----------------------------------------------------------------------------------------------------|
| <fcntadj></fcntadj> | -14/360, -9/360, -<br>4/360, <u>0/360</u><br>4/360, 9/360,<br>14/360,<br>GRAPHIC(*1) | Compense les erreurs d'alimentation en<br>feuilles cumulées en cas d'alimentation<br>de feuilles en continu par l'avant.                                                                                                    |
| <rcntadj></rcntadj> | -14/360, -9/360, -<br>4/360, <u>0/360</u><br>4/360, 9/360,<br>14/360,<br>GRAPHIC(*1) | Compense les erreurs d'alimentation en<br>feuilles cumulées en cas d'alimentation<br>de feuilles en continu par l'arrière.                                                                                                    |
| <fcntajl></fcntajl> | -14/360, -9/360, -<br>4/360, <u>0/360</u><br>4/360, 9/360,<br>14/360,<br>GRAPHIC(*1) | Compense les erreurs d'alimentation en<br>feuilles cumulées en cas d'alimentation<br>de feuilles en continu par l'avant.<br>(Dernière page)                                                                                                    |
| <rcntajl></rcntajl> | -14/360, -9/360, -<br>4/360, <u>0/360</u><br>4/360, 9/360,<br>14/360,<br>GRAPHIC(*1) | Compense les erreurs d'alimentation en<br>feuilles cumulées en cas d'alimentation<br>de feuilles en continu par l'arrière.<br>(Dernière page)                                                                                                    |
| <cut-adj></cut-adj> | -14/360, -9/360, -<br>4/360, <u>0/360</u><br>4/360, 9/360,<br>14/360,<br>GRAPHIC(*1) | Compense l'espacement ligne en<br>fonction de l'erreur enregistrée pour<br>l'alimentation des feuilles séparées (10<br>pouces).<br>Réduit ou augmente par incrément de<br>1/360 pouce au total.                                                                                                    |
| <fcsfadj></fcsfadj> | -14/360, -9/360, -<br>4/360, <u>0/360</u><br>4/360, 9/360,<br>14/360,<br>GRAPHIC(*1) | Compense l'espacement ligne en<br>fonction de l'erreur enregistrée pour<br>l'alimentation des feuilles séparées (10<br>pouces).<br>Réduit ou augmente par incrément de<br>1/360 pouce au total.<br>Cette option n'est disponible que<br>lorsque le papier est chargé à partir du<br>dispositif d'alimentation feuille à feuille |

| Paramètres          | Valeurs                                                                              | Description                                                                                                    |
|---------------------|--------------------------------------------------------------------------------------|----------------------------------------------------------------------------------------------------|
| <rcsfadj></rcsfadj> | -14/360, -9/360, -<br>4/360, <u>0/360</u><br>4/360, 9/360,<br>14/360,<br>GRAPHIC(*1) | Compense l'espacement ligne en<br>fonction de l'erreur enregistrée pour<br>l'alimentation des feuilles séparées (10<br>pouces).<br>Réduit ou augmente par incrément de<br>1/360 pouce au total.<br>Cette option n'est disponible que<br>lorsque le papier est chargé à partir du<br>dispositif d'alimentation feuille à feuille<br>arrière. |
| <==END==>           |                                                                                      | Fin des paramètres de MENU1 items.<br>Appuyez sur ▼ pour imprimer le<br>premier paramètre, <fcntorg>.<br/>Appuyez sur ▲ pour imprimer le<br/>dernier élément, <rcsfadj>.<br/>Appuyez sur la touche ONLINE pour<br/>réimprimer le menu &lt;<fonction>&gt;.</fonction></rcsfadj></fcntorg>                                                    |

REMARQUE: Les paramètres d'usine sont soulignés.

Tableau 5.5 Paramètres et valeurs de la fonction ADJUST (Suite)

\*1: Lorsque vous imprimez des graphiques, le fait de sélectionner <<GRAPHIC>> peut donner une impression plus nette des graphiques.

### CHANGEMENT DES VALEURS DE LA FONCTION CONFIG

La fonction CONFIG permet de définir les paramètres de fonctionnement de l'imprimante. Vous pouvez définir les éléments suivants:

- Découpage du papier en continu
- Chargement automatique des feuilles séparées
- Décodage direct de certaines commandes
- Activation du voyant AREA OVER

Les paramètres et les valeurs de la fonction CONFIG sont présentés dans le tableau 5.6. Les paramètres sont donnés dans l'ordre où ils sont imprimés. La procédure à suivre pour changer les options configuration est donnée à la suite de ce tableau.

#### Tableau 5.6 Paramètres et valeurs de la fonction CONFIG

| Paramètres          | Valeurs        | Description                                                                                                    |
|---------------------|----------------|----------------------------------------------------------------------------------------------------|
| <tearoff></tearoff> |                | Avance automatique ou manuelle pour découpage.                                                                                                    |
|                     | <u>MANUAL</u>  | L'avance automatique n'est pas valide et<br>doit être effectuée au moyen de la touche<br>TEAR OFF.                                                                                                    |
|                     | AUTO           | L'avance automatique pour découpage<br>est valide (pour le papier en continu<br>uniquement) mais peut aussi être<br>effectuée au moyen de la touche TEAR<br>OFF.                                                      |
| <tearpos></tearpos> |                | Position de découpage.                                                                                                    |
|                     | <u>VISIBLE</u> | Indique que les feuilles avancent<br>jusqu'aux perforations suivantes à la fin<br>de l'impression des données.                                                                                                    |
|                     |                | L'imprimante fait avancer le papier pour<br>le découpage sans ajouter de saut de page<br>au moment de l'arrêt du transfert de<br>données.                                                                             |
|                     | ALWAYS         | Indique que l'imprimante s'arrête après<br>l'impression des dernières données.<br>L'avance pour découpage est effectuée<br>après l'ajout d'un saut de page lorsque<br>l'ordinateur stoppe le transfert de<br>données. |
|                     |                | Remarque: Le positionnement n'est<br>correct que si la longueur de page<br>sélectionnée cor-respond à<br>l'espacement actuel des perforations.                                                                        |

| Paramètres                                                                                                    | Valeurs                                                                                                    | Description                                                                                                    |  |  |
|----------------------------------------------------------------------------------------------------|----------------------------------------------------------------------------------------------------|----------------------------------------------------------------------------------------------------|--|--|
| Le paramètre <t<br>TEAROFF:AUT</t<br>                                                                               | Le paramètre <tear-en> suivant est imprimé lorsque<br/>TEAROFF:AUTO est spécifié pour le premier <tearoff>.</tearoff></tear-en> |                                                                                                    |  |  |
| <tear-en></tear-en>                                                                                                 |                                                                                                    | Délai d'activation du découpage.                                                                                                    |  |  |
|                                                                                                    | 0 SEC<br><u>1 SEC</u><br>2 SEC<br>4 SEC<br>6 SEC                                                                                | Ce délai correspond au temps écoulé<br>entre le moment où l'hôte interrompt le<br>transfert de données et celui où<br>l'imprimante effectue l'avance pour<br>découpage. Si l'imprimante reçoit des<br>données dans l'intervalle, l'avance<br>automatique n'est pas exécutée. |  |  |
|                                                                                                    |                                                                                                    | Dans certaines applications, le transfert<br>de données peut être interrompu en<br>raison des traitements internes. Ce<br>paramètre évite toute avance<br>intempestive en laissant un délai de 6<br>sec. au maximum pour la reprise du<br>transfert.                         |  |  |
| <cutload></cutload>                                                                                                 | <u>AUTO</u>                                                                                                    | Les feuilles séparées sont chargées au<br>bout de quelques secondes, une fois<br>positionné dans l'imprimante.                                                                                                    |  |  |
|                                                                                                    | BUTTON                                                                                                    | Les feuilles peuvent également être chargées en actionnant la touche LOAD.                                                                                                    |  |  |
| Le paramètre <loadtim> est imprimé lorsque CUTLOAD:AUTO est spécifié pour le premier <cutload>.</cutload></loadtim> |                                                                                                    |                                                                                                    |  |  |
| <loadtim></loadtim>                                                                                                 |                                                                                                    |                                                                                                    |  |  |
|                                                                                                    | 0.5, 1.0,<br><u>1.5</u> , 2.0<br><u>2.5</u> ,<br>3.0SEC                                                                         | Le chargement automatique s'effectue<br>lorsque ce délai est écoulé après que<br>vous avez positionné une feuille dans<br>l'imprimante.                                                                                                    |  |  |

| Paramètres          | Valeurs        | Description                                                                                                    |
|---------------------|----------------|----------------------------------------------------------------------------------------------------|
| <decode></decode>   |                | Délai de décodage des commandes.                                                                                                    |
|                     | <u>DIRECT</u>  | L'imprimante décode certaines<br>commandes dès la réception des<br>données.                                                                                                    |
|                     |                | Exemple:                                                                                                    |
|                     |                | ESC SUB I, ESC CR<br>P (DPL24C+)<br>ESC Q # (IBM XL24E)                                                                                                    |
|                     | QUEUED         | L'imprimante décode les commandes<br>après avoir stocké toutes les données (y<br>compris les commandes) dans la<br>mémoire tampon d'entrée. La réception<br>des données est ainsi accélérée puisque<br>l'imprimante ne nécessite pas de délai de<br>décodage. |
| <areacnt></areacnt> |                | Contrôle de dépassement de zone.                                                                                                    |
|                     | ENABLE         | Détection des bords gauche et droit du papier lors de son chargement.                                                                                                    |
|                     |                | L'imprimante n'imprime pas les données<br>au-delà des bords lorsque l'indicateur<br>AREA OVER est allumé.                                                                                                    |
|                     | <u>DISABLE</u> | Pas de détection des bords.                                                                                                    |
|                     |                | Sélectionnez cette valeur pour le papier couleur ou pré-imprimé.                                                                                                    |
| <cut-onl></cut-onl> |                | Etat de l'imprimante après chargement de papier en feuilles séparées en mode local.                                                                                                    |
|                     | OFFLINE        | Reste en mode local après chargement du papier.                                                                                                    |
|                     | <u>ONLINE</u>  | Se met en mode connecté après chargement du papier.                                                                                                    |
| <cnt-onl></cnt-onl> |                | Etat de l'imprimante après chargement du papier en continu en mode local.                                                                                                    |
|                     | OFFLINE        | Reste en mode local après chargement du papier.                                                                                                    |
|                     | <u>ONLINE</u>  | Se met en mode connecté après chargement du papier.                                                                                                    |

| Paramètres          | Valeurs        | Description                                                                                                    |
|---------------------|----------------|----------------------------------------------------------------------------------------------------|
| <lock></lock>       |                | Fonction verrouillage (lock) du mode configuration.                                                                                                    |
|                     | <u>NONE</u>    | Active toutes les touches du panneau de commande.                                                                                                    |
|                     | SETUP          | Désactive les touches de configuration<br>afin d'empêcher que l'imprimante n'entre<br>en mode configuration lorsqu'en mode<br>local.                                                                                                    |
|                     | ALL            | Désactive les touches de configuration<br>ainsi que les touches LOCK, FONT, et<br>MENU.                                                                                                    |
|                     |                | Une fois ce paramètre sélectionné, le<br>mode configuration ne peut être<br>sélectionné à partir du panneau de<br>commande. Pour supprimer ce<br>paramètre, allumez l'alimentation tout en<br>appuyant sur les touches HI IMPACT,<br>PAPER PATH, et LF/FF. |
| /S//                |                | Effet de la commande de sélection du dispositif d'alimentataion (//S//).                                                                                                    |
|                     | <u>DISABLE</u> | Active la commande.                                                                                                    |
|                     | ENABLE         | Désactive la commande.                                                                                                    |
|                     |                | Remarque:                                                                                                    |
|                     |                | la commande de sélection du dispositif<br>d'alimentation (//S//) transfère la source<br>d'alimentation vers le bac à papier et<br>attend l'insertion manuelle du papier.                                                                                   |
| <fcnt-pe></fcnt-pe> |                | Détection de la fin de papier en continu.                                                                                                    |
|                     | TRACTOR        | Le détecteur détecte la fin du papier sur les entraîneurs à picots.                                                                                                    |
|                     |                | Zone non imprimée en fin de papier:<br>Papier en continu: environ 101 mm                                                                                                    |
|                     | <u>EDGE</u>    | Même en cas de fin de papier,<br>l'impression continue jusqu'en bordure<br>de feuille.                                                                                                    |
|                     |                | Zone non imprimée en fin de papier:<br>Environ 4 mm pour le papier en continu                                                                                                    |

| Paramètres          | Valeurs        | Description                                                                                                    |  |  |  |  |
|---------------------|----------------|----------------------------------------------------------------------------------------------------|--|--|--|--|
| <rcnt-pe></rcnt-pe> |                | Détection de la fin de papier en continu.                                                                                                    |  |  |  |  |
|                     | TRACTOR        | Le détecteur détecte la fin du papier sur les entraîneurs à picots.                                                                                                    |  |  |  |  |
|                     |                | Zone non imprimée en fin de papier:<br>Papier en continu: environ 157 mm                                                                                                    |  |  |  |  |
|                     | <u>EDGE</u>    | Même en cas de fin de papier,<br>l'impression continue jusqu'en bordure<br>de feuille.                                                                                                    |  |  |  |  |
|                     |                | Zone non imprimée en fin de papier:<br>Environ 4 mm pour le papier en continu                                                                                                    |  |  |  |  |
| GATHER              |                | Réglage de la commande de protection<br>du ruban au niveau du saut de ligne pour<br>le papier continu                                                                                                    |  |  |  |  |
|                     | ENABLE         | La commande de protection est exécutée.                                                                                                    |  |  |  |  |
|                     | <u>DISABLE</u> | La commande de protection n'est pas<br>exécutée.                                                                                                    |  |  |  |  |
| CUT-CTL             |                | Réglage de la commande de rétraction<br>lors de l'annulation de TEAR OFF pour<br>le papier continu                                                                                                    |  |  |  |  |
|                     | PRCISIN        | La commande de rétraction à précision prioritaire est exécutée.                                                                                                    |  |  |  |  |
|                     |                | Cela rétracte une certaine longueur de<br>papier (la partie supérieure du papier qui<br>pend du TOFS), puis revient à la position<br>précédent TEAR OFF. Si le TOFS<br>détecte une fin du papier lors de la<br>rétraction d'une certaine quantité de<br>papier, il exécute l'opération de<br>sauvegarde du papier continu puis<br>exécute l'opération de chargement de<br>papier. |  |  |  |  |
|                     | <u>SPEED</u>   | La commande de rétraction à précision prioritaire est exécutée.                                                                                                    |  |  |  |  |
|                     |                | Cela rétracte le papier d'une longueur égale à celle dont il a avancé.                                                                                                    |  |  |  |  |

| Paramètres | Valeurs        | Description                                                                                                    |  |  |  |  |
|------------|----------------|----------------------------------------------------------------------------------------------------|--|--|--|--|
| SKIP-PR    |                | Réglage de la gestion de modification de la vitesse d'impression (saut) La gestion de saut est exécutée.                                                                                                    |  |  |  |  |
|            | <u>ENABLE</u>  | Lorsqu'une certaine quantité d'espace<br>vierge est détectée dans une ligne, la<br>vitesse d'impression est modifiée pour<br>ces espaces vierges.                                                                                                    |  |  |  |  |
|            | DISABLE        | La gestion de saut n'est pas exécutée.                                                                                                    |  |  |  |  |
|            |                | La vitesse d'impression pour les espaces vierges n'est pas modifiée.                                                                                                    |  |  |  |  |
|            |                | • Si la vitesse d'impression des<br>données à imprimer varie avant et<br>après les espaces vierges (tels que<br>les caractères Lettre + espace vierge<br>+ caractères Corresp.), la vitesse<br>d'impression est modifiée<br>indépendamment de ce réglage.                                                                  |  |  |  |  |
| STATUS     |                | Réglage de l'état de la fonction asynchrone.                                                                                                    |  |  |  |  |
|            | ENABLE         | L'information concernant l'état est<br>enregistrée dans le tampon d'envoi par<br>une requête du mode quartet.                                                                                                    |  |  |  |  |
|            | <u>DISABLE</u> | L'information concernant l'état n'est pas<br>enregistrée dans le tampon d'envoi par<br>une requête du mode quartet.                                                                                                    |  |  |  |  |
| BANDCTL    |                | Configuration de la réduction autant que<br>possible des sauts de ligne en arrière. Les<br>saut de ligne en arrière se produisent lors<br>de l'impression de caractères élargis<br>verticalement ou de caractères<br>multipasses qui impliquent plusieurs<br>passes d'impression pour le<br>déclenchement de l'impression. |  |  |  |  |
|            | ENABLE         | Le contrôle de réduction est effectué.                                                                                                    |  |  |  |  |
|            | <u>DISABLE</u> | Le contrôle de réduction n'est pas effectué.                                                                                                    |  |  |  |  |

REMARQUE: Les paramètres d'usine sont soulignés.

| <b>REMARQUE:</b> Les | paramètres | d'usine son | nt soulignés. |
|----------------------|------------|-------------|---------------|
|                      |            |             |               |

| Paramètres          | Valeurs       | Description                                                                                                    |
|---------------------|---------------|----------------------------------------------------------------------------------------------------|
| TOF-CTL             |               | Configuration de la priorité du contrôle<br>TOF pour les spécifications d'un pilote<br>d'imprimante ou les spécifications de<br>configuration. Le contrôle TOF<br>détermine la taille de la marge supérieure<br>lorsque le papier est introduit en position<br>d'origine. |
|                     | <u>DRIVER</u> | Les spécifications du pilote sont<br>prioritaires                                                                                                    |
|                     | SETUP         | Les spécifications de configuration sont prioritaires                                                                                                    |
| <cutedir></cutedir> |               | Sélection de la direction d'éjection des<br>feuilles indépendantes avec une<br>alimentation manuelle en feuilles                                                                                                    |
|                     | FRONT         | Éjection vers l'avant.                                                                                                    |
|                     | REAR          | Éjection vers l'arrière.                                                                                                    |
| <csfedir></csfedir> |               | Sélection de la direction d'éjection des feuilles indépendantes en cas d'utilisation d'un bac d'alimentation feuille à feuille                                                                                                    |
|                     | FRONT         | Éjection vers l'avant.                                                                                                    |
|                     | <u>REAR</u>   | Éjection vers l'arrière.                                                                                                    |
| <cutejct></cutejct> |               | Sélection de l'éjection automatique des<br>feuilles indépendantes                                                                                                    |
|                     | <u>AUTO</u>   | Éjection automatique des feuilles<br>indépendantes lorsqu'aucune feuille<br>indépendante n'est détectée                                                                                                    |
|                     | MANUAL        | Pas d'éjection automatique des feuilles<br>indépendantes lorsqu'aucune feuille<br>indépendante n'est détectée                                                                                                    |

| Paramètres          | Valeurs       | Description                                                                                                    |
|---------------------|---------------|----------------------------------------------------------------------------------------------------|
| <fl-cent></fl-cent> |               | Sélection de la position du chariot<br>d'impression lorsque l'alimentation en<br>papier est réalisée par l'avant (avec une<br>alimentation en papier à feuilles en<br>continu depuis l'avant, utilisation d'un<br>bac d'alimentation feuille à feuille par<br>l'avant et une alimentation manuelle en<br>feuilles indépendantes) |
|                     | POSN1         | Position 1 : colonne 31                                                                                                    |
|                     | POSN2         | Position 2 : colonne 42                                                                                                    |
| <rl-cent></rl-cent> |               | Sélection de la position du chariot<br>d'impression lorsque l'alimentation en<br>papier est réalisée par l'avant (avec une<br>alimentation en papier à feuilles en<br>continu depuis l'arrière et utilisation d'un<br>bac d'alimentation feuille à feuille<br>arrière)                                                           |
|                     | POSN1         | Position 1 : colonne 31                                                                                                    |
|                     | POSN2         | Position 2 : colonne 42                                                                                                    |
| <skewcnt></skewcnt> |               | Détection d'une mise en travers de l'alimentation papier                                                                                                    |
|                     | <u>ENABLE</u> | Active la détection d'une mise en travers de l'alimentation papier.                                                                                                    |
|                     | DISABLE       | Désactive la détection d'une mise en travers de l'alimentation papier.                                                                                                    |
| <ff-code></ff-code> |               | La sélection de la méthode de traitement<br>du code FF est reçue en mode de feuille<br>indépendante ou pour le commutateur<br>"LF/FF"                                                                                                    |
|                     | EJECT         | Éjecte les feuilles indépendantes.                                                                                                    |
|                     | FORM-FD       | Utilise un saut de page.                                                                                                    |

| Paramètres          | Valeurs       | Description                                                                                                    |
|---------------------|---------------|----------------------------------------------------------------------------------------------------|
| <prt-cut></prt-cut> |               | Sélection de la taille de coupe (marge)<br>des deux côtés du papier à feuilles en<br>continu quand AREACNT, la taille de<br>coupe en impression continue, est réglé<br>sur ACTIVER           |
|                     | 71/180        | Règle la taille de coupe pour l'impression<br>à 71/180 pouces (environ 10,0 mm).                                                                                                    |
|                     | <u>99/180</u> | Règle la taille de coupe pour l'impression<br>à 99/180 pouces (environ 14,0 mm).                                                                                                    |
| <csfbin1></csfbin1> |               | Sélection du bac d'alimentation feuille à<br>feuille pour l'ergot 1 si un bac<br>d'alimentation feuille à feuille avant et<br>un bac d'alimentation feuille à feuille<br>arrière sont montés |
|                     | <u>FRONT</u>  | Bac d'alimentation feuille à feuille avant                                                                                                    |
|                     | REAR          | Bac d'alimentation feuille à feuille arrière                                                                                                    |
| <cnt-ld></cnt-ld>   |               | Sélection pour l'alimentation en papier<br>de papier à feuilles en continu                                                                                                    |
|                     | PRCISIN       | Donne une priorité supérieure à la précision.                                                                                                    |
|                     | <u>SPEED</u>  | Donne une priorité supérieure à la vitesse.                                                                                                    |

| Paramètres          | Valeurs       | Description                                                                                                    |  |  |  |
|---------------------|---------------|----------------------------------------------------------------------------------------------------|--|--|--|
| <csf-ld></csf-ld>   |               | Sélection de la méthode d'alimentation depuis le bac d'alimentation feuille à feuille.                                                                                                    |  |  |  |
|                     | <u>NORMAL</u> | Alimente en papier directement depuis la trémie du bac d'alimentation feuille à feuille.                                                                                                    |  |  |  |
|                     | SWBACK        | Alimente en papier depuis la trémie du<br>bac d'alimentation feuille à feuille soit<br>vers le plateau de feuilles indépendantes<br>utilisé avec un bac d'alimentation feuille<br>à feuille avant soit vers l'empileur utilisé<br>avec un bac d'alimentation feuille à<br>feuille arrière. Ce papier est alors<br>alimenté à nouveau. |  |  |  |
| <csfaptc></csfaptc> |               | Détection de l'épaisseur de papier en cas<br>d'utilisation d'un bac d'alimentation<br>feuille à feuille                                                                                                    |  |  |  |
|                     | ALWAYS        | Chaque feuille de papier qui est alimentée                                                                                                    |  |  |  |
|                     | <u>NORMAL</u> | Feuille de papier qui est alimentée<br>immédiatement après la sélection de<br>l'ergot d'alimentation                                                                                                    |  |  |  |
| <lf-ctl></lf-ctl>   |               | Sélection pour mode LF                                                                                                    |  |  |  |
|                     | PRCISIN       | Donne une priorité supérieure à la précision.                                                                                                    |  |  |  |
|                     | <u>SPEED</u>  | Donne une priorité supérieure à la vitesse.                                                                                                    |  |  |  |
| <pr-mode></pr-mode> |               | Sélection du mode d'impression<br>(standard/réduction de bruit)                                                                                                    |  |  |  |
|                     | NORMAL        | Imprime en mode standard.                                                                                                    |  |  |  |
|                     | QUIET         | Imprime en mode de réduction de bruit.                                                                                                    |  |  |  |

REMARQUE: Les paramètres d'usine sont soulignés.

| Paramètres          | Valeurs        | Description                                                                                                    |
|---------------------|----------------|----------------------------------------------------------------------------------------------------|
| <hi-impt></hi-impt> |                | Sélection du mode de haute pression<br>d'impression                                                                                                    |
|                     | <u>DISABLE</u> | Imprime en mode d'impression à pression standard.                                                                                                    |
|                     | ENABLE         | Imprime en mode d'impression à haute pression.                                                                                                    |
| <dq-mode></dq-mode> |                | Sélection du mode d'impression en<br>qualité brouillon                                                                                                    |
|                     | MODE1          | Imprime en mode d'impression 505CPS.                                                                                                    |
|                     | MODE2          | Imprime en mode d'impression 360CPS.                                                                                                    |
| <==END==>           |                | Indique la fin des paramètres CONFIG.<br>Appuyez sur la touche ▼ pour imprimer<br>le premier paramètre, <tearoff>.<br/>Appuyez sur la touche ▲ pour imprimer<br/>le paramètre précédent. Appuyez sur la<br/>touche ONLINE pour réimprimer le<br/>menu &lt;<function>&gt;.</function></tearoff> |

REMARQUE: Les paramètres d'usine sont soulignés.

### CHANGEMENT DES VALEURS DE LA FONCTION GAP-ADJ

La fonction GAP-ADJ permet de régler l'espace entre la tête d'impression et le papier. Cette imprimante dispose d'une détection automatique de l'épaisseur du papier (APTC = automatic paper thickness control).

Si vous préférez régler manuellement cette épaisseur ou utiliser une valeur fixe, modifiez la valeur de la fonction GAP-ADJ.

La procédure à suivre pour changer ces valeurs figure à la section **Exemple de mode configuration** plus haut dans ce chapitre.

#### Tableau 5.7 Paramètres et valeurs de la fonction GAP-ADJ

| Paramètres<br>GAP-ADJ | Valeurs     | Description                                                                                                    |  |  |
|-----------------------|-------------|----------------------------------------------------------------------------------------------------|--|--|
| <amount></amount>     |             | Précise la distance de la tête d'impression.                                                                                                    |  |  |
|                       | <u>AUTO</u> | La distance de la tête<br>d'impression est réglée<br>automatiquement.                                                                                          |  |  |
|                       | MANUAL      | Tournez le cadran d'épaisseur de<br>papier (indicateur)<br>manuellement.                                                                                       |  |  |
| <==END==>             |             | Indique la fin des paramètres<br>GAP-ADJ. Appuyez sur la<br>touche ▼ pour imprimer le<br>premier paramètre,<br><amount>.</amount>                              |  |  |
|                       |             | Appuyez sur la touche ▲ pour<br>imprimer le paramètre<br>précédent. Appuyez sur la<br>touche ONLINE pour<br>réimprimer le menu<br>< <function>&gt;.</function> |  |  |

REMARQUE: Les paramètres par défaut sont soulignés.

### FIN ET SAUVEGARDE

Cette section explique comment quitter le mode configuration et enregistrer les modifications effectuées:

Pour quitter le mode configuration dès à présent, sélectionnez la fonction SAVE & END.

Les paramètres modifiés en mode configuration sont sauvegardés comme paramètres par défaut à la mise sous tension. Ils restent en vigueur jusqu'à ce que vous les changiez.

#### REMARQUE

Pour quitter le mode configuration sans sauvegarder les changements effectués, mettez l'imprimante hors tension. Lorsque vous la remettez sous tension, les paramètres par défaut, définis avant ces changements, sont rétablis.

### Procédure

Pour quitter le mode configuration et sauvegarder les changements effectués en utilisant la fonction SAVE/END, procédez comme suit:

#### 1. Imprimez le menu <<FUNCTION>>.

Ce menu doit apparaître sur la dernière ligne imprimée de la page. Si ce n'est pas le cas, appuyez sur la touche ONLINE. Le menu <<FUNCTION>> est illustré ci-dessous:

| << FUNCTION >>   |         |         |        |        |         |         |      |          |
|------------------|---------|---------|--------|--------|---------|---------|------|----------|
| SAVE&END MENU1   | MENU2   | HARDWRE | ADJUST | CONFIG | GAP-ADJ | DEFAULT | LIST | SELF-TST |
| HEX-DUMP V-ALMNT | INITIAL |         |        |        |         |         |      |          |

#### 2. Sélectionnez la fonction SAVE&END.

Vérifiez que le curseur sur le flanc gauche du guide en aluminium de l'imprimante est placé au-dessous de SAVE & END. Appuyez sur la touche ▲ ou ▼ pour sélectionner cette fonction. L'imprimante quitte le mode configuration et repasse en mode connecté (le voyant vert ONLINE s'allume). Toutes les modifications effectuées sont sauvegardées.

### RETABLISSEMENT DES PARAMETRES PAR DEFAUT

Cette section explique comment rétablir les paramètres par défaut de l'imprimante, tous les paramètres d'usine, ou uniquement ceux de MENU1 et MENU2.

# Rétablissement des paramètres par défaut à la mise sous tension

Ces paramètres sont sauvegardés dans la mémoire permanente de l'imprimante et entrent en vigueur à chaque mise sous tension. La méthode la plus rapide pour les rétablir est d'éteindre et de rallumer l'imprimante. Choisissez cette méthode si vous ne voulez pas sauvegarder les modifications que vous avez apportées en mode configuration.

### Rétablissement des paramètres d'usine

Ces paramètres, présélectionnés en usine, sont donnés à la section Impression des valeurs sélectionnées plus haut dans ce chapitre. Pour rétablir les paramètres d'usine de toutes les fonctions, suivez la procédure ci-dessous:

- 1. Mettez l'imprimante hors tension.
- 2. Maintenez les touches LOAD et TEAR OFF enfoncées et remettez l'imprimante sous tension. Ne relâchez ces touches que lorsqu'un signal sonore retentit.

Les paramètres d'usine sont rétablis.

L'autre méthode disponible est de sélectionner INITIAL en mode SETUP. La méthode de paramétrage est la même que celle pour sélectionner DEFAULT sur la page suivante, sauf que INITIAL doit être sélectionné à la place de DEFAULT.

# Rétablissement des paramètres d'usine de MENU1 et MENU2

Cette méthode rétablit les paramètres d'usine de MENU1 et MENU2, indiqués dans le tableau 5.3, mais ne rétablit pas les valeurs des fonctions HARDWRE, ADJUST et CONFIG. Pour rétablir les paramètres de MENU1 et MENU2, procédez comme suit:
#### 1. Sélectionnez le mode configuration.

Appuyez simultanément sur les touches AUTO GAP et HI IMPACT jusqu'à ce que l'imprimante émette un signal sonore. Attendez la fin de l'impression et vérifiez que le menu <<FUNCTION>> figure sur la page:

| << FUNCTION >>   |         |         |        |        |         |         |      |          |
|------------------|---------|---------|--------|--------|---------|---------|------|----------|
| SAVE&END MENU1   | MENU2   | HARDWRE | ADJUST | CONFIG | GAP-ADJ | DEFAULT | LIST | SELF-TST |
| HEX-DUMP V-ALMNT | INITIAL |         |        |        |         |         |      |          |
|                  |         |         |        |        |         |         |      |          |

#### 2. Sélectionnez la fonction DEFAULT.

Appuyez plusieurs fois sur la touche "TEAR OFF" ou "LOAD" pour placer le curseur rouge au-dessous de DEFAULT. Appuyez sur la touche ▲ ou ▼ pour sélectionner la fonction DEFAULT et réimprimer le menu <<FUNCTION>>. Les paramètres par défaut de MENU1 et MENU2 sont rétablis.

#### 3. Exécutez l'une des opérations suivantes:

- Modifiez les paramètres de MENU1 ou MENU2.
- Quittez le mode configuration en sauvegardant les changements effectués.

Reportez-vous à la section Changement des valeurs de MENU1 et MENU2. Pour quitter le mode configuration en sauvegardant les nouveaux paramètres sélectionnés, vérifiez que le curseur rouge est placé au-dessous de SAVE&END, puis appuyez sur la touche ▲ MICRO ou ▼ MICRO.

## UTILISATION DES FONCTIONS DE DIAGNOSTIC

Cette section décrit les fonctions de diagnostic de l'imprimante:

- SELF-TST
- HEX-DUMP
- V-ALMNT

Ces fonctions permettent de vérifier la qualité d'impression et de déceler l'origine de problèmes. HEX-DUMP est par ailleurs très utile pour les programmeurs.

## Impression d'une page de test

La fonction SELF-TST sert à imprimer des pages de test pour vérifier le fonctionnement de l'imprimante sans qu'elle soit reliée à l'ordinateur. Elle ne contrôle pas l'interface entre l'ordinateur et l'imprimante.

Cette fonction imprime la version du microprogramme de l'imprimante, les émulations résidentes, ainsi que tous les caractères du jeu sélectionné.

Si l'émulation DPL24C PLUS est sélectionnée pour le MENU1, le test automatique est imprimé en utilisant les réglages actuellement définis pour MENU1.

# Procédure

Passez en mode configuration. Pour imprimer la page de test, vérifiez que du papier en continu est chargé dans l'imprimante. Ensuite, suivez la procédure décrite ci-dessous:

1. Imprimez le menu <<FUNCTION>>.

Ce menu doit apparaître sur la dernière ligne imprimée de la page. Si tel n'est pas le cas, appuyez sur la touche ONLINE. Le menu <<FUNCTION>> est représenté ci-dessous:

<< FUNCTION >> SAVE&END MENU1 MENU2 HARDWRE ADJUST CONFIG GAP-ADJ DEFAULT LIST SELF-TST HEX-DUMP V-ALMNT INITIAL

#### 2. Sélectionnez la fonction SELF-TST.

Appuyez plusieurs fois sur la touche "TEAR OFF" ou "LOAD" pour placer le curseur sur le flanc gauche du guide en aluminium de l'imprimante au-dessous de SELF-TST, puis sur la touche "▲" ou "▼"pour sélectionner cette fonction et lancer l'impression. Un menu d'aide succinct s'imprime en haut de la page de test. Au cours de cette opération, l'imprimante ne passe pas en mode connecté.

#### 3. Vérifiez la page de test.

Vous trouverez, au chapitre 2, un exemple de page de test. Pour interrompre l'impression, appuyez sur la touche LOAD. Pour reprendre l'impression, appuyez de nouveau sur l'une de ces touches.

#### 4. Quittez la fonction SELF-TST.

Pour cela, exécutez l'une des opérations suivantes:

- Pour quitter SELF-TST et rester en mode configuration, appuyez sur la touche LF/FF. Le menu <</FUNCTION>> est réimprimé.
- Pour quitter SELF-TST et refaire passer l'imprimante en mode connecté, appuyez sur la touche ONLINE. Les changements effectués étant enregistrés à titre permanent, vous pouvez lancer une impression.

Pour imprimer une page de test, vous pouvez également mettre l'imprimante hors tension, puis maintenir la touche LF/FF enfoncée et remettre l'imprimante sous tension. Comme nous l'avons vu au chapitre 2, cette méthode est particulièrement utile lors de l'installation de l'imprimante.

## Impression hexadécimale

La fonction HEX-DUMP permet d'imprimer les données et les commandes d'impression sous forme de caractères hexadécimaux et de codes de contrôle abrégés. Le jeu de caractères utilisé à cet effet est le jeu IBM 2 (voir annexe E). Cette fonction sert à vérifier que l'ordinateur envoie les commandes appropriées à l'imprimante et si cette dernière les exécute correctement. Elle facilite également la mise au point des programmes.

# Procédure

Pour effectuer une impression hexadécimale, vérifiez que du papier en continu est chargé dans l'imprimante, puis suivez la procédure décrite cidessous:

#### 1. Sélectionnez le mode configuration.

Appuyez simultanément sur les touches AUTO GAP et HI IMPACT jusqu'à ce que l'imprimante émette un signal sonore. Attendez la fin de l'impression et vérifiez que le menu <<FUNCTION>> figure sur la page.

#### 2. Sélectionnez la fonction HEX-DUMP.

| << FUNCTI | ON >>   |         |         |        |        |         |         |      |          |
|-----------|---------|---------|---------|--------|--------|---------|---------|------|----------|
| SAVE&END  | MENU1   | MENU2   | HARDWRE | ADJUST | CONFIG | GAP-ADJ | DEFAULT | LIST | SELF-TST |
| HEX-DUMP  | V-ALMNT | INITIAL |         |        |        |         |         |      |          |

Appuyez plusieurs fois sur la touche "TEAR OFF" ou "LOAD" pour placer le curseur sur le flanc gauche du guide en aluminium de l'imprimante au-dessous de HEX-DUMP, puis sur la touche ▲ ou ▼ pour sélectionner la fonction HEX-DUMP. L'imprimante passe en mode connecté et imprime un en-tête avec un menu d'aide succinct.

#### 3. Effectuez une impression hexadécimale.

Envoyez un fichier ou un programme à l'imprimante. Celle-ci passe en mode connecté et effectue une impression hexadécimale.

Appuyez sur la touche LOAD pour interrompre l'impression hexadécimale. Pour la reprendre, appuyez de nouveau sur l'une de ces touches.

#### REMARQUE

Lorsque l'impression hexadécimale s'arrête, l'imprimante reste à l'état connecté et en mode configuration (le voyant vert ONLINE est allumé). Pour lancer une autre impression hexadécimale, envoyez un autre fichier à l'imprimante.

| SUTTO<br><onli<br><lf f<br=""><prin<br><impa<br><load< th=""><th>N<br/>NE&gt;<br/>F &gt;<br/>T &gt;<br/>CT&gt;</th><th></th><th>AC<br/>Ex<br/>Re<br/>Ch<br/>Ch<br/>Pa</th><th>tur<br/>ang<br/>ang<br/>use</th><th>n t<br/>e p<br/>e h<br/>/re</th><th>norn<br/>o &lt;<br/>rin<br/>igh<br/>sume</th><th>nal<br/>(FU)<br/>t mo<br/>imj<br/>e pi</th><th>mo<br/>NCT<br/>ode<br/>pac</th><th>de<br/>ION<br/>t</th><th>3<br/>2</th><th>mod</th><th>e</th><th></th><th></th><th></th></load<></impa<br></prin<br></lf></onli<br> | N<br>NE><br>F ><br>T ><br>CT>                                             |                                                                                 | AC<br>Ex<br>Re<br>Ch<br>Ch<br>Pa                                                | tur<br>ang<br>ang<br>use                                                                     | n t<br>e p<br>e h<br>/re                                            | norn<br>o <<br>rin<br>igh<br>sume                                                                 | nal<br>(FU)<br>t mo<br>imj<br>e pi                                                                | mo<br>NCT<br>ode<br>pac                                                                             | de<br>ION<br>t                                                                                          | 3<br>2                                                                                | mod                                                                                                    | e                                                       |                                                                                 |                                                                                 |                                                                                                    |
|----------------------------------------------------------------------------------------------------|---------------------------------------------------------------------------|---------------------------------------------------------------------------------|---------------------------------------------------------------------------------|----------------------------------------------------------------------------------------------|---------------------------------------------------------------------|---------------------------------------------------------------------------------------------------|---------------------------------------------------------------------------------------------------|----------------------------------------------------------------------------------------------------|----------------------------------------------------------------------------------------------------|---------------------------------------------------------------------------------------|----------------------------------------------------------------------------------------------------|---------------------------------------------------------|---------------------------------------------------------------------------------|---------------------------------------------------------------------------------|----------------------------------------------------------------------------------------------------|
| 0 1<br>20 21<br>30 31<br>40 41<br>50 51<br>60 61<br>70 70 70<br>70 70<br>70 70<br>70 70<br>70 70<br>70 70<br>70 70<br>70 70<br>70 70<br>70 70<br>70 70<br>70 70<br>70 70<br>70 70<br>70 70<br>70 70<br>70 70<br>70 70<br>70 70<br>70 70<br>70 70<br>70 70<br>70 70<br>70 70<br>70 70<br>70 70<br>70 70<br>70 70<br>70 70<br>70 70<br>70 70<br>70<br>70 70<br>70<br>70 70<br>70<br>70<br>70<br>70<br>70<br>70<br>70<br>70<br>70<br>70<br>70<br>70<br>7                                                                      | 2<br>32<br>42<br>52<br>62<br>72<br>81<br>81<br>C1<br>D1<br>E1<br>F1<br>0A | 3<br>23<br>43<br>53<br>63<br>73<br>82<br>92<br>A2<br>B2<br>C2<br>D2<br>E2<br>F2 | 4<br>24<br>54<br>54<br>64<br>74<br>83<br>93<br>A3<br>83<br>C3<br>D3<br>E3<br>F3 | 5<br>255<br>35<br>55<br>55<br>55<br>55<br>55<br>55<br>55<br>55<br>54<br>55<br>54<br>54<br>54 | 6<br>26<br>34<br>56<br>67<br>85<br>55<br>85<br>55<br>55<br>55<br>55 | 7<br>27<br>37<br>57<br>86<br>86<br>86<br>86<br>86<br>86<br>86<br>86<br>86<br>86<br>86<br>86<br>86 | 8<br>28<br>38<br>48<br>58<br>68<br>78<br>87<br>87<br>87<br>87<br>87<br>87<br>87<br>77<br>77<br>77 | 9<br>29<br>349<br>569<br>88<br>88<br>88<br>88<br>88<br>88<br>88<br>88<br>88<br>88<br>88<br>88<br>88 | A<br>2A<br>3A<br>5A<br>5A<br>89<br>99<br>89<br>99<br>89<br>89<br>89<br>89<br>89<br>89<br>89<br>89<br>89 | B<br>2B<br>3B<br>5B<br>6B<br>7B<br>8A<br>8A<br>BA<br>BA<br>BA<br>BA<br>BA<br>BA<br>FA | C<br>2C<br>3C<br>2C<br>3C<br>2C<br>2C<br>2C<br>2C<br>2C<br>2C<br>2C<br>2C<br>2C<br>2C<br>2C<br>2C<br>2C | D<br>2D<br>3D<br>5D<br>6D<br>7D<br>8C<br>CC<br>CC<br>FC | E<br>2E<br>2E<br>2E<br>2E<br>2E<br>2E<br>2E<br>2E<br>2E<br>2E<br>2E<br>2E<br>2E | F<br>2F<br>3F<br>4F<br>6F<br>0D<br>8E<br>9E<br>8E<br>9E<br>0E<br>8E<br>5E<br>FE | 0123456789ABCDE<br>1"#\$%&'()*+,<br>0123456789:;<=><br>@ABCDEFGHJKLMM<br>PQRSTUVWXYZ[\]'<br>`abcdefghijklmm<br>pgrstuvwxyz[]'<br>I Guéãaãåçëeèii<br>AfæRóðotuÿd'e¥<br>fáiótññª2.r-\$±<br> |

Impression hexadécimale

Manuel d'utilisation

#### 4. Quittez la fonction HEX-DUMP.

Pour quitter la fonction HEX-DUMP, exécutez l'une des opérations suivantes:

- Pour rester en mode configuration, appuyez sur la touche LF/FF. Le menu <<FUNCTION>> est réimprimé. Pour plus de détails sur les autres fonctions de ce menu, reportezvous aux sections correspondantes de ce chapitre.
- Pour revenir au mode connecté, appuyez sur la touche ONLINE. Si vous appuyez sur cette touche durant une impression hexadécimale, l'imprimante passe immédiatement en mode connecté normal, mais les données qui lui avaient été envoyées sont imprimées.

Pour effectuer une impression hexadécimale, vous pouvez également mettre l'imprimante hors tension, appuyer simultanément sur les touches ONLINE et LF/FF et remettre l'imprimante sous tension. Ne relâchez ces touches que lorsqu'un signal sonore retentit.

# Vérification de l'alignement vertical (V-ALMNT)

La fonction V-ALMNT réduit le décalage entre les caractères imprimés de gauche à droite et ceux imprimés de droite à gauche en mode bidirectionnel. Ce décalage apparaît de la façon suivante:

Voici un exemple d'impression où les caractères ne sont pas alignés verticalement. En effet, la marge gauche n'est pas uniforme.

This example shows how printing looks when characters are vertically misaligned. Note that the left margin is not straight.

Si vous constatez un défaut d'alignement, corrigez-le en suivant la procédure ci-dessous.

## Procédure

Vérifiez que du papier en continu est chargé dans l'imprimante. Utilisez si possible des feuilles de 356 mm maximum pour éviter les risques d'impression sur le cylindre. Vous pouvez toutefois employer du papier au format lettre ou A4 en sélectionnant une largeur de 8 pouces (paramètre WIDTH de la fonction MENU1). Reportez-vous pour cela à la section Changement des valeurs de MENU1 et MENU2 pour plus de détails. Pour vérifier et corriger l'alignement vertical des caractères, exécutez les opérations suivantes:

#### 1. Sélectionnez le mode configuration.

Appuyez simultanément sur les touches AUTO GAP et HI IMPACT jusqu'à ce que l'imprimante émette un signal sonore. Attendez la fin de l'impression et vérifiez que le menu <<FUNCTION>> figure sur la page:

| ADJUST | CONFIG | GAP-ADJ       | DEFAULT               | LIST                          | SELF-TST                           |
|--------|--------|---------------|-----------------------|-------------------------------|------------------------------------|
|        |        |               |                       |                               |                                    |
| 2      | ADJUST | ADJUST CONFIG | ADJUST CONFIG GAP-ADJ | ADJUST CONFIG GAP-ADJ DEFAULT | ADJUST CONFIG GAP-ADJ DEFAULT LIST |

#### 2. Sélectionnez la fonction V-ALMNT.

Appuyez plusieurs fois sur la touche "TEAR OFF" ou "LOAD" pour placer le curseur sur V-ALMNT, puis sur la touche "▲" ou "▼" pour sélectionner la fonction V-ALMNT. L'imprimante imprime un menu d'aide puis commence à imprimer des lignes de barres parallèles en qualité lettre.

#### 3. Réglez l'alignement vertical en qualité lettre.

Vérifiez les barres parallèles. Si les traits verticaux sont correctement alignés, passez directement à l'étape 4. S'ils sont décalés vers la gauche, appuyez sur la touche "▼" jusqu'à ce qu'ils soient alignés. S'ils sont décalés vers la droite, utilisez la touche "▲". (Reportez-vous à la figure ci-dessous. La première ligne est imprimée de la gauche vers la droite.)

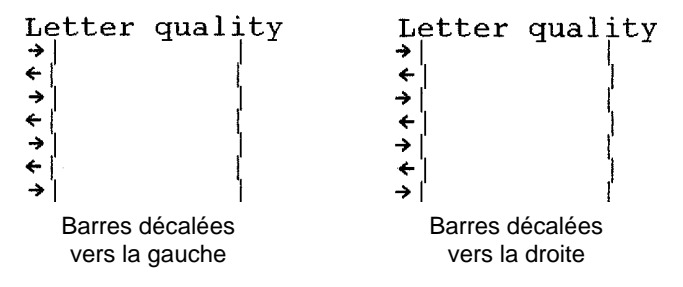

#### 4. Réglez l'alignement vertical en qualité correspondance.

Appuyez sur la touche "TEAR OFF" pour passer de la qualité lettre à la qualité correspondance.

Examinez les traits verticaux et ajustez-les de la même manière qu'à l'étape 3.

Appuyez sur le bouton IMPACT ÉLEVÉ pour entrer dans le mode Impact Élevé. Réalisez des réglages similaires.

#### 5. Réglez l'alignement vertical en qualité listing.

Appuyez sur la touche "TEAR OFF" pour passer de la qualité correspondance à la qualité listing.

Examinez les traits verticaux et ajustez-les de la même manière qu'à l'étape 3.

Appuyez sur le bouton HI IMPACT pour entrer dans le mode Impact Élevé. Réalisez des réglages similaires. 6. Réglez l'alignement vertical sur listing ultra rapide.

Appuyez sur la touche "TEAR OFF" pour passer de la qualité listing rapide à la qualité listing ultra rapide.

Examinez les traits verticaux et ajustez-les de la même manière qu'à l'étape 3.

Appuyez sur le bouton HI IMPACT pour entrer dans le mode Impact Élevé. Réalisez des réglages similaires.

#### 7. Quittez la fonction V-ALMNT.

Appuyez sur la touche ONLINE pour quitter la fonction VALMNT et sauvegarder les changements effectués. L'imprimante passe en mode connecté.

#### REMARQUE

Pour quitter la fonction V-ALMNT, vous devez mettre fin au mode configuration.

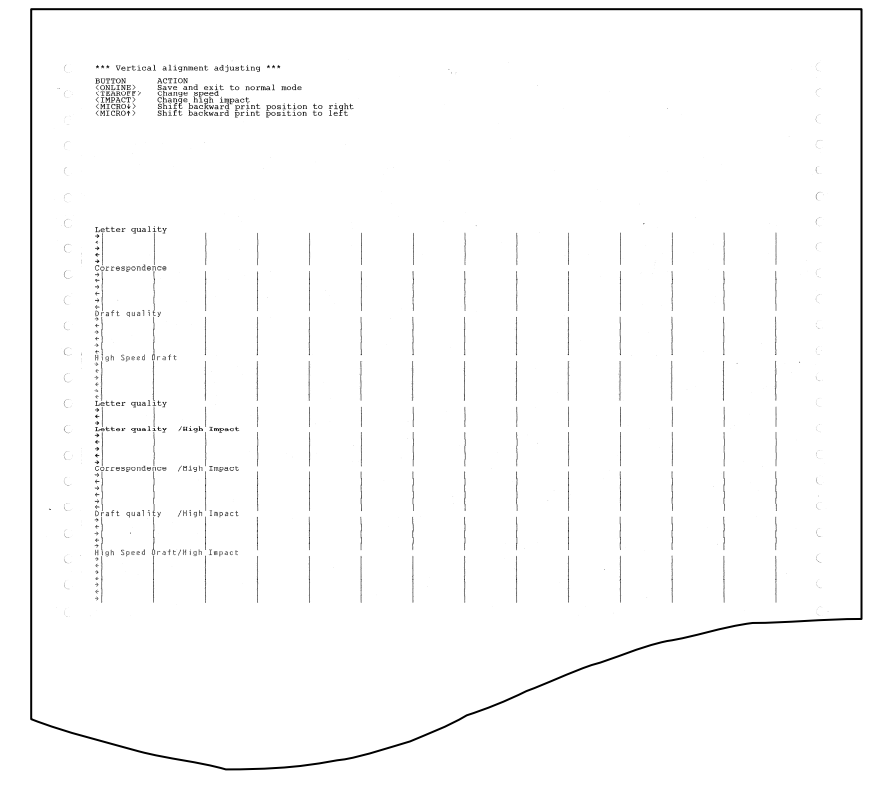

#### Alignement vertical correct

#### STRUCTURE DU MODE CONFIGURATION

L'organigramme présenté sur les pages ci-après représente la structure du mode configuration en émulation Fujitsu DPL24C PLUS. Les particularités des émulations IBM Proprinter XL24E et Epson ESC/P2 sont énoncées à la suite de cet organigramme.

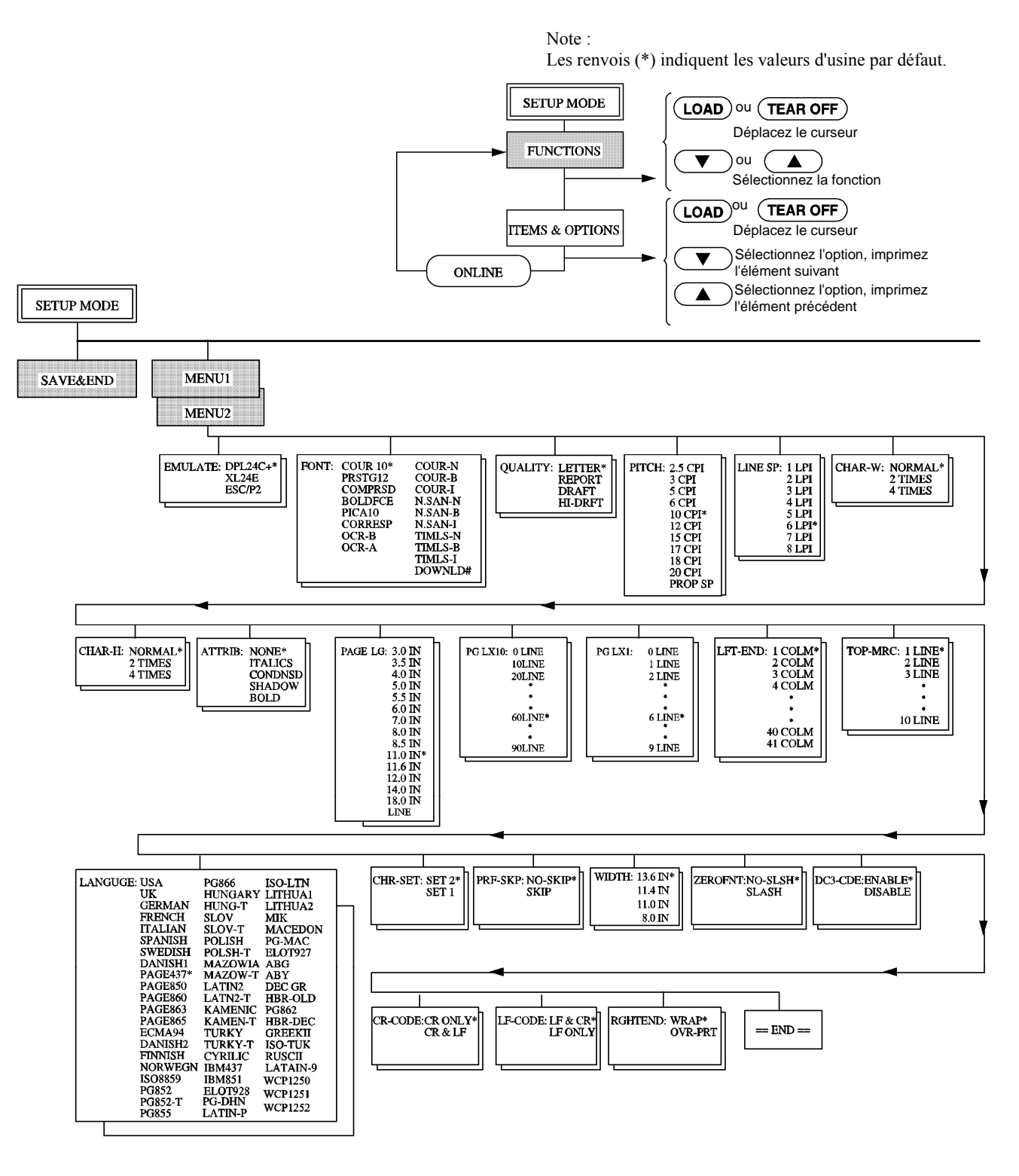

**STRUCTURE DPL24C PLUS** 

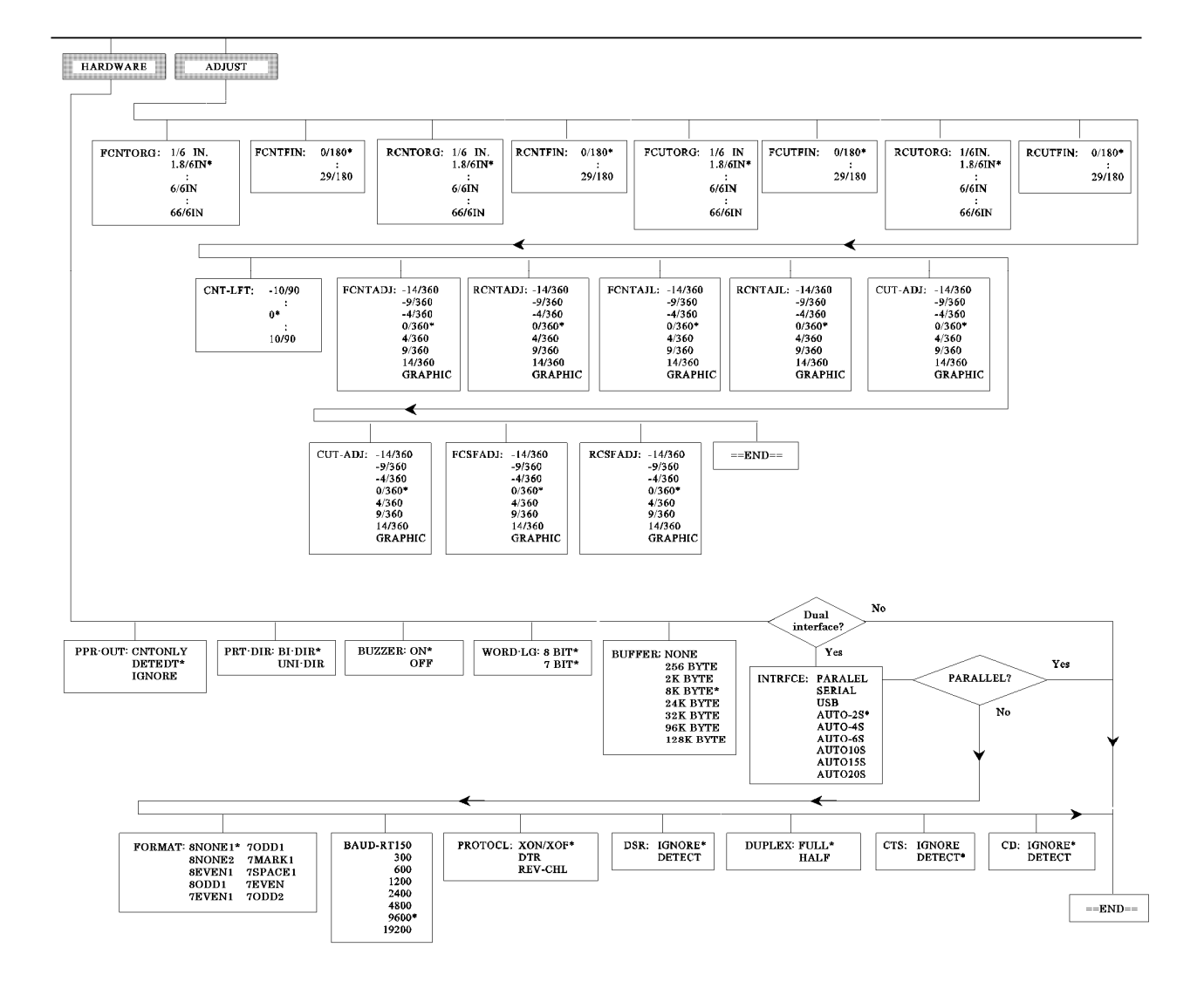

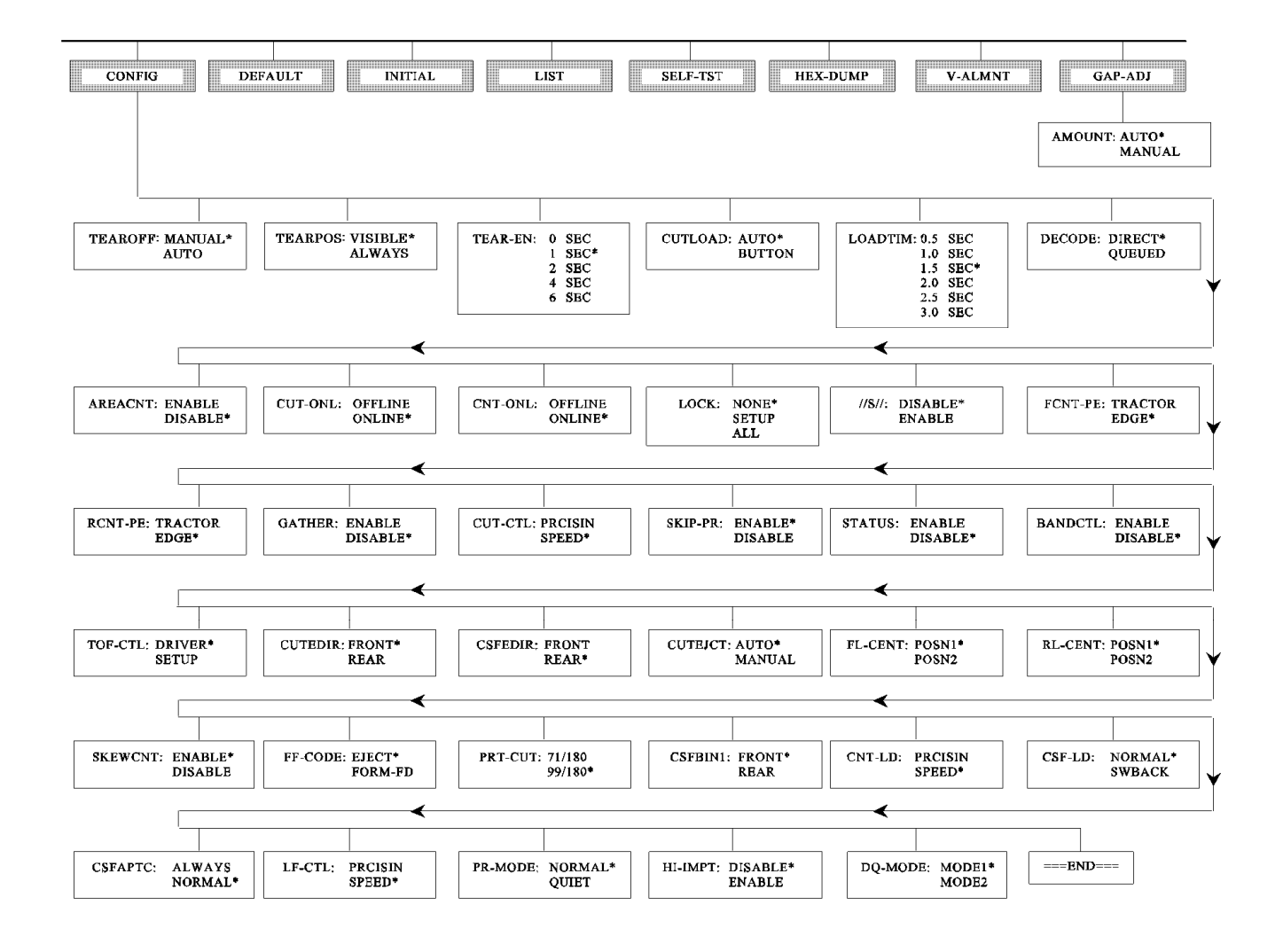

# Particularité de l'émulation IBM Proprinter XL24E

En émulation IBM Proprinter XL24E, les fonctions MENU1 et MENU2 diffèrent sur les points suivants par rapport à l'émulation DPL24C PLUS:

• Les valeurs ci-dessous sont différentes:

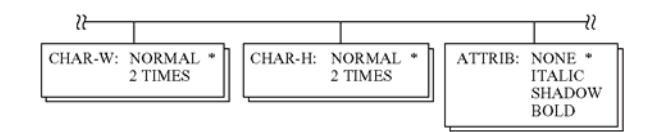

• Le paramètre AGM est disponible:

| 2        |                  |    |                | <br>      | 12              |   |
|----------|------------------|----|----------------|-----------|-----------------|---|
| CHR-SET: | SET 2 *<br>SET 1 | AG | M: OFF *<br>ON | PRF-SKIP: | NO-SKIP<br>SKIP | * |

# Particularité de l'émulation Epson ESC/P2

En émulation Epson ESC/P2, les fonctions MENU1 et MENU2 diffèrent sur les points suivants par rapport à l'émulation DPL24C PLUS:

- Les paramètres ZEROFNT et LF-CODE ne sont pas définis.
- Les valeurs suivantes sont différentes :

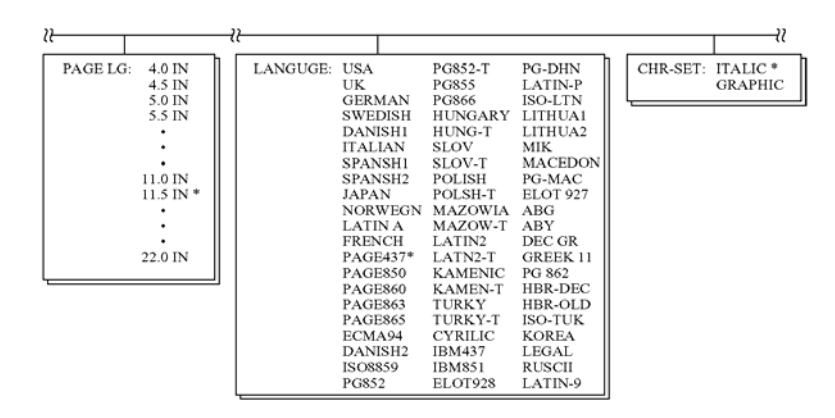

#### CONFIGURATION EN MODE

La procédure décrite dans les sections précédentes correspond à la configuration en mode déconnecté (local). Le mode connecté facilite la configuration de l'imprimante en évitant les étapes fastidieuses de définition à partir du panneau de commande des différents paramètres, qui sont imprimés et vérifiés un par un sur le papier. En mode connecté, les paramètres de l'imprimante sont définis à partir de l'ordinateur et non du panneau de commande Pour faire passer l'imprimante en mode connecté, vous avez deux possibilités:

- Mettez l'imprimante hors tension, puis sous tension tout en appuyant sur la touche TEAR OFF. Ne relâchez cette touche que lorsqu'un signal sonore retentit.
- Emettez la commande d'impression ESC e ONLINE. Elle est reconnue, quelle que soit l'émulation en cours.

Pour envoyer des données de configuration à partir de l'ordinateur, vous avez trois possibilités:

- Saisissez les données directement au clavier de l'ordinateur avant de commencer votre travail. Sous MS-DOS, maintenez la touche Ctrl enfoncée et tapez PÊ; les données saisies sont envoyées directement à l'imprimante. Lorsque la saisie est terminée, maintenez de nouveau la touche Ctrl enfoncée et tapez P. Cette méthode est utile pour modifier quelques paramètres.
- Préparez un fichier de données de configuration à l'aide d'un éditeur et envoyez-le à l'imprimante au moyen d'une commande avant de commencer votre travail. Sous MS-DOS, utilisez la commande COPY. Cette méthode convient à l'utilisation répétitive de paramètres.
- Ecrivez un programme qui permet l'entrée interactive de données de configuration sur l'écran. Il s'agit de la méthode la plus utile. L'imprimante est livrée avec une disquette qui contient le programme DLMENU. Pour plus de détails sur DLMENU, consultez la dernière section du chapitre 2.

Pour quitter le mode connecté, entrez EXIT à la fin des données de configuration.

Pour plus de détails sur les données de configuration et leur format, reportezvous au manuel de programmation de chaque émulation.

# 6

# ENTRETIEN

Votre imprimante ne nécessite que très peu d'entretien. Elle n'a besoin que d'un nettoyage de temps en temps et d'un remplacement de la cartouche de ruban quand elle est usée.

Il n'est généralement pas nécessaire de lubrifier les éléments de l'imprimante.

S'il arrivait que le support de la tête d'impression ne se déplace plus aussi facilement ou aussi régulièrement dans un sens ou dans l'autre, nettoyez l'imprimante comme indiqué dans ce chapitre. Si le problème persiste, prenez contact avec votre revendeur qui pourra décider si une éventuelle lubrification est nécessaire.

## NETTOYAGE

Le capot avant, le récepteur arrière et le plateau à papier de l'imprimante permettent de protéger l'intérieur de celle-ci de la poussière, des saletés et autres contaminations. Mais le papier produit de petites particules qui peuvent s'accumuler à l'intérieur de l'imprimante. Cette section explique comment nettoyer et passer l'aspirateur dans l'imprimante ainsi que comment nettoyer le cylindre.

Otez le capot avant et le récepteur arrière pour nettoyer l'imprimante.

# Nettoyage et passage à l'aspirateur de l'imprimante

0

#### AVERTISSEMENT

Pour éviter tout risque de blessure, avant de nettoyer l'imprimante, éteignez l'ordinateur et l'imprimante, et débranchez l'imprimante.

Procédez comme suit pour nettoyer et passer l'aspirateur dans l'imprimante quand c'est nécessaire:

- 1. Enlevez le papier de l'imprimante. Vérifiez qu'elle est hors tension, et débranchez le câble secteur.
- 2. Aspirez l'extérieur de l'imprimante avec une brosse douce. Passez notamment sur les fentes de ventilation qui se trouvent à l'avant, sur le côté gauche et sur le fond de l'imprimante. Passez aussi l'aspirateur sur le plateau à papier, le récepteur arrière et le chargeur.

3. Utilisez un chiffon doux légèrement humide pour essuyer l'extérieur de l'imprimante, y compris le capot, le plateau à papier et le récepteur arrière. Vous pouvez éventuellement utiliser un détergent doux.

#### ATTENTION

# N'utilisez jamais de solvant, de pétrole ni de produits abrasifs qui pourraient endommager l'imprimante.

4. Ouvrez le capot avant de l'imprimante et enlevez la cartouche de ruban. Aspirez doucement avec une brosse douce le cylindre, le support de la tête d'impression et les zones environnantes. Quand l'imprimante est hors tension, la tête d'impression peut glisser facilement vers la droite ou vers la gauche. Prenez garde à ne pas appuyer trop fort sur le câble plat en ruban qui part de la tête d'impression.

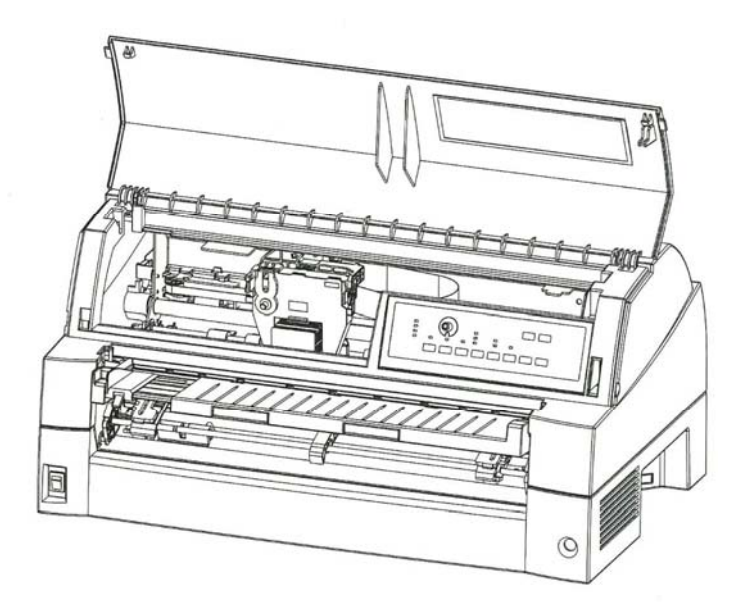

#### Intérieur de l'imprimante

- 5. Réinstallez la cartouche de ruban. Fermez le capot avant.
- 6. Soulevez le plateau à papier et le récepteur arrière. Passez l'aspirateur sur les entraîneurs de papier et les zones environnantes.

# Nettoyage du cylindre

Nettoyez le cylindre environ une fois par mois pour enlever l'encre en excès. Utilisez le produit de nettoyage du cylindre recommandé par votre fournisseur et procédez comme suit:

1. Appliquez une petite quantité de produit sur un chiffon doux. Evitez de le répandre à l'intérieur de l'imprimante.

#### ATTENTION

N'utilisez jamais d'alcool pour nettoyer le cylindre. L'alcool peut faire durcir le caoutchouc.

- 2. Placez le chiffon contre le cylindre.
- 3. Pour sécher le cylindre, placez un chiffon sec contre ce cylindre.

#### REMPLACEMENT DU RUBAN

Il y a deux façons de remplacer le ruban. Vous pouvez installer une nouvelle cartouche de ruban dans l'imprimante ou remplir l'ancienne cartouche de ruban avec un nouveau ruban provenant d'une souscassette de ruban. Vous trouverez dans l'Annexe A les références de commande des cartouches de ruban et des sous-cassettes. La procédure ci-dessous concerne les cartouches de ruban. Pour les souscassettes de ruban, consultez les instructions livrées avec la souscassette.

Pour remplacer la cartouche de ruban:

1. Eteignez l'imprimante.

#### REMARQUE

Si l'alimentation est éteinte pendant ou juste après l'impression, allumez-la à nouveau. Assurez-vous que la tête d'impression est passée à la position de remplacement du ruban, puis éteignez à nouveau l'alimentation.

2. Ouvrez le capot avant de l'imprimante. Pour faciliter l'installation, faites glisser le support de la tête d'impression à une position qui permette le remplacement de la cartouche de ruban (indiqué par le marquage triangulaire sur la partie avant du capot supérieur).

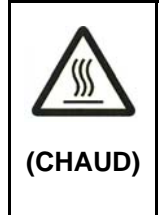

#### ADVERTISSEMENT <CHAUD>

La tête d'impression et la structure métallique sont chaudes durant l'impression ou immédiatement après l'impression. Ne les touchez pas avant qu'elles aient refroidi.

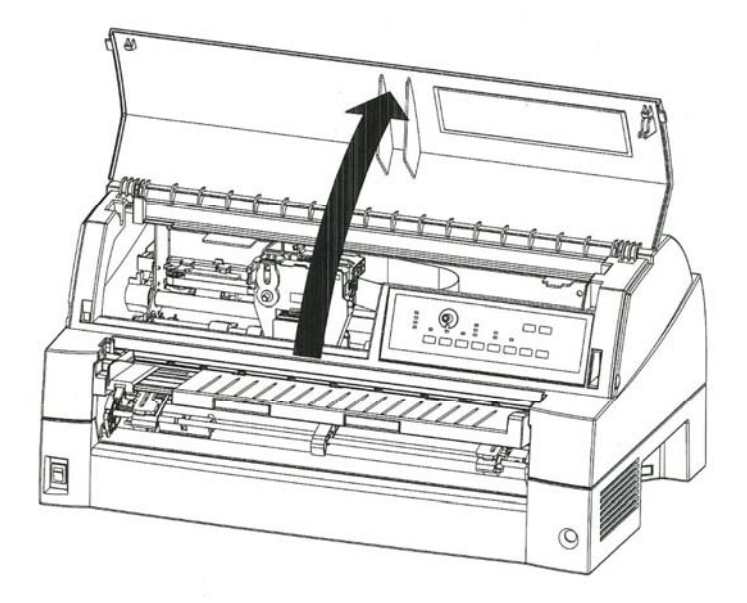

Etapes préliminaires à l'installation de la cartouche de ruban

3. Pour enlever l'ancienne cartouche de ruban, appuyez sur les leviers de libération de ruban qui se trouvent de chaque côté de la cartouche et soulevez la cartouche avec précaution pour l'extraire de l'imprimante.

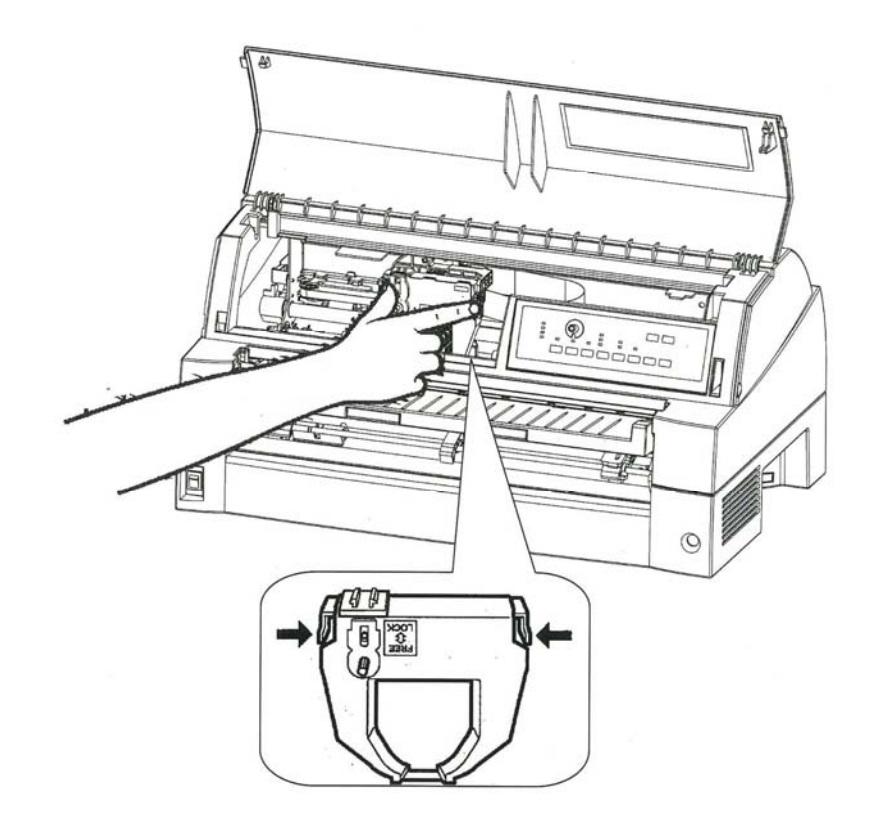

#### Enlèvement de la cartouche de ruban

 Sortez la nouvelle cartouche de ruban de son emballage. Appuyez sur les côtés des deux onglets de libération du ruban. Ces onglets doivent se verrouiller dans la cartouche pour s'engager dans le mécanisme de déroulement du ruban.

Faites tourner le bouton d'avancement du ruban dans le sens des aiguilles d'une montre pour vérifier que le ruban se déroule correctement.

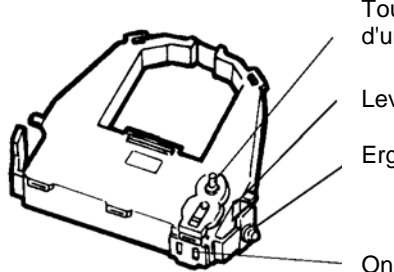

Bouton d'avancement du ruban. Tournez dans le sens des aiguilles d'une montre pour tendre.

Levier de libération du ruban

Ergot de montage

Onglet de libération du ruban

#### Préparation de la nouvelle cartouche de ruban

5. Placez les deux ergots de guidage sur les crochets du support de ruban de la tête de la cartouche (les deux ergots de guidage se trouvent sur les côtés des leviers de libération du ruban). Insérez le ruban de façon que celui-ci passe entre la pointe de la tête d'impression et le guide d'impression en plastique.

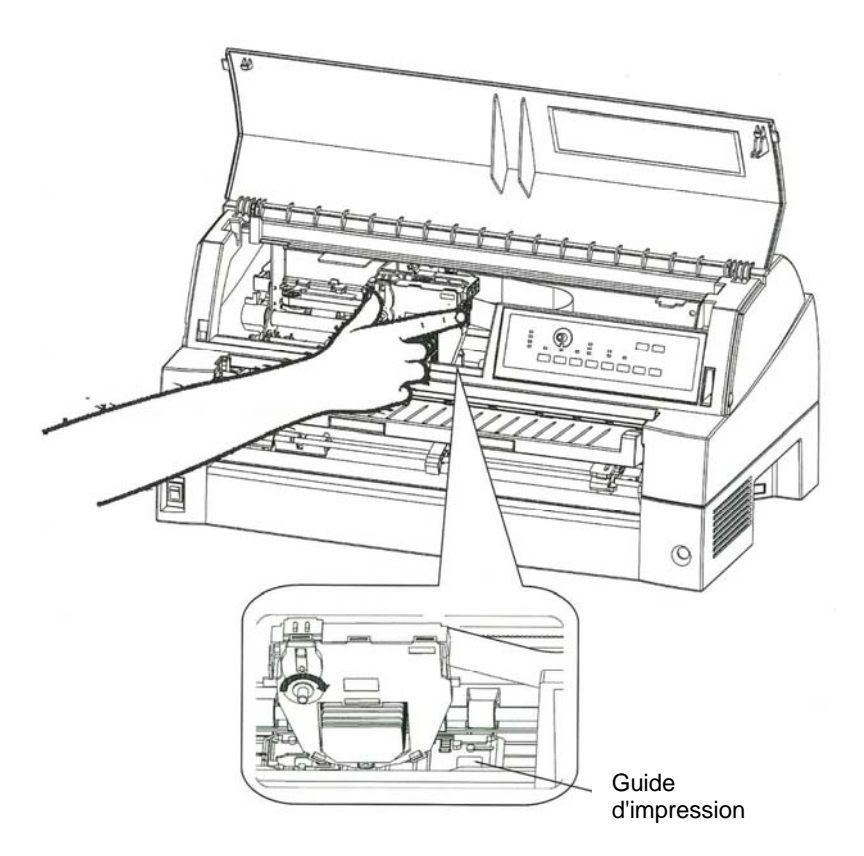

Installation de la nouvelle cartouche de ruban

- 6. Appuyez sur les leviers de libération du ruban pour mettre en place les ergots de guidage dans les trous des crochets du support de ruban. Tirez doucement sur la cartouche pour vérifier que les ergots sont bien placés dans les trous.
- 7. Tournez le bouton d'avancement du ruban dans le sens des aiguilles d'une montre pour tendre le ruban.
- 8. Fermez le capot avant de l'imprimante.

#### REMARQUE

L'alarme peut retentir si la tête d'impression est déplacée lorsque l'imprimante est allumée.

### REMPLACEMENT DE LA TETE D'IMPRESSION

La tête d'impression peut se remplacer facilement.

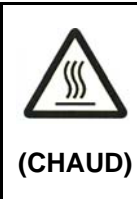

# AVERTISSEMENT <CHAUD>

La tête d'impression et la structure métallique sont chaudes durant l'impression ou immédiatement après l'impression. Ne les touchez pas avant qu'elles aient refroidi.

Pour enlever la tête d'impression :

- 1. Eteignez l'imprimante.
- 2. Ouvrez le capot avant de l'imprimante et enlevez la cartouche de ruban.
- 3. Tirez l'extrémité gauche de la tige de verrouillage de la tête pour la libérer du crochet qui se trouve à gauche du support de tête d'impression. Libérez ensuite cette tige du crochet central.
- 4. Libérez la tige (sous la tête) à gauche.

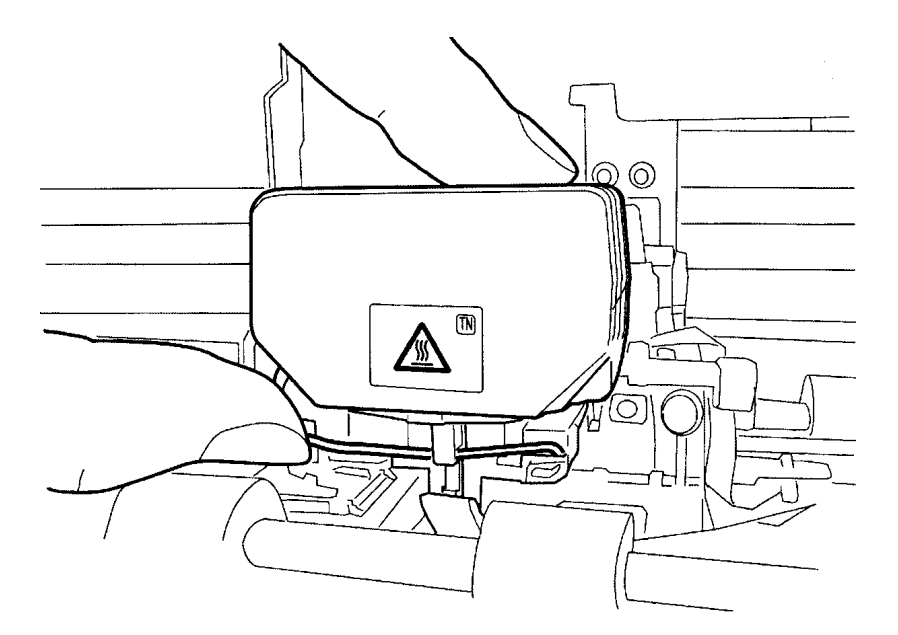

5. Sortez la tête d'impression du connecteur du support, comme indiqué sur la figure ci-dessous.

#### Tige métallique (Libérée du côté gauche)

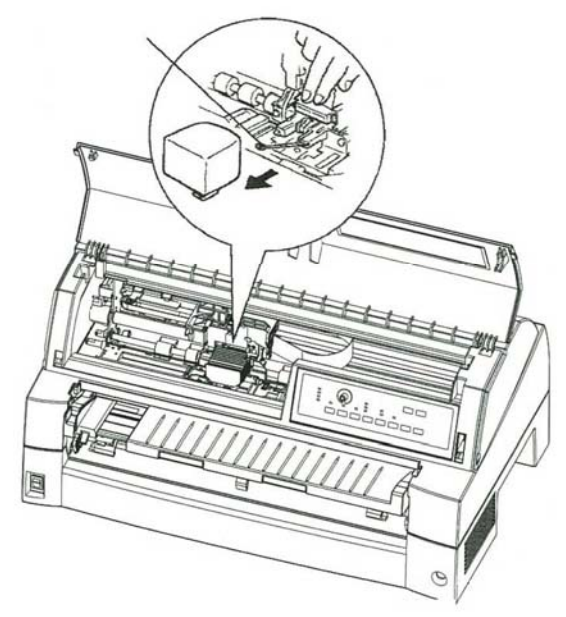

Remplacement de la tête d'impression

Pour installer la tête d'impression :

- 1. Alignez soigneusement les rainures guides de montage de la tête d'impression sur les goujons de positionnement du support.
- 2. Poussez la tête d'impression dans le connecteur et accrochez la tige métallique dans l'ordre inverse de la dépose.

# Ouverture et fermeture du panneau de commande

Le panneau de commande de cette imprimante peut être tiré vers l'avant si nécessaire, comme lorsque du papier bourré doit être retiré.

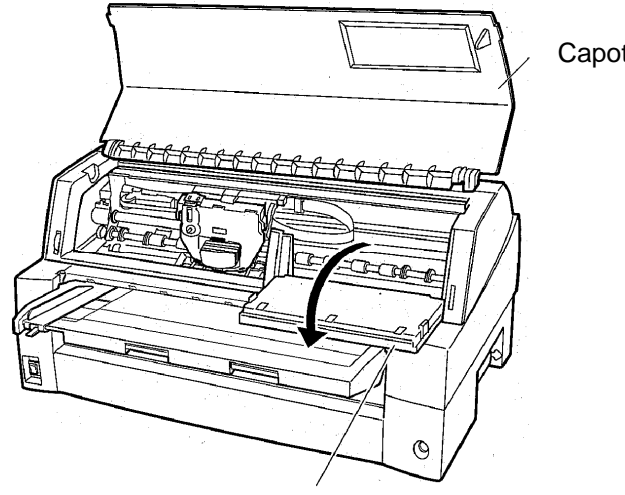

Capot avant

Panneau de commande

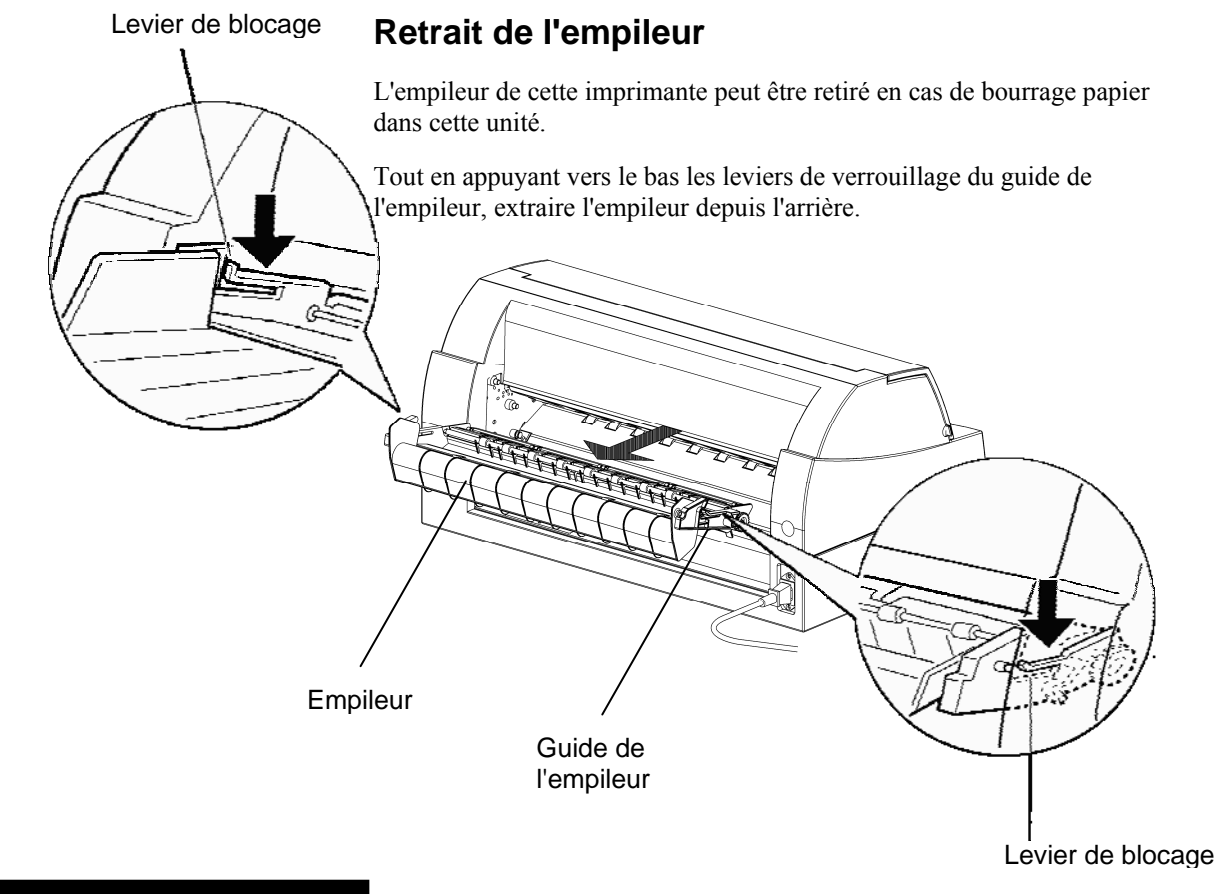

# Montage de l'empileur

Placez la rainure 1 sur l'ergot de guidage 1 des côtés droit et gauche de l'empileur. Puis, poussez l'empileur jusqu'à ce que l'ergot de guidage 2 soit engagé dans la fente 2.

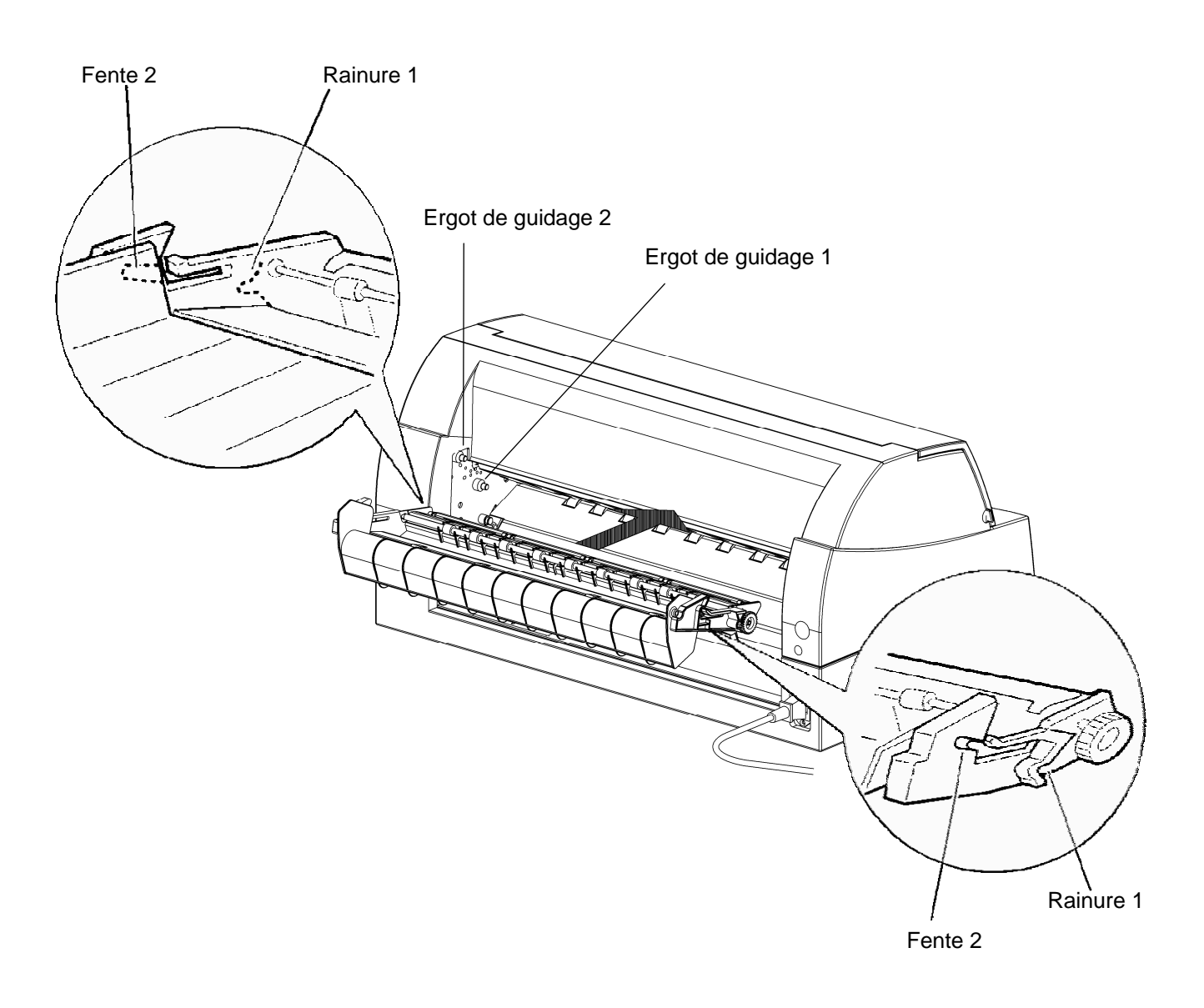

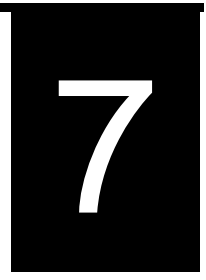

# DEPANNAGE

Cette imprimante est extrèmement fiable, mais certaines difficultés peuvent parfois apparaître. Ce chapitre vous aidera à les rédoudre vous-même.

Si vous n'arriviez pas à résoudre vous-même un problème, prenez contact avec votre revendeur qui pourra vous assister.

Ce chapitre est divisé en section :

- Résolution de problèmes
- Fonctions de diagnostic
- Assistance

## RESOLUTION DE PROBLEMES

Les tableaux de cette section décrivent des problèmes d'imprimante courants ainsi que leur solution. Ils s'intéressent notamment aux types de problèmes suivants :

- Problèmes de qualité d'impression
- Problèmes de manipulation du papier
- Problèmes de fonctionnement
- Pannes d'imprimante

# Problèmes de qualité d'impression

Une qualité d'impression défectueuse ou d'autres problèmes d'impression proviennent souvent d'une configuration incorrecte de l'imprimante ou du logiciel. Une diminution graduelle de la qualité d'impression provient la plupart du temps de l'usure du ruban. Le tableau 7.1 recense les problèmes de qualité d'impression courants et suggère des solutions.

| Problème                                           | Solution                                                                                                    |
|----------------------------------------------------|----------------------------------------------------------------------------------------------------|
| L'impression est<br>trop claire ou<br>trop sombre. | Vérifiez que la cartouche de ruban est installée<br>correctement et que le ruban se déroule sans<br>problème.                                                                                                    |
|                                                    | Vérifiez l'usure du ruban. Remplacez-le si nécessaire.                                                                                                    |
|                                                    | Vérifiez la différence d'épaisseur du support. Si la<br>fonction d'ajustement automatique détecte une<br>différence de niveau du support, elle ne fonctionne<br>pas correctement. Dans ce cas, vous devez ajuster<br>manuellement l'épaisseur du papier. Consultez la<br>section REGLAGE EN FONCTION DE<br>L'EPAISSEUR DU PAPIER dans le chapitre 3. |
|                                                    | Si vous ajustez manuellement l'épaisseur du papier,<br>effectuez le réglage comme suit.                                                                                                    |
|                                                    | Si l'impression est trop claire, diminuez le réglage.                                                                                                    |
|                                                    | si l'impression est trop sombre, augmentez le<br>réglage.                                                                                                    |
|                                                    | Remarque L'imprimante accepte la valeur de<br>l'épaisseur du papier du pilote d'imprimante ou du<br>logiciel d'application.                                                                                                    |
|                                                    | Dans ce cas, vérifiez le réglage du pilote<br>d'imprimante ou du logiciel d'application sur<br>l'ordinateur hôte. Ensuite, réglez la valeur de la façon<br>indiquée ci-dessus.                                                                                                    |
| Des tâches ou des auréoles                         | Vérifiez l'usure du ruban. Remplacez le ruban si nécessaire.                                                                                                    |
| apparaissent sur<br>la page.                       | Vérifiez si l'extrémité de la tête d'impression est sale.<br>Nettoyez-la si nécessaire avec un chiffon doux.                                                                                                    |
| La page est vide.                                  | Vérifiez que la cartouche de ruban est installée correctement.                                                                                                    |
| L'impression est<br>irrégulière ou les             | Vérifiez que le câble d'interface est fermement<br>connecté à l'imprimante et à l'ordinateur.                                                                                                    |
| caractères<br>imprimés sont<br>incorrects.         | Vérifier que l'émulation d'imprimante sélectionnée<br>avec votre logiciel est bien la même que celle qui est<br>sélectionnée sur l'imprimante.                                                                                                    |
| Un ou plusieurs<br>caractères "?"                  | Consultez la section <b>Choix d'une émulation</b> dans le chapitre 2.                                                                                                    |
| som imprimes.                                      | Si vous utilisez une interface série RS-232C, vérifiez<br>que les paramètres série nécessaires pour votre<br>logiciel ou votre ordinateur sont bien les mêmes que<br>ceux définis sur l'imprimante. <b>Consultez la section</b><br><b>Changement des valeurs de la fonction</b><br><b>HARDWARE</b> dans le chapitre 5.                               |

Tableau 7.1 Problèmes de qualité d'impression et solutions

| Problème                                                            | Solution                                                                                                    |
|---------------------------------------------------------------------|----------------------------------------------------------------------------------------------------|
| Des caractères<br>sont perdus à<br>l'extrémité<br>gauche ou droite. | Si la zone de caractères perdus mesure environ<br>10 mm (3 mm) à partir du bord droit ou gauche de<br>papier en continu (feuille simple), la fonction de<br>détection de dépassement de zone d'impression<br>fonctionne correctement.                                                                                                    |
|                                                                     | Dans ce cas, assurez-vous que la taille du papier, la<br>position du papier et les marges gauche et droite sont<br>réglées correctement. Consultez la section<br><b>Changement des valeurs du menu Configuration</b><br>dans le chapitre 5.                                                                                                    |
|                                                                     | Remarque                                                                                                    |
|                                                                     | Une zone pré-imprimée de couleur noire, la forme de<br>coupe des coins, un désalignement du papier peuvent<br>causer une détection incorrecte. Veuillez ne pas<br>utiliser de tels supports. Si vous devez absolument<br>utiliser un tel support, vous pouvez désactiver la<br>détection de dépassement de zone d'impression en<br>utilisant le mode de configuration. Mais le risque de<br>casser la tête d'impression est accru. |
|                                                                     | Une sélection incorrecte de la taille du papier du<br>pilote d'imprimante provoque une perte des<br>caractères du côté droit (le pilote d'imprimante divise<br>la page selon le réglage de la taille du papier et<br>élimine la partie de droite de la page divisée).<br>Veuillez vérifier le réglage de la taille du papier.                                                                                                    |
| L'impression est<br>mal alignée<br>verticalement (en<br>zigzag).    | Utilisez la fonction V-ALMNT de l'imprimante pour<br>vérifier l'alignement vertical de l'impression. Si<br>nécessaire, réglez l'alignement d'impression.<br>Consultez la section <b>Utilisation des fonctions de</b><br><b>diagnostic</b> du chapitre 5.                                                                                                    |
|                                                                     | Un ajustement trop petit de l'épaisseur du papier peut<br>également provoquer un mauvais alignement vertical.<br>Veuillez vous référer à L'impression est trop claire ou<br>trop sombre.                                                                                                    |

# Tableau 7.1 Problèmes de qualité d'impression et solutions(Suite)

| Problème                                                                                                    | Solution                                                                                                    |  |  |
|----------------------------------------------------------------------------------------------------|----------------------------------------------------------------------------------------------------|--|--|
| La marge du<br>haut est erronée.                                                                                                    | La marge du haut est la somme du réglage de haut de<br>page de la marge du haut spécifiée dans le logiciel, et<br>du réglage TOP-MRG de l'imprimante. Procédez<br>comme suit:                                                                     |  |  |
|                                                                                                    | • Vérifiez que le réglage de haut de page est correct.<br>La valeur par défaut est 25,4 mm (1 pouce).<br>Consultez la section <b>Modification du haut de</b><br><b>page</b> dans le chapitre 5.                                                   |  |  |
|                                                                                                    | • Vérifiez la marge du haut indiquée par le logiciel.<br>Consultez la documentation de ce logiciel.                                                                                                    |  |  |
|                                                                                                    | <ul> <li>Vérifiez le réglage TOP-MRG de l'imprimante.<br/>Consultez la section Changement des valeurs de<br/>MENU1 et MENU2 dans le chapitre 5.</li> </ul>                                                                                        |  |  |
| L'interligne est<br>double au lieu de<br>simple.                                                                                      | Vérifiez le réglage d'interligne dans votre logiciel.<br>Modifiez le réglage CR-CODE du mode configu-<br>ration de l'imprimante en CR ONLY. Consultez la<br>section <b>Changement des valeurs de MENU1 et</b><br><b>MENU2</b> dans le chapitre 5. |  |  |
| L'imprimante<br>imprime tout sur<br>la même ligne                                                                                     | Modifiez la valeur du paramètre CR-CODE dans le<br>mode configuration de l'imprimante en CR & LF.<br>Consultez la section Changement des <b>valeurs de</b><br><b>MENU1 et MENU2</b> dans le chapitre5.                                            |  |  |
| La ligne<br>d'impression<br>suivante<br>commence à<br>l'endroit où la<br>précédente se<br>terminait plutôt<br>qu'à la marge<br>gauche | Modifiez la valeur du paramètre LF-CODE dans le<br>mode configuration de l'imprimante en LF & CR.<br>Consultez la section <b>Changement des valeurs de</b><br><b>MENU1 et MENU2</b> dans le chapitre 5.                                           |  |  |

| Tabl | eau 7.1 Problèmes de qualité d'impression et solutions |
|------|--------------------------------------------------------|
|      | (Suite)                                                |

| Problème                                         | Solution                                                                                                    |
|--------------------------------------------------|----------------------------------------------------------------------------------------------------|
| Le haut de page<br>d'un papier en<br>continu est | La variation du haut de page est saturée sur quelques<br>pages et le décalage est inférieur ou égal à 1 mm.<br>Dans                                                                                                    |
| progressivement<br>décalé.                       | ce cas, la valeur d'ajustement peut être réglée en<br>mode de configuration. Consultez Paramètres et<br>valeurs de la fonction ADJUST et recherchez<br><fcntadj> ou <rcntadj>.</rcntadj></fcntadj>                                         |
|                                                  | La variation du haut de page n'est pas saturée. Dans<br>ce cas, le réglage de la longueur de la page est<br>incorrect. Veillez à ce que le réglage de la longueur<br>de la page corresponde exactement à la longueur<br>réelle de la page. |
|                                                  | En général, la longueur de page du papier en continu<br>est multiple de 0,5 pouces. Dans tous les cas,<br>n'utilisez pas de millimètres pour régler la longueur<br>de page du papier en continu.                                           |

# Tableau 7.1 Problèmes de qualité d'impression et solutions(Suite)

# Problèmes de manipulation de papier

Le tableau 7.2 décrit les problèmes de manipulation de papier les plus courants et suggère des solutions. Reportez-vous au chapitre 3 pour des procédures détaillées de chargement et d'utilisation du papier.

| Problème                                                                   | Solution                                                                                                    |
|----------------------------------------------------------------------------|----------------------------------------------------------------------------------------------------|
| Impossible de<br>charger du<br>papier ou de<br>faire avancer le<br>papier. | Vérifiez que l'indicateur de chemin de papier<br>(FRONT TRACTOR, REAR TRACTOR, CUT<br>SHEET) est bien allumé. Appuyez sur la touche<br>PAPER PATH pour sélectionner le chemin de<br>papier voulu.                                                                                                    |
|                                                                            | Vérifiez que le papier passe bien par-dessus le<br>détecteur de fin de papier, c'est-à-dire que le bord<br>gauche du papier est bien à moins de 52 mm pour<br>des feuilles séparées ou de 41 mm pour du papier en<br>continu du bord gauche du cylindre (ce problème ne<br>peut pas apparaître si vous utilisez le système<br>d'entraîneur de papier ou si vous insérez une feuille<br>séparée dont le bord gauche est en contact avec le<br>guide gauche du papier). |
|                                                                            | Vérifiez que l'entraîneur est bien installé<br>correctement et que l'engrenage de l'entraîneur est<br>bien engagé dans celui du cylindre.                                                                                                    |
|                                                                            | Si vous utilisez un chargeur, vérifiez que le levier<br>du bac est bien dans la position fermée "CLOSED".<br>(Le levier du bac se trouve sur le côté gauche du<br>chargeur).                                                                                                    |
|                                                                            | Si vous utilisez un chargeur, vérifiez qu'il est monté<br>correctement sur l'imprimante et que le câble est<br>bien connecté.                                                                                                    |
| Le papier<br>introduit<br>manuellement<br>est éjecté sans<br>impression.   | Si vous utilisez la fonction de détection de papier<br>mal engagé (en option), disposez les guides du<br>plateau à papier en position de début d'impression<br>et glissez la feuille le long des guides.                                                                                                    |

Tableau 7.2 Problèmes de manipulation de papier etsolutions

| Problème                                                                                                    | Solution                                                                                                    |
|----------------------------------------------------------------------------------------------------|----------------------------------------------------------------------------------------------------|
| Bourrage de<br>papier au<br>chargement.                                                                                   | Eteignez l'imprimante et enlevez le papier qui a<br>causé le bourrage. Enlevez tout ce qui peut se<br>trouver sur le chemin de papier.                                                                             |
|                                                                                                    | Si vous utilisez un chargeur, vérifiez que le levier<br>du bac est bien dans la position fermée "CLOSED".<br>(Le levier du bac se trouve sur le côté gauche du<br>chargeur).                                       |
|                                                                                                    | Vérifiez que le papier n'est pas plié, froissé ou gondolé.                                                                                                    |
|                                                                                                    | Chargez à nouveau le papier.                                                                                                    |
|                                                                                                    | Vérifiez que le plateau à papier est en mode normal.<br>Placez le plateau à papier en mode normal.                                                                                                    |
| Bourrage de<br>papier pendant<br>l'impression.                                                                            | Eteignez l'imprimante et enlevez le papier qui a<br>causé le bourrage. Enlevez tout ce qui peut se<br>trouver sur le chemin de papier.                                                                             |
|                                                                                                    | Pour du papier en continu, vérifiez que les piles de<br>papier en entrée et en sortie sont placées<br>correctement. Le papier doit entrer bien droit dans<br>l'imprimante.                                         |
|                                                                                                    | Vérifiez que le plateau est bien en mode normal.<br>Mettez le plateau à papier en mode normal.                                                                                                    |
|                                                                                                    | Si vous utilisez un chargeur, vérifiez que le levier<br>du bac est bien en position fermée "CLOSED". (Le<br>levier du bac se trouve sur le côté gauche du<br>chargeur).                                            |
|                                                                                                    | Chargez à nouveau le papier.                                                                                                    |
| Le papier glisse<br>sur les<br>entraîneurs ou<br>les trous perforés<br>du papier se<br>déchirent lors de<br>l'impression. | Vérifiez que les entraîneurs sont positionnés<br>correctement en fonction de la largeur du papier et<br>que les trous perforés du papier sont bien placés<br>juste au-dessus des picots du pignon de l'entraîneur. |

# Tableau 7.2 Problèmes de manipulation de papier etsolutions (Suite)

# Problèmes de fonctionnement

Le tableau 7.3 présente des problèmes de fonctionnement courants et suggère des solutions. Si vous ne pouvez pas résoudre un problème, prenez contact avec votre revendeur.

| Problème                                                      | Solution                                                                                                    |  |  |  |  |  |  |
|---------------------------------------------------------------|----------------------------------------------------------------------------------------------------|--|--|--|--|--|--|
| L'imprimante ne s'allume pas.                                 | Vérifiez que le côté "I" de l'interrupteur<br>d'alimentation de l'imprimante est enfoncé.                                                                                                    |  |  |  |  |  |  |
|                                                               | Vérifiez que le câble secteur est bien branché sur<br>l'imprimante et sur la prise murale. Vérifiez que ce<br>câble secteur fonctionne.                                                                                                    |  |  |  |  |  |  |
|                                                               | Eteignez l'imprimante. Attendez 100 secondes puis<br>essayez de la rallumer. Si vous n'obtenez toujours<br>pas de résultat, prenez contact avec votre<br>revendeur.                                                                                                    |  |  |  |  |  |  |
| L'imprimante est allumée mais                                 | Vérifiez que l'imprimante est en mode connecté (témoin ONLINE allumé).                                                                                                    |  |  |  |  |  |  |
| n'imprime pas.                                                | Vérifiez que le câble d'interface est bien branché<br>sur l'imprimante et sur l'ordinateur.                                                                                                    |  |  |  |  |  |  |
|                                                               | Si le témoin PAPER OUT est allumé, chargez du papier.                                                                                                    |  |  |  |  |  |  |
|                                                               | Lancez l'auto-test de l'imprimante (voir chapitre 5).<br>Si cet auto-test s'exécute normalement, le problème<br>provient de l'interface, de l'ordinateur, des réglages<br>d'imprimante, ou de paramètres incorrects au<br>niveau du logiciel.                                                                       |  |  |  |  |  |  |
|                                                               | Vérifiez que l'émulation d'imprimante sélectionnée<br>sur votre logiciel est bien la même que celle<br>sélectionnée sur l'imprimante. Consultez la section<br><b>Choix d'une émulation</b> dans le chapitre 2.                                                                                                    |  |  |  |  |  |  |
|                                                               | Vérifiez que le capot avant est fermé complètement.                                                                                                    |  |  |  |  |  |  |
| L'imprimante est<br>allumée mais<br>n'imprime pas<br>(suite). | Si vous utilisez une interface série RS-232C,<br>vérifiez que les paramètres de l'interface série<br>utilisés par le logiciel ou l'ordinateur sont bien les<br>mêmes que ceux définis sur l'imprimante.<br>Consultez la section Changement des valeurs <b>de la</b><br><b>fonction HARDWARE</b> dans le chapitre 5. |  |  |  |  |  |  |

Tableau 7.3 Problèmes de fonctionnement et solutions

| Problème                         | Solution                                                                                                    |
|----------------------------------|----------------------------------------------------------------------------------------------------|
| Le chargeur ne fonctionne pas.   | Vérifiez que le chargeur est monté correctement sur<br>l'imprimante.<br>Vérifiez que le câble est bien connecté. |
| Le voyant FRONT<br>DIR clignote. | Retirez une feuille imprimée du plateau à papier.                                                                |

# Tableau 7.3 Problèmes de fonctionnement et solutions(Suite)

# Pannes d'imprimante

Généralement un problème matériel sur l'imprimante n'est pas réparable par l'utilisateur. Lors de la détection d'une erreur fatale, l'imprimante :

- Arrête l'impression
- Emet quatre signaux sonores
- Eteint le témoin ONLINE

Le panneau de commande affiche les alarmes. Les significations des alarmes peuvent être consultées dans le tableau suivant.

# Fonction d'affichage d'alarme

Cette imprimante a une fonction permettant de distinguer les alarmes en utilisant le clignotement de lampes individuelles sur le panneau de commande.

Grâce à la combinaison de lampes clignotantes en cas d'alarme, la signification de l'alarme peut être déterminée comme indiqué dans le tableau suivant.

| Lampe<br>Nom de<br>l'alarme                                                                   | PLUS DE PAPIER | RETIRER LE<br>PAPIER | DIR AVANT | SILENCE | DETECTION<br>D'ÉPAISSEUR<br>AUTOMATIOUE | IMPACT ÉLEVÉ | UNITÉ DE<br>TRACTION AV | UNITÉ DE<br>TRACTION AR | FEUILLE<br>INDÉPENDANTE | MENUI | MENU2 | EN LIGNE | Condition d'apparition                                                                                                    |
|-----------------------------------------------------------------------------------------------|----------------|----------------------|-----------|---------|-----------------------------------------|--------------|-------------------------|-------------------------|-------------------------|-------|-------|----------|----------------------------------------------------------------------------------------------------|
| Alarme LES                                                                                    | 0              | 0                    |           |         |                                         |              | 0                       |                         |                         |       |       |          | LES n'a pas pu être détecté au cours de l'opération d'espace initiale.                                                                                               |
| Alarme de<br>problème d'espace                                                                | 0              | 0                    |           |         |                                         |              |                         | ٢                       |                         |       |       |          | Le panneau de protection n'a pas pu<br>être détecté normalement par le capteur<br>LRES.                                                                              |
| Alarme ventilateur                                                                            | 0              | ٥                    |           |         |                                         |              |                         |                         | ٢                       |       |       |          | Le ventilateur de refroidissement pour<br>le moteur d'espace a été arrêté.                                                                                           |
| Alarme HCPP<br>(basculement<br>feuille<br>indépendante ou<br>papier à feuilles en<br>continu) | ۲              |                      | ۲         |         |                                         |              |                         | ۲                       |                         |       |       |          | Basculement entre le papier à feuilles<br>indépendantes et le papier à feuilles en<br>continu impossible.                                                            |
| Alarme de<br>surcharge                                                                        | ۲              |                      |           | ۲       |                                         |              | ۵                       |                         |                         |       |       |          | Une surcharge est survenue au cours de<br>l'impression et une impression tripartite<br>a été réalisée. Toutefois, la tension<br>d'alimentation n'a pas été rétablie. |
| Alarme de basse<br>tension                                                                    | ۲              |                      |           | ۲       |                                         |              |                         | ٢                       |                         |       |       |          | La tension d'alimentation a chuté sous<br>le niveau déterminé alors qu'aucune<br>impression n'était en cours.                                                        |
| Alarme d'épaisseur<br>APTC                                                                    | 0              |                      |           |         | ۲                                       |              | ۲                       |                         |                         |       |       |          | Au cours de l'opération APTC, du<br>papier a été détecté immédiatement<br>après le mouvement d'approche, ou<br>aucun papier n'a été détecté.                         |
| Alarme de capteur<br>de position de saut<br>APTC                                              | 0              |                      |           |         | 0                                       |              |                         | ٢                       |                         |       |       |          | Au cours de l'opération APTC, aucune<br>position de référence n'a été détectée.                                                                                      |
| Alarme ROM/RAM                                                                                | ۲              |                      |           |         |                                         | 0            | ۲                       |                         |                         |       |       |          | Une erreur de contrôle de récapitulatif<br>ou de lecture/écriture est survenue, ou<br>aucun CG-ROM n'est monté.                                                      |
| Alarme de<br>protection secteur                                                               | ٢              |                      |           |         |                                         | ٢            |                         | ٢                       |                         |       |       |          | Un contrôle de protection secteur ou un<br>ROM flash a été réalisé, mais aucune<br>information de protection secteur n'a<br>été trouvée.                             |

◎ : clignotement Vide : arrêt

# Réponses aux situations d'alarme

Votre première réponse à chaque alarme devrait être telle que décrite dans le tableau suivant.

| Problème                      | Solution                                                                                                    |
|-------------------------------|----------------------------------------------------------------------------------------------------|
| Alarme<br>LES                 | Retirez toute la poussière de papier, qui peut<br>provoquer des problèmes dans l'opération<br>d'entraînement.                                          |
| Alarme<br>d'épaisseur<br>APTC | Vérifiez l'épaisseur de papier (de 0,04 à 0,57 mm).<br>Vérifiez si le papier a différentes épaisseurs ou si le<br>papier a des orifices de classement. |

Pour d'autres problèmes que ceux présentés ci-dessus, demandez à votre revendeur d'imprimantes de procéder aux réparations opportunes.

Les erreurs suivantes entraînent l'extinction de l'imprimante :

- Erreur sur la tête d'impression
- Erreur sur le moteur d'espacement
- Erreur sur le moteur de saut de ligne
- Erreur de surtension +34 Volts

Aucun signal d'erreur n'apparaît pour ces types d'erreurs.

Eteignez l'imprimante puis rallumez-la, puis relancez le même travail d'impression pour savoir si l'erreur était temporaire. Si elle se reproduit, prenez contact avec votre revendeur.

| FONCTIONS DE<br>DIAGNOSTIC | Les fonctions de diagnostic de l'imprimante sont SELF-TST, HEX-<br>DUMP, et V-ALMNT.                                                                                                    |  |  |  |  |  |
|----------------------------|----------------------------------------------------------------------------------------------------|--|--|--|--|--|
|                            | • SELF-TST permet de savoir si le matériel de l'imprimante fonctionne correctement. Si le matériel est correct, les problèmes proviennent sans doute de paramètres incorrects au niveau de l'imprimante, du logiciel, de l'interface ou de l'ordinateur.     |  |  |  |  |  |
|                            | • HEX-DUMP permet de savoir si l'ordinateur envoie les commandes correctes à l'imprimante, et si l'imprimante exécute correctement ces commandes. Cette fonction est utile aux programmeurs ou à ceux qui savent interpréter les impressions en hexadécimal. |  |  |  |  |  |
|                            | <ul> <li>V-ALMNT permet de vérifier, et si nécessaire de corriger<br/>l'alignement vertical de l'imprimante.</li> </ul>                                                                                                    |  |  |  |  |  |
|                            | Pour plus de détails sur l'utilisation de ces fonctions, qui sont toutes accessibles par le mode configuration de l'imprimante, reportez-vous à la section <b>Utilisation des fonctions de diagnostic</b> dans le chapitre 5.                                |  |  |  |  |  |
| ASSISTANCE                 | Si ce chapitre n'a pas permis de résoudre un problème, prenez contact<br>avec votre revendeur qui pourra vous assister. Préparez les informations<br>suivantes qui pourront être utiles:                                                                     |  |  |  |  |  |
|                            | <ul> <li>Numéro de modèle de l'imprimante, numéro de série et date de<br/>fabrication. Vous trouverez ces informations sur la plaque de<br/>normalisation qui se trouve sur l'arrière de l'imprimante.</li> </ul>                                            |  |  |  |  |  |
|                            | Description du problème.                                                                                                    |  |  |  |  |  |
|                            | • Type d'interface utilisé.                                                                                                    |  |  |  |  |  |
|                            | Noms des logiciels utilisés.                                                                                                    |  |  |  |  |  |
|                            | <ul> <li>Liste des paramètres par défaut de l'imprimante. Pour imprimer<br/>les paramètres par défaut, consultez la section Impression<br/>d'une liste des options sélectionnées dans le chapitre 5.</li> </ul>                                              |  |  |  |  |  |
# 8

# **INSTALLATION D'OPTIONS**

L'installation d'options permet d'étendre les possibilités de l'imprimante. Les options disponibles sont:

- Carte LAN
- Chargeur feuille à feuille
- Entraîneur à picots
- Grand empileur
- Grand plateau à papier

La carte LAN est une option installable par l'utilisateur, mais ne peut être installée que sur un modèle d'imprimante avec les interfaces parallèles et USB.

Pour plus d'informations sur la procédure d'installation, reportez-vous au manuel fourni avec la carte LAN.

Les options peuvent être achetées chez votre distributeur. Les numéros de commande pour les options sont donnés dans l'appendice A.

#### INSTALLATION DU CHARGEUR

Ce chapitre décrit ce qu'il faut faire après avoir installé le dispositif d'alimentation feuille à feuille.

Le chargeur feuille à feuille permet d'introduire automatiquement des feuilles séparées. Le chargeur (SF940) peut se monter à l'avant ou à l'arrière de l'imprimante.

En fixant le chargeur feuille à feuille à l'avant de l'imprimante, retirez l'entraîneur.

Que ce soit à l'avant ou à l'arrière, le chargeur peut utiliser des supports comportant 5 exemplaires au maximum.

Si deux chargeurs sont installés à l'avant et à l'arrière, l'imprimante utilise le chargeur avant comme premier bac. Le mode de configuration de l'imprimante permet de modifier cette affectation par défaut.

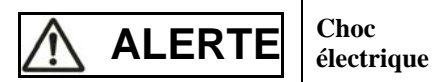

Avant de monter ou de retirer le bac d'alimentation feuille à feuille, éteindre l'ordinateur et l'imprimante et retirer la prise d'alimentation électrique. Sinon, vous vous exposez à un choc électrique.

### Installation sur la face avant de l'imprimante

#### 1. Éteignez l'imprimante.

Vérifiez que l'alimentation de l'imprimante est réglée du côtéO.

2. Retrait de l'unité de traction

Levez le plateau à papier et retirez l'unité de traction. (pour plus de détails à propos du montage et du retrait de l'unité de traction, voir "Sélection de la position de l'unité de traction" en page 2-10.)

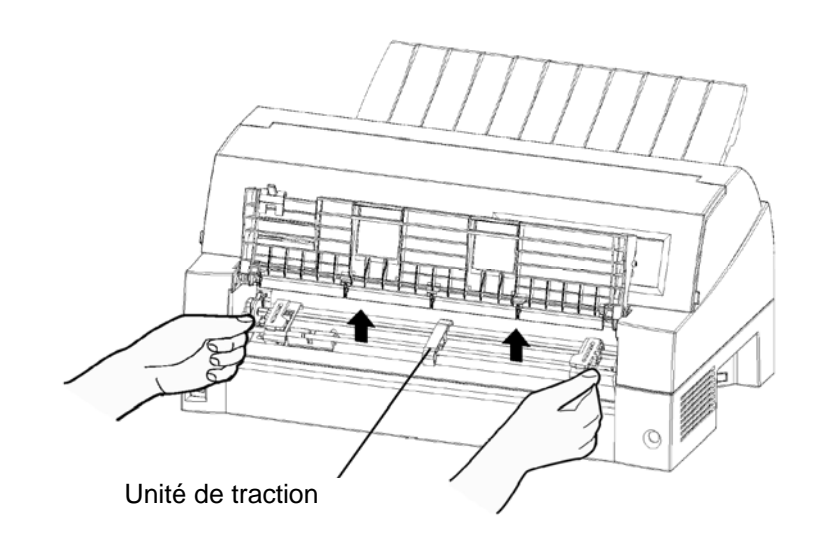

#### 3. Installation du bac d'alimentation feuille à feuille

Ajustez les fentes en U des deux côtés du bac d'alimentation feuille à feuille avec les goupilles de montage à l'intérieur de l'imprimante et abaissez le bac d'alimentation feuille à feuille lentement.

#### Goupille de montage

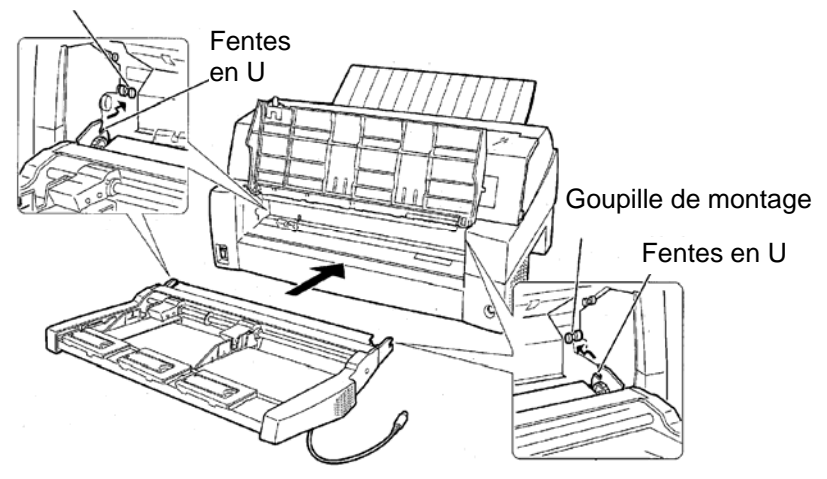

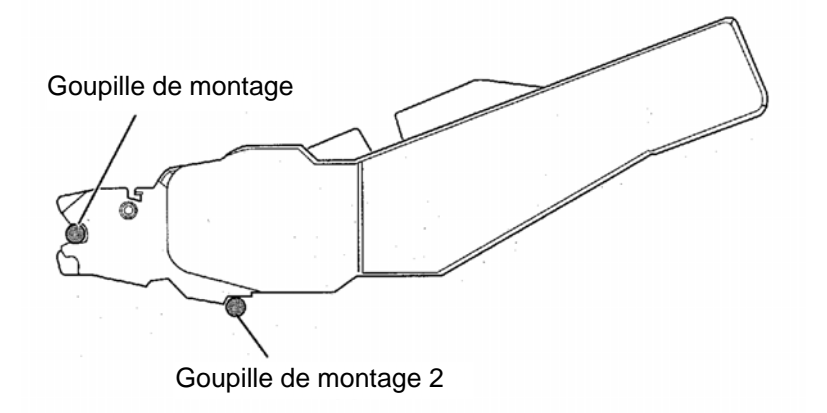

Vérifiez que le cadre du bac d'alimentation feuille à feuille est correctement monté sur la goupille de montage 2.

#### 4. Remise en place du plateau à papier

Assurez-vous de remettre en place le plateau à papier. (voir "Installation du récepteur arrière" en page 2-5.)

Si le plateau à papier n'est pas correctement installé, un bourrage papier peut survenir.

#### 5. Connexion du câble

Connectez le câble du bac d'alimentation feuille à feuille au connecteur sur l'avant droit de l'imprimante. Insérez le câble avec la flèche du connecteur vers le haut.

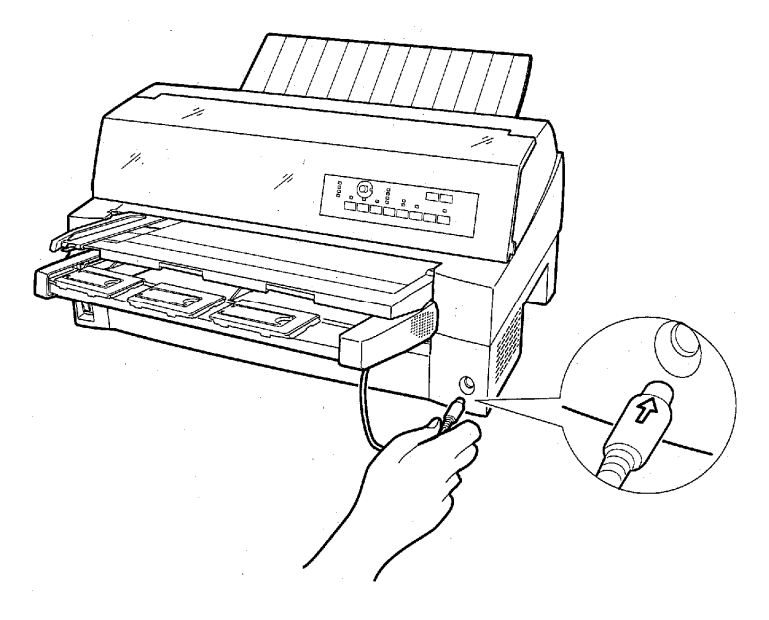

6. Déployez la rallonge et le câble de rallonge dans l'ordre de (1) à (2) selon la taille du papier à utiliser.

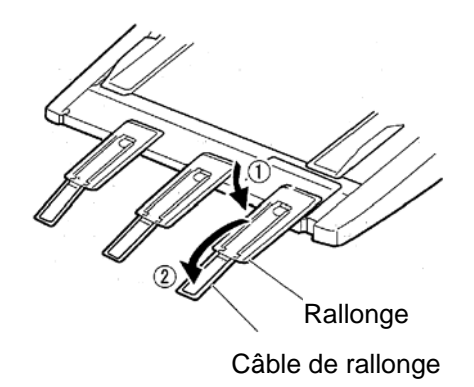

## Installation sur la face arrière de l'imprimante

Avant de monter le bac d'alimentation feuille à feuille, éteignez l'imprimante.

1. Éteignez l'imprimante.

Vérifiez que l'alimentation de l'imprimante est réglée du côté O.

2. Installation du bac d'alimentation feuille à feuille

Ouvrez l'empileur arrière. Maintenez les deux côtés du bac d'alimentation feuille à feuille et ajustez les fentes en U réalisées des deux côtés du bac d'alimentation feuille à feuille aux goupilles de montage à l'intérieur de l'imprimante. (placez les fentes portant la lettre A du bac d'alimentation feuille à feuille ajustées à celles sur le côté de l'imprimante). Puis, abaissez le bac d'alimentation feuille à feuille en le laissant tourner dans la direction de la flèche B, en utilisant les goupilles de montage comme points de support.

#### Goupille de montage

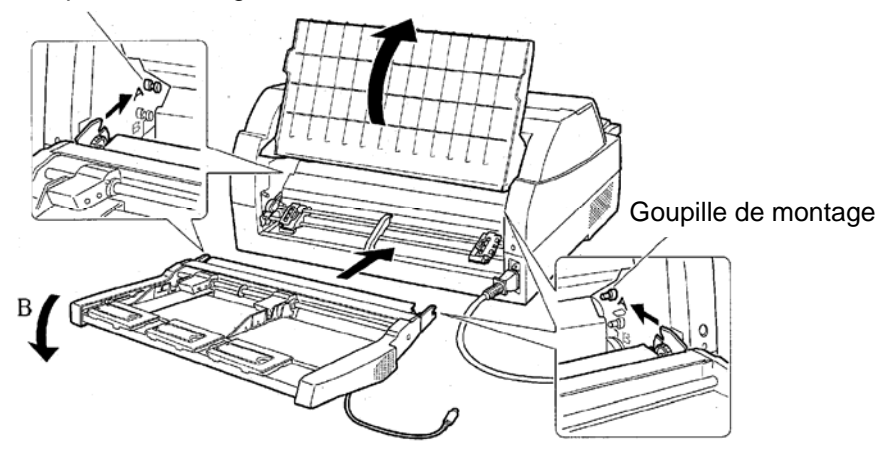

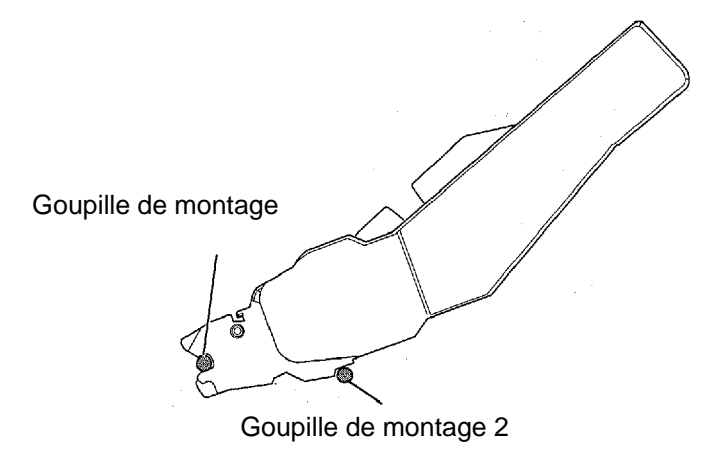

Vérifiez que le cadre du bac d'alimentation feuille à feuille est correctement monté sur la goupille de montage 2.

#### 3. Fermez l'empileur arrière.

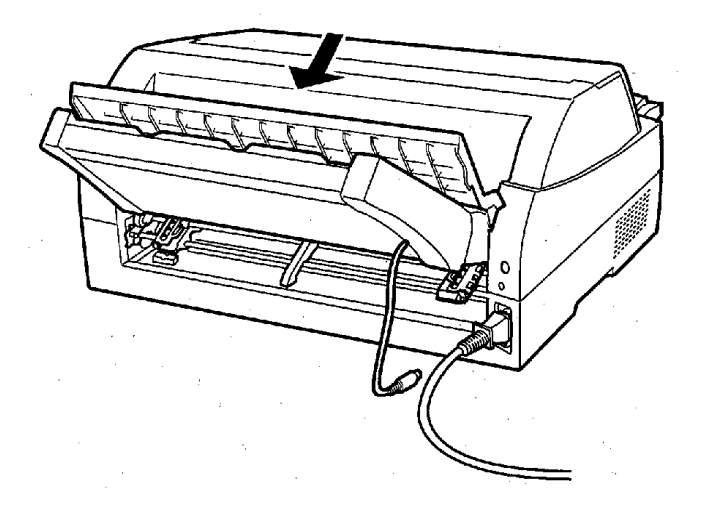

#### 4. Connexion du câble

Connectez le câble du bac d'alimentation feuille à feuille au connecteur sur l'arrière droit de l'imprimante. Insérez le câble avec la flèche du connecteur vers le haut.

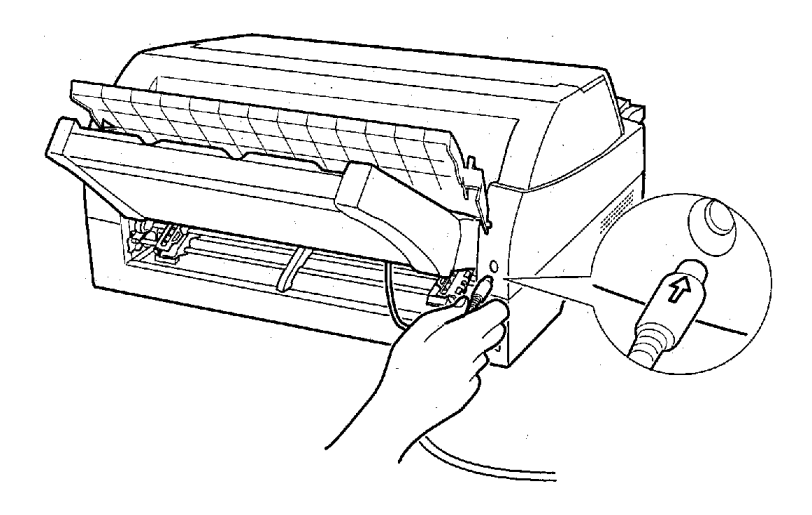

5. Déployez la rallonge et le câble de rallonge dans l'ordre de (1) à (2) selon la taille du papier à utiliser

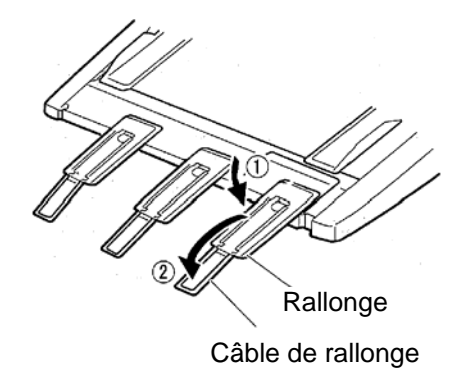

## Retrait du bac d'alimentation feuille à feuille

Avant de retirer le bac d'alimentation feuille à feuille, débranchez le câble.

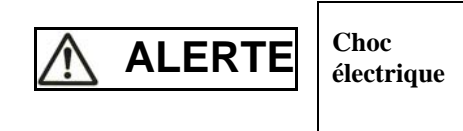

Avant de monter ou de retirer le bac d'alimentation feuille à feuille, éteignez l'ordinateur et l'imprimante et retirez la prise d'alimentation électrique. Sinon, vous vous exposez à un choc électrique.

Si monté sur la face avant de l'imprimante

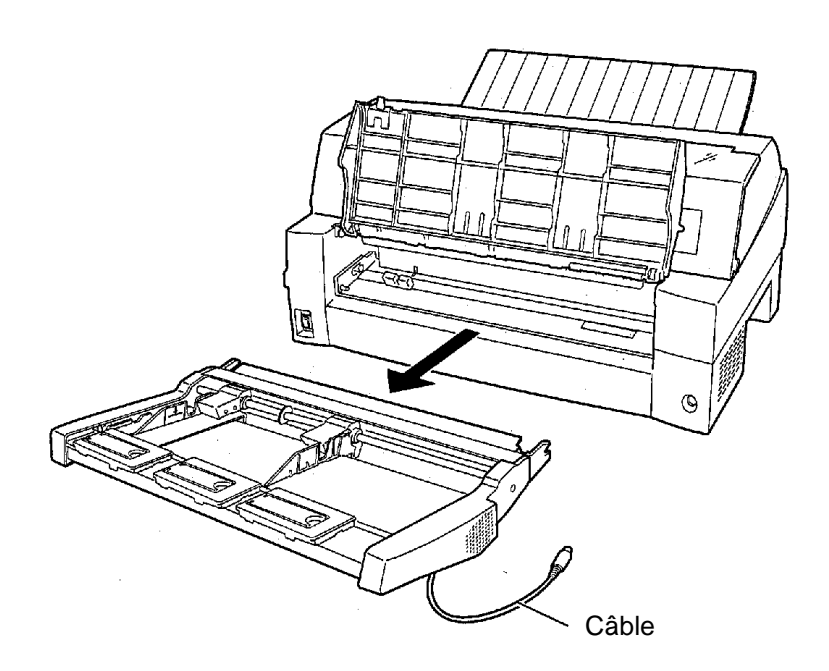

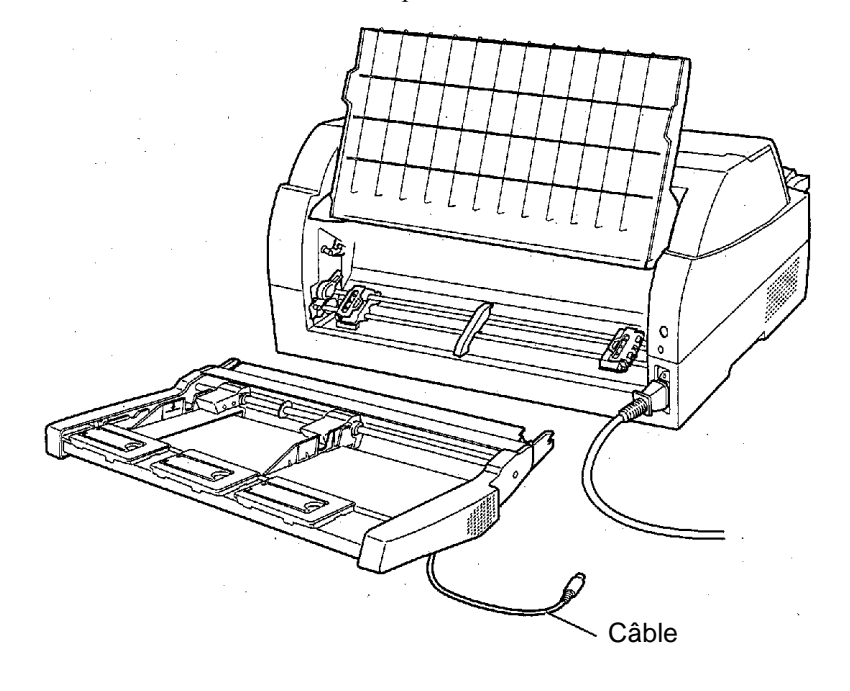

Si monté sur la face arrière de l'imprimante

#### INSTALLATION DE L'ENTRAINEUR A PICOTS

Un entraîneur à picots est fourni en standard avec l'imprimante, il est fixé à l'avant.

Cet entraîneur peut aussi être installé à l'arrière de l'imprimante pour charger du papier en continu par l'arrière.

Pour plus de détails à propos du montage et du retrait de l'unité de traction, voir "Sélection de la position de l'unité de traction" en page 2-10.

#### INSTALLATION DU GRAND EMPILEUR

Pour empiler continuellement des feuilles indépendantes ou éjecter des feuilles indépendantes longues vers l'arrière, montez le grand empileur.

De même, si un bac d'alimentation feuille à feuille est monté à l'arrière, l'empileur doit être remplacé par le grand empileur même si les feuilles indépendantes n'ont pas besoin d'être empliées en continu.

## **1** Retrait de l'empileur actuel

- 1. Soulevez l'empileur actuel dans la direction indiquée par la flèche.
- 2. Avec l'empileur dans la position décrite dans l'étape 1, écartez les cadres droit et gauche de l'empileur pour les séparer des protrusions de la plaque de l'empileur.

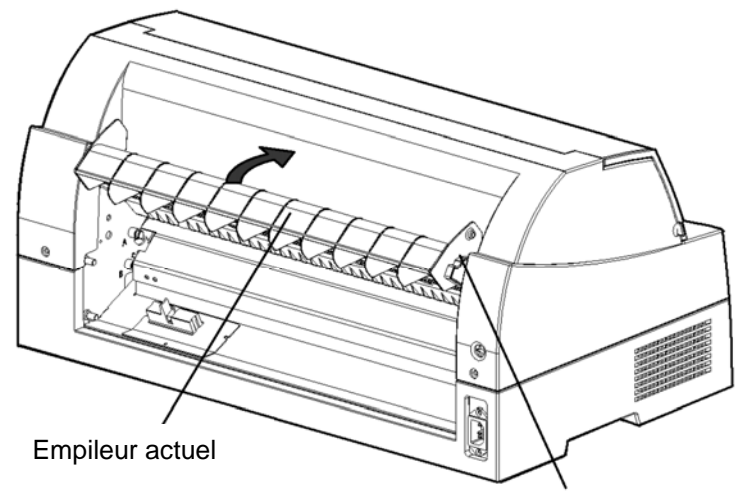

Cadres de l'empileur

## **2** Montage de l'empileur arrière

À l'arrière de l'imprimante, poussez les protrusions des deux côtés de l'empileur arrière dans les orifices du guide de l'empileur arrière comme indiqué dans la figure suivante.

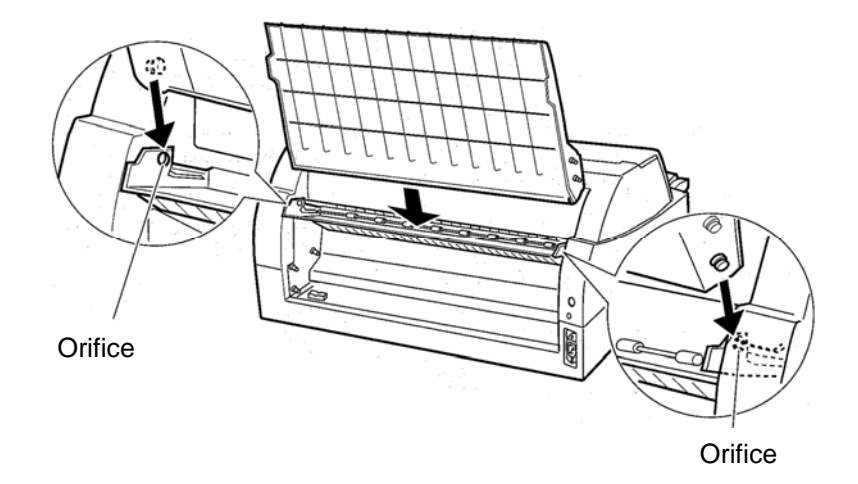

### INSTALLATION DU GRAND PLATEAU À PAPIER

Pour utiliser des feuilles indépendantes longues, montez le plateau pour grandes feuilles indépendantes.

## 1 Retrait du plateau à papier actuel

Après avoir ouvert le plateau à papier et l'avoir ajusté en position inclinée, retirez le plateau à papier en le tirant pour séparer les protrusions gauche et droite sur les extrémités du plateau à papier des rainures du capot.

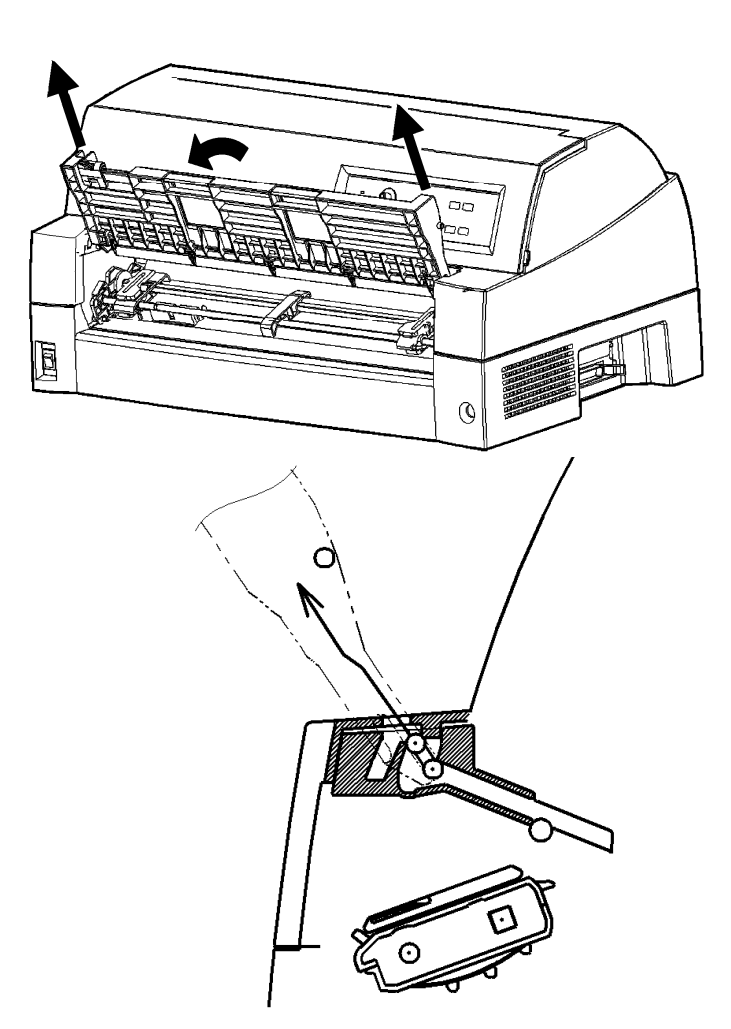

## 2 Installation du grand plateau à papier

Insérez et poussez les protrusions droite et gauche sur les extrémités du plateau à papier dans les rainures du capot comme indiqué dans la figure suivante. Mettez en place le plateau à papier dans la position normale. (voir "Installation du plateau à papier" dans le CHAPITRE 2)

Le nouveau grand plateau à papier peut être ouvert ou fermé de la même manière que le plateau à papier retiré.

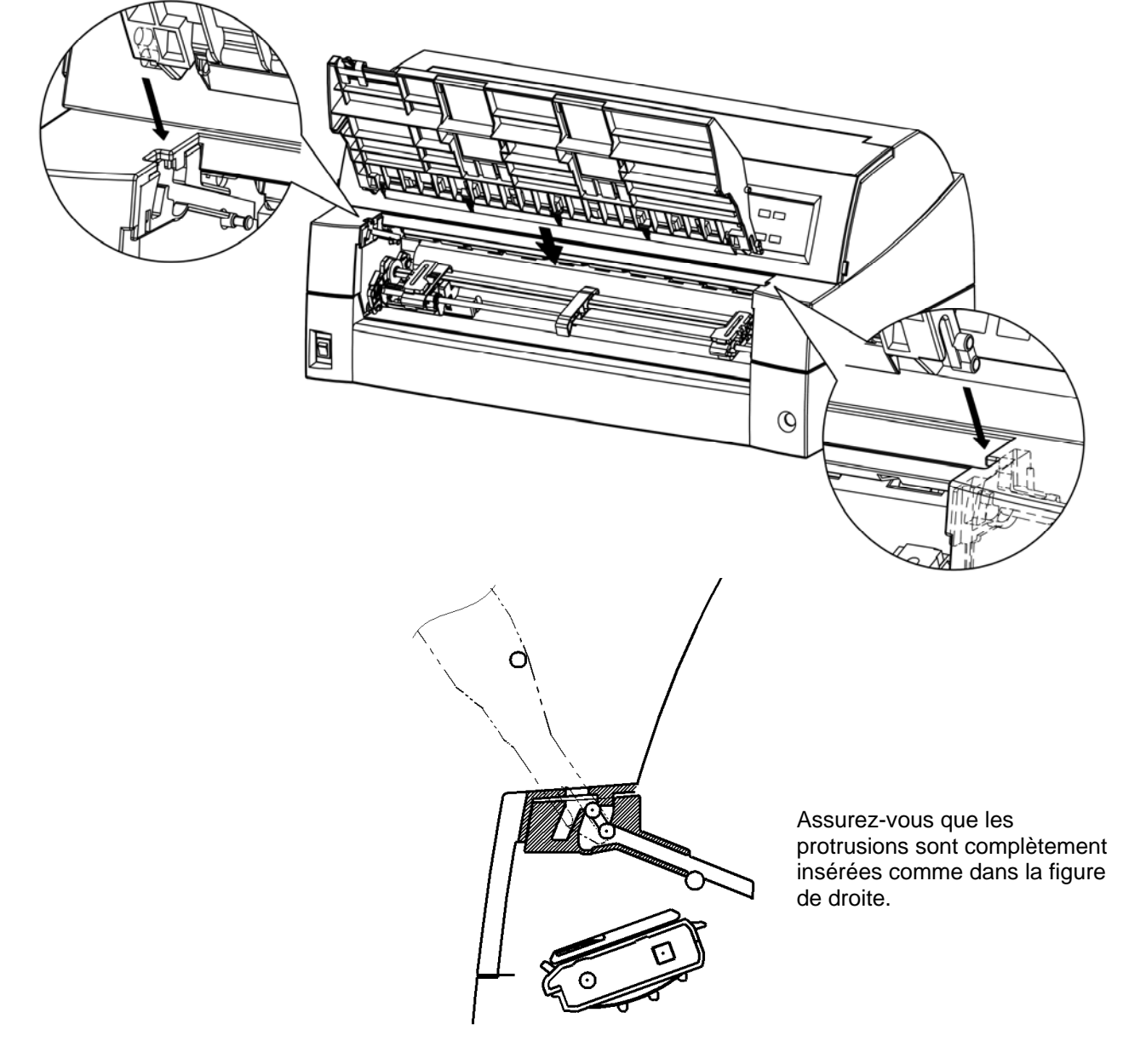

# A

# CONSOMMABLES ET OPTIONS

Cette annexe contient la liste des consommables et des options disponibles pour l'imprimante.

Pour commander l'un de ces éléments, adressez-vous à votre revendeur.

### CONSOMMABLES

| Consommables           | Référence de commande |
|------------------------|-----------------------|
| Cartouche de ruban     |                       |
| Ruban noir             | CA02374-C104          |
| Sous-cassette de ruban |                       |
| Ruban noir             | CA02374-C204          |
| Tête d'impression      | KA02033-E659          |

#### **OPTIONS**

| Options                    | Référence de commande   | Description                                                                          |
|----------------------------|-------------------------|--------------------------------------------------------------------------------------|
| Carte LAN                  | KA02012-C103            | Installable sur un<br>modèle<br>d'imprimante avec<br>interfaces parallèle<br>et USB. |
| Chargeur feuille à feuille | SF940<br>(KA02027-D750) |                                                                                      |
| Entraîneur à picots        | KA02038-E650            |                                                                                      |
| Grand empileur             | KA02038-D160            |                                                                                      |
| Grand plateau à papier     | KA02038-D150            |                                                                                      |

# B

## SPECIFICATIONS DE L'IMPRIMANTE ET DU PAPIER

Dimensions

Cette annexe donne la liste des caractéristiques matérielles et de fonctionnement de l'imprimante, ainsi que les spécifications du papier.

### CARACTERISTIQUES PHYSIQUES

| Hauteur: 290 mm (11,4 in)                 |                                                                                                    |  |
|-------------------------------------------|----------------------------------------------------------------------------------------------------|--|
| Largeur: 600 mm (23,6 in)                 |                                                                                                    |  |
| Profondeur: 350 mm                        | n (13,8 in)                                                                                              |  |
| Poids                                     | 17 kg (37,4 lb)                                                                                          |  |
| Alimentation électrique                   |                                                                                                    |  |
| M33324A: 100 à 120                        | ) VAC ±10%; 50/60 Hz                                                                                     |  |
| M33324B: 220 à 240                        | ) VAC ±10%; 50/60 Hz                                                                                     |  |
| Consommation électrique                   | 210VA en moyenne                                                                                         |  |
|                                           | 360 VA au maximum                                                                                        |  |
| Dissipation calorifique                   | 115 kcal/h en moyenne                                                                                    |  |
| Interface                                 | Parallèle Centronics + RS-232C série                                                                     |  |
|                                           | Parallèle Centronics + USB ou LAN<br>(option)                                                            |  |
| Mémoire tampon<br>de données              | 0, 256 octets, 2, 8, 24, 32, 96 ou 128 Ko                                                                |  |
| Mémoire tampon<br>de téléchargement       | 128 Ko au maximum (128 Ko moins la taille de la mémoire tampon)                                          |  |
| Conditions ambiantes<br>de fonctionnement | 5 à 38°C<br>30 à 80 % d'humidité relative (sans<br>condensation)<br>Température au bulbe mouillé: < 29°C |  |
| Conditions ambiantes<br>de stockage       | -15 à 60°C<br>10 à 95 % d'humidité relative (sans<br>condensation)                                       |  |
| Niveau sonore                             | Environ 59 dBA en qualité lettre<br>(ISO 7779) en position d'attente                                     |  |

| CARACTERISTIQUES<br>FONCTIONNELLES | Méthode d'im                | pression         | Matricielle avec tête o<br>aiguilles, de 0,2 mm                           | d'impression à 24                                           |
|------------------------------------|-----------------------------|------------------|---------------------------------------------------------------------------|-------------------------------------------------------------|
|                                    | Sens de l'imp               | ression          | Impression logique bi<br>impression unidirection                          | idirectionnelle ou<br>onnelle                               |
|                                    | Matrice de ca               | ractère          | Horizontal × vertical                                                     |                                                             |
|                                    |                             | Lettre (10 cpi): | $36 \times 24$ points                                                     |                                                             |
|                                    |                             | Lettre (12 cpi): | $30 \times 24$ points                                                     |                                                             |
|                                    |                             | Rapport:         | $18 \times 24$ points                                                     |                                                             |
|                                    |                             | Listing:         | $9 \times 24$ points                                                      | (MODE 1)                                                    |
|                                    |                             |                  | $12 \times 24$ points                                                     | (MODE 2)                                                    |
|                                    | Listi                       | ng ultra-rapide: | $9 \times 24$ points                                                      |                                                             |
|                                    | Alimentation                | du papier        |                                                                           |                                                             |
|                                    | Standard:                   |                  | Alimentation par frict séparées)                                          | tion (feuilles                                              |
|                                    |                             |                  | Convertible en entraîn<br>ou arrière                                      | nement à picots avant                                       |
|                                    |                             |                  | Chargement du papie<br>Avance du papier juse<br>découpage au moyen<br>OFF | r, touche LOAD<br>qu'aux pointillés de<br>de la touche TEAR |
|                                    |                             |                  | "Parking" du papier e<br>l'utilisation de feuilles                        | n continu pendant<br>s séparées                             |
|                                    | En option:                  |                  | Dispositif d'alimentat<br>Entraîneur à picots                             | ion feuilles séparées                                       |
|                                    | Type de papie               | er               | 1 à 5 exemplaires ave                                                     | c l'entraîneur arrière                                      |
|                                    | VA AA                       |                  | 1 à 8 exemplaires ave<br>plateau à papier                                 | e l'entraîneur et le                                        |
|                                    | Format du pa                | pier             |                                                                           |                                                             |
|                                    | Continu                     | Largeur:         | 102 à 420 mm (4-16.5                                                      | 5 in)                                                       |
|                                    |                             | Longueur         | 102 mm (4 in) ou plus                                                     | S                                                           |
|                                    | Feuilles<br>(Plateau à papi | Largeur:<br>ier) | 55 à 420 mm (2.16-10                                                      | 6.5 in)                                                     |
|                                    |                             | Longueur:        | 70 à 420 mm (2.76-16                                                      | 6.5 in)                                                     |
|                                    | (Chargeur feui              | lle à feuille)   |                                                                           |                                                             |
|                                    |                             | Largeur:         | 100 à 420 mm (4-16.5                                                      | 5 in)                                                       |
|                                    |                             | Longueur:        | 70-420 mm pour le di<br>d'alimentation feuille<br>(2.76-16.5 in)          | ispositif<br>à feuille avant                                |
|                                    |                             |                  | 100-420 mm pour le o<br>d'alimentation feuille<br>(4-16.5 in)             | dispositif<br>à feuille avant                               |

#### **Remarque :**

Pour utiliser des feuilles indépendantes dépassant 297 mm de longueur, le plateau de grandes feuilles indépendantes et le grand empileur en option sont nécessaires.

| Epaisseur du papier                                            | 0,57 mm au maximum (0,022 in)                                                                                                    |
|----------------------------------------------------------------|----------------------------------------------------------------------------------------------------|
| Longueur du papier                                             |                                                                                                    |
| Logiciel                                                       | Programmable par incrément d'une ligne<br>ou d'un pouce dans toutes les émulations                                                           |
| Panneau de commande                                            | Dépend de l'émulation. Valeur par<br>défaut 279,4 mm (11") pour toutes les<br>émulations.                                                    |
| DPL24C+/XL24E:                                                 | 3, 3.5, 4, 5, 5.5, 6, 7, 8, 8.5, 11, 11.6, 12, 14, ou 18 pouces                                                                              |
| ESC/P2:                                                        | 4, 4.5, 5, 5.5,, 11, 11.5,, 22 pouces                                                                                                    |
| Nombre d'exemplaires                                           | 5 au maximum, original compris (mode normal)                                                                                                 |
|                                                                | 8 au maximum, original compris (mode HI IMPACT)                                                                                              |
| Pile de papier                                                 | Feuilles séparées 100 feuilles (A4, 1 ex, 55 kg/m <sup>2</sup> )                                                                             |
|                                                                | (La capacité en papier peut varier selon<br>l'état et la qualité du papier, sa courbure<br>et les conditions de stockage.)                   |
| <b>Jeux de commandes</b><br>( <b>émulations</b> )<br>Résidents | Fujitsu DPL24C PLUS<br>IBM Proprinter XL24E<br>Epson ESC/P2                                                                                  |
| Jeux de caractères                                             |                                                                                                    |
| DPL24C+/XL24E                                                  | • Jeux de caractères 1 et 2 de l'IBM PC (pages de code 437)                                                                                  |
|                                                                | <ul> <li>Jeux de caractères IBM PS/2 (pages de<br/>code) et autres jeux de caractères<br/>nationaux<br/>(57 + 2 langues au total)</li> </ul> |
|                                                                | <ul> <li>Jeux de caractères Fujitsu (691<br/>caractères)</li> </ul>                                                                          |

| ESC/P2:                   | <ul> <li>Jeu de caractères italiques<br/>Jeux de caractères graphiques 1 et 2</li> <li>Jeux de caractères IBM PS/2 (pages de<br/>code) et autres jeux de caractères<br/>nationaux<br/>(61 + 2 langues au total)</li> </ul> |
|---------------------------|----------------------------------------------------------------------------------------------------|
| Polices de caractères     |                                                                                                    |
| Résidentes                | Dix-neuf polices disponibles                                                                                                    |
| Mode point                | Courier 10, Pica 10, OCR-B 10, OCR-A<br>10, Prestige Elite 12, Boldface PS,<br>Correspondence, Caractères condensés et<br>Listing ultra rapide.                                                                            |
| Vectorielles:             | Courier, Timeless et Nimbus Sans ®; en style normal, gras et italique                                                                                                    |
| Téléchargeables           | Fournisseurs indépendants                                                                                                    |
| Interlignage              | 1, 2, 3, 4, 5, 6, 7 ou 8 lignes au pouce.<br>Programmable par incrément de 1/360 de<br>pouce ou par incréments variables pour<br>les graphiques.                                                                           |
| Espacement des caractères | 2.5, 3, 5, 6, 10, 12, 15, 17.1, 18 ou 20<br>cpi, ou espacement proportionnel.<br>Programmable par incrément de 1/360 de                                                                                                    |
|                           | pouce ou par incréments variables pour les graphiques.                                                                                                    |
| Caractères par ligne      |                                                                                                    |
| 10 cpi:                   | 136 cpl                                                                                                    |
| 12 cpi:                   | 163 cpl                                                                                                    |
| 15 cpi:                   | 204 cpl                                                                                                    |
| 17.1 cpi:                 | 232 cpl                                                                                                    |
| 18 cpi:                   | 244 cpl                                                                                                    |
| 20 cpi:                   | 272 cpl                                                                                                    |
|                           | cpi: caractères au pouce                                                                                                    |
|                           | cpl: caractères par ligne                                                                                                    |

#### SPECIFICATIONS DE L'IMPRIMANTE ET DU PAPIER

#### CARACTERISTIQUES DE PERFORMANCE

| Vitesse d'impression     | 10 cpi 12 cpi                        |
|--------------------------|--------------------------------------|
| Lettre:                  | 120 cps 144 cps                      |
| Rapport:                 | 240 cps 288 cps                      |
| Correspondence:          | 240 cps 288 cps                      |
| Listing:                 | 505 cps 606 cps (MODE 1)             |
|                          | 360 cps 432 cps (MODE 2)             |
| Listing ultra-rapide:    | 505 cps 606 cps                      |
|                          | cpi: caractères au pouce             |
|                          | cps: caractères par seconde          |
| Vitesse de saut de ligne | 60 ms par ligne à 6 lignes par pouce |
| Vitesse du saut de page  | 6 pouces par seconde                 |
| Longévité du ruban       | Jusqu'à 5 millions de caractères     |

#### Homologation

Sécurité:

| Modèle  | Réglement                                | Application |
|---------|------------------------------------------|-------------|
| M33324A | UL60950-1<br>(100 à 120 VAC)             | Etats-Unis  |
|         | CSA C22.2 No. 60950-1<br>(100 à 120 VAC) | Canada      |
| M33324B | EN 60950-1<br>(220 à 240 VAC)            | Allemagne   |

Rayonnement:

| Modèle  | Réglement                                    | Application |
|---------|----------------------------------------------|-------------|
| M33324A | FCC, Classe B, Partie 15B<br>(100 à 120 VAC) | Etats-Unis  |

SPECIFICATIONS DU PAPIER

## **Zone d'impression**

Les schémas ci-après représentent la zone d'impression recommandée pour les feuilles séparées et le papier en con

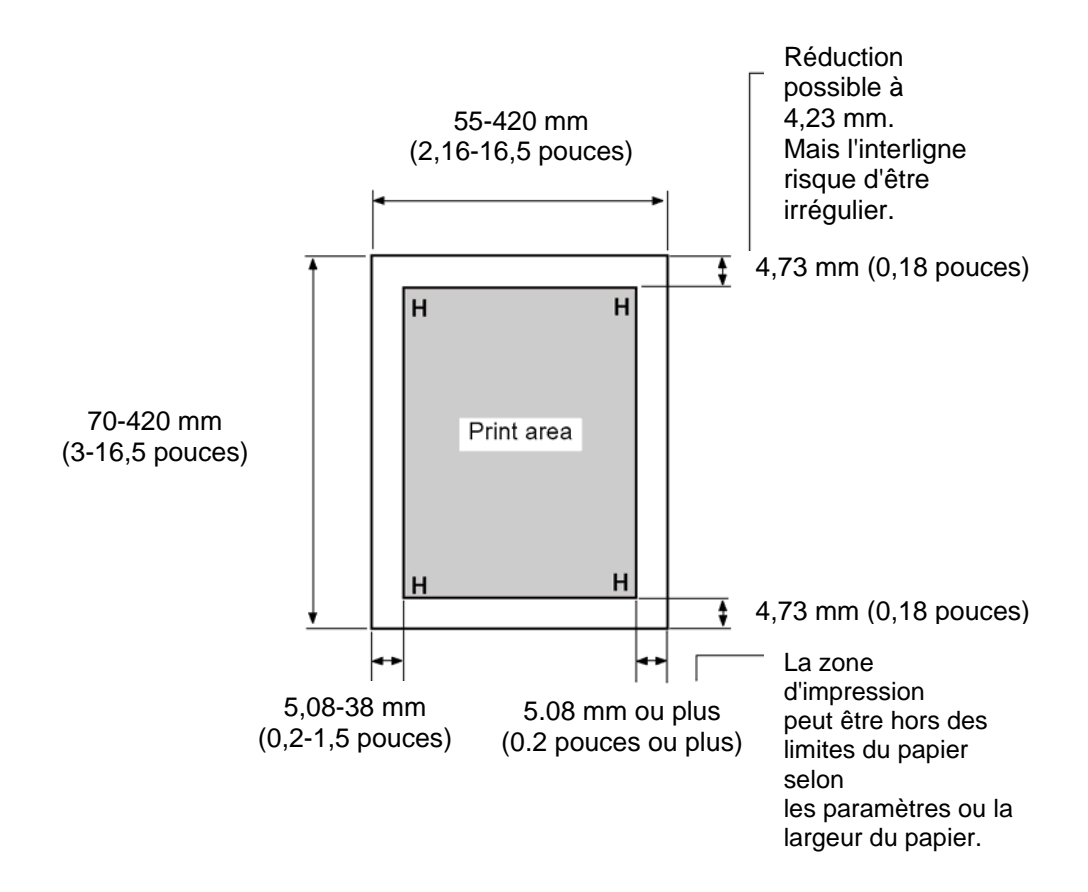

Zone d'impression pour les feuilles séparées

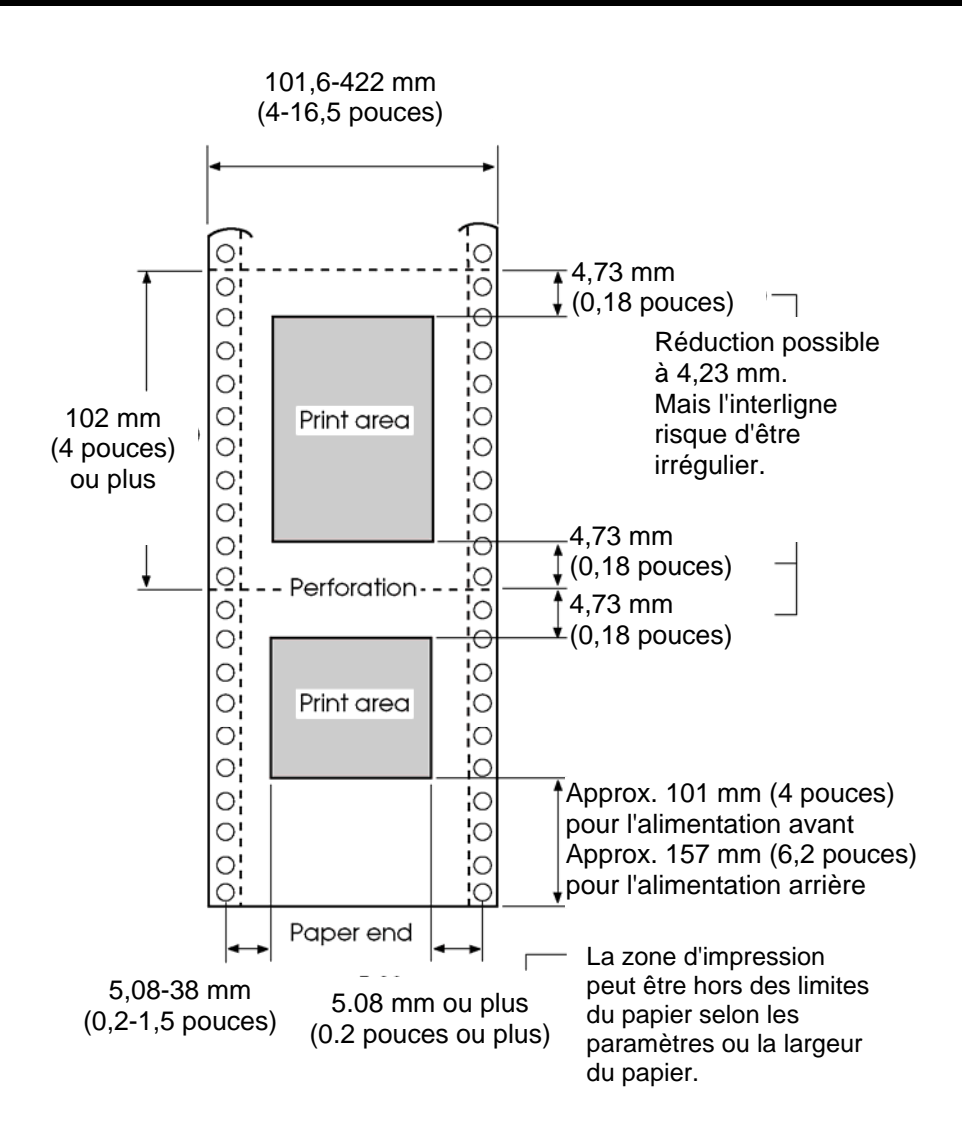

Zone d'impression pour le papier en continu

## Epaisseur du papier

Elle est indiquée par le poids, précisé en grammes par mètre carré  $(g/m^2)$ . Le tableau suivant contient les épaisseurs autorisées par feuille, qu'il s'agisse du papier en liasses ou des feuilles séparées.

L'épaisseur totale ne doit pas dépasser 0,57 mm. Le grammage du papier autocopiant ou du papier carboné peut varier selon le fabricant. Faites des essais si vous utilisez du papier à la limite des valeurs autorisées.

| Туре                 | Exemplaire                          | Epaisseur                                                                                                   |
|----------------------|-------------------------------------|----------------------------------------------------------------------------------------------------|
| Feuilles<br>séparées | Un                                  | 47-81 g/m <sup>2</sup> (40-70 kg)                                                                           |
| Autocopiant          | Premier<br>Dernier                  | 40-64 g/m <sup>2</sup> (34-55 kg)<br>40-81 g/m <sup>2</sup> (34-70 kg)                                      |
| 3P                   | Premier<br>Milieu<br>Dernier        | 40-50 g/m <sup>2</sup> (34-43 kg)<br>40-50 g/m <sup>2</sup> (34-43 kg)<br>40-81 g/m <sup>2</sup> (34-70 kg) |
| 4P                   | Premier<br>Milieu (2-3p)<br>Dernier | 40 g/m <sup>2</sup> (34 kg)<br>40 g/m <sup>2</sup> (34 kg)<br>40-81 g/m <sup>2</sup> (34-70 kg)             |
| 5P                   | Premier<br>Milieu (2-4p)<br>Dernier | 40 g/m <sup>2</sup> (34 kg)<br>40 g/m <sup>2</sup> (34 kg)<br>40-64 g/m <sup>2</sup> (34-55 kg)             |
| 6P                   | Premier<br>Milieu (2-5p)<br>Dernier | 40 g/m <sup>2</sup> (34 kg)<br>40 g/m <sup>2</sup> (34 kg)<br>40-64 g/m <sup>2</sup> (34-55 kg)             |

kg : Poids de 1000 feuilles de papier de  $788 \times 1091 \text{ mm} (1,16 \text{ g/m}^2)$ 

| Туре           | Exemplaire        | Epaisseur                          |
|----------------|-------------------|------------------------------------|
| Autocopiant    |                   |                                    |
|                | Premier           | 40 g/m <sup>2</sup> (34 kg)        |
|                | Milieu (2-6p)     | 40 g/m <sup>2</sup> (34 kg)        |
| 7P             | Dernier           | 40-64 g/m <sup>2</sup> (34-55 kg)  |
|                |                   |                                    |
|                | Premier           | $40 \text{ g/m}^2 (34 \text{ kg})$ |
| 8P             | Milieu (2-7p)     | 40 g/m <sup>2</sup> (34 kg)        |
|                | Dernier           | 40-64 g/m <sup>2</sup> (34-55 kg)  |
| Papier carboné | Ne pas l'utiliser | en cas d'humidité ambiante.        |
|                | Premier           | 40-64 g/m <sup>2</sup> (34-55 kg)  |
| 2P             | Dernier           | 40-81 g/m <sup>2</sup> (34-70 kg)  |
|                | Premier           | 40-52 g/m <sup>2</sup> (34-45 kg)  |
| 3P             | Milieu            | 40-52 g/m <sup>2</sup> (34-45 kg)  |
|                | Dernier           | 40-81 g/m <sup>2</sup> (34-70 kg)  |
|                | Premier           | 40 g/m <sup>2</sup> (34 kg)        |
| 4P             | Milieu (2-3p)     | 40 g/m <sup>2</sup> (34 kg)        |
|                | Dernier           | 40-81 g/m <sup>2</sup> (34-70 kg)  |
|                | Premier           | $40 \text{ g/m}^2 (34 \text{ kg})$ |
| 5P             | Milieu (2-4p)     | 40 g/m <sup>2</sup> (34 kg)        |
| 51             | Dernier           | 40-64 g/m <sup>2</sup> (34-55 k)   |
|                | Premier           | $40 \text{ g/m}^2 (34 \text{ kg})$ |
| 6P             | Milieu (2-5p)     | 40 g/m <sup>2</sup> (34 kg)        |
| UI L'          | Dernier           | 40-64 g/m <sup>2</sup> (34-55 kg)  |

kg : Poids de 1000 feuilles de papier de 788  $\times$  1091 mm (1,16 g/m²)

### SPECIFICATIONS DE L'IMPRIMANTE ET DU PAPIER

| Туре                    | Exemplaire                                                         | Epaisseur                                                                                                    |
|-------------------------|--------------------------------------------------------------------|----------------------------------------------------------------------------------------------------|
| Papier carboné          | Ne pas l'utiliser en cas d'humidité ambiante.                      |                                                                                                    |
| 7P                      | Premier<br>Milieu (2-6p)<br>Dernier                                | 40 g/m <sup>2</sup> (34 kg)<br>40 g/m <sup>2</sup> (34 kg)<br>40-64 g/m <sup>2</sup> (34-55 kg)                                                                   |
| 8P                      | Premier<br>Milieu (2-7p)<br>Dernier                                | 40 g/m <sup>2</sup> (34 kg)<br>40 g/m <sup>2</sup> (34 kg)<br>40-64 g/m <sup>2</sup> (34-55 kg)                                                                   |
| Carbone<br>intercalaire | Evitez ce type de papier pour des feuilles séparées.               |                                                                                                    |
| 2P                      | Premier<br>Milieu<br>Dernier                                       | 35-52 g/m <sup>2</sup> (30-45 kg)<br>Compte pour une feuille<br>35-81 g/m <sup>2</sup> (30-70 kg)                                                                 |
| 3P                      | Premier<br>Carbone<br>Milieu<br>Carbone<br>Dernier                 | 35-46 g/m <sup>2</sup> (30-40 kg)<br>Compte pour une feuille<br>35-46 g/m <sup>2</sup> (30-40 kg)<br>Compte pour une feuille<br>35-64 g/m <sup>2</sup> (30-55 kg) |
| 4P                      | Premier<br>Carbone<br>Milieu (3, 5p)<br>Carbone (4, 6p)<br>Dernier | 35-46 g/m <sup>2</sup> (30-40 kg)<br>Compte pour une feuille<br>35-46 g/m <sup>2</sup> (30-40 kg)<br>Compte pour une feuille<br>35-64 g/m <sup>2</sup> (30-55 kg) |

kg : Poids de 1000 feuilles de papier de  $788 \times 1091 \text{ mm} (1,16 \text{ g/m}^2)$ 

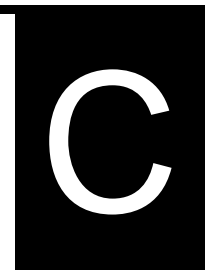

# JEUX DE COMMANDES

Cette annexe répertorie les commandes d'impression et les paramètres correspondants.

Cette imprimante dispose de trois jeux de commandes résidents :

- Fujitsu DPL24C PLUS (jeu d'origine des imprimantes Fujitsu, série DL)
- IBM Proprinter XL24E
- Epson ESC/P2

Des manuels de programmation à part sont disponibles pour ces émulations.

Voir l'annexe A pour la référence de commande.

Sélectionnez la même émulation sur l'imprimante et dans votre logiciel. Si vos émulations de logiciel comprennent DPL24C PLUS, sélectionnez DPL24C PLUS pour une performance optimale.

### FUJITSU DPL24C PLUS

Cette section donne la liste des commandes d'impression pour le jeu de commandes DPL24C PLUS, jeu de commande d'origine de cette imprimante.. Pour plus de détails sur l'utilisation des ces commandes, consultez le Manuel de programmation DPL24C PLUS.

| Fonction                                           | Commande                |
|----------------------------------------------------|-------------------------|
| Mode d'impression                                  |                         |
| Activation du mode double frappe (gras)            | ESC G                   |
| Désactivation du mode double frappe (gras)         | ESC H                   |
| Activation du mode gras (ombré)                    | ESC E                   |
| Désactivation du mode gras (ombré)                 | ESC F                   |
| Activation du mode italique                        | ESC 4                   |
| Désactivation du mode italique                     | ESC 5                   |
| Sélectionnez un style de caractère                 | ESC e S $(n_1)$ $(n_2)$ |
| $n_1 = 0$ : Caractère normal                       |                         |
| 1: Caractère à contour                             |                         |
| 2: Caractère ombré                                 |                         |
| 3: Caractère ombré et à contour                    |                         |
| 4: Caractère à contour fin                         |                         |
| 5: Caractère ombré et fin                          |                         |
| 6: Caractère ombré et à contour fin                |                         |
| $n_2 = 0$ : Transparent                            |                         |
| 1: Grisé de faible densité                         |                         |
| 2: Grisé de forte densité                          |                         |
| 3: Barres verticales                               |                         |
| 4: Barres horizontales                             |                         |
| 5: Barres obliques                                 |                         |
| 6: Barres obliques renversées                      |                         |
| 7: Hachurage croisé en losanges                    |                         |
| Activation du mode double largeur sur une ligne    | SO ou ESC SO            |
| Désactivation du mode double largeur sur une ligne | DC 4                    |
| Activation / désactivation du mode double largeur  | ESC W (n)               |
| (activé : n = 1, désactivé: n = 0)                 |                         |

| Fonction                                                 | Commande             |
|----------------------------------------------------------|----------------------|
| Activation / désactivation du mode double hauteur        | ESC V (n)            |
| (on: n = 1, off: n = 0)                                  |                      |
| Cette commande ne contrôle pas                           |                      |
| l'espace ligne.                                          |                      |
| Impression en largeur et en hauteur multiple.            | ESC $u(n)(h_1)(h_2)$ |
| n = 0: Inchangé                                          | $(v_1) (v_2)$        |
| 1: Espacement caractères multiplié                       |                      |
| 2: Espacement ligne multiplié                            |                      |
| 3: Espacement des caractères et des lignes multipliés.   |                      |
| h <sub>1</sub> : Facteur d'échelle horizontal : dizaines |                      |
| h <sub>2</sub> : Facteur d'échelle horizontal : unités   |                      |
| v <sub>1</sub> : Facteur d'échelle vertical : dizaines   |                      |
| v <sub>2</sub> : Facteur d'échelle vertical : unités     |                      |
| $(0 \le h_1 h_2 \text{ ou } v_1 v_2 \le 11)$             |                      |
| Activation du mode condensé                              | SI ou ESC SI         |
| Désactivation du mode condensé                           | DC2                  |
| Activation du mode exposant/indice                       | ESC S (n)            |
| (indice : $n = 1$ , exposant : $n = 0$ )                 |                      |
| Désactivation du mode exposant/indice                    | ESC T                |
| Sélection du type de soulignement                        | ESC e U (n)          |
| n = 0: Simple                                            |                      |
| 1: Simple, gras                                          |                      |
| 2: Simple, très gras                                     |                      |
| 3: Double                                                |                      |
| 4: Double, gras                                          |                      |
| 5: Double, très gras                                     |                      |
| Activation/désactivation du soulignement                 | ESC- (n)             |
| (activé : n = 1, désactivé : n = 0)                      |                      |
| Activation/désactivation du soulignement                 | ESC e o (n)          |
| (activé : n = 1, désactivé : n = 0)                      |                      |

| Fonction                                                        | Commande    |  |
|-----------------------------------------------------------------|-------------|--|
| Sélectionnez un style d'impression                              | ESC ! (n)   |  |
| Cette commande permet d'utiliser plusieurs                      |             |  |
| est égale à la somme des différents styles                      |             |  |
| que vous voulez utiliser.                                       |             |  |
| n = 0: Espacement Pica                                          |             |  |
| 1: Espacement Elite                                             |             |  |
| 4: Condensé                                                     |             |  |
| 8: Mode ombré                                                   |             |  |
| 16: Mode gras                                                   |             |  |
| 32: Mode double largeur                                         |             |  |
| 64: Espacement proportionnel                                    |             |  |
| Sélection du type de recouvrement d'image                       | ESC e I (n) |  |
| Cette commande permet de poser une trame<br>sur les caractères. |             |  |
| n = 1: Grisé de faible densité                                  |             |  |
| 2: Grisé de forte intensité                                     |             |  |
| 3: Barres verticales                                            |             |  |
| 4: Barres horizontales                                          |             |  |
| 5: Barres obliques                                              |             |  |
| 6: Barres obliques inversées                                    |             |  |
| 7: Hachurage croisé en losange                                  |             |  |
| Activation/désactivation du recouvrement d'image                | ESC e L (n) |  |
| (activé : n = 1, désactivé : n = 0)                             |             |  |
| Déplacement horizontal                                          |             |  |
| Espacement                                                      | SP          |  |
| Espacement arrière                                              | BS          |  |
| Retour chariot                                                  | CR          |  |
| Caractères Elite (12 cpi)                                       | ESC M       |  |
| Caractères Pica (10 cpi)                                        | ESC P       |  |
| Activation/désactivation esp. proportionnel                     | ESC p (n)   |  |
| (activé : n = 1, désactivé : n = 0)                             |             |  |
| Espacement caractères (n-1)/120 pouce                           | ESC US (n)  |  |
| $(1 \le n \le 127)$                                             |             |  |
| Espacement caractères n/180 pouce                               | ESC h (n)   |  |
| $(0 \le n \le 255)$                                             |             |  |

| Fonction                                                                                                    | Commande            |
|----------------------------------------------------------------------------------------------------|---------------------|
| Décalage des caractères de n/120 pouce                                                                                      | ESC DC1 (n)         |
| Annulé par CR ou ESC x.                                                                                                    |                     |
| $(0 \le n \le 63) (64 \le n \le 127)$                                                                                       |                     |
| Espacement caractères n/360 pouce                                                                                           | ESC e H             |
| $(0 \le n_1  n_2  n_3 \le 999)$                                                                                             | $(n_1) (n_2) (n_3)$ |
| n <sub>1</sub> , n <sub>2</sub> , et n <sub>3</sub> correspondent respectivement aux centaines, aux dizaines et aux unités. |                     |
| Déplacement vertical                                                                                                    |                     |
| Saut de ligne                                                                                                    | LF                  |
| Saut de ligne négatif                                                                                                    | LF ESC              |
| Saut de page                                                                                                    | FF                  |
| Micro-interligne n/180 pouce ( $0 \le n \le 255$ )                                                                          | ESC J (n)           |
| Micro-interligne nég. n/180 pouce ( $0 \le n \le 255$ )                                                                     | ESC j (n)           |
| Micro-interligne de n/360 pouce                                                                                             | ESC e J             |
| $(0 \le n_1  n_2  n_3 \le 999)$                                                                                             | $(n_1) (n_2) (n_3)$ |
| n <sub>1</sub> , n <sub>2</sub> , et n <sub>3</sub> correspondent respectivement aux centaines, aux dizaines et aux unités. |                     |
| Micro-interligne arrière de n/360 pouce                                                                                     | ESC e j             |
| $(0 \le n_1  n_2  n_3 \le 999)$                                                                                             | $(n_1) (n_2) (n_3)$ |
| n <sub>1</sub> , n <sub>2</sub> , et n <sub>3</sub> correspondent respectivement aux centaines, aux dizaines et aux unités. |                     |
| Espacement ligne de 1/8 pouce (8 lpi)                                                                                       | ESC 0               |
| Espacement ligne de 1/8 pouce                                                                                               | ESC 3 (n)           |
| $(0 \le n \le 255)$                                                                                                    |                     |
| Espacement ligne de 7/60 pouce                                                                                              | ESC 1               |
| Espacement ligne de 7/60 pouce                                                                                              | ESC A (n)           |
| $(0 \le n \le 127)$                                                                                                    |                     |
| Espacement ligne de 1/6 pouce (6 lpi) ou de la valeur prédéfinie par ESC A.                                                 | ESC 2               |
| La commande de définition de l'espacement ligne est ESC A (n).                                                              |                     |
| Espacement ligne de n/360 pouce                                                                                             | ESC e V             |
| $(0 \le n_1  n_2  n_3 \le 999)$                                                                                             | $(n_1) (n_2) (n_3)$ |
| n <sub>1</sub> , n <sub>2</sub> , et n <sub>3</sub> correspondent respectivement aux centaines, aux dizaines et aux unités. |                     |
| Espacement ligne de n/360 pouce                                                                                             | FS 3 (n)            |
| $(1 \le n \le 255)$                                                                                                    |                     |

| Fonction                                                                                                    | Commande              |
|----------------------------------------------------------------------------------------------------|-----------------------|
| Tabulation                                                                                                    |                       |
| Exécution d'une tabulation horizontale                                                                                                    | НТ                    |
| Pose de tabulations horizontales                                                                                                    | ESC D $(n_1) (n_k)$   |
| Les valeurs $n_1 an_k$ dans cette commande sont<br>les valeurs ASCII d'impression (à la largeur<br>en cours des caractères où les tabulations<br>doivent être posées.    | NUL                   |
| $(1 \le n \le 255) (1 \le k \le 255)$                                                                                                    |                       |
| Déplacement colonne d'impr. $(1 \le n \le 255)$                                                                                                    | ESC HT (n)            |
| Déplacement n/360 pouce vers                                                                                                    | ESC $(n_1)$ ( $n_2$ ) |
| $(n = n_1 + n_2 \times 256)$                                                                                                    |                       |
| La valeur ci-dessous est.                                                                                                    |                       |
| $(0 \le n_1 \le 255) \ (0 \le n_2 \le 19)$                                                                                                    |                       |
| $(0 \le n_2 \times 256 + n_1 \le 4895)$                                                                                                    |                       |
| Déplacement relatif de n/360 pouce                                                                                                    | ESC e R (s)           |
| $(-999 \le n_1 n_2 n_3 \le +999)$                                                                                                    | $(n_1)(n_2)(n_3)$     |
| $n_1$ , $n_2$ , et $n_3$ correspondent aux centaines, aux dizaines et aux unités. s correspond au signe plus ou moins (+ ou –).                                          |                       |
| Exécution d'une tabulation verticale                                                                                                    | VT                    |
| Pose de tabulations verticales                                                                                                    | ESC B $(n_1) (n_k)$   |
| Les valeurs $n_1$ à $n_k$ dans cette commande sont<br>les valeurs ASCII d'impression (à la largeur<br>en cours des caractères où les tabulations<br>doivent être posées. | NUL                   |
| $(1 \le n \le 255) (1 \le k \le 64)$                                                                                                    |                       |
| Déplacement vers la ligne n ( $1 \le n \le 255$ )                                                                                                    | ESC VT (n)            |
| Mise en page                                                                                                    |                       |
| Définition de la marge droite ( $0 \le n \le 255$ )                                                                                                    | ESC Q (n)             |
| Définition de la marge gauche $(0 \le n \le 255)$                                                                                                    | ESC 1 (n)             |
| Saut à la pliure de n lignes                                                                                                    | ESC N (n)             |
| $(1 \le n \le 127)$                                                                                                    |                       |
| Désactivation du saut à la pliure                                                                                                    | ESC O                 |
| Longueur de la page à n lignes                                                                                                    | ESC C (n) ou          |
| $(1 \le n \le 127)$                                                                                                    | ESC e C (n) ou        |
|                                                                                                    | ESC FF (n)            |

| Fonction                                       | Commande                |
|------------------------------------------------|-------------------------|
| Longueur de la page à n pouces                 | ESC C NUL (n) ou        |
| $(1 \le n \le 22)$                             | ESC e C NUL (n) ou      |
|                                                | ESC FF NUL (n)          |
| Longueur de page à n/360 pouce                 | ESC e f $(n_1)$ $(n_2)$ |
| $(n = n_1 \times 256 + n_2)$                   |                         |
| $(0 \le n_1 n_2 \le 255)$                      |                         |
| $(1 \le n_1 \times 256 + n_2 \le 7920)$        |                         |
| Jeux de caractères                             |                         |
| Sélection du jeu de caractères 1               | ESC 7                   |
| L'annexe E : liste des jeux de caractères      |                         |
| Sélection du jeu de caractères 2               | ESC 6                   |
| L'annexe E : liste des jeux de caractères      |                         |
| Sélection d'un jeu de caractères international | ESC R (n)               |
| n = 0: USA                                     |                         |
| 1: France                                      |                         |
| 2: Allemagne                                   |                         |
| 3: Royaume Uni                                 |                         |
| 4: Danemark 1/Norvège                          |                         |
| 5: Suède/Finlande                              |                         |
| 6: Italie                                      |                         |
| 7: Espagne                                     |                         |
| 8: Danemark 2                                  |                         |
| Effacement de la mémoire tampon d'impression   | CAN                     |
| Sélectionnez une imprimante                    | DC1                     |
| Fin sélection une imprimante (entrée ignorée)  | DC3                     |
| Bit de poids fort forcé à 1                    | ESC >                   |
| Bit de poids fort forcé à 0                    | ESC =                   |
| Annulation du contrôle du bit de poids fort    | ESC #                   |

|                                                                                                    |                                     | Fonction                                              | Commande            |  |  |
|----------------------------------------------------------------------------------------------------|-------------------------------------|-------------------------------------------------------|---------------------|--|--|
| Sélection                                                                                                    | d'une ta                            | bleau de codes                                        | ESC e C (n)         |  |  |
| n = 0                                                                                                    | : Page d                            | le code 437                                           |                     |  |  |
| 1                                                                                                    | : Page d                            | le code 850                                           |                     |  |  |
| 2                                                                                                    | : Page d                            | le code 860                                           |                     |  |  |
| 3                                                                                                    | : Page d                            | le code 863                                           |                     |  |  |
| 4                                                                                                    | : Page d                            | le code 865                                           |                     |  |  |
| 5                                                                                                    | : ISO 8                             | 859-1/ECMA 94                                         |                     |  |  |
| Sélection                                                                                                    | caractère                           | e étendu au numéro                                    | ESC e E             |  |  |
| $(0 \le n_1)$                                                                                                    | $n_2 n_3 \le 6$                     | 64)                                                   | $(n_1) (n_2) (n_3)$ |  |  |
| $n_1, n_2, e$ centain                                                                                               | et n <sub>3</sub> corr<br>es, aux c | respondent respectivement aux dizaines et aux unités. |                     |  |  |
| Traitemen                                                                                                    | t de text                           | e                                                     |                     |  |  |
| Activation                                                                                                    | n de la ju                          | stification                                           | ESC m               |  |  |
| Centrage a                                                                                                    | automati                            | que d'impression                                      | ESC c               |  |  |
| Désactivat                                                                                                    | tion fond                           | ctions traitement de texte                            | ESC x               |  |  |
| • m (bits (                                                                                                    | étant dé                            |                                                       |                     |  |  |
| Bit 1                                                                                                    | Bit 0                               | Sélection police                                      |                     |  |  |
| 0                                                                                                    | 0                                   | Police résidente                                      |                     |  |  |
| 0                                                                                                    | 1                                   | Police téléch                                         |                     |  |  |
| 1                                                                                                    | 0                                   | Police résidente                                      |                     |  |  |
| <ul> <li>m (bits 2 et 3: sélection de la qualité d'impression)</li> <li>Bit 3 Bit 2 Qualité d'impression</li> </ul> |                                     |                                                       |                     |  |  |
| 0                                                                                                    | 0                                   | Qualité d'origine de la police                        |                     |  |  |
|                                                                                                    |                                     | -<br>Oualitá lattra (360 dni)                         |                     |  |  |
| 0                                                                                                    | 1                                   | Quality lettie (300 up)                               |                     |  |  |
| 0<br>1                                                                                                    | 1<br>0                              | Qualité corresp (180 dpi)                             |                     |  |  |

|     |        | Foncti                                            | Commande              |                       |
|-----|--------|---------------------------------------------------|-----------------------|-----------------------|
| • 1 | n (bi  | t 0 à 2: spécification                            |                       |                       |
| (1  | ) Po   | lices résidentes                                  |                       |                       |
|     | n      | m (bit 1, 0) = 0, 0                               | m (bit 1, 0) = 1, 0   |                       |
|     | 0      | Courier 10                                        | OCR-B                 |                       |
|     | 1      | Prestige elite 12                                 | OCR-A                 |                       |
|     | 2      | Listing                                           |                       |                       |
|     | 3      | Condensé                                          |                       |                       |
|     | 4      | Boldface PS                                       |                       |                       |
|     | 5<br>6 | Pica IU<br>Correspondence                         |                       |                       |
|     | 0      | Requillon ranide                                  |                       |                       |
|     | /      | Blouinon rapide                                   |                       |                       |
| (2  | ) Po   | lices téléchargeables                             |                       |                       |
|     | 'n     | = 0: Polices télécha                              | rgeables 0            |                       |
|     |        | 1: Polices télécha                                | rgeables 1            |                       |
| Sé  | elect  | ion qualité impr. (att                            | r. police caract.)    | ESC e q (n)           |
|     | n      | = 0: Lettre $(360 \times 1)$                      | 80 dpi)               |                       |
|     |        | 1: Correspondance                                 | e (180 × 180 dpi)     |                       |
|     |        | 2: Listing (120 ×                                 | 180 dpi)              |                       |
|     |        | 3: Listing ultra-ra                               | pide (90 × 180 dpi)   |                       |
| Sé  | elect  | ion mode esp. (attrib                             | uts police caract.)   | ESC e s (n)           |
|     | n      | = 0: Police en espac                              | cement fixe           |                       |
|     |        | 1: Police en espac                                | cement proportionnel  |                       |
| Sé  | lect   | ion de l'espacement                               | des caractères (n/360 | ESC e p $(n_1) (n_2)$ |
| pc  | ouce   | , attributs de polices                            | de caractères)        | • • • • •             |
|     | (0     | $\leq n_1 \leq 255$ ) ( $0 \leq n_2 \leq 10^{-1}$ | ≤ 255)                |                       |
|     | (n     | $= n_1 \times 256 + n_2)$                         |                       |                       |
|     | È      | x.n = 36: 10  pitch                               |                       |                       |
|     |        | 30: 12 caractèr                                   | es                    |                       |
|     |        | 24: 15 caractèr                                   | es                    |                       |
|     |        | 21: 17 caractèr                                   |                       |                       |
| Co  | onde   | ensé/agrandissement                               | ESC e A (n)           |                       |
|     | n      | = 1: Exécuté                                      |                       |                       |
|     |        | 0: Non exécuté                                    |                       |                       |
| Sé  | elect  | ion taille en points (r                           | ESC $e v (n_1) (n_2)$ |                       |
|     | (0     | $\leq n_1 \leq 255) \ (0 \leq n_2 \leq 1)$        |                       |                       |
|     | (n     | $= n_1 \times 256 + n_2)$                         |                       |                       |
|     | Ez     | k. n = 166 : 10 points                            |                       |                       |

| Sélection style caract. (attributs)ESC e i (n) $n = 0$ : DroitI: ItaliqueSélection densité caract. (attributs)ESC e w (n) $n = 249$ : -7 (réservé)251: -5 (réservé)253: -3 (léger)00: 0 (moyen)3: 3 (gras)5: 5 (noir)7: 7 (très noir)Sélection type caractères (attributs)ESC e t (n) $n = 1$ : PicaScourier (bitmap)4: Nimbus Sans ©5: Timeless6: Gothic8: Prestige23: Boldface130: OCR-A131: OCR-B134: Courier (éclatré)Sélection police au numéro (attributs)ESC e F (n)nqualitéEspEsp2 LQFixe1 LQFixe1 LQFixe1 LQFixe1 LQFixe1 LQFixe1 LQFixe2 LQ9 LQ9 LQ9 LQ9 LQ9 LQ9 LQ10 p.12 LQ13 LQ13 LQ14 LQPixe15 LQ9 LQ9 LQ10 LQ13 LQ14 LQ15 LQ15 LQ16 p.17 LQ13 LQ13 LQ13 LQ13 LQ13 LQ13 LQ13 LQ14 LQ15 LQ15 LQ                                                                                                    | Fonction                                                           |               |                            |            |                  | Commande                        |
|----------------------------------------------------------------------------------------------------|--------------------------------------------------------------------|---------------|----------------------------|------------|------------------|---------------------------------|
| $ \begin{array}{c c c c c c c c c c c c c c c c c c c $                                                                                                    | Sélection style caract. (attributs)                                |               |                            |            |                  | ESC e i (n)                     |
| $\begin{array}{c c c c c c c c c c c c c c c c c c c $                                                                                                    | n                                                                  | = 0: Droi     |                            |            |                  |                                 |
| $\begin{array}{c ccccccccccccccccccccccccccccccccccc$                                                                                                    |                                                                    | 1: Italic     | lue                        |            |                  |                                 |
| $\begin{array}{c ccccccccccccccccccccccccccccccccccc$                                                                                                    | Sélect                                                             | ion densité   | caract. (att               | ributs)    |                  | ESC e w (n)                     |
| $\begin{array}{c ccccccccccccccccccccccccccccccccccc$                                                                                                    | n                                                                  | = 249: -7     | (réservé)                  |            |                  |                                 |
| $\begin{array}{c ccccccccccccccccccccccccccccccccccc$                                                                                                    |                                                                    | 251: -5       | (réservé)                  |            |                  |                                 |
| $\begin{array}{c ccccccccccccccccccccccccccccccccccc$                                                                                                    |                                                                    | 253: -3       | (léger)                    |            |                  |                                 |
| $\begin{array}{c ccccccccccccccccccccccccccccccccccc$                                                                                                    |                                                                    | 0: 0          | (moyen)                    |            |                  |                                 |
| 5: 5 (noir)<br>7: 7 (très noir)<br>Sélection type caractères (attributs)<br>n = 1: Pica<br>3: Courier (bitmap)<br>4: Nimbus Sans $^{\oplus}$<br>5: Timeless<br>6: Gothic<br>8: Prestige<br>23: Boldface<br>130: OCR-A<br>131: OCR-B<br>134: Courier (éclatré)<br>Sélection police au numéro (attributs)<br>$\boxed{n  Qualité  Esp  Esp  Point  Type caractères}$<br>i  LQ  Fixe  10  cpi  12  p.  Courier (point)<br>2 LQ $ Fixe  10 \text{ cpi}  12 \text{ p.}  Courier (point)$<br>2 LQ $ Fixe  10 \text{ cpi}  12 \text{ p.}  Boldface \\ 4  LQ  Fixe  10 \text{ cpi}  12 \text{ p.}  Docration (point) \\ 1  LQ  Fixe  10 \text{ cpi}  12 \text{ p.}  Docrate (point) \\ 2  LQ  Fixe  10 \text{ cpi}  12 \text{ p.}  Docrate (point) \\ 1  LQ  Fixe  10 \text{ cpi}  12 \text{ p.}  Docrate (point) \\ 1  LQ  Fixe  10 \text{ cpi}  12 \text{ p.}  Docrate (point) \\ 1  LQ  Fixe  10 \text{ cpi}  12 \text{ p.}  Docrate (point) \\ 1  LQ  Fixe  10 \text{ cpi}  12 \text{ p.}  Docrate (point) \\ 1  LQ  Fixe  10 \text{ cpi}  12 \text{ p.}  Docrate (point) \\ 128  LQ  PS  -  10 \text{ p.}  Timeless \text{ fulic} \\ 130  LQ  PS  -  10 \text{ p.}  Timeless \text{ fulic} \\ 130  LQ  PS  -  10 \text{ p.}  Timeless \text{ fulic} \\ 131  LQ  PS  -  10 \text{ p.}  Timeless \text{ fulic} \\ 133  LQ  PS  -  10 \text{ p.}  Nimbus Sans ^{\oplus} \\ 133  LQ  PS  -  10 \text{ p.}  Nimbus Sans ^{\oplus} \\ 134  LQ  Fixe  10 \text{ cpi}  10 \text{ p.}  Nimbus Sans ^{\oplus} \\ 134  LQ  Fixe  10 \text{ cpi}  10 \text{ p.}  Nimbus Sans ^{\oplus} \\ 141  LQ  Fixe  10 \text{ cpi}  10 \text{ p.}  Courier (foras (celatré) \\ 142  LQ  Fixe  10 \text{ cpi}  10 \text{ p.}  Courier (fatiré) \\ 142  LQ  Fixe  10 \text{ cpi}  10 \text{ p.}  Courier (fatiré) \\ 142  LQ  Fixe  10 \text{ cpi}  10 \text{ p.}  Courier (fatiré) \\ 142  LQ  Fixe  10 \text{ cpi}  10 \text{ p.}  Courier (fatiré) \\ 142  LQ  Fixe  10 \text{ cpi}  10 \text{ p.}  Courier (fatiré) \\ 144  LQ  Fixe  10 \text{ cpi}  10 \text{ p.}  Courier (fatiré) \\ Courier (fatiré) \\ Courier (fatiré) \\ Courier (fatiré) \\ Courier (fatiré) \\ Courier (fatiré) \\ Courier (fatiré) \\ Courier (fatiré) \\ Courier (fatiré) \\ Courier (fatiré) \\ Courier (fatiré) \\ Courier (f$ |                                                                    | 3: 3          | (gras)                     |            |                  |                                 |
| Sélection type caractères (attributs)ESC e t (n)Sélection type caractères (attributs)ESC e t (n)Courier (bitmap)4: Nimbus Sans $^{\oplus}$ S: Timeless6: Gothic8: Prestige23: Boldface134: Courier (éclatré)Sélection police au numéro (attributs)ESC e F (n)nQualitéEsp<br>car1LQFixe10 cpi12 p.Boldface12 p.Boldface12 p.Boldface4LQFixe10 cpi12 p.Boldface4LQFixe10 cpi12 p.Boldface4LQFixe10 cpi12 p.Courier (point)12 p.Courier (point)12 p.Courier (point)12 p.Courier (point)12 p.Courier (point) <td></td> <td>5:5</td> <td>(noir)</td> <td></td> <td></td> <td></td>                                                                                                    |                                                                    | 5:5           | (noir)                     |            |                  |                                 |
| $\begin{array}{c cccc} n = 1: \ Pica \\ 3: \ Courier (bitmap) \\ 4: \ Nimbus Sans \ \ \ \ \ \ \ \ \ \ \ \ \ \ \ \ \ \ \$                                                                                                    | Sélect                                                             | ion type ca   | (ues non)<br>ractères (att | ribute)    |                  | FSC et(n)                       |
| n1. Free<br>S3:Courier (bitmap)<br>4:4:Nimbus Sans5:Timeless<br>6:6:Gothic<br>8:8:Prestige<br>23:23:Boldface<br>130:130:OCR-A<br>131:131:OCR-B<br>134:134:Courier (éclatré)Sélection police au numéro (attributs)1LQFixe10 cpi2LQFixe10 cpi2LQFixe10 cpi3LQ9LQ9LQ9LQ9LQ9LQ9LQ9LQ9LQ9LQ9LQ9LQ9LQ9LQ9LQ9LQ10LQ11PS10LQ11PS12P.134:DQ14DQ15210 p.15310 p.15410 p.15410 p.15510 p.15610 p.15710 p.15810 p.15910 p.15010 p.15112 p.15210 p.15410 p.15510 p.15610 p.15710 p.15810 cpi15910 p.<                                                                                                    | n                                                                  | $= 1 \cdot P$ | ica                        | induisj    |                  |                                 |
| 4:Nimbus Sans $\stackrel{\circ}{0}$ 5:Timeless6:Gothic8:Prestige23:Boldface130:OCR-A131:OCR-B134:Courier (éclatré)Sélection police au numéro (attributs)ESC e F (n) $n$ QualitéEspEspCorier (point)2LQFixe12 cpi1LQFixe12 cpi10p.2LQFixe10 cpi12LQFixe10 cpi12p.3LQPS-10LQFixe10 cpi12p.9LQFixe10 cpi12p.10LQFixe10 cpi12p.10CQFixe10 cpi12p.10CQFixe10 cpi12p.133LQPS-103LQPS-104PS105-105-106p.128LQPS-133LQPS-133LQPS-134LQPS-105-134LQPS-133LQPS-<                                                                                                    | 11                                                                 | 3: C          | Courier (bitm              | nap)       |                  |                                 |
| 5:Timeless6:Gothic8:Prestige23:Boldface130:OCR-A131:OCR-B134:Courier (éclatré)Sélection police au numéro (attributs)ESC e F (n) $n$ QualitéEspEspCar1LQFixe1LQFixe2LQFixe3LQPS-12 p.9LQFixe9LQ9LQ9Fixe10LQ9Fixe10LQ9PS-12 p.9PG9Fixe10PS10PS12PS12PS133LQ133LQ14LQ14LQ1510 p.133LQ14LQ14LQ14LQ14LQ14LQ10pi10pixe10pixe10pixe10pixe10pixe10pixe12pixe134pixe135pixe136pixe137pixe138pixe139pixe130pixe131pixe132pixe133                                                                                                    |                                                                    | 4: N          | limbus Sans                | ®          |                  |                                 |
| 6:Gothic8:Prestige23:Boldface130:OCR-A131:OCR-B134:Courier (éclatré)Sélection police au numéro (attributs)ESC e F (n) $n$ QualitéEsp2LQFixe1LQFixe1LQFixe2LQFixe3LQPS-12 p.9LQFixe10LQFixe10 cpi12PS2QFixe10 cpi13LQ9LQ9LQ9Fixe10LQ9Fixe10LQ9PS11p.12Courier (point)34DQ13LQ13LQ9-10PS12PS13LQ13LQ14LQ15-16Nimbus Sans ® Bold134LQ141LQ142LQ142LQ142LQ144LQ144LQ14510 cpi140LQ141LQ142LQ143LQ144LQ14510 cpi145LQ146LQ147LQ                                                                                                    |                                                                    | 5: T          | imeless                    |            |                  |                                 |
| 8:Prestige23:Boldface130:OCR-A131:OCR-B134:Courier (éclatré)Sélection police au numéro (attributs)ESC e F (n) $n$ QualitéEspEsp $car$ Courier (point) $1$ LQFixe1LQFixe10 cpi2LQFixe3LQPS $-$ 12 p.Boldface4LQFixe10 cpi9LQFixe10 cpi9LQFixe10 cpi10LQFixe10 cpi12LQFixe10 cpi10LQFixe10 cpi12LQPS $-$ 10LQPS $-$ 12LQPS $-$ 10LQPS $-$ 11ps $-$ 12ps $-$ 13LQPS $-$ 10ps $-$ 12ps $-$ 131LQPS $-$ 132LQPS $-$ 133LQPS $-$ 134LQFixe10 cpi135LQPS $-$ 136LQPS $-$ 137LQPS $-$ 138LQPS $-$ 139LQPS $-$ 130LQPS $-$ 131LQFixe10 cpi132                                                                                                    |                                                                    | 6: G          | othic                      |            |                  |                                 |
| 130: OCR-A131: OCR-B134: Courier (éclatré)Sélection police au numéro (attributs)ESC e F (n)nQualitéEspEspCourier (point)2LQFixe10 cpi12 p.Courier (point)2LQFixe12 cpi10 p.Prestige3LQPS-12 p.Boldface4LQFixe10 cpi12 p.OCR-A10LQFixe10 cpi12 p.OCR-A10LQFixe10 cpi12 p.OCR-A10LQFixe10 cpi12 p.Courier (point)34DQFixe12 cpi11 p.Gothic128LQPS-10 p.Timeless130LQPS-10 p.Timeless Bold132LQPS-10 p.Nimbus Sans ®133LQPS-10 p.Nimbus Sans ®Bold140LQFixe10 cpi10 p.Courier (fras (éclatré)141LQFixe10 cpi10 p.Courier Italique142LQFixe10 cpi10 p.Courier Italique134LQFixe10 cpi10 p.Courier Italique142LQFixe10 cpi10 p.Courier Italique                                                                                                    |                                                                    | 8: P          | restige                    |            |                  |                                 |
| 100. OCR-B131: OCR-B134: Courier (éclatré)Sélection police au numéro (attributs)nQualitéEspEspPointType caractères1LQFixe10 cpi12 p.Courier (point)2LQFixe12 cpi10 p.Prestige3LQPS-12 p.Boldface4LQFixe10 cpi12 p.OCR-A9LQFixe10 cpi12 p.OCR-A10LQFixe10 cpi12 p.OCR-A10LQFixe10 cpi12 p.Courier (point)34DQFixe10 cpi12 p.Courier (point)34DQFixe12 cpi11 p.Gothic128LQPS-10 p.Timeless130LQPS-10 p.Timeless Bold132LQPS-10 p.Nimbus Sans ®133LQPS-10 p.Nimbus Sans ®Bold134LQFixe10 cpi10 p.Nimbus Sans ®Bold140LQFixe10 cpi10 p.Courier (fast (clatré)141LQFixe10 cpi10 p.Courier Gras (éclatré)142LQFixe10 cpi10 p.Courier Gras (éclatré)133LQFixe10 cpi10 p.Courier Gras (éclatré)142LQFixe10 cpi10 p.Courier Gras (éclatr                                                                                                    |                                                                    | 130° C        | CR-A                       |            |                  |                                 |
| 134: Courier (éclatré)Sélection police au numéro (attributs)ESC e F (n)nQualitéEspEspPointType caractères1LQFixe10 cpi12 p.Courier (point)2LQFixe12 cpi10 p.Prestige3LQPS-12 p.Boldface4LQFixe10 cpi12 p.Pica9LQFixe10 cpi12 p.OCR-A10LQFixe10 cpi12 p.OCR-B32CQFixe10 cpi12 p.Courier (point)34DQFixe12 cpi11 p.Gothic134LQPS-10 p.Timeless132LQPS-10 p.Timeless Italic133LQPS-10 p.Nimbus Sans ®134LQPS-10 p.Nimbus Sans ®Bold140LQFixe10 cpi10 p.Courier (éclatré)141LQFixe10 cpi10 p.Courier Gras (éclatré)142LQFixe10 cpi10 p.Courier Italique(éclatré)10 cpi10 p.10 p.Courier Italique                                                                                                    |                                                                    | 131: O        | CR-B                       |            |                  |                                 |
| Sélection police au numéro (attributs)ESC e F (n)nQualitéEspEspPointType caractères1LQFixe10 cpi12 p.Courier (point)2LQFixe12 cpi10 p.Prestige3LQPS-12 p.Boldface4LQFixe10 cpi12 p.Pica9LQFixe10 cpi12 p.OCR-A10LQFixe10 cpi12 p.OCR-B32CQFixe10 cpi12 p.Courier (point)34DQFixe12 cpi11 p.Gothic130LQPS-10 p.Timeless133LQPS-10 p.Nimbus Sans ®133LQPS-10 p.Nimbus Sans ®Bold141LQFixe10 cpi10 p.Courier (feclatré)141LQFixe10 cpi10 p.Courier Gras (éclatré)142LQFixe10 cpi10 p.Courier Italique142LQFixe10 cpi10 p.Courier Italique                                                                                                    |                                                                    | 134: C        | ourier (écla               | tré)       |                  |                                 |
| $\begin{array}{ c c c c c c c c c c c c c c c c c c c$                                                                                                    | Sélect                                                             | ion police    | au numéro (                | attributs) |                  | ESC e F (n)                     |
| 1LQFixe10 cpi12 p.Courier (point)2LQFixe12 cpi10 p.Prestige3LQPS-12 p.Boldface4LQFixe10 cpi12 p.Pica9LQFixe10 cpi12 p.OCR-A10LQFixe10 cpi12 p.OCR-B32CQFixe10 cpi12 p.Courier (point)34DQFixe12 cpi11 p.Gothic128LQPS-10 p.Timeless130LQPS-10 p.Timeless Bold132LQPS-10 p.Nimbus Sans ®133LQPS-10 p.Nimbus Sans ®Bold140LQFixe10 cpi10 p.Courier (foclatré)141LQFixe10 cpi10 p.Courier Gras (éclatré)142LQFixe10 cpi10 p.Courier Italique(éclatré)10 cpi10 p.Courier Italique                                                                                                    | n                                                                  | Qualité       | Esp                        | Esp        | Point            | Type caractères                 |
| 1LQFixe10 cpi12 p.Courier (point)2LQFixe12 cpi10 p.Prestige3LQPS-12 p.Boldface4LQFixe10 cpi12 p.Pica9LQFixe10 cpi0CR-A10LQFixe10 cpi12 p.32CQFixe10 cpi12 p.34DQFixe12 cpi11 p.34DQFixe12 cpi11 p.128LQPS-10 p.130LQPS-10 p.133LQPS-10 p.134LQPS-10 p.134LQPS-141LQFixe10 cpi142LQFixe10 cpi142LQFixe10 cpi142LQFixe10 cpi142LQFixe10 cpi142LQFixe10 cpi142LQFixe10 cpi144LQFixe10 cpi145LQFixe10 cpi146LQFixe10 cpi147LQFixe10 cpi148LQFixe10 cpi144LQFixe10 cpi145LQFixe10 cpi146LQFixe10 cpi147LQFixe10 cpi148LQFixe                                                                                                    |                                                                    |               |                            | car        |                  |                                 |
| 2LQFixe12 cpi10 p.Prestige3LQPS-12 p.Boldface4LQFixe10 cpi12 p.Pica9LQFixe10 cpi12 p.OCR-A10LQFixe10 cpi12 p.OCR-B32CQFixe10 cpi12 p.Courier (point)34DQFixe12 cpi11 p.Gothic128LQPS-10 p.Timeless130LQPS-10 p.Timeless Bold132LQPS-10 p.Nimbus Sans <sup>®</sup> 133LQPS-10 p.Nimbus Sans <sup>®</sup> Bold140LQFixe10 cpi10 p.Courier (fclatré)141LQFixe10 cpi10 p.Courier Gras (éclatré)142LQFixe10 cpi10 p.Courier Italique(éclatré)10 p.10 p.Courier Italique                                                                                                    | 1                                                                  | LQ            | Fixe                       | 10 cpi     | 12 p.            | Courier (point)                 |
| 3LQFixe10 cpi12 p.Boldrace4LQFixe10 cpi12 p.Pica9LQFixe10 cpi12 p.OCR-A10LQFixe10 cpi12 p.OCR-B32CQFixe10 cpi12 p.Courier (point)34DQFixe12 cpi11 p.Gothic128LQPS-10 p.Timeless129LQPS-10 p.Timeless Bold130LQPS-10 p.Nimbus Sans ®133LQPS-10 p.Nimbus Sans ®134LQPS-10 p.Nimbus Sans ®Bold140LQFixe10 cpi10 p.Courier (éclatré)141LQFixe10 cpi10 p.Courier Gras (éclatré)142LQFixe10 cpi10 p.Courier Italique(éclatré)10 cpi10 p.Courier Italique                                                                                                    | 2                                                                  |               | Fixe                       | 12 cp1     | 10 p.            | Prestige                        |
| 9LQFixe10 cpiOCR-A9LQFixe10 cpi12 p.OCR-B10LQFixe10 cpi12 p.OCR-B32CQFixe10 cpi12 p.Courier (point)34DQFixe12 cpi11 p.Gothic128LQPS-10 p.Timeless129LQPS-10 p.Timeless Italic130LQPS-10 p.Nimbus Sans <sup>®</sup> 133LQPS-10 p.Nimbus Sans <sup>®</sup> Italic134LQFixe10 cpi10 p.Nimbus Sans <sup>®</sup> Bold140LQFixe10 cpi10 p.Courier (éclatré)141LQFixe10 cpi10 p.Courier Gras (éclatré)142LQFixe10 cpi10 p.Courier Italique142LQFixe10 cpi10 p.Courier Italique                                                                                                    | 3<br>4                                                             |               | Fixe                       |            | 12 p.<br>12 n    | Pica                            |
| 10 $LQ$ Fixe $10  cpi$ $12  p.$ $OCR-B$ $32$ $CQ$ Fixe $10  cpi$ $12  p.$ Courier (point) $34$ $DQ$ Fixe $12  cpi$ $11  p.$ Gothic $128$ $LQ$ $PS$ - $10  p.$ Timeless $129$ $LQ$ $PS$ - $10  p.$ Timeless Italic $130$ $LQ$ $PS$ - $10  p.$ Timeless Bold $132$ $LQ$ $PS$ - $10  p.$ Nimbus Sans <sup>®</sup> $133$ $LQ$ $PS$ - $10  p.$ Nimbus Sans <sup>®</sup> Italic $134$ $LQ$ $PS$ - $10  p.$ Nimbus Sans <sup>®</sup> Bold $140$ $LQ$ Fixe $10  cpi$ $10  p.$ Courier (éclatré) $141$ $LQ$ Fixe $10  cpi$ $10  p.$ Courier Gras (éclatré) $142$ $LQ$ Fixe $10  cpi$ $10  p.$ Courier Italique(éclatré) $10  p.$ $10  p.$ Courier Italique                                                                                                    | 9                                                                  | LQ            | Fixe                       | 10 cpi     | 1 <b>2</b> p.    | OCR-A                           |
| 32CQFixe10 cpi12 p.Courier (point)34DQFixe12 cpi11 p.Gothic128LQPS-10 p.Timeless129LQPS-10 p.Timeless Italic130LQPS-10 p.Timeless Bold132LQPS-10 p.Nimbus Sans <sup>®</sup> 133LQPS-10 p.Nimbus Sans <sup>®</sup> Italic134LQPS-10 p.Nimbus Sans <sup>®</sup> Bold140LQFixe10 cpi10 p.Courier (éclatré)141LQFixe10 cpi10 p.Courier Gras (éclatré)142LQFixe10 cpi10 p.Courier Italique(éclatré)10 p.10 p.Courier Italique                                                                                                    | 10                                                                 | LQ            | Fixe                       | 10 cpi     | 12 p.            | OCR-B                           |
| 34DQFixe12 cpi11 p.Gothic128LQPS-10 p.Timeless129LQPS-10 p.Timeless Italic130LQPS-10 p.Timeless Bold132LQPS-10 p.Nimbus Sans ®133LQPS-10 p.Nimbus Sans ®Italic134LQPS-10 p.Nimbus Sans ®Bold140LQFixe10 cpi10 p.Courier (éclatré)141LQFixe10 cpi10 p.Courier Gras (éclatré)142LQFixe10 cpi10 p.Courier Italique(éclatré)10 p.Courier Italique(éclatré)                                                                                                    | 32                                                                 | CQ            | Fixe                       | 10 cpi     | 12 p.            | Courier (point)                 |
| 128LQPS-10 p.Timeless129LQPS-10 p.Timeless Italic130LQPS-10 p.Timeless Bold132LQPS-10 p.Nimbus Sans <sup>®</sup> 133LQPS-10 p.Nimbus Sans <sup>®</sup> Italic134LQPS-10 p.Nimbus Sans <sup>®</sup> Bold140LQFixe10 cpi10 p.Courier (éclatré)141LQFixe10 cpi10 p.Courier Gras (éclatré)142LQFixe10 cpi10 p.Courier Italique(éclatré)10 p.Courier Italique(éclatré)                                                                                                    | 34                                                                 | DQ            | Fixe                       | 12 cpi     | 11 p.            | Gothic                          |
| 129LQPS-10 p.Timeless finite130LQPS-10 p.Timeless Bold132LQPS-10 p.Nimbus Sans ®133LQPS-10 p.Nimbus Sans ®Italic134LQPS-10 p.Nimbus Sans ®Bold140LQFixe10 cpi10 p.Courier (éclatré)141LQFixe10 cpi10 p.Courier Gras (éclatré)142LQFixe10 cpi10 p.Courier Italique<br>(éclatré)                                                                                                    | 128                                                                |               | PS<br>DS                   | -          | 10 p.            | Timeless<br>Timeless            |
| 132LQPS-10 p.Nimbus Sans ®133LQPS-10 p.Nimbus Sans ®134LQPS-10 p.Nimbus Sans ®Italic134LQPS-10 p.Nimbus Sans ®Bold140LQFixe10 cpi10 p.Courier (éclatré)141LQFixe10 cpi10 p.Courier Gras (éclatré)142LQFixe10 cpi10 p.Courier Italique(éclatré)10 p.Courier Italique(éclatré)                                                                                                    | 129                                                                |               | PS<br>PS                   | -          | 10 p.            | Timeless Rold                   |
| 133LQPS-10 p.Nimbus Sans ®Italic134LQPS-10 p.Nimbus Sans ®Bold140LQFixe10 cpi10 p.Courier (éclatré)141LQFixe10 cpi10 p.Courier Gras (éclatré)142LQFixe10 cpi10 p.Courier Italique142LQFixe10 cpi10 p.Courier Italique                                                                                                    | 130                                                                | LQ            | PS                         | _          | 10 p.            | Nimbus Sans <sup>®</sup>        |
| 134LQPS-10 p.Nimbus Sans <sup>®</sup> Bold140LQFixe10 cpi10 p.Courier (éclatré)141LQFixe10 cpi10 p.Courier (éclatré)142LQFixe10 cpi10 p.Courier Gras (éclatré)142LQFixe10 cpi10 p.Courier Italique<br>(éclatré)                                                                                                    | 133                                                                | LQ            | PŠ                         | -          | 10 p.            | Nimbus Sans <sup>®</sup> Italic |
| 140LQFixe10 cpi10 p.Courier (éclatré)141LQFixe10 cpi10 p.Courier Gras (éclatré)142LQFixe10 cpi10 p.Courier Italique<br>(éclatré)                                                                                                    | 134                                                                | LQ            | PS                         | -          | 10 p.            | Nimbus Sans <sup>®</sup> Bold   |
| 141LQFixe10 cpi10 p.Courier Gras (éclatré)142LQFixe10 cpi10 p.Courier Italique<br>(éclatré)                                                                                                    | 140                                                                | LQ            | Fixe                       | 10 cpi     | 10 p.            | Courier (éclatré)               |
| 142 LQ Fixe 10 cpl 10 p. Courier Italique (éclatré)                                                                                                    | 141                                                                |               | Fixe                       | 10 cpi     | 10 p.            | Courier Gras (éclatré)          |
| (eclatte)                                                                                                    | 142         LQ         Fixe         10 cpi         10 p.         C |               |                            |            | Courier Italique |                                 |
|                                                                                                    |                                                                    | 1             |                            |            | <u> </u>         | (clauc)                         |

|                                                              |                                               | Fonction                                                             |                                            |             | Commande                                   |  |
|--------------------------------------------------------------|-----------------------------------------------|----------------------------------------------------------------------|--------------------------------------------|-------------|--------------------------------------------|--|
| Copie police résidente dans zone de téléch.                  |                                               |                                                                      |                                            |             | ESC : NUL(m)(n)                            |  |
| m = 0: Courier 10                                            |                                               |                                                                      |                                            |             |                                            |  |
| 1                                                            | : Prestig                                     |                                                                      |                                            |             |                                            |  |
| 23                                                           | : Lisung                                      |                                                                      |                                            |             |                                            |  |
| 4                                                            | : Boldfa                                      |                                                                      |                                            |             |                                            |  |
| 5                                                            | : Pica 1                                      | 0                                                                    |                                            |             |                                            |  |
| 6                                                            | : Corres                                      | spondance                                                            |                                            |             |                                            |  |
| 7                                                            | : Listin                                      | g ultra-rapide                                                       |                                            |             |                                            |  |
| n = 0                                                        | · Police                                      | s téléchargeables 0                                                  |                                            |             |                                            |  |
| réation d                                                    | l'une no                                      | lice téléchargeable                                                  |                                            |             | FSC & (m) (Cs)                             |  |
| m (bits 4                                                    | 4 et 5 : ii                                   | ndiquent qualité des                                                 | s caractère                                | s           | (Ce) (data)                                |  |
| qui doiv                                                     | ent être                                      | téléchargés)                                                         |                                            |             | (, (,                                      |  |
| Bit 5                                                        | Bit 4                                         | Sélection qualité                                                    | d'impr.                                    |             |                                            |  |
| 0                                                            | 1                                             | Lettre (360 dpi)                                                     |                                            |             |                                            |  |
| 1                                                            | 0                                             | Correspondance (180 dpi)                                             |                                            |             |                                            |  |
| 1                                                            | 1                                             | Listing (120 dpi)                                                    | Listing (120 dpi)                          |             |                                            |  |
| • m (bit 0 : identifie le numéro de la police à télécharger) |                                               |                                                                      |                                            |             |                                            |  |
| Bit 0                                                        | Sélecti                                       | on numéro police                                                     |                                            | ŀ           | Remarques                                  |  |
| 0                                                            | Police                                        | téléchargeable 0                                                     | A la mis<br>résidente                      | e so<br>e 0 | ous tension, la police<br>téléch. automat. |  |
| 1 Police téléchargeable 1 A la mise sous résidente 0 télé    |                                               |                                                                      | ous tension, la police<br>téléch. automat. |             |                                            |  |
| m (bits<br>importa<br>Cs (1er<br>Ce (derr                    | 1, 2, 3, 6<br>nce)<br>caract. d<br>n. caract. | , 7) Non utilisé (au<br>le téléch. du code A<br>. de téléch. du code | cune<br>SCII)<br>ASCII)                    |             |                                            |  |
| Décimal $00 \le Cs, Ce \le 255$                              |                                               |                                                                      |                                            |             |                                            |  |
| $H\acute{e}xa \qquad 00 \le Cs, Ce \le FF$                   |                                               |                                                                      |                                            |             |                                            |  |
| Précauti                                                     | on : Ce                                       | ≥Cs                                                                  |                                            |             |                                            |  |
| <ul> <li>données<br/>octets)</li> </ul>                      | (Donné                                        | es en mode point su                                                  | ur plusieu                                 | s           |                                            |  |
| Réservé)                                                     |                                               |                                                                      |                                            |             | ESC e D (data):                            |  |

| Fonction                                        | Commande                                                             |
|-------------------------------------------------|----------------------------------------------------------------------|
| Graphiques en mode point                        |                                                                      |
| Graphiques de type m                            | ESC * (m)                                                            |
|                                                 | $(n_1) (n_2) (data)$                                                 |
| Graphiques de type m                            | ESC e b (m)                                                          |
|                                                 | $(n_1) (n_2) (data)$ ou                                              |
|                                                 | ESC e B (m)                                                          |
|                                                 | $(n_1) (n_2) (data)$                                                 |
| Graphiques simple densité                       | $ESC\;K\left(n_{1}\right)\left(n_{2}\right)\left(\text{data}\right)$ |
| Graphiques double densité                       | $ESC \ L \ (n_1) \ (n_2) \ (\text{data})$                            |
| Graphiques double vitesse, double densité       | $ESC \; Y \; (n_1) \; (n_2) \; (\text{data})$                        |
| Graphiques quadruple densités                   | $ESC \; Z \; (n_1) \; (n_2) \; (\text{data})$                        |
| Graphiques 24 aiguilles, 360 points par pouce   | $FS \; Z \; (n_1) \; (n_2) \; (\text{data})$                         |
| Dispositif d'alimentation feuille à feuille     |                                                                      |
| Sélection du magasin 1                          | ESC EM 1                                                             |
| Sélection du magasin 2                          | ESC EM 2                                                             |
| Sélection du magasin 3                          | ESC EM E                                                             |
| Ejection d'une feuille                          | ESC EM R                                                             |
| Sélection du magasin 1 pour les pages suivantes | //1//                                                                |
| Sélection du magasin 2 pour les pages suivantes | //2//                                                                |
| Sélection du magasin 3 pour les pages suivantes | //E//                                                                |
| Initialisation de l'imprimante                  |                                                                      |
| Réinitialisation de l'imprimante                | ESC @                                                                |
| Réinitialisation de l'imprimante                | ESC CR P                                                             |
| Initialisation de l'imprimante                  | ESC SUB I                                                            |
| Fonction                                                                                                    |                                                                                      | Commande                                    |                                                    |                 |
|----------------------------------------------------------------------------------------------------|--------------------------------------------------------------------------------------|---------------------------------------------|----------------------------------------------------|-----------------|
| Impression de codes à barres                                                                                                    |                                                                                      |                                             |                                                    |                 |
| Impression                                                                                                    | de codes à                                                                           | barres                                      |                                                    | ESC DC4 (b) R   |
| b: No                                                                                                    | ombre total                                                                          | de paramé                                   | ètres                                              | (c) (w) (h) (a) |
| R: (fi                                                                                                    | xe)                                                                                  | - F                                         |                                                    | (ch1) (chn)     |
| c: Ty                                                                                                    | pe de codes                                                                          | s à barres                                  |                                                    |                 |
| ASCII                                                                                                    | Décimal                                                                              | Héxa                                        |                                                    | Туре            |
| 1                                                                                                    | 49                                                                                   | 31                                          | Codes à barre (n                                   | w-7)            |
| 2                                                                                                    | 50                                                                                   | 32                                          | EAN 13                                             | ,               |
| 3                                                                                                    | 51                                                                                   | 33                                          | EAN 8                                              |                 |
| 4                                                                                                    | 52                                                                                   | 34                                          | Code 3 sur 9                                       |                 |
| 5                                                                                                    | 53                                                                                   | 35                                          | Industriel 2 sur 5                                 | 5               |
| 6                                                                                                    | 54                                                                                   | 36                                          | Superposé 2 sur                                    | 5               |
| 7                                                                                                    | 55                                                                                   | 37                                          | Matrice 2 sur 5                                    |                 |
| А                                                                                                    | 65                                                                                   | 41                                          | UPC type A                                         |                 |
| В                                                                                                    | 66                                                                                   | 42                                          | Code 128                                           |                 |
| а                                                                                                    | 97                                                                                   | 61                                          | UPC type A avec impression de chiffre à caractères |                 |
| poi<br>h: Ha<br>a: Dé<br>car<br>ch <sub>1</sub> c                                                                                                    | uces)<br>uteur du coo<br>finit les cara<br>ractères OCI<br>ch <sub>n</sub> : Caractè | de à barre<br>actères de<br>R<br>ères de co | s<br>contrôle et les<br>de à barres                |                 |
| REMARQUE                                                                                                    |                                                                                      |                                             |                                                    |                 |
| Lorsque vous sélectionnez EAN13, UPC type<br>A, ou UPC type A avec impression des<br>chiffres de contrôle comme type de code<br>barres, l'impression du code barre à partir de<br>la gauche (à partir du premier point)<br>entraînera l'omission d'un caractère drapeau<br>qui devrait être imprimé en bas à gauche ou<br>au milieu à gauche. Par conséquent, lorsque<br>vous imprimez ces types de codes barres,<br>laissez au moins deux espaces de libres à<br>partir de la gauche.<br>Voir la page suivante pour plus de détails sur |                                                                                      |                                             |                                                    |                 |
| Voir la page suivante pour plus de détails sur<br>la commande de code à barres.                                                                                                    |                                                                                      |                                             |                                                    |                 |

#### Contrôle d'impression de codes à barres

- (1) Fonction
  - (a) Fonctionne selon les différentes spécifications de cette commande.
- (2) Gamme valide de paramètres
  - (a) b (Spécification du nombre d'octets) = Nombre actuel de données + 6
  - (b) **R** (Fixe)
    - ASCII : R Héxadécimal : 82 Décimal : 52
  - (c) C (Spécifie le type de code à barres à imprimer. Aucune impression n'est effectuée si aucune valeur autre que celle qui suit n'est spécifiée.)

| С     |         |             | Type de barre à                                  |
|-------|---------|-------------|--------------------------------------------------|
| ASCII | Décimal | Hexadécimal | codes                                            |
| 1     | 49      | 31          | Code à barres<br>(nw-7)                          |
| 2     | 50      | 32          | EAN 13                                           |
| 3     | 51      | 33          | EAN 8                                            |
| 4     | 52      | 34          | Code 3 sur 9                                     |
| 5     | 53      | 35          | Industriel 2 sur 5                               |
| 6     | 54      | 36          | Interleaved 2 sur 5                              |
| 7     | 55      | 37          | Matrice 2 sur 5                                  |
| А     | 65      | 41          | UPC type A                                       |
| В     | 66      | 42          | CODE 128                                         |
| а     | 97      | 61          | UPC type A avec<br>des caractères de<br>contrôle |

 (d) w (Spécifie la largeur de la barre étroite à imprimer dans les unités de 1/1440.)
<u>Spécifie la "valeur logique" à imprimer</u> (en unités de 1/1440). Impression actuelle : L'imprimante imprime avec la largeur donnée dans le tableau suivant en unités de 1/180 pouces.

| 1            | Largeur de la barre étroite |  |
|--------------|-----------------------------|--|
| 1 ~ 19       | 2 points (2/180 pouces)     |  |
| $20 \sim 27$ | 3 points (3/180 pouces)     |  |
| 28 ~         | 4 points (4/180 pouces)     |  |

(e) h (Spécifie la hauteur du code à barres à imprimer en unités de 1/1440 en prenant la largeur de la barre étroite comme référence.)

Hauteur du code à barres  $\Rightarrow$  (paramètre l) × (paramètre h) [en unités de 1/1440]

Hauteur du code à barres  $\leq 11$  pouces

Impression actuelle : L'impression est effectuée avec les valeurs initiales suivantes si la hauteur du code à barres est plus petite ou égale à 24 points en prenant 1 point égal à 1/180 pouces de l'unité d'impression de l'imprimante.

Les valeurs suivantes sont les hauteurs standards pour les standards des codes à barres respectifs. Entrez la valeur pour que la hauteur soit de  $\leq 23/180$  si le standard est correct.

| Largeur de<br>la barre<br>étroite | EAN<br>13/UCP-A | EAN 8       | Autres      |
|-----------------------------------|-----------------|-------------|-------------|
| 2 points                          | 162 points      | 130 points  | 108 points  |
| (16/1440)                         | (1296/1440)     | (1040/1040) | (864/1440)  |
| 3 points                          | 234 points      | 187 points  | 135 points  |
| (24/1440)                         | (1872/1440)     | (1496/1040) | (1080/1440) |
| 4 points                          | 312 points      | 249 points  | 162 points  |
| (32/1440)                         | (2496/1440)     | (1992/1040) | (1296/1440) |

Chiffres entre parenthèses ( ) sont des valeurs converties en unités de 1/1440.

| Bit | tableau des<br>spécifications                                                                        | valeur                       | tableau des<br>paramètres           |
|-----|----------------------------------------------------------------------------------------------------|------------------------------|-------------------------------------|
|     | Caractère de contrôle                                                                                | 0                            | Ajouté                              |
| 0   | Spécification<br>supplémentaire * 1                                                                  | 1                            | Non ajouté                          |
|     | Spécification de<br>l'impression des<br>caractères OCR<br>(OCR-B est considéré<br>comme le standard) | 0                            | Imprimé                             |
| 1   |                                                                                                    | 1                            | Non imprimé                         |
| 2   | Position de l'imprimante<br>de EAN, caractère flag<br>UPC0A la g<br>code1En ba<br>du co              | A la gauche du code à barres |                                     |
| 2   |                                                                                                    | 1                            | En bas à gauche<br>du code à barres |

(f) **a** (Bits 2~0 : spécifications relatives au contrôle et aux caractères OCR.)

 \*1: La spécification devient invalide pour les codes à barres suivants :
Code à barres ... Le code non supplémentaire est réglé.
EAN, UPC ... Le code non supplémentaire est réglé.

\*2: Le caractère flag est imprimé lorsque Bit 1 = 0.

## (g) (ch1) ... (chn)

Les données et les caractères imprimables définis sont énumérés ci-dessous.

| Type de codes à<br>barres                      | Jeux de caractères<br>utilisable                                                                          | Compte de<br>données                                                                                                    |
|------------------------------------------------|----------------------------------------------------------------------------------------------------|----------------------------------------------------------------------------------------------------|
| Codes à barres                                 | Chiffres : 0 ~ 9<br>Symboles; + -, \$/ :<br>Démarrer, arrêter :<br>A,a,B,b,C,c,D,d,<br>T,t,N,n,*,E,e      | 1 ≤ n ≤ 64<br>Inclut Démarrer et<br>arrêter                                                                                                    |
| EAN 13                                         | Chiffres : 0 ~ 9                                                                                          | Fixe sur $n = 12$                                                                                                    |
| EAN 8                                          | Chiffres : 0 ~ 9                                                                                          | Fixe sur $n = 7$                                                                                                    |
| Code 3 à 9                                     | Chiffres : 0 ~ 9<br>Alphabets : A ~ Z :<br>Symboles :<br>+-,\$/%<br>ESPACEMENT<br>Démarrez,<br>Arrêtez :* | Caractère de<br>contrôle<br>Code<br>supplémentaire<br>$1 \le n \le 63$                                                                                                    |
| Industriel 2 à 5                               | Chiffres : 0 ~ 9                                                                                          | Caractère de                                                                                                    |
| Superposé<br>2 sur 5                           | Chiffres : 0 ~ 9                                                                                          | Code non<br>supplémentaire                                                                                                    |
| Matrice 2 à 5                                  | Chiffres : 0 ~ 9                                                                                          | $1 \le n \le 64$                                                                                                    |
| UPC Type A                                     | Chiffres : $0 \sim 9$                                                                                     | Fixe sur $n = 11$                                                                                                    |
| UPC Type A<br>avec un caractère<br>de contrôle | Chiffres : 0 ~ 9                                                                                          | Fixe sur n = 11                                                                                                    |
| Code 128                                       | Code ASCII<br>Code de démarrage :<br>A, B, C<br>Code de réglage : 0<br>~ 9                                | Caractère de<br>contrôle<br>Code<br>supplémentaire<br>$1 \le n \le 63$<br>Caractère de<br>contrôle<br>Code non<br>supplémentaire<br>$1 \le n \le 64$<br>Code de réglage<br>C : 2n |

| Fonction                                                                | Commande                               |
|-------------------------------------------------------------------------|----------------------------------------|
| Contrôle des options d'impression                                       |                                        |
| Sélection d'alimentation par friction                                   | //F//                                  |
| Sélection d'alimentation arrière                                        | //T//                                  |
| Sélection d'alimentation avant                                          | / / M / /                              |
| Sélection d'alimentation feuille à feuille                              | //S//                                  |
| Contrôle du chemin de papier par l'ordinateur                           | ESC e T (n)                            |
| n = "F" : Friction<br>"T" : Entraîneur arrière<br>"M": Entraîneur avant |                                        |
| Contrôle automatique de l'épaisseur du papier                           | ESC e P $(n_1) (n_2) (n_3)$<br>$(n_4)$ |
| Commandes diverses                                                      |                                        |
| Signal sonore                                                           | BEL                                    |
| Activation du détecteur de fin de papier                                | ESC 9                                  |
| Désactivation du détecteur de fin de papier                             | ESC 8                                  |
| Activation/désactivation mode                                           | ESC i (n)                              |
| (activé : n = 1, désactivé : n = 0)                                     |                                        |
| Déplacement tête d'impr. à la position initiale                         | ESC <                                  |
| Activation/désactivation de l'impression unidirectionnelle              | ESC U (n)                              |
| (activé : n = 1, désactivé : n = 0)                                     |                                        |
| Sélectionnez la définition de code CR                                   | ESC e r (n)                            |
| n = 0: CR = seulement CR                                                |                                        |
| 1: $CR = CR + LF$                                                       |                                        |
| Sélectionnez la définition de code LF                                   | ESC el(n)                              |
| n = 0: LF = LF seulement                                                |                                        |
| 1: $LF = LF + CR$                                                       |                                        |
| Entrez le mode configuration en ligne                                   | ESC e ONLINE<br>(data)                 |
| Déplacez la tête d'impr. (unité : 1/180 pouce)                          | ESC e h $(n_1)$ $(n_2)$                |
| $(0 < n_1 < 255) (0 < n_2 < 255)$                                       |                                        |

Paramètres d'usine par défaut

Le tableau suivant répertorie les commandes qui permettent d'utiliser les valeurs des paramètres disponibles en mode configuration. Les paramètres de ces commandes ne sont pas indiqués.

| Paramètre                    | Valeurs en mode configuration                                                                                                    | Commande                                                                             |
|------------------------------|----------------------------------------------------------------------------------------------------|--------------------------------------------------------------------------------------|
| Émulation                    | <u>DPL24C+</u> , XL24E, ESC/P2                                                                                                    | Mode<br>configuration                                                                |
| Police                       | <u>COUR 10,</u> PRSTG 12, COMPRSD,<br>BOLDFCE, PICA 10, CORRESP,<br>COUR-N, COUR-B, COUR-I,<br>TIMLS-N, TIMLS-B, TIMLS-I,<br>N.SAN-N, N.SAN-B, N.SAN-I.<br>OCR-B, OCR-A, DOWNLD 0,<br>DOWNLD 1 | ESC e t<br>ESC e F<br>ESC %                                                          |
| Qualité                      | <u>LETTER</u> , REPORT, LISTING,<br>DRAFT, HI-DRFT                                                                                                    | ESC e q                                                                              |
| Esp des<br>caractères        | 2.5, 3, 5, 6, <u>10</u> , 12, 15, 17, 18, 20<br>CPI or PROP SP                                                                                                    | ESC e p<br>ESC e H<br>ESC h<br>ESC US<br>ESC M<br>ESC P<br>ESC p<br>ESC i<br>ESC e s |
| Esp ligne                    | 1, 2, 3, 4, 5, <u>6</u> , 7, 8, LPI                                                                                                    | ESC e V<br>ESC 0<br>ESC 1<br>ESC 2<br>ESC 3<br>ESC A                                 |
| Largeur<br>des<br>caractères | <u>NORMAL</u> , 2 TIMES, 4 TIMES                                                                                                    | ESC W<br>SO ou ESC SO<br>(DC4)<br>ESC u<br>ESC !                                     |
| Hauteur<br>des<br>caractères | NORMAL, 2 TIMES, 4 TIMES                                                                                                    | ESC V<br>ESC u                                                                       |

Paramètre souligné : valeur d'usine

(): Annulation de la commande

#### JEUX DE COMMANDES (DPL24CPLUS)

| Paramètre           | Valeurs en mode configuration                                                                                                    | Commande                                                                                     |
|---------------------|----------------------------------------------------------------------------------------------------|----------------------------------------------------------------------------------------------|
| Attributs           | <u>NONE</u> , ITALICS, CONDNSD,<br>SHADOW, BOLD                                                                                                    | ESC 4 (ESC 5)<br>SI ou ESC SI<br>(DC2)<br>ESC E (ESC F)<br>ESC G (ESC H)<br>ESC e i<br>ESC ! |
| Longueur<br>de page | 3.0, 3.5, 4.0, 5.0, 5.5, 6.0, 7.0, 8.0,<br>8.5, <u>11.0</u> , 11.6, 12.0, 14.0, 18.0 IN                                                                                                    | ESC C NUL<br>ESC e C NUL<br>ESC FF NUL<br>ESC C<br>ESC e C<br>ESC FF                         |
| Côté<br>gauche      | <u>1</u> , 2, 3, , 41 COLM                                                                                                    | Mode<br>configuration<br>contrôlable en<br>ligne                                             |
| Marge du<br>haut    | <u>1</u> , 2, 3,, 10 LINE                                                                                                    | Mode<br>configuration<br>contrôlable en<br>ligne                                             |
| Langue              | USA, UK, GERMAN, FRENCH,<br>ITALIAN, SPANISH, SWEDISH,<br>FINNISH, DANISH1, DANISH2,<br>NORWEGN, <u>PAGE437</u> , PAGE850,<br>PAGE860, PAGE863, PAGE865<br>ISO8859, ECMA94                                                                                                    | ESC R<br>ESC e C                                                                             |
|                     | PG852, PG852-T, PG855, PG866,<br>HUNGARY, HUNG-T, SOLV,<br>SOLV-T, POLISH, POLSH-T,<br>MAZOWIA, MAZOW-T, LATIN7,<br>LATIN2, LATN2-T, KAMENIC,<br>KAMEN-T, TURKY, TURKY-T,<br>CYRILIC, IBM437, IBM851,<br>ELOT928, PG-DHN, LATIN-P,<br>ISO-LTN, LITHUA1, LITHUA2,<br>MIK, MACEDON, ABG, ABY,<br>PG-MAC, ELOT927, DEC-GR,<br>GREEK 11, PG862, HBR-OLD,<br>HBR-DEC, ISO-TUK, RUSCII,<br>LATIN-9, WCP1250, WCP1251,<br>WCP1252 | Incontrôlable par<br>des commandes<br>mais sélect. en<br>configuration par<br>logiciel       |

Paramètre souligné : valeur d'usine

( ): Annulation de la commande

| Paramètre            | Valeurs en mode configuration                                                                                                    | Commande                                          |
|----------------------|----------------------------------------------------------------------------------------------------|---------------------------------------------------|
| Jeu de<br>caractères | SET 1, <u>SET2</u>                                                                                                    | ESC7<br>ESC6                                      |
| Saut à la pliure     | SKIP, <u>NO-SKIP</u>                                                                                                    | ESC N (ESC O)                                     |
| Largeur du<br>papier | 8.0 IN, 11.0 IN, 11.4 IN, <u>13.6IN</u> ,<br>(8.0 IN est le défaut pour une<br>imprimante 80 colonnes, et 13.6 IN<br>est le défaut pour une imprimante<br>136 colonnes). | Mode<br>configuration<br>contrôlable en<br>ligne. |
| Caractère<br>zéro.   | NO-SLASH, SLASH                                                                                                    | Mode<br>configuration<br>contrôlable en<br>ligne  |
| DC3                  | ENABLE, DISABLE                                                                                                    | Mode<br>configuration<br>contrôlable en<br>ligne  |
| Code CR              | CR-ONLY, CR & LF                                                                                                    | ESC e r                                           |
| Code LF              | LF-ONLY, <u>LF &amp; CR</u>                                                                                                    | ESC e l                                           |
| Bouclage<br>de fin   | WRAP, OVR-PRT                                                                                                    | Mode<br>configuration<br>contrôlable en<br>ligne  |
| Fin de papier        | <u>CNTONLY</u> , DETECT, IGNORE                                                                                                    | ESC 9 (ESC 8)                                     |
| Impression           | <u>BI-DIR</u> , UNI-DIR                                                                                                    | ESC U                                             |
| Impression           | NORMAL, QUIET                                                                                                    | Mode<br>configuration<br>contrôlable en<br>ligne  |
| Impact<br>élevé      | <u>DISABLE</u> , ENABLE                                                                                                    | Mode<br>configuration<br>contrôlable en<br>ligne  |

Paramètre souligné : valeur d'usine

( ): Annulation de la commande

#### ÉMULATION IBM PROPRINTER XL24E

Les commandes de l'imprimante IBM Proprinter XL24E sont répertoriées ci-dessous. Un astérisque dans la colonne "Fonction" indique une commande supplémentaire par rapport à l'imprimante d'origine.

|                    | Fonction                                   |                                |                   |          | Commande                                   |
|--------------------|--------------------------------------------|--------------------------------|-------------------|----------|--------------------------------------------|
| Contrôl            | Contrôle de mode d'impression              |                                |                   |          |                                            |
| Désacti            | vatio                                      | on du mode de                  | ouble frappe (gr  | as)      | ESC G                                      |
| Désacti            | vatio                                      | on du mode de                  | ouble frappe (gr  | as)      | ESC H                                      |
| Activat            | ion d                                      | du mode gras                   | (ombré)           |          | ESC E                                      |
| Désacti            | vatio                                      | on du mode gi                  | as (ombré)        |          | ESC F                                      |
| Activat            | ion c                                      | du mode doub                   | le largeur sur ur | ne ligne | SO ou ESC SO                               |
| Désacti<br>ligne   | vatio                                      | on du mode do                  | ouble largeur su  | r une    | DC4                                        |
| Activat<br>largeur | ion /                                      | désactivation                  | du mode doubl     | e        | ESC W (n)                                  |
| (on : 1            | n = 1                                      | , off : n = 0)                 |                   |          |                                            |
| Caractè            | res o                                      | double hauteu                  | r/double largeur  |          | ESC [ @ (n <sub>1</sub> )(n <sub>2</sub> ) |
| $n_1 = 4$          | , n <sub>2</sub> :                         | $= 0, m_1 = 0, m_2$            | $_{2} = 0$        |          | $(m_1) \dots (m_4)$                        |
| m3 con<br>l'espace | ntrôl<br>cem                               | le la hauteur d<br>ent ligne : | es caractères et  |          |                                            |
| r                  | n <sub>3</sub>                             | Hauteur                        | Esp               |          |                                            |
|                    | 0                                          | Inchangé                       | Inchangé          |          |                                            |
|                    | 1                                          | Normal                         | Inchangé          |          |                                            |
|                    | 2                                          | Double                         | Inchangé          |          |                                            |
|                    | 16                                         | Inchangé                       | Simple            |          |                                            |
|                    | 17                                         | Normal                         | Simple            |          |                                            |
|                    | 18                                         | Double                         | Simple            |          |                                            |
|                    | 0∠<br>23                                   | Normal                         | Double            |          |                                            |
|                    | 33 Normai Double                           |                                |                   |          |                                            |
| m <sub>4</sub> co  | $m_4$ contrôle la largeur des caractères : |                                |                   |          |                                            |
| r                  | m <sub>4</sub> Hauteur                     |                                |                   |          |                                            |
|                    | 0 Inchangé                                 |                                |                   |          |                                            |
|                    | 1 Normal                                   |                                |                   |          |                                            |
|                    | 2                                          | Double                         |                   |          |                                            |
|                    |                                            |                                |                   |          |                                            |

| Fonction                                                                      | Commande     |
|-------------------------------------------------------------------------------|--------------|
| Activation du mode condensé                                                   | SI ou ESC SI |
| Désactivation des modes condensés et Elite                                    | DC2          |
| Activation du mode exposant/indice                                            | ESC S (n)    |
| (indice : $n = 1$ , exposant : $n = 0$ )                                      |              |
| Désactivation du mode exposant/indice                                         | ESC T        |
| Act./dés. soulignement (act. : $n = 1$ , dés. : $n = 0$ )                     | ESC - (n)    |
| Act./dés. surlignement (act.: $n = 1$ , dés.: $n = 0$ )                       | ESC_(n)      |
| Déplacement horizontal                                                        |              |
| Espacement                                                                    | SP           |
| Espacement arrière                                                            | BS           |
| Retour chariot                                                                | CR           |
| Activation des caractères Elite                                               | ESC:         |
| Activation/désactivation esp. proportionnel                                   | ESC P (n)    |
| (activé : n = 1, désactivé : n = 0)                                           |              |
| Déplacement vertical                                                          |              |
| Saut de ligne                                                                 | LF           |
| Saut de page                                                                  | FF           |
| Micro-interligne de n/216 pouce ( $1 \le n \le 255$ )                         | ESC J (n)    |
| Micro-interligne de n/180 pouce (en mode AG)                                  | ESC J (n)    |
| $(1 \le n \le 255)$                                                           |              |
| Espacement ligne de 1/8 pouce                                                 | ESC 0        |
| Espacement ligne de 7/72 pouce                                                | ESC 1        |
| Espacement ligne de n/216 pouce                                               | ESC 3 (n)    |
| $(0 \le n \le 255)$                                                           |              |
| Espacement ligne à n/180 pouce (mode AG)                                      | ESC 3 (n)    |
| $(0 \le n \le 255)$                                                           |              |
| Espacement ligne préréglé à n/72 pouce                                        | ESC A (n)    |
| $(1 \le n \le 255)$                                                           |              |
| Espacement ligne préréglé à n/60 pouce (mode                                  | ESC A (n)    |
| $(1 \le n \le 255)$                                                           |              |
|                                                                               | F            |
| Espacement ligne à 1/6 pouce ou la valeur préréglée par la commande ESC A (n) | ESC 2        |

| Fonction                                                                                                    | Commande                                                   |
|----------------------------------------------------------------------------------------------------|------------------------------------------------------------|
| Espace ligne en mode graphique à 1/216 ou<br>1/180 pouce (ESC J et ESC 3)<br>$m_1 = 4, m_2 = 0$<br>$0 \le t_1 \le 255, 0 \le t_2 \le 255, t_3 = 0$<br>$t_4 = 180$ ou 216                                                                                                    | ESC [ $(m_1) (m_2)$<br>(t <sub>1</sub> ) (t <sub>4</sub> ) |
| TabulationExécution d'une tabulation horizontalePose de tabulations horizontalesLes valeurs $n_1$ à $n_k$ dans cette commande sontles valeurs ASCII d'impression (à la largeuren cours des caractères où les tabulationsdoivent être posées. $(1 \le n \le 255) (1 \le k \le 28)$                                                                                | HT<br>ESC D (n <sub>1</sub> )<br>(n <sub>k</sub> ) NUL     |
| Annulation toutes les tabulations horizontales<br>Déplacement de la position d'impression de<br>n/120                                                                                                    | ESC D NUL<br>ESC d (n <sub>1</sub> )(n <sub>2</sub> )      |
| $(0 \le n_1, n_2 \le 255) (n = n_1 + n_2 \times 256)$<br>Exécution d'une tabulation verticale<br>Pose de tabulations verticales<br>Les valeurs n <sub>1</sub> à n <sub>k</sub> dans cette commande sont<br>les valeurs ASCII d'impression (à<br>l'espacement de ligne actuel) où les tabulations<br>doivent être posées.<br>$(1 \le n \le 255) (1 \le k \le 64)$ | VT<br>ESC B (n <sub>1</sub> )<br>(n <sub>k</sub> ) NUL     |
| Annulation toutes les tabulations horizontales<br>Rétablissement valeurs par défaut tabulations                                                                                                    | ESC B NUL<br>ESC R                                         |
| Mise en page<br>Pose marge gauche à la colonne n et marge<br>droite à la colonne m $(0 \le n, m \le 255)$                                                                                                    | ESC X $(n)$ $(m)$                                          |
| $(1 \le n \le 255)$<br>Désactivation du saut à la pliure                                                                                                    | ESC N (II)                                                 |
| Longueur de page de n lignes<br>$(1 \le n \le 255)$                                                                                                    | ESC C (n)                                                  |
| Longueur de page de n pouces<br>(1 ≤ n ≤ 22)<br>Définition du haut de page                                                                                                    | ESC C NUL (n)<br>ESC 4                                     |

| Fonction                                                                                                    |                                                     |                                                    |                             |                      | Commande |
|----------------------------------------------------------------------------------------------------|-----------------------------------------------------|----------------------------------------------------|-----------------------------|----------------------|----------|
| Jeux de caractères                                                                                                    |                                                     |                                                    |                             |                      |          |
| Sé                                                                                                    | Sélection du jeu de caractères 1                    |                                                    |                             | ESC 7                |          |
| Sé                                                                                                    | lectio                                              | n du je                                            | eu de caractères 2          |                      | ESC 6    |
| Impression de $n_1 + n_2 \times 256$ caractères du jeu de<br>tous<br>les caractères<br>(cars.: code des caractères à imprimer,<br>$0 \le cars. \le 255$ ) |                                                     |                                                    | ESC $(n_1)(n_2)$<br>(cars.) |                      |          |
| Impression 1 caractère du jeu caractères<br>(car.: un code de caractère à imprimer,<br>$0 \le \text{car.} \le 255$ )                                      |                                                     |                                                    |                             | ESC ^ (car.)         |          |
| Sé                                                                                                    | Sélection table n contenant la page de codes        |                                                    |                             | ESC [ T $(n_1)(n_2)$ |          |
|                                                                                                    | $(0 < n_1, n_2 < 255)$ $(n = n_1 + n_2 \times 256)$ |                                                    |                             | $0 0 (c_1)(c_2)$     |          |
| $(0 - n_1, n_2 - 200) (n - n_1 - n_2 + 200)$                                                                                                    |                                                     |                                                    |                             |                      |          |
|                                                                                                    | <b>c</b> <sub>1</sub>                               | c <sub>1</sub> c <sub>2</sub> Numéro page de codes |                             |                      |          |
|                                                                                                    | 0                                                   | 0                                                  | Commande ignorée            |                      |          |
|                                                                                                    | 1                                                   | 181                                                | Page de code 437            |                      |          |
|                                                                                                    | 3                                                   | 82                                                 | Page de code 850            |                      |          |
|                                                                                                    | 3                                                   | 92                                                 | Page de code 860            |                      |          |
|                                                                                                    | 3 95 Page de code 863                               |                                                    |                             |                      |          |
|                                                                                                    | 3 97 Page de code 865                               |                                                    |                             |                      |          |
| Ef                                                                                                    | Effacement de la mémoire tampon d'entrée            |                                                    |                             | rée                  | CAN      |
| Selectionnez une imprimante                                                                                                    |                                                     |                                                    | DCI                         |                      |          |
| Fin sélection une imprimante (entrée ignorée)                                                                                                    |                                                     |                                                    | ESC Q #                     |                      |          |

| TéléchargementSélection police intégrée ou téléchargeableEx.n = 0: Intégrée, listing2: Intégrée, Courier                                                                                                    |
|----------------------------------------------------------------------------------------------------|
| Sélection police intégrée ou téléchargeable ESC I (n)<br>Ex.n = 0: Intégrée, listing                                                                                                    |
| Ex.n = 0: Intégrée, listing                                                                                                    |
| 2. Intégrée Courier                                                                                                    |
| $\frac{1}{4} = \frac{1}{1} + \frac{1}{1} + \frac{1}$ |
| 4: Telechargeable, listing                                                                                                    |
| 0. Telechargeable, Courier<br>Création d'une police téléchargeable $ESC = (n)(n)$                                                                                                    |
| $\frac{\text{Ereation of the police referring cable}}{\text{ID}(m_1)(m_2)(\text{data})}$                                                                                                    |
| Graphiques en mode point                                                                                                    |
| Graphiques simple densité $ESC K (n_1)(n_2) (data)$                                                                                                    |
| Graphiques double densite $ESC L (n_1)(n_2) (data)$                                                                                                    |
| Graphiques double vilesse, double densité $ESC Y (n_1)(n_2) (data)$                                                                                                    |
| Graphiques haute résolution $ESC [ g (n_1)(n_2) (data) ]$                                                                                                    |
| (m) (data)                                                                                                    |
| Sélection du mode graphique (en mode AG $ESC * (m) (c_1) (c_2)$                                                                                                    |
| uniquement) (data)                                                                                                    |
| Dispositif d'alimentation feuille à feuille                                                                                                    |
| Sélection du magasin 1 ESC EM 1                                                                                                    |
| Sélection du magasin 2 ESC EM 2                                                                                                    |
| Sélection du magasin 3 ESC EM E                                                                                                    |
| Ejection d'une feuille de l'imprimante ESC EM R                                                                                                    |
| Sélection du magasin 1 pour les pages // 1 //                                                                                                    |
| suivantes<br>Sélection du magasin 2 nour les pages                                                                                                    |
| suivantes                                                                                                    |
| Sélection du magasin 3 nour les nages // E//                                                                                                    |
| suivantes                                                                                                    |
| Changement de magasin à la page suivante // C / /                                                                                                    |
| Sélection du dispositif d'alimentation                                                                                                    |
| Sélection d'alimentation par friction // F //                                                                                                    |
| Sélection d'alimentation arrière                                                                                                    |
| Sélection d'alimentation avant // M//                                                                                                    |
| Selection d'alimentation feuille à feuille // S//                                                                                                    |
| Commandes diverses BEL                                                                                                    |
| Activation/désactivation impression impression FSC U(n)                                                                                                    |
| (activé $\cdot$ n = 1 désactivé $\cdot$ n = 0)                                                                                                    |
| Ajout d'un retour chariot à chaque saut de ESC 5 (n)                                                                                                    |
| ligne                                                                                                    |
| (activé : n = 1, désactivé : n = 0)                                                                                                    |
| Imprimante en mode local ESC j                                                                                                    |
| Sélection mode de configuration par ESC e ONLINE (data)                                                                                                    |
| logiciel                                                                                                    |
| Selection des paramètres par défaut $ESC \mid K(n_1)(n_2)$                                                                                                    |

#### ÉMULATION EPSON ESC/P2

Le tableau ci-dessous donne la liste des commandes de l'émulation. Un astérisque dans la colonne "Fonction" indique de commande supplémentaire qui n'est pas disponible sur l'imprimante d'origine.

| Fonction                                           | Commande     |
|----------------------------------------------------|--------------|
| Mode d'impression                                  |              |
| Activation du mode double frappe (gras)            | ESC G        |
| Désactivation du mode double frappe (gras)         | ESC H        |
| Activation du mode gras (ombré)                    | ESC E        |
| Désactivation du mode gras (ombré)                 | ESC F        |
| Activation du mode italique                        | ESC 4        |
| Désactivation du mode italique                     | ESC 5        |
| Sélection du style de caractères                   | ESC q (n)    |
| n = 0: Normal                                      |              |
| 1: Caractère à contour                             |              |
| 2: Caractère ombré                                 |              |
| 3: Caractère ombré et à contour                    |              |
| Activation du mode double largeur sur une ligne    | SO ou ESC SO |
| Désactivation du mode double largeur sur une ligne | DC4          |
| Activation / désactivation du mode double largeur  | ESC W (n)    |
| (activé: $n = 1$ , désactivé: $n = 0$ )            |              |
| Activation / désactivation du mode double hauteur  | ESC w (n)    |
| (activé: $n = 1$ , désactivé: $n = 0$ )            |              |
| Activation du mode condensé                        | SI or ESC SI |
| Désactivation du mode condensé                     | DC2          |
| Activation du mode exposant/indice                 | ESC S (n)    |
| (indice : $n = 1$ , exposant : $n = 0$ )           |              |
| Désactivation du mode exposant/indice              | ESC T        |
| Activation/désactivation du soulignement           | ESC - (n)    |
| (activé: $n = 1$ , désactivé: $n = 0$ )            |              |

| Fonction                                                                                                    | Commande            |
|----------------------------------------------------------------------------------------------------|---------------------|
| Sélection de ligne                                                                                                    | ESC $(-(n_1)(n_2))$ |
| $n_1 = 3, n_2 = 0, d_1 = 1$                                                                                                    | $(d_1) (d_2) (d_3)$ |
| $d_2 = 0$ : Commande ignorée                                                                                                    |                     |
| 1: Soulignement                                                                                                    |                     |
| 2: Superposition                                                                                                    |                     |
| 3: Surlignement                                                                                                    |                     |
| $d_3 = 0$ ou 4: Annulation sélection ligne                                                                                                    |                     |
| 1: Ligne simple                                                                                                    |                     |
| 2 ou 3: Double ligne                                                                                                    |                     |
| 5: Ligne pointillée                                                                                                    |                     |
| 6 ou 7: Ligne double pointillée                                                                                                    |                     |
| Sélectionnez un style d'impression                                                                                                    | ESC ! (n)           |
| Cette commande permet d'utiliser plusieurs<br>styles d'impression à la fois. La valeur de n<br>est égale à la somme des différents styles que<br>vous voulez utiliser. |                     |
| n = 0: Espacement Pica                                                                                                    |                     |
| 1: Espacement Elite                                                                                                    |                     |
| 2: Espacement proportionnel                                                                                                    |                     |
| 4: Condensé                                                                                                    |                     |
| 8: Mode ombré                                                                                                    |                     |
| 16: Mode gras                                                                                                    |                     |
| 32: Mode double largeur                                                                                                    |                     |
| 64: Italique                                                                                                    |                     |
| 128: Souligné                                                                                                    |                     |
| Déplacement horizontal                                                                                                    |                     |
| Espacement                                                                                                    | SP                  |
| Espacement arrière                                                                                                    | BS                  |
| Retour chariot                                                                                                    | CR                  |
| Espacement Elite                                                                                                    | ESC M               |
| Espacement Pica                                                                                                    | ESC P               |
| Espacement de caractères à 15 CPI                                                                                                    | ESC g               |
| Activation/désactivation esp. proportionnel                                                                                                    | ESC p (n)           |
| (activé : n = 1, désactivé : n = 0)                                                                                                    |                     |
| Espacement entre les caractères à n/120 pouce<br>(listing) ou n/180 pouce (lettre et proportionnel)                                                                    | ESC SP (n)          |
| $(0 \le n \le 127)$                                                                                                    |                     |

| Fonction                                                                                                    | Commande                                              |
|----------------------------------------------------------------------------------------------------|-------------------------------------------------------|
| Sélection d'esp. de car. (unité d'espacement)<br>$(n_1 + n_2 \times 256)/360$ pouce                                                                                                    | ESC c $(n_1)(n_2)$                                    |
| $(0 \le n_1 \le 255) \ (0 \le n_2 \le 4)$                                                                                                    |                                                       |
| Sélectionnez de l'espacement des caractères<br>(spécifiez l'unité de caractère)<br>$n_1 = 1$ , $n_2 = 0$                                                                                                    | ESC ( U $(n_1)(n_2)$ (d)                              |
| d = 10  à  19 : 10/3600  pouce = 1/360  pouce                                                                                                    |                                                       |
| d = 20  à  29 : 20/3600  pouce = 1/180  pouce                                                                                                    |                                                       |
| d = 30  à  39 : 30/3600  pouce = 1/120  pouce                                                                                                    |                                                       |
| d = 40  à  49 : 40/3600  pouce = 1/90  pouce                                                                                                    |                                                       |
| d = 50  à  59 : 50/3600  pouce = 1/72  pouce                                                                                                    |                                                       |
| $d = 60 \ a \ 69 \ c \ 60/3600 \ pouce = 1/60 \ pouce$                                                                                                    |                                                       |
| Déplacement vertical                                                                                                    |                                                       |
| Saut de ligne                                                                                                    | LF                                                    |
| Saut de page                                                                                                    | FF                                                    |
| Micro-interligne nég. n/180 pouces ( $0 \le n \le 255$ )                                                                                                    | ESC J (n)                                             |
| Espacement ligne de 1/8 pouce                                                                                                    | ESC 0                                                 |
| Interligne de n/180 pouce ( $0 \le n \le 255$ )                                                                                                    | ESC 3 (n)                                             |
| Interligne de n/60 pouce ( $0 \le n \le 127$ )                                                                                                    | ESC A (n)                                             |
| Interligne de 1/6 pouce                                                                                                    | ESC 2                                                 |
| Interligne de n/360 pouce ( $0 \le n \le 255$ )                                                                                                    | ESC + (n)                                             |
| Tabulation                                                                                                    |                                                       |
| Exécution d'une tabulation horizontale                                                                                                    | HT                                                    |
| Pose de tabulations horizontales                                                                                                    | ESC D                                                 |
| Les valeurs $n_1$ à $n_k$ dans cette commande sont<br>les valeurs ASCII d'impression (à la largeur<br>en cours des caractères) où les tabulations<br>doivent être posées.<br>$(1 \le n \le 255) (1 \le k \le 32)$ | (n <sub>1</sub> ) (n <sub>k</sub> ) NUL               |
| Dépl. position d'impr. $n/120$ pouce (listing) <sup>(*1)</sup>                                                                                                    | ESC $\$$ $(n_1)(n_2)$                                 |
| ou n/180 pouce (lettre) <sup>(*1)</sup> à droite de la marge<br>gauche (n = $n_1 + n_2 \times 256$ )                                                                                                    | 25C # (n1)(n2)                                        |
| Dépl. position d'impr n/120 <sup>(*1)</sup> pouce (listing)<br>Ou n/180 <sup>(*1)</sup> pouce (lettre) vers la gauche ou à<br>droite de la position en cours                                                      | $\mathrm{ESC} \setminus (\mathbf{n}_1)(\mathbf{n}_2)$ |
| $(n = n_1 + n_2 \times 256)$                                                                                                    |                                                       |
| Exécution d'une tabulation verticale                                                                                                    | VT                                                    |

| Fonction                                                                                                    | Commande                                                       |
|----------------------------------------------------------------------------------------------------|----------------------------------------------------------------|
| Pose de tabulations verticales                                                                                                    | ESC B (n <sub>1</sub> )                                        |
| Les valeurs $n_1$ à $n_k$ dans cette commande sont<br>les valeurs ASCII d'impression (à la largeur<br>en cours des caractères où les tabulations<br>doivent être posées. | (n <sub>k</sub> ) NUL                                          |
| $(1 \le 11 \le 233) (1 \le K \le 10)$                                                                                                    |                                                                |
| Pose de tabulations verticales $(d_1 + d_2 \times 256)/360^{(*1)}$ pouce                                                                                                 | ESC ( V $(n_1) (n_2)$<br>(d <sub>1</sub> ) (d <sub>2</sub> )   |
| $n_1 = 2, n_2 = 0$                                                                                                    |                                                                |
| $(0 \le d_1 \le 255) \ (0 \le d_2 \le 127)$                                                                                                    |                                                                |
| Dépl. vertical relatif $(d_1 + d_2 \times 256)/360^{(*1)}$ pouce                                                                                                    | ESC ( $v(n_1)(n_2)$<br>( $d_1$ ) ( $d_2$ )                     |
| $n_1 = 2, n_2 = 0$                                                                                                    |                                                                |
| $(0 \le d_1 \le 255) \ (0 \le d_2 \le 127)$                                                                                                    |                                                                |
| $-32768 \le d_1 + d_2 \times 256 \le 32768$                                                                                                    |                                                                |
| Mise en page                                                                                                    |                                                                |
| Définition de la marge droite à la colonne n                                                                                                    | ESC Q (n)                                                      |
| $(1 \le n \le 255)$                                                                                                    |                                                                |
| Définition de la marge gauche à la colonne n $(1 \le n \le 255)$                                                                                                    | ESC 1(n)                                                       |
| Pose des marges sup. et inf. à partir du haut de page                                                                                                    | ESC ( $c(n_1)(n_2)$<br>( $t_1$ ) ( $t_2$ ) ( $b_1$ ) ( $b_2$ ) |
| $n_1 = 4, n_2 = 0$                                                                                                    |                                                                |
| • Marge supér. = $(t_1 + t_2 \times 256)/360^{(*1)}$ pouce                                                                                                    |                                                                |
| $(0 \le t_1 \le 255) \ (0 \le t_2 \le 127)$                                                                                                    |                                                                |
| • Marge supér. = $(b_1+b_2 \times 256)/360^{(*1)}$ pouce                                                                                                    |                                                                |
| $(0 \le b_1 \le 255)$                                                                                                    |                                                                |
| $(0 \le b_2 \le 127)$                                                                                                    |                                                                |
| Saut à la pliure de n lignes                                                                                                    | ESC N (n)                                                      |
| $(1 \le n \le 255)$                                                                                                    |                                                                |
| Désactivation du saut à la pliure                                                                                                    | ESC O                                                          |
| Longueur de page à n lignes ( $1 \le n \le 127$ )                                                                                                    | ESC C (n)                                                      |
| Longueur de page à n pouces $(1 \le n \le 22)$                                                                                                    | ESC C NUL (n)                                                  |
| Longueur page de $(d_1 + d_2 \times 256)/360^{(*1)}$ pouce                                                                                                    | ESC ( $C(n_1)(n_2)$                                            |
| $n_1 = 2, n_2 = 0$                                                                                                    | $(d_1) (d_2)$                                                  |
| $(0 \le d_1 \le 255) \ (0 \le d_2 \le 127)$                                                                                                    |                                                                |

\*1 La valeur dépend de l'espacement précisé par la commande ESC U. Par défaut, elle est fixée à 1/360 pouce.

| Fonction                                       | Commande  |
|------------------------------------------------|-----------|
| Jeux de caractères                             |           |
| Sélection du jeu de caractères 1               | ESC 7     |
| Sélection du jeu de caractères 2               | ESC 6     |
| Sélection de la table de jeu de caractères     | ESC t (n) |
| n = 0: Jeu de caractères italiques             |           |
| 1: Jeu de caractères graphiques                |           |
| 2: Jeu de caractères téléchargeables           |           |
| 3: Jeu de caractères graphiques                |           |
| Sélection d'un jeu de caractères international | ESC R (n) |
| n = 0: USA                                     |           |
| 1: France                                      |           |
| 2: Allemagne                                   |           |
| 3: Royaume Uni                                 |           |
| 4: Danemark 1                                  |           |
| 5: Suède                                       |           |
| 6: Italie                                      |           |
| 7: Espagnol 1                                  |           |
| 8: Japon                                       |           |
| 9: Norvège                                     |           |
| 10: Danemark 2                                 |           |
| 11: Espagnol 2                                 |           |
| 12: Amérique Latine                            |           |
| 13: Corée                                      |           |
| 64: Légal                                      |           |

| Fonction                                                          | Commande                                               |
|-------------------------------------------------------------------|--------------------------------------------------------|
| Assignation d'un jeu de caractères à un jeu de caractères actif ; | ESC ( $t (n_1) (n_2)$<br>( $d_1$ ) ( $d_2$ ) ( $d_3$ ) |
| nombre compris entre 0 et 3                                       |                                                        |
| $n_1 = 3, n_2 = 0$                                                |                                                        |
| $d_1 = 0$ : Jeu de caractères actif no.0                          |                                                        |
| 1: Jeu de caractères actif no.1                                   |                                                        |
| 2: Jeu de caractères actif no. 2                                  |                                                        |
| 3: Jeu de caractères actif no. 3                                  |                                                        |
| $d_2 = 0$ : Italique                                              |                                                        |
| 1: PC 437 (USA)                                                   |                                                        |
| 3: PC 850 (Multilingue)                                           |                                                        |
| 7: PC 860 (Portugal)                                              |                                                        |
| 8: PC 863 (Canada-France)                                         |                                                        |
| 9: PC 865 (Norvège)                                               |                                                        |
| $d_3 = 0$                                                         |                                                        |
| Impression de $n_1 + n_2 \times 256$ caractères de tous           | ESC ( ^ (n <sub>1</sub> )(n <sub>2</sub> )             |
| jeux de caractères                                                | (codes car.)                                           |
| $(0 \le n_1 \le 255) \ (0 \le n_2 \le 19)$                        |                                                        |
| $(0 \le n_1 + n_2 \times 256 \le 255)$                            |                                                        |
| $(0 \le \text{codes car.} \le 254)$                               |                                                        |
| Effacement de la mémoire tampon d'entrée                          | CAN                                                    |
| Effacement d'un caractère                                         | DEL                                                    |
| Bit de poids fort forcé à 1                                       | ESC >                                                  |
| Bit de poids fort forcé à 0                                       | ESC =                                                  |
| Annulation du contrôle du bit de poids fort                       | ESC #                                                  |
| Sélection et téléchargement de polices de caractères              |                                                        |
| Sélection d'une police de caractères                              | ESC % (n)                                              |
| n = 0: Jeu de caractères résident                                 |                                                        |
| 1: Jeu de caractères téléchargeable                               |                                                        |
| Sélection de la qualité lettre ou listing                         | ESC x (n)                                              |
| n = 0: Listing                                                    |                                                        |
| 1: Lettre                                                         |                                                        |

| Fonction                                                              | Commande                   |
|-----------------------------------------------------------------------|----------------------------|
| Sélection du style des caractères                                     |                            |
| • Police en mode point :                                              | ESC k (n)                  |
| n = 0: Courier                                                        |                            |
| 1: Courier                                                            |                            |
| 2: Courier                                                            |                            |
| 3: Prestige                                                           |                            |
| 4: Courier                                                            |                            |
| 5: OCR-B                                                              |                            |
| 6: OCR-A                                                              |                            |
| 7: Courier                                                            |                            |
| 8: Courier                                                            |                            |
| 9: Courier                                                            |                            |
| • Police vectorielle :                                                |                            |
| n = 0: Timeless                                                       |                            |
| 1: Nimbus Sans <sup>®</sup>                                           |                            |
| 2: Courier                                                            |                            |
| 3: Timeless                                                           |                            |
| 4: Timeless                                                           |                            |
| 5: Timeless                                                           |                            |
| 6: Timeless                                                           |                            |
| 7: Timeless                                                           |                            |
| 8: Timeless                                                           |                            |
| 9: Timeless                                                           |                            |
| Définition de polices vectorielles                                    | ESC X m $(n_1)(n_2)$       |
| • m définit l'espacement des caractères.                              |                            |
| m = 0 : Espacement précédent conservé                                 |                            |
| 1: Mode d'espacement proportionnel                                    |                            |
| $m \ge 5$ : Sélection d'espacement des caractères                     |                            |
| (m/360 pouce)                                                         |                            |
| (Rétablissement mode esp. prop.)                                      |                            |
| • n <sub>1</sub> et n <sub>2</sub> définissent la taille des points   |                            |
| Taille des points = $(n_1 + n_2 \times 256) \times 0.5$               |                            |
| point $(n_1 + n_2 + 250) \times 0.5$                                  |                            |
| $(0 \le n_1 \le 255) \ (0 \le n_2 \le 127)$                           |                            |
| Copie du jeu de caractères résident dans la<br>zone de téléchargement | ESC : NUL(n)(s)            |
| Création d'une police téléchargeable                                  | ESC & NUL $(n_1)(n_2)$     |
|                                                                       | $(d_0) (d_1) (d_2) (data)$ |

| Fonction                                        | Commande                  |
|-------------------------------------------------|---------------------------|
| Graphiques en mode point                        |                           |
| Graphiques de type m                            | ESC * (m) $(n_1)(n_2)$    |
|                                                 | (data)                    |
| Définition du mode graphique                    | ESC ? (s) (n)             |
| Graphiques simple densité                       | ESC K $(n_1)(n_2)$ (data) |
| Graphiques double densité                       | ESC L $(n_1)(n_2)$ (data) |
| Graphiques double vitesse, double densité       | ESC Y $(n_1)(n_2)$ (data) |
| Graphiques quadruple densité                    | ESC Z $(n_1)(n_2)$ (data) |
| Sélection de graphiques à trames                | ESC ( G $(n_1)(n_2)$ (d)  |
| $n_1 = 1, n_2 = 0$                              |                           |
| d = 1: Mode graphique à trames                  |                           |
| Impression de graphiques à trames               | ESC . (c)(v) (h) (m)      |
|                                                 | $(n_1)(n_2)$ (data)       |
| Gestion des chargeurs feuille à feuille         |                           |
| Sélection du bac 1                              | ESC EM 1                  |
| Sélection du bac 2                              | ESC EM 2                  |
| Sélection du bac 3                              | ESC EM E                  |
| Ejection d'une feuille de l'imprimante          | ESC EM R                  |
| Sélection du bac 1 pour les pages suivantes     | //1//                     |
| Sélection du bac 2 pour les pages suivantes     | //2//                     |
| Sélection du bac 3 pour les pages suivantes     | //E//                     |
| Changement de bac à la page suivante            | //C//                     |
| Contrôle des options d'impression               |                           |
| Sélection d'alimentation par friction           | //F//                     |
| Sélection d'alimentation arrière                | //T//                     |
| Sélection d'alimentation avant                  | / / M / /                 |
| Sélection d'alimentation feuille à feuille      | //S//                     |
| Commandes diverses                              |                           |
| Signal sonore                                   | BEL                       |
| Déplacement tête d'impression position initiale | ESC <                     |
| Activation/désactivation impr. unidirect.       | ESC U (n)                 |
| (activé : n = 1, désactivé : n = 0)             |                           |
| Initialisation de l'imprimante                  | ESC @                     |
| Sélection du mode de conf. par logiciel         | ESC e ONLINE              |
|                                                 | (data)                    |

# 

# INTERFACE INFORMATION

L'imprimante et l'ordinateur communiquent par l'intermédiaire d'une interface parallèle Centronics, d'une interface série RS-232C, d'une interface USB, ou d'une interface LAN. Vous pouvez définir le mode de sélection de l'interface de sorte que l'imprimante utilise l'une ou l'autre interface ou de sorte qu'elle sélectionne automatiquement l'interface par laquelle les données lui sont acheminées en premier lieu.

Cette annexe offre des informations dont vous pouvez avoir besoin pour réaliser vous même votre câble d'interface ou pour programmer les paramètres de communication entre l'ordinateur et l'imprimante. La plupart des utilisateurs n'ont pas besoin de consulter cette annexe. Si vous désirez simplement connecter l'imprimante à l'ordinateur, reportezvous aux instructions du chapitre 2.

L'interface parallèle opère sous les deux modes suivants :

- Mode unidirectionnel (canal aller) ou mode conventionnel : cette imprimante prend en charge l'interface conventionnelle Centronics.
- Mode bidirectionnel (canal aller/retour) ou mode quartet : cette imprimante prend en charge une communication bidirectionnelle par mode quartet de norme IEEE 1284.

Le connecteur du câble côté imprimante doit être une prise blindée de type Amphenol DDK 57FE-30360 ou équivalent.

L'affectation des broches du connecteur est indiquée dans le tableau suivant Dans les tableaux :

- "Entrée" fait référence à un signal transmis par l'ordinateur à l'imprimante.
- "Sortie" fait référence à un signal transmis par l'imprimante à l'ordinateur.
- Les lignes de retour mentionnées dans la deuxième colonne sont des paires torsadées dont une extrémité est reliée au niveau à la masse du signal.
- Les niveaux de signal standard sont 0 V à +0,4 V pour un signal bas et +2,4 à +5,0 V pour un signal haut.

#### INTERFACE PARALLELE

| Broche<br>N° | Retour<br>N° br. | Signal                                           | Direction | Description                                                                                                    |
|--------------|------------------|--------------------------------------------------|-----------|----------------------------------------------------------------------------------------------------|
| 1            | 19               | Validation<br>des données<br>(DSTB)              | Entrée    | Impulsion<br>d'échantillonnage pour lire<br>les données. (Données 1 à<br>8) L'imprimante lit les<br>données lorsque ce signal<br>est au niveau bas. La<br>largeur d'impulsion doit<br>être d'1 µs au minimum sur<br>la broche de réception.                                                                                                    |
| 2-9          | 20-27            | Données 1 à 8                                    | Entrée    | Donnée 8 (broche 9) est le<br>bit de poids fort mais elle<br>n'est pas utilisée en mode<br>ASCII 7 bits.<br>Tous les signaux qui<br>indiquent qu'une donnée<br>est un 1 logique doivent<br>passer au niveau µhaut au<br>moins 1 µs avant le flanc<br>descendant du signal de<br>validation des données<br>(Data Strobe) µaprès le<br>flanc montant. |
| 10           | 28               | Accusé de<br>réception<br>(Acknowledge)<br>(ACK) | Sortie    | Impulsion indiquant que<br>l'imprimante a reçu les<br>données et qu'elle est prête<br>à en accepter d'autres.<br>Ce signal est émis<br>également lorsque<br>l'imprimante passe de<br>l'état local à l'état<br>connecté.                                                                                                    |
| 11           | 29               | Occupation<br>(Busy)                             | Sortie    | Lorsque ce signal est au<br>niveau haut, les données<br>ne peuvent pas être reçues.<br>Ce signal est au niveau<br>haut lorsque l'imprimante<br>est en mode local, lorsque<br>la mémoire tampon est<br>saturée ou lorsqu'une<br>erreur se produit.                                                                                                   |
| 12           | 30               | Fin de papier<br>(PE)                            | Sortie    | Ce signal est au niveau<br>haut lorsque l'imprimante<br>ne contient plus de papier.                                                                                                    |

# Mode compatible

| Broche<br>N° | Retour<br>N°<br>broche | Signal                                                     | Direction | Description                                                                                                    |
|--------------|------------------------|------------------------------------------------------------|-----------|----------------------------------------------------------------------------------------------------|
| 13           | _                      | Sélection<br>(Select)<br>(SLCT)                            | Sortie    | Ce signal est au niveau<br>haut lorsque l'imprimante<br>est en mode local.                                                      |
| 14           | _                      | $\frac{\overline{\text{Auto Feed}}}{\overline{\text{XT}}}$ | Entrée    | Non utilisé                                                                                                    |
| 15           | _                      | _                                                          | _         | Pas de connexion                                                                                                    |
| 16           | -                      | Masse signal                                               | -         | Masse logique (0 V)                                                                                                    |
| 17           | _                      | Masse<br>logique                                           | _         | Masse du châssis<br>d'imprimante FG et SG<br>connectés                                                                          |
| 18           | _                      | +5 V                                                       | Sortie    | Source +5 V (jusqu'à 300 mA)                                                                                                    |
| 19<br>30     | -                      | Masse signal                                               | _         | Lignes retour paires<br>torsadées                                                                                               |
| 31           | _                      | Signald'initialisation(Input Prime)(INPRM)                 | Entrée    | Si ce signal reste au niveau<br>bas µpendant plus de 50<br>µs, l'imprimante est<br>réinitialisée et placée en<br>mode connecté. |
| 32           | _                      | Incident<br>(Fault)                                        | Sortie    | Signal au niveau bas :<br>imprim. en mode local, fin<br>de papier ou autre erreur<br>de l'imprimante.                           |
| 33           | _                      | Masse signal                                               | _         | Masse logique (0 V)                                                                                                    |
| 34           | _                      | _                                                          | _         | Pas de connexion                                                                                                    |
| 35           | -                      | +5 VR                                                      | Sortie    | Relié à la source +5 V via une résistance $3,3 \text{ k}\Omega$ .                                                               |
| 36           | _                      | SLCT-IN                                                    | Entrée    | Non utilisé                                                                                                    |

# Mode quartet

Les numéros de broches 2 à 9, 15 à 31 et 33 à 35 sont identiques à ceux du mode conventionnel.

| Broche<br>N° | Retour<br>N°<br>broche | Signal                                           | Direction | Description                                                                                                    |  |  |  |  |
|--------------|------------------------|--------------------------------------------------|-----------|----------------------------------------------------------------------------------------------------|--|--|--|--|
| 1            | 19                     | Horloge hôte<br>(Host Clock)                     | Entrée    | Ce signal est au niveau<br>haut lorsque l'hôte exige la<br>phase de transfert inverse<br>des données (mode<br>quartet).                                                                                                    |  |  |  |  |
| 10           | 28                     | Horloge de<br>l'imprimante<br>(Printer<br>Clock) | Sortie    | Transfert inverse des<br>données :<br>Ce signal est au niveau<br>haut lors de<br>l'établissement du transfert<br>de données vers l'hôte.<br>Phase d'inactivité inverse :<br>Ce signal est au niveau bas<br>puis passe au niveau haut<br>lors de l'interruption de<br>l'hôte de façon à indiquer<br>la disponibilité des<br>données. |  |  |  |  |
| 11           | 29                     | Imprimante<br>occupée<br>(Printer Busy)          | Sortie    | Transfert inverse des<br>données :<br>bit de données 3, bit de<br>données 7, puis état<br>occupé de la voie aller<br>(hôte vers l'imprimante)                                                                                                    |  |  |  |  |
| 12           | 30                     | Accusé de<br>réception des<br>données<br>requis  | Sortie    | Transfert inverse des<br>données :<br>Bit de données 2, puis bit<br>de données 6<br>Phase d'inactivité inverse :<br>Ce signal est au niveau<br>haut jusqu'à ce que l'hôte<br>exige des données. Il suit<br>ensuite le signal Data<br>Available.                                                                                     |  |  |  |  |
| 13           | _                      | X Flag                                           | Sortie    | Transfert inverse des<br>données :<br>Bit de données 1, puis bit<br>de données 5                                                                                                    |  |  |  |  |

| Broche<br>N° | Retour<br>N°<br>broche | Signal                                               | Direction | Description                                                                                                    |  |  |  |  |  |
|--------------|------------------------|------------------------------------------------------|-----------|----------------------------------------------------------------------------------------------------|--|--|--|--|--|
| 14           |                        | Hôte occupé                                          | Entrée    | Transfert inverse des<br>données :<br>Ce signal est au niveau bas<br>lorsque l'hôte peut<br>recevoir des données et se<br>place au niveau haut<br>lorsque l'hôte a reçu des<br>données. Après un<br>transfert inverse des<br>données, l'interface entre<br>en phase d'inactivité<br>inverse lorsque le signal<br>Host Busy se place au<br>niveau bas et l'imprimante<br>ne reçoit pas de données.<br>Phase d'inactivité inverse :<br>Ce signal est au niveau<br>haut lorsque le signal<br>Printer Clock passe au<br>niveau bas afin que<br>l'interface entre de<br>nouveau en phase de<br>transfert inverse des<br>données. Si le signal passe<br>au niveau haut lorsque le<br>signal 1284 Active est au<br>niveau bas, la phase de<br>d'inactivité de ce dernier<br>est omise et l'interface<br>retour en mode<br>comptabilité. |  |  |  |  |  |
| 32           | _                      | <u>Données</u><br>disponibles<br>(Data<br>Available) | Sortie    | Transfert inverse des<br>données :<br>Ce signal est au niveau bas<br>lorsque l'imprimante est<br>prête à envoyer des<br>données vers l'hôte. Au<br>cours du transfert des<br>données, il est utilisé des<br>données, il est utilisé<br>comme bit de données 0<br>(LSB), puis comme bit de<br>données 4.<br>Phase d'inactivité inverse :<br>Ce signal permet<br>d'indiquer que des<br>données sont disponibles                                                                                                    |  |  |  |  |  |
| 36           | _                      | 1284 Active                                          | Entrée    | Ce signal passe au niveau<br>haut afin de forcer<br>l'imprimante à entrer en<br>phase de transfert inverse<br>des données (mode<br>quartet).                                                                                                    |  |  |  |  |  |

#### Chronogramme de transmission des données

En mode unidirectionnel (interface Centronics conventionnelle), cette imprimante assure la réception des données lorsque les signaux Données (Data) et Validation (Data Strobe) émis par l'ordinateur sont synchronisés de la manière suivante par rapport aux signaux Occupation (Busy) et Accusé de réception (Acknowledge) de l'imprimante.

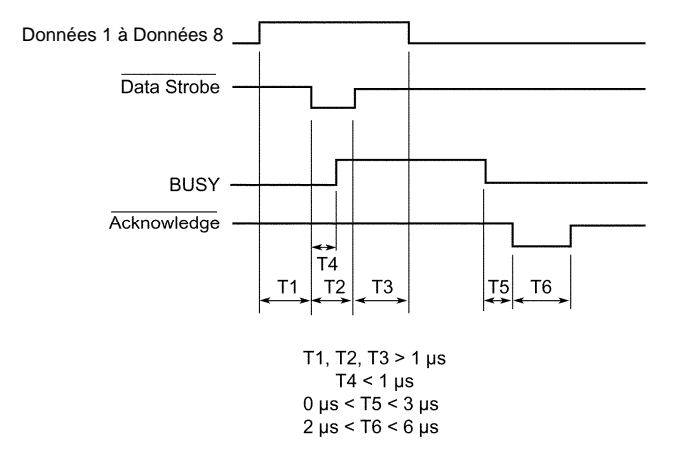

En mode bidirectionnel (mode quartet), cette imprimante peut envoyer des données à l'ordinateur. Les données sont envoyées par unités de quatre bits (quartet) par quatre lignes de signal de sortie comme voies de données. La figure suivante représente l'émission d'un octet de données au cours de la phase de transfert inverse des données en mode quartet.

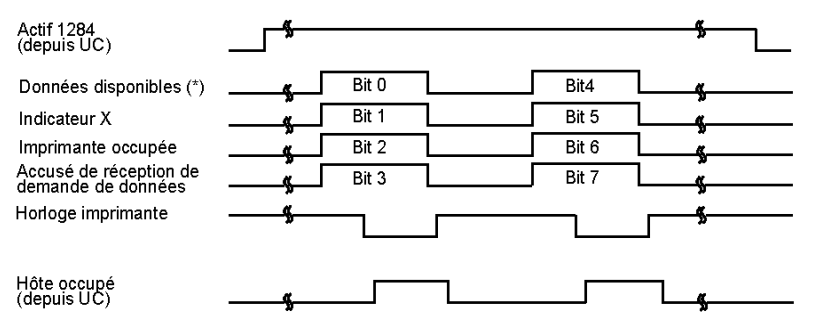

\* Data Available est affecté pour le câble

#### **INTERFACE SERIE**

L'interface série RS-232C est l'interface standard des équipements terminaux de traitement de données. Le connecteur du câble, côté imprimante, doit être une prise mâle de type Canon D-Subminiature ou Cinch DB-25P ou équivalent, conforme aux normes EIA.

Le tableau suivant indique l'affectation des broches du connecteur utilisée sur la plupart des ordinateurs. Dans le tableau :

- "Entrée" fait référence à un signal transmis par l'ordinateur à l'imprimante.
- "Sortie" fait référence à un signal émis par l'imprimante.
- Le niveau de signal Travail (1 logique) doit être inférieur ou égal à 3 V, et celui du signal Repos (0 logique) supérieur ou égal à +3 V.

| N°<br>broche | Signal | Direction | Description                                                                                                    |
|--------------|--------|-----------|----------------------------------------------------------------------------------------------------|
| 1            | FG     | _         | Masse logique                                                                                                    |
| 2            | TD     | Sortie    | Transmitted Data. Cette broche transmet<br>les informations de l'imprimante à<br>l'ordinateur.                                                                                                  |
| 3            | RD     | Entrée    | Données reçues. Cette broche transmet<br>les informations de l'ordinateur à<br>l'imprimante.                                                                                                    |
| 4            | RTS    | Sortie    | Demande d'émission. Les espaces sont<br>envoyés quand l'imprimante est prête à<br>transmettre.                                                                                                  |
| 5            | CTS    | Entrée    | Demande d'émission. Les espaces sont<br>envoyés quand l'imprimante est prête à<br>transmettre.                                                                                                  |
| 6            | DSR    | Entrée    | Prêt à émettre. Les espaces sont envoyés<br>lorsque l'ordinateur est allumé et prêt à<br>recevoir ou à transmettre des données.                                                                 |
| 7            | SG     | -         | Masse du signal (retour commun)                                                                                                    |
| 8            | CD     | Entrée    | Détection de la porteuse. Les espaces<br>sont envoyés lorsque l'ordinateur permet<br>à l'imprimante de recevoir des données.                                                                    |
| 11           | RC     | Sortie    | Voie de retour. Ce signal est utilisé à la<br>place du signal DTR dans le protocole<br>RC. Les espaces sont envoyés quand<br>l'imprimante est prête à transmettre ou à<br>recevoir des données. |
| 20           | DTR    | Sortie    | Terminal de données prêt. Les espaces<br>sont envoyés lorsque l'ordinateur est<br>allumé et prêt à recevoir ou à transmettre<br>des données.                                                    |

#### Paramètres de l'interface

Les paramètres de l'interface doivent être définies de manière identique sur l'ordinateur et l'imprimante.. Vous pouvez modifier celles qui sont suivies de la mention "selon la sélection" à partir du panneau de commande de l'imprimante, du système d'exploitation ou du logiciel de votre ordinateur.

| Mode de transmission : | Asynchrone, duplex intégral ou semi-duplex (selon la sélection)                              |
|------------------------|----------------------------------------------------------------------------------------------|
| Vitesses :             | 150, 300, 600, 1200, 2400, 4800, 9600 ou<br>19200 bauds (selon la sélection)                 |
| Bits de données :      | 7 ou 8 bits (selon la sélection)                                                             |
| Parité :               | Paire, impaire, travail, repos ou aucune (selon la sélection)                                |
| Bit de départ :        | 1 bit                                                                                        |
| Bit d'arrêt :          | 1 ou 2 bits (selon la sélection)                                                             |
| Protocole :            | XON/XOFF (DC1/DC3), DTR (Terminal de données prêt), RC (Voie de retour) (selon la sélection) |
| Taille de la mémoire : | 256, 2, 8, 24, 32, 96 ou 128 Ko (selon la sélection)                                         |

#### Câblage

La transmission série peut être contrôlée de deux façons, en activant ou en désactivant le signal DSR. Le type de contrôle requis est déterminé par les exigences de votre ordinateur. Le type de contrôle détermine également le câblage de l'interface. Pour choisir entre DSR activé et DSR désactivé, utilisez la fonction "HARDWRE" de l'imprimante (voir chapitre 5)

Lorsque le signal DSR est désactivé, le câblage et les transmissions sont plus simples. Il permet de relier l'imprimante à un IBM PC ou à la plupart des autres ordinateurs personnels. Les signaux de contrôle en entrée DSR, CTS et CD sont toujours considérés comme étant au niveau haut, quel que soit leur état réel. Par conséquent, aucune connexion de câble pour ces broches n'est nécessaire. Le schéma suivant représente le câblage nécessaire à la connexion à un IBM PC.

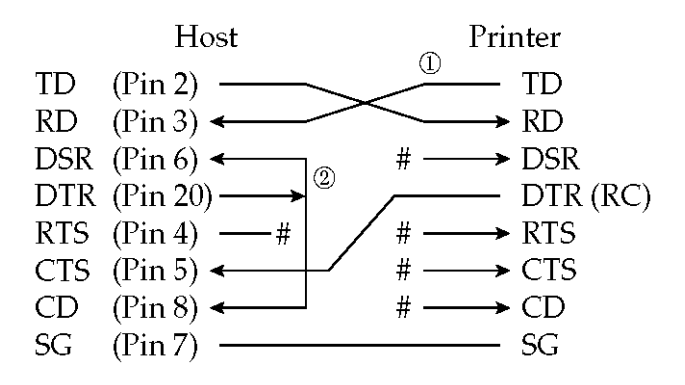

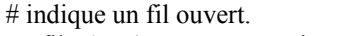

Le fil <1> n'est pas nécessaire avec le protocole DTR (ou RC). Avec certains ordinateurs, le fil <2> n'est pas nécessaire.

Lorsque DSR est activé, il permet les communications par une interface série RS-232C. Les signaux de contrôle en entrée CTS et DSR sont activés. CD est ignoré. DSR doit être au niveau haut lorsque l'imprimante reçoit des données. Celle-ci transmet des informations à l'ordinateur dès que DSR et CTS sont au niveau haut.

Un câble direct est nécessaire pour assurer la connexion à un équipement de transmission de données (DCE) utilisant un signal DSR activé. Pour une connexion à un équipement terminal de traitement de données (DTE), utilisez un câble sans modem, comme indiqué ci-dessous :

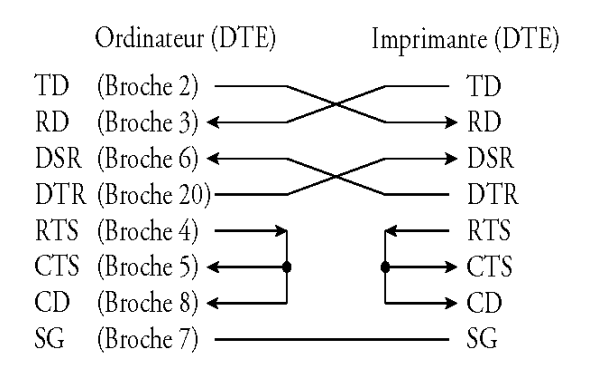

## Protocoles de transmission série

Un protocole est une série d'instructions qui contrôle la vitesse à laquelle les données sont transmises entre l'ordinateur et l'imprimante par exemple. Le protocole garantit que la vitesse de transmission des données n'est pas supérieure à la vitesse d'impression. Comme il indique à l'ordinateur à quel moment l'imprimante est prête à recevoir des données, il permet d'éviter le débordement de la mémoire tampon.

Cette imprimante offre le choix entre quatre protocoles pour la connexion directe à divers ordinateurs : XON/XOFF, DTR et RC. Si le manuel de votre ordinateur n'en recommande aucun, nous vous conseillons d'utiliser DTR. Ces protocoles sont décrits dans le tableau ci-dessous.

| Protocole             | Description                                                                                                    |
|-----------------------|----------------------------------------------------------------------------------------------------|
| XON/XOFF<br>(DC1/DC3) | Lorsque l'imprimante est prête à recevoir des données,<br>elle envoie le code XON (DC1, ou 11 en hexadécimal).<br>S'il reste moins de 255 octets en mémoire tampon (ou si<br>l'imprimante passe en mode local), c'est le code XOFF<br>(DC3, ou 13 en hexadécimal) qui est envoyé. (Lorsque la<br>capacité de la mémoire tampon est fixée à 256 octets, la<br>limite à ne pas dépasser est 63 octets.) A la réception de<br>XOFF, l'ordinateur doit arrêter la transmission afin<br>d'éviter la perte d'informations. Si la réserve de papier<br>est épuisée, l'imprimante envoie le code NAK (15 en<br>hexadécimal).                                                                                         |
| DTR                   | DTR (Terminal de données prêt) est un protocole du<br>matériel. Ce signal correspond à la broche 20 du câble<br>d'interface et permet de gérer le flux des données mais<br>non d'envoyer un caractère. Quand l'imprimante est<br>prête à recevoir des données, le signal de la broche 20<br>passe à l'état haut. Il passe à l'état bas lorsque l'espace<br>restant en mémoire est inférieur à 255 (ou 63) octets, ou<br>lorsque l'imprimante est mise en mode local, le signal de<br>la broche 20 passe à l'état haut. L'ordinateur doit<br>interrompre la transmission de données à 255 caractères<br>(ou 63 octets) après le passage du signal DTR à l'état bas,<br>afin d'éviter la perte d'informations. |
| RC                    | Il est identique au protocole DTR, à une exception près :<br>il utilise le signal "Voie de retour" (RC, broche 11) et non<br>le signal "Terminal de Données Prêt" (DTR, broche 20).                                                                                                    |

#### INTERFACE USB

#### Câble

Cette imprimante est conforme aux spécifications USB 1.1 Pleine vitesse. Pour la brancher sur l'hôte, utilisez des câbles conformes USB 2.0 (5 mètres ou moins). (Utilisez des câbles blindés.)

Alignement des broches du connecteur

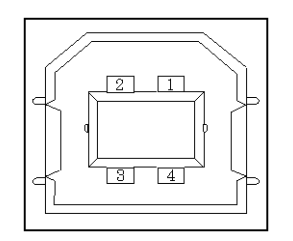

| N°       | Nom de la ligne<br>de signal | Fonction                 |
|----------|------------------------------|--------------------------|
| 1        | vbus                         | Alimentation             |
| 2        | D-                           | Transfert des<br>données |
| 3        | D+                           | Transfert des<br>données |
| 4        | GND                          | Masse signal             |
| Carcasse | Blindage                     |                          |

- Spécification du connecteur Côté imprimante

Côté câble

Fiche de type B (Femelle) Port en amont Fiche de type B (Mâle)

## **Spécifications**

- Spécifications de base Conforme à l'interface USB

#### Remarque

Toutes les opérations sur les hôtes ne sont pas garanties

- Contrôle de l'alimentation Mode de transmission
  - Mode de transmission Pleine vitesse (Maximum 12 Mbps +0,25%)

## INTERFACE LAN

## Câble

Cette imprimante supporte les câbles 10Base-T et 100Base-TX.

Alignement des broches du connecteur

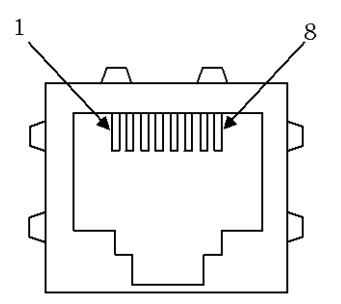

| N° | Nom de la ligne de<br>signal | DIR     | Fonction                  |
|----|------------------------------|---------|---------------------------|
| 1  | TXO+                         | NIC-HUB | Transfert de<br>données + |
| 2  | TXO-                         | NIC-HUB | Transfert de<br>données - |
| 3  | RXI+                         | HUB-NIC | Réception de<br>données + |
| 4  | -                            | -       | -                         |
| 5  | -                            | -       | -                         |
| 6  | RXI-                         | HUB-NIC | Réception de<br>données - |
| 7  | _                            | -       | _                         |
| 8  | _                            | -       | _                         |

# JEUX DE CARACTERES

Voici les jeux de caractères 1 et 2 page 437, disponibles dans les jeux de commande et l'émulation IBM Proprinter XL24E. Les caractères contenus dans des boîtes diffèrent pour les jeux 1 et 2. Les caractères dans le jeu 2 se démarque aussi du jeu de caractères national.

La page de code 437 est pour le jeu de caractères des USA.

La page de code 437 est pour le jeu de caractères 1.

| L/\H | 0    | 1    | 2   | 3 | 4 | 5 | 6 | 7    | 8   | 9   | Ã | В  | с        | D   | Е | F        |
|------|------|------|-----|---|---|---|---|------|-----|-----|---|----|----------|-----|---|----------|
| 0    | NL   | DLE  | SP  | 0 | 6 | P | - | P    | NIL | DLE | á |    | L        | Ш.  | α | Ξ        |
| 1    | SOH  | DC1  | 1   | 1 | A | Q | a | q    | SOH | DC1 | í |    | Ŧ        | Ŧ   | ស | t        |
| 2    | STX  | DC2  | ) T | 2 | В | R | b | r    | STX | DC2 | Ó |    | т        | τ   | Г | 2        |
| 3    | EIX  | DC3  | #   | 3 | С | S | ¢ | 5    | EIX | DC3 | ú | T  | -        | L   | π | 5        |
| 4    | EDT  | DC4  | S   | 4 | D | Т | đ | t    | EOT | DC4 | ñ | 4  | <u>.</u> | le: | Σ | ſ        |
| 5    | ENQ  | NAK  | 76  | 5 | Е | U | e | u    | ENQ | NAK | Ñ | -  | +        | ۴   | σ | 1        |
| 6    | ACK  | SYN  | 8   | 6 | F | V | f | v    | ACK | SYN | 8 | -  | ŧ        | ī   | μ | ÷        |
| 7    | BEL  | ETB  | •   | 7 | G | W | g | w    | BEL | EIB | Q | וי | ł        | Ŧ   | τ | 乞        |
| 8    | BS   | CAN  | (   | 8 | H | х | h | х    | BS  | CAN | L | 4  | L        | +   | • | •        |
| 9    | HT   | EM   | •   | 9 | I | Y | í | У    | HT  | BM  | - | 4  | F        | Ŀ   | 0 | ٠        |
| A    | LF.  | SUB  | *   | : | J | Z | t | z    | Ŀ   | SUB | ч | ł  | 4        | г   | Ω | •        |
| В    | VT   | ESC  | +   | ţ | K | E | k | {    | VT  | ESC | ŧ | -ñ | T        |     | ð | <b>√</b> |
| С    | FF   | FS   | •   | < | L | 1 | 1 |      | FF  | FS  | + | 1  | ÷        | -   | ¢ | A        |
| D    | 08.  | CS . | -   | = | Μ | ] |   | }    | œ   | GS  | 1 | R  | ÷        | Г   | ø | 2        |
| E    | [ SO | RS   |     | > | N | ^ | n | ~    | SO  | RS  | * | ÷  | 4        | 1   | € |          |
| F    | SI   | US   | 1   | ? | 0 | - | 0 | DFI. | SI  | US  | * | ٦  | 土        |     | Û | SP       |

La page de code 437 est pour le jeu de caractères 2.

| L/H | 0   | 1   | 2  | 3 | 4 | 5 | 6 | 7    | 8        | 9  | Α   | B   | с        | Ď         | Е        | F   |
|-----|-----|-----|----|---|---|---|---|------|----------|----|-----|-----|----------|-----------|----------|-----|
| 0   | NUL | DLE | SP | 0 | 6 | P | , | р    | Ç        | É  | á   |     | Ļ        | <u>ii</u> | α        | =   |
| 1   | SOH | DC1 | !  | 1 | A | Q | a | q    | ü        | æ  | í   | ×   | +        | ۳         | ß        | ±   |
| 2   | SIX | DC2 | 11 | 2 | В | R | b | r    | é        | Æ  | Ó   | 齺   | т        | ή         | Г        | 2   |
| 3   | []♥ | DC3 | #  | 3 | С | S | с | s    | â.       | δ  | ú   | T   | F        | 1         | π        | ≦ 1 |
| 4   | •   | DC4 | \$ | 4 | D | Т | d | t    | ä        | ö  | ñ   | -   | <u>-</u> | F         | Σ        | ſ   |
| 5   | •   | Ś   | L  | 5 | E | U | e | u    | à        | ò  | Ñ   | =   | +        | ۴         | σ        | J   |
| 6   | . • | SYN | δr | 6 | F | ۷ | f | v    | å        | Û  | a   | -1  | F        | 'n        | μ        | +   |
| 7   | BEL | EB  | •  | 7 | G | W | g | Ŵ    | ç        | ù  | 0   | Ű.  | ŀ        | Ŧ         | τ        | 7   |
| 8   | BS  | CAN | (  | 8 | H | х | h | х    | ê        | ÿ  | 3   | Ť   | L        | ŧ         | 4        | ٩   |
| 9   | RT  | EM  | )  | 9 | I | Y | i | У    | ë        | Ö  | -   | 4   | f        | Т         | θ        | ٠   |
| A   | LF. | SUB | *  | : | J | Ζ | j | Ż    | è        | Ü  | 7   |     | ۲.       | r         | Ω        | •   |
| B   | TV  | ESC | +  | ; | K | 1 | k | {    | ï        | ¢  | ł   | i   | T        |           | ô        | 1   |
| С   | FF  | FS  | ,  | < | Ľ | 1 | 1 | ł    | î        | £  | 1   | 3   | ŀ        | -         | 90       | n   |
| D   | CR. | GS  | -  | - | М | 1 | - | }    | 1        | ¥  | i i |     | <b>-</b> | Г         | ø        | 2   |
| E   | SO- | RS  | ÷  | > | N | ^ | n | ~    | Ä        | R. | *   | af. | ₽        | ٦         | e        |     |
| F   | SI  | US  | 1  | ? | 0 | _ | 0 | DEL. | <b>Å</b> | 1  | *   | ٦   | *        |           | <u> </u> | SP  |

JEUX DE CARACTERES 1 et 2 (DPL24C PLUS et Emulation IBM XL24E)

#### JEUX DE CARACTERES

#### JEUX DE CARACTERES ITALIQUES ET GRAPHIQUES (EMULATION ESC/P2)

Les jeux de caractères suivants sont disponibles dans l'émulation Epson ESC/P2. Les caractères diffèrent dans les codes 128 à 255 (héxa 80 à FF).

Jeu de caractères italique

| L/H | 0   | 1   | 2   | 3 | 4 | 5 | 6 | 7   | 8         | 9   | Α   | в | с | D | Е | F  |
|-----|-----|-----|-----|---|---|---|---|-----|-----------|-----|-----|---|---|---|---|----|
| 0   | NUL | DLE | SP  | 0 | @ | P | ~ | р   | NUL       | ÛLE | S₽  | 0 | e | P | ' | р  |
| 1   | SOH | DC1 | 1   | 1 | A | Q | a | q   | SOH       | DC1 | 1   | 1 | A | Q | a | q  |
| 2   | STX | DC2 | ••  | 2 | В | R | ъ | r   | STX       | DC2 | **  | 2 | B | R | b | r  |
| З   | EIX | DC3 | #   | 3 | С | S | С | s   | EIX       | DC3 | #   | 3 | С | S | с | s  |
| 4   | EOT | DC4 | \$  | 4 | Ð | Т | d | t   | EOT       | DC4 | \$  | 4 | D | T | d | t  |
| 5   | ENQ | NAK | Х   | 5 | E | U | e | u   | ENQ       | NAK | x   | 5 | E | U | e | u  |
| 6   | ACK | SYN | δr  | 6 | F | V | f | v   | ACK       | SYN | ô,  | 6 | ₽ | V | f | ¥  |
| 7   | BEL | ETB | 1   | 7 | G | W | 8 | ¥   | BEL.      | ETB |     | 7 | G | N | 8 | W  |
| 8   | BS  | CAN | - Ç | 8 | H | х | h | х   | BS        | CAN | - ( | 8 | H | X | h | x  |
| 9   | HT  | EM  | )   | 9 | I | Y | i | у   | HT        | EM  | )   | 9 | Ι | Y | i | У  |
| A   | LF  | SUB | *   | : | J | Z | j | z   | LF        | SUB | *   | : | J | Z | j | z  |
| В   | VT  | ESC | +   | ; | ĸ | [ | k | {   | ٧T        | ESC | +   | ; | ĸ | Ι | k | ſ  |
| С   | FF  | FS  | •   | < | L | ١ | 1 |     | FF        | FS  | ,   | < | L | I | 1 | 1  |
| D   | CR. | GS  | -   | - | М | 1 | 1 | }   | CR.       | GS  | -   | æ | М | 1 | 2 | }  |
| Е   | SO  | RS  |     | > | N | ^ | n | ~   | <b>SO</b> | RS  |     | > | N | ^ | n | ~  |
| F   | SI  | us  | 1   | ? | 0 | _ | 0 | DEL | SI        | US  | /   | ? | 0 |   | 0 | SP |

Jeu de caractères graphique 1

| L/H | 0   | 1   | 2         | 3 | 4 | 5 | 6 | 7    | 8    | 9   | A        | В   | с        | D        | Е  | F  |
|-----|-----|-----|-----------|---|---|---|---|------|------|-----|----------|-----|----------|----------|----|----|
| 0   | NUL | DLE | SP        | 0 | 0 | P | 1 | р    | NUL  | ILE | á        |     | L        | L        | a  | Ξ  |
| 1   | SOH | DC1 | 1         | 1 | A | Q | a | q    | SOH  | DC1 | 1        |     | ⊥        | ∓        | ß  | ±  |
| 2   | STX | DC2 | <b>†1</b> | 2 | В | R | b | r    | SIX  | DC2 | ó        | 邋遢  | т        | 1        | Г  | 2  |
| 3   | EIX | DC3 | #         | Э | С | S | с | 6    | EIX  | DC3 | ú        | 187 | F        | L        | 71 | s  |
| 4   | EOT | DC4 | Ş         | 4 | D | Т | d | t    | EOT  | DC4 | ñ        | -   | -        | ŧ        | Σ  | ſ  |
| 5   | ENQ | ş   | 26        | 5 | E | U | е | u    | ENQ  | NAK | Ñ        | =   | +        | F        | 0  | J  |
| 6   | ACK | SYN | δ.        | 6 | F | V | f | v    | ACK  | SYN | a        | -1  | F        | 1        | μ  | 4  |
| 7   | BEL | EIB | - 1       | 7 | G | W | g | W    | BEL. | EIB | Q        | 11  | ĺ.       | ł        | τ  | ≈  |
| 8   | BS  | CAN | (         | 8 | H | х | ĥ | х    | BS   | CAN | L        | 퀴   | L        | 4        | 4  | •  |
| 9   | HT  | EM  | )         | 9 | Ι | Y | i | у    | HT   | EM  | •        | 4   | F        |          | θ  |    |
| A   | IF  | SUB | *         | : | J | Z | j | z    | LF   | SUB | -        |     | Т        | г        | Ω  | •  |
| В   | VT  | ESC | +         | ; | K | [ | k | {    | ٧T   | ESC | ŧ        | ÷.  | Ŧ        | <b>.</b> | δ  | √  |
| C   | FF  | FS  | ,         | < | L | Ň | 1 | - İ  | FF   | FS  | ł        | ĩ   | ŀ        | =        | 80 | n  |
| D   | CR. | GS  | -         | = | М | ] | m | }    | (CR) | GS  | 1        | Ш   | <b>–</b> | Г        | ø  | 2  |
| E   | SO  | RS  | •         | > | N | ^ | n | ~    | so   | RS  | <b>«</b> | ÷   | ₽        | 1        | 6  |    |
| F   | SI  | US  | 7         | ? | 0 | _ | 0 | DEI. | SI   | US  | *        | ٦   | <u>¥</u> |          | Û. | SP |
| L/H | 0          | 1          | 2       | 3 | 4 | 5 | 6 | 7   | 8 | 9  | A | В  | C           | Ð  | Е  | F  |
|-----|------------|------------|---------|---|---|---|---|-----|---|----|---|----|-------------|----|----|----|
| 0   | NUL        | DLE        | SP      | 0 | æ | Р | ~ | p   | ç | É  | á |    | L           | Ш  | Ċ, | Ш  |
| 1   | SCH        | DC1        | 1       | 1 | A | Q | a | q   | ü | æ  | í | 缀  | 4           | Ŧ  | ß  | ±  |
| 2   | STX        | DC2        | н       | 2 | В | R | b | r   | é | R  | ó |    | Ŧ           | ÷  | Г  | 2  |
| 3   | EIX        | DC3        | ŧ,      | 3 | С | S | с | 8   | â | ô  | ú | Ī  | F           | L  | ম  | ٤  |
| 4   | EOT        | DC4        | \$      | 4 | Ð | Т | d | t   | ä | Ö  | ñ | -  | <u>'</u>    | Ŀ  | Σ  | ſ  |
| 5   | ENQ.       | 5          | L       | 5 | E | U | е | u   | à | ó  | Ñ | =  | +           | F  | σ  | J  |
| 6   | ACK        | SYN        | ۰.<br>گ | 6 | F | V | f | ۷   | å | û  | a | -  | =           | i. | μ  | +  |
| 7   | BEL        | ETB        | ÷       | 7 | G | W | g | W   | ç | ù  | Q | 'n | ŀ           | #  | τ  | 3  |
| 8   | BS         | CAN        | (       | 8 | Н | Х | h | х   | ê | ÿ  | r | -" | Ľ           | ŧ  | •  | •  |
| 9   | HT         | <b>B</b> M | )       | 9 | T | Y | i | У   | ë | Ö  | - | f  | F           | J  | θ  | •  |
| A   | LF         | SIB        | *       | : | Ĵ | 2 | j | z   | è | Ü  | ٦ |    | <u>_i</u> L | г  | 9  | •  |
| B   | VT         | ESC        | +       | ; | K | ( | k | •   | ï | ¢  | 븊 | ÷. | ĩ           |    | δ  | 1  |
| C   | FF         | FS         | ,       | < | L | 1 | 1 | 1   | î | £  | ł | ł  | ŀ           | =  | ∞  | n  |
| D   | CR.        | GS         | -       | # | M | 1 |   | }   | ì | ¥  | î | L. | -           | Г  | ø  | 2  |
| E   | <b>S</b> 0 | RS         | •       | > | N | ^ | n | ~   | Ä | Ð. | * | ÷  | Ť           | 1  | 8  |    |
| F   | SI         | US         | 1       | ? | 0 |   | 0 | DEL | Å | ſ  | * | ٦  | Ŧ           | 4  | Λ  | SP |

Jeu de caractères graphique 2

### JEUX DE CARACTERES NATIONAUX (TOUTES EMULATIONS)

Ci-dessous sont représentés les 52 jeux de caractères nationaux disponibles pour toutes les émulations de cette imprimante. Ils comprennent différents caractères et symboles spécifiques à chaque langue. Remarquez que ces tableaux correspondent à une police Courier 10, police résidente, et que certains jeux n'incluent pas certains caractères ou symboles liés aux polices résidentes. Pour plus de détails, consultez le tableau en fin d'annexe.

Lorsque les jeux de caractères suivants sont utilisés avec l'émulation EPSON ESC/P2, l'impression des caractères de code FFh n'est pas supportée.

ECMA94, ISO8859, ISO-LTN, ISO-TUK, CYRILIC, LATIN-9

SWEDISH (Suédois)

UK (Anglais britannique)

| L/H | 0 | 1 | 2 | 3 | 4            | 5            | 6 | 7 | 8 | 9  | A  | в    | с        | D | E  | F   |
|-----|---|---|---|---|--------------|--------------|---|---|---|----|----|------|----------|---|----|-----|
| 0   |   |   |   | 0 | e            | ₽            | - | р | ç | É  | á  |      | L        | ж | α  | ili |
| 1   |   |   | 1 | 1 | A            | Q            | a | ā | ü | æ  | í  | - 20 | 1        | 구 | ß  | ±   |
| 2   |   |   | Ħ | 2 | B            | Ŕ            | b | r | é | Æ  | ó  | 籯    | T        | ÷ | Г  | ≥   |
| 3   | • |   | £ | 3 | С            | S            | С | s | â | ð  | ú  | Ĩ    | F        | L | π  | s   |
| 4   | • |   | Ş | 4 | D            | Т            | d | t | ä | ö  | ñ  | -    | ÷        | Ŀ | Σ  | (   |
| 5   | • | S | 8 | 5 | Ε            | U            | е | u | à | ò  | Ñ  | 4    | +        | f | o  | 1   |
| 6   | • |   | & | 6 | F            | ۷            | f | v | å | û  | a  | -1   | F        | ŕ | μ  | +   |
| 7   |   |   | • | 7 | G            | W            | g | W | ç | ù  | Q  | -n   | ĺ        | + | τ  | *   |
| 8   |   |   | ( | 8 | Ĥ            | Х            | h | х | ê | Ÿ  | i  | ۳,   | Ŀ        | ŧ | ¢  | ٠   |
| 9   | ļ |   | ) | 9 | I            | Y            | i | Y | ĕ | Ö  | r  | f    | Î        | 1 | θ  | ٠   |
| A   |   |   | * | : | J            | $\mathbf{Z}$ | Ĵ | z | è | Ü  | -  |      | Т        | г | Ω  | •   |
| B   |   |   | + | ; | К            | [            | k | ł | ï | ¢  | 12 | า้   | T        |   | δ  | √   |
| C   | 1 |   | , | < | $\mathbf{L}$ | ١            | 1 | ł | î | £  | ł  | 1    | ŀ        | Ξ | 00 | n   |
| D   |   |   |   | * | М            | 1            | m | } | ì | ¥  | 1  | LL   | <u> </u> | r | ø  | 2   |
| E   | Í |   | • | > | N            | ^            | n | ~ | Ä | R. | *  | Ы    | 背        | 1 | e  |     |
| F   |   |   | 1 | ? | 0            | _            | 0 |   | Å | f  | ≫  | ٦    | *        |   | N  |     |

|     |   | -  |   |   |   |   |   |   |   |   |    |          |            |        |    |   |
|-----|---|----|---|---|---|---|---|---|---|---|----|----------|------------|--------|----|---|
| L/H | 0 | 1  | 2 | 3 | 4 | 5 | 6 | 7 | 8 | 9 | A  | В        | с          | Ð      | £  | F |
| 0   |   |    |   | 0 | É | Р | é | p | ç | É | á  |          | L          | ы      | α  | Ē |
| 1   |   |    | 1 | 1 | A | Q | а | q | ü | æ | í  | 1        | Ŧ          | Τ      | ß  | ± |
| 2   |   |    |   | 2 | В | R | b | ŕ | é | Æ | ó  | 灩        | т          | ÷      | Г  | Z |
| 3   |   |    | ŧ | 3 | Ċ | S | с | 8 | â | ð | ú  | <u> </u> | ł          | L      | π  | ٤ |
| 4   |   |    | ÿ | 4 | D | Т | d | t | ä | ŏ | ñ  | -        | <u>.</u>   | F      | Σ  | ſ |
| 5   | • | \$ | 8 | 5 | Ē | Ū | e | u | à | ò | Ñ  | 4        | ŧ          | F      | σ  | J |
| Ğ   |   | 5  | ŝ | 6 | F | v | f | v | â | û | a. | 4        | F          | ।<br>ब | μ  | ŧ |
| 7   | - |    | ï | 7 | G | W | a | w | c | ù | Q  | 1        | 4          | #      | τ  | ≈ |
| 8   |   |    | ( | 8 | н | X | ň | x | ê | v | ż  | -        | Ľ          | ŧ      | ₫  | ۰ |
| ğ   |   |    | ì | 9 | Т | Y | i | v | ë | ö | F  | 4        | F          | 1      | θ  |   |
| Ā   |   |    | * | 1 | J | Z | i | ź | è | Ü | -  |          | T          | r      | Ω  | • |
| B   |   |    | ÷ |   | ĸ | Ä | Ř | ä | ï | ¢ | ÷  | Ĩ        | Ŧ          |        | δ  | ₹ |
| Ē   |   |    |   | ź | L | ö | ï | ö | î | £ | į  | 1        | Ļ          |        | 80 | n |
| D   |   |    | _ | ≠ | Μ | Å | m | å | ì | ¥ | ī  | Ш        | <u>   </u> | r      | ø  | 2 |
| Ē   |   |    |   | > | N | Ü | n | ü | Ä | R | «  | ∃        | ÷          | 5      | e  |   |
| F   | l |    | 1 | ? | 0 |   | 0 |   | Å | f | *  | Ъ        | Ŧ          |        | N  |   |
| -   |   |    |   |   |   |   |   |   |   |   |    | <u> </u> |            |        |    |   |

GERMAN (Allemand)

|     |   | . ( |    | -             |   | )            |   |   |   |    |   |          |          |        |   |              |
|-----|---|-----|----|---------------|---|--------------|---|---|---|----|---|----------|----------|--------|---|--------------|
| L/H | 0 | 1   | 2  | 3             | 4 | 5            | 6 | 7 | 8 | 9  | A | В        | с        | D      | Ē | F            |
| 0   |   |     |    | 0             | s | Þ            | ~ | р | ç | É  | á | iii      | L        | н      | 0 | Ξ            |
| 1   |   |     | 1  | 1             | А | Q            | а | q | ü | æ  | í | *        | 1        | Ŧ      | β | ±            |
| 2   |   |     | 4  | 2             | в | R            | b | r | é | Æ  | 6 |          | т        | Ť      | Г | 2            |
| 3   |   |     | ŧ  | 3             | С | $\mathbf{S}$ | С | в | â | ô  | ú | Ĩ        | ┝        | L      | π | ≤            |
| 4   | + |     | \$ | 4             | D | т            | d | t | ä | ö  | ñ | -        | <u>_</u> | Έ      | Σ | ſ            |
| 5   |   | S   | 9, | 5             | Е | U            | е | u | à | ò  | Ñ | =        | +        | F      | ٥ | 1            |
| 6   |   | -   | &  | 6             | F | v            | f | v | å | û  | ą | 4        | F        | 1<br>1 | μ | +            |
| 7   |   |     | ,  | 7             | G | W            | q | w | ç | ù  | Q | ון<br>דר | Í        | #      | τ | **           |
| 8   |   |     | (  | 8             | H | X            | ĥ | x | ê | Ÿ  | ż | -<br>۳   | Ľ        | ŧ      | ф | ٥            |
| 9   |   |     | )  | 9             | Ι | Y            | i | y | ë | ö  | - | ÷        | F        | 7      | θ | ٠            |
| A   |   |     | *  | :             | J | Z            | ń | 2 | è | Ü  | ٦ |          | Ţ        | ŕ      | Ω | •            |
| В   |   |     | +  | ;             | K | Ä            | k | ä | ï | ¢  | 1 | TH.      | T        | ÷.     | δ | $\checkmark$ |
| Ċ   |   |     |    | Ŕ             | L | ö            | 1 | ŏ | î | £  | Ŧ | Ţ        | ŀ        | =      | œ | n            |
| D   |   |     | _  | =             | М | Ü            | m | ü | ì | ¥  | Ŧ | ш        | <u>_</u> | Г      | ø | 2            |
| Ē   | ļ |     |    | $\rightarrow$ | Ν | ^            | n | ß | Ä | R. | ≪ | Ц        | ╬        | 'n     | e | •            |
| F   | 1 |     | 1  | ?             | 0 |              | 0 |   | Å | f  | ≫ | ٦        | 1        | đ      | Π |              |
|     | 1 |     |    |               |   | _            |   |   |   |    |   |          |          |        |   |              |

ISO8859/ECMA94 (ISO 8859-1/ECMA94)

| L/H | 0 | 1 | 2 | 3 | 4 | 5            | 6 | 7 | 8 | 9 | A | B             | с | D | Е | F |
|-----|---|---|---|---|---|--------------|---|---|---|---|---|---------------|---|---|---|---|
| 0   |   |   |   | 0 | @ | ₽            | ` | р |   |   |   | e             | A | Ð | à | δ |
| 1   |   |   | ţ | 1 | Α | Q            | a | q |   |   | ĩ | ±             | Á | Ñ | á | ñ |
| 2   |   |   | п | 2 | В | R            | b | r |   |   | ¢ | 2             | Â | ò | â | ò |
| 3   |   |   | # | 3 | С | S            | С | 8 |   |   | £ | 3             | Ă | Ó | ã | 6 |
| 4   | + |   | Ş | 4 | D | Т            | d | t |   |   | ¤ | -             | Ä | Ō | ä | ô |
| 5   | + | S | ૠ | 5 | Ε | U            | e | u |   |   | ¥ | μ             | Å | õ | å | õ |
| 6   |   |   | & | 6 | F | v            | f | v |   |   | ł | 1             | £ | Ö | æ | ö |
| 7   |   |   | F | 7 | G | W            | g | W |   |   | S | •             | Ç | × | ç | + |
| 8   |   |   | ( | 8 | H | Х            | h | x |   |   |   |               | È | Ø | è | ø |
| 9   |   |   | ) | 9 | I | Y            | i | У |   |   | C | 1             | É | Ù | é | ù |
| A   |   |   | * | : | J | $\mathbf{Z}$ | j | z |   |   | a | Q             | Ê | Ú | ê | ú |
| В   |   |   | ÷ | ; | K | í            | k | i |   |   | « | ≫             | Ë | 0 | ë | û |
| C   |   |   | , | < | L | ١            | 1 | 1 |   |   | ٦ | ł             | Ì | Ü | ì | ü |
| D   |   |   | - | = | М | 1            | m | } |   |   | - | $\frac{1}{2}$ | Í | Ý | í | Ý |
| E   |   |   | • | > | N | ^            | n | ~ |   |   | ۲ | 1             | Î | Þ | î | Þ |
| F   |   |   | 7 | ? | 0 |              | 0 |   |   |   | _ | ċ             | Ϊ | ß | ï | Ÿ |

| L/H | 0 | 1 | 2 | 3 | 4 | 5 | 6  | 7 | 8 | 9 | A | B      | с        | D  | E  | F   |
|-----|---|---|---|---|---|---|----|---|---|---|---|--------|----------|----|----|-----|
| 0   | _ |   |   | 0 | 6 | ₽ | '  | p | ç | É | á |        | L        | ш  | 01 | III |
| 1   |   |   | 1 | 1 | A | Q | а  | q | ü | æ | í | *      | Ŧ        | Ť  | ß  | ±   |
| 2   |   |   | • | 2 | в | R | b  | r | é | 甩 | ó | 運搬     | т        | +  | Г  | 2   |
| 3   | ¥ |   | # | 3 | С | S | С  | 8 | â | ô | ú | T      | ł        | L  | ম  | ≦.  |
| 4   | + |   | Ş | 4 | D | Т | d  | t | ä | ö | ñ | -      | <u>'</u> | F  | Σ  | ſ   |
| 5   | • | S | 8 | 5 | E | U | e  | u | à | ò | Ñ | 4      | +        | ۴  | σ  | 1   |
| 6   | • |   | & | 6 | F | V | f  | v | å | û | ₫ | 4      | ÷        | л. | μ  | ŧ   |
| 7   |   |   | 1 | 7 | G | W | g  | w | ç | ù | Q | я<br>П | Í.       | #  | τ  | ×   |
| 8   |   |   | ( | 8 | B | X | ĥ  | х | ê | Ÿ | ż | ÷.     | L        | ŧ  | •  | •   |
| 9   |   |   | ) | 9 | 1 | Y | i  | У | ë | ö | r | 4      | F        | 1  | θ  | •   |
| A   |   |   | * | : | J | Z | j  | z | è | Ü | ٦ | ſ      | T        | г  | Ω  | •   |
| в   |   |   | + | ; | K | ſ | Ř  | ł | ï | ¢ | 1 | ň      | Ŧ        |    | δ  | √   |
| c   |   |   | , | K | L | ١ | 1  | 1 | î | £ | ž | l      | ł        | Ξ  | 00 | n   |
| D   |   |   | _ | Ξ | М | 1 | m  | i | ì | ¥ | i | IL.    | 4        | ſ  | ø  | 2   |
| E   |   |   |   | > | N | ^ | 'n | ~ | Ä | B | ≪ | ÷      | ╬        | 1  | £  | •   |
| F   |   |   | 7 | ? | 0 | _ | 0  |   | Å | f | ≽ | ٦      | ₹        |    | A  |     |

PAGE437/USA (Page de codes 437/USA)

PAGE852/PG852-T (Page de codes 852)

| L/H | 0 | 1 | 2  | 3 | 4 | 5            | 6 | 7 | 8 | 9 | A | в  | с       | D | Е | F |
|-----|---|---|----|---|---|--------------|---|---|---|---|---|----|---------|---|---|---|
| 0   |   |   |    | 0 | ø | Р            | ~ | p | ç | É | á |    | L       | đ | ó | - |
| 1   |   |   | 1  | 1 | A | Q            | а | q | ü | £ | í | 33 | $\perp$ | Ð | ß | " |
| 2   |   |   | IJ | 2 | в | R            | ь | r | é | í | ó |    | т       | Ď | ð |   |
| 3   |   |   | #  | 3 | С | $\mathbf{S}$ | С | g | â | ô | ú | T  | -       | Ë | Ń | : |
| 4   | + |   | Ş  | 4 | D | т            | d | t | ä | ö | Ą | -  | _       | ď | ń | 2 |
| 5   | ÷ | S | 8  | 5 | Е | U            | е | u | ů | Ľ | ą | Å  | +       | Ň | ň | S |
| 6   | • |   | &  | 6 | F | v            | f | v | ć | ľ | ź | A  | Å       | t | Š | ÷ |
| 7   |   |   | ٠  | 7 | G | W            | g | W | ç | Ś | ž | Ĕ  | ă       | Î | š |   |
| 8   |   |   | (  | В | H | Х            | ĥ | х | ł | ś | Ę | Ş  | F       | ě | Ŕ | • |
| 9   |   |   | )  | 9 | Ι | Y            | ì | У | ë | ö | ę | ŧ. | F       | ن | Ú |   |
| A   |   |   | *  | ; | J | Z            | j | z | Ő | Ü |   |    | ≞       | F | ŕ | • |
| в   |   |   | +  | ; | К | ſ            | k | ł | ő | Ť | ź | -ñ | T       |   | Ű | ű |
| С   |   |   | r  | < | Ľ | ١            | 1 | 1 | î | ť | Č | ł  | F       | - | ý | Ř |
| D   |   |   | -  | = | М | }            | m | } | ź | Ł | ş | Ż  | ≞       | T | Ý | ř |
| E   |   |   | •  | > | Ν | ^            | n | ~ | Ä | × | × | Ż  | ╬       | Ó | ţ |   |
| F   |   |   | 1  | ? | 0 | _            | 0 |   | Ċ | č | » | ٦  | Å       |   | 2 |   |

PAGE850 (Page de codes 850(Multilingue))

| L/H | 0 | 1 | 2              | 3 | 4            | 5            | 6  | 7 | 8 | 9 | A | B    | С        | D  | E  | F   |
|-----|---|---|----------------|---|--------------|--------------|----|---|---|---|---|------|----------|----|----|-----|
| 0   |   |   |                | 0 | 9            | ₽            | •  | q | ç | É | á | U.   | ł.       | ð  | 6  | -   |
| 1   |   |   | 1              | 1 | Α            | Q            | a  | q | ū | æ | i | 8    | Т        | Ð  | ß  | t   |
| 2   |   |   | 0              | 2 | В            | R            | b  | ŕ | é | R | ó | Ŵ    | <b>۳</b> | Ê  | ð  |     |
| 3   |   |   | #              | 3 | С            | S            | C  | 8 | a | 8 | ú | 5993 | ┢        | Ë  | ð  | Ŧ   |
| 4   | • |   | \$             | 4 | D            | Т            | d  | t | ä | ö | ñ | 4    | <u> </u> | È. | ð  | Î I |
| 5   | • | S | ٩,             | 5 | Ē            | U            | е  | u | à | ò | Ñ | ¥    | +        | 1  | Ò  | ŝ   |
| 6   | • | - | <b>&amp;</b> c | 6 | F            | V            | f  | v | a | û | a | A    | å        | t  | μ  | +   |
| 7   |   |   | •              | 7 | G            | W            | g  | w | ç | ù | Q | A    | Ä        | Î  | þ  |     |
| 8   |   |   | (              | 8 | Ħ            | X            | ĥ  | Х | ê | Ÿ | ŝ | ۲    | ۱Ŀ       | Ï  | Þ  | -   |
| 9   |   |   | )              | 9 | I            | Y            | i  | У | ë | õ | ۲ | 4    | ſ        | 1  | ΰ  |     |
| A   |   |   | *              | : | J            | $\mathbf{Z}$ | Ť. | z | è | Ü | - | l.   | Ŧ        | ŕ  | 0  | •   |
| B   |   |   | +              | ; | K            | I            | k  | ł | ï | ø | ł | 1    | ۳P       |    | ΰ  | 1   |
| С   |   |   | ,              | < | $\mathbf{L}$ | ١.           | 1  |   | î | £ | Ŧ | 1    | ¶⊧       |    | Ý  | з.  |
| D   |   |   | -              | ₽ | М            | ]            | R  | ì | ì | ø | Ť | ¢    |          | -  | Ŷ  | 2   |
| E   |   |   |                | > | N            | Ŷ            | n  | ~ | Ä | × | * | ¥    | ╬        | t  |    |     |
| F   |   |   | 7              | ? | 0            |              | 0  |   | Å | ſ | ≽ | ٦    | ð        |    | مر |     |

PAGE855 (Page de codes 855)

| L/H | 0 | 1 | 2  | 3             | 4            | 5            | 6 | 7 | 8 | 9  | A | в  | с        | D  | Ē  | F  |
|-----|---|---|----|---------------|--------------|--------------|---|---|---|----|---|----|----------|----|----|----|
| 0   |   |   |    | 0             | ą            | P            | - | p | ħ | љ  | a |    | L        | л  | я  | Ξ  |
|     |   |   | l  | 1             | Α            | Q            | a | P | Ъ | Ъ  | A |    | Т        | Л  | р  | ы  |
| 2   |   |   |    | 2             | В            | R            | b | r | ť | њ  | б | 齫  | Ŧ        | Н  | Р  | ы  |
| 3   |   |   | #  | 3             | С            | S            | C | 8 | ŕ | Ь  | Б |    | -        | М  | ¢  | з  |
| 4   | + |   | Ş  | 4             | D            | Т            | đ | t | ð | ħ  | Ц | -  | <u> </u> | н  | С  | з  |
| 5   | • | S | \$ | 5             | Е            | U            | е | u | Ë | Ћ  | Ц | ×  | +        | Ħ  | т  | ш  |
| 6   | • |   | £. | 6             | F            | v            | f | v | e | ź. | д | Х  | ŧ        | 0  | Т  | 11 |
| 7   |   |   | T  | 7             | G            | W            | g | W | E | Ŕ  | д | н  | ł        | 0  | у  | э  |
| 8   |   |   | {  | 8             | H            | Х            | ĥ | х | S | ÿ  | 0 | И  | Ĺ        | п  | У  | Э  |
| 9   |   |   | )  | 9             | 1            | Y            | i | У | S | ÿ  | Ε | 4  | F        | د  | ж  | Щ  |
| A   |   |   | *  | :             | J            | $\mathbf{Z}$ | j | z | i | ņ  | φ |    | Ŧ        | ٢  | x  | Щ  |
| В   |   |   | +  | ;             | ĸ            | ſ            | k | ł | I | Ų  | Φ | ÷. | T        | É. | B  | ч  |
| C   |   |   | ,  | <             | $\mathbf{L}$ | Ν            | 1 | ł | ï | 10 | г | 1  | F        |    | в  | ч  |
| D   |   |   | -  | Ξ             | М            | 1            | m | ł | ĭ | Ю  | Г | й  | ≞        | Π  | Ъ  | ş  |
| E   |   |   |    | $\rightarrow$ | N            |              | n | ~ | 1 | ъ  | « | Й  | ╬        | я  | ь  |    |
| F   |   |   | 1  | ?             | 0            | _            | ο |   | J | Ъ  | ≫ | ٦  | -        |    | Ne |    |

| PAGE860 ( | Page  | de | codes | 860  | (Portugal) | )) |
|-----------|-------|----|-------|------|------------|----|
| 111010000 | I USU | uv | coucs | 0000 | 1 OILUGUI  | ,, |

| L/H | 0 | 1 | 2 | 3 | 4  | 5            | 6 | 7            | 8 | 9 | A  | B       | C        | D | Е        | F |
|-----|---|---|---|---|----|--------------|---|--------------|---|---|----|---------|----------|---|----------|---|
| 0   |   |   |   | 0 | 0  | p            | • | p            | Ç | É | á  |         | L        | ш | 06       | Ξ |
| 1   |   |   | 1 | 1 | А  | Q            | а | $\mathbf{q}$ | ü | Ά | í  | 80      | ⊥        | Ť | ß        | ± |
| 2   |   |   | н | 2 | В  | R            | b | r            | é | È | ó  | 龖       | т        | ÷ | Г        | ≥ |
| 3   |   |   | # | 3 | С  | $\mathbf{S}$ | С | s            | â | ð | ú  |         | -        | L | π        | ≤ |
| 4   | • |   | S | 4 | D  | Т            | d | t            | ã | õ | ñ  | _       | <u> </u> | F | Σ        | ſ |
| 5   | • | S | Ś | 5 | Ε  | U            | е | u            | à | ò | Ñ  | =       | ÷        | F | ٥        | J |
| 6   | • | - | 8 | 6 | F  | v            | f | v            | Á | Ú | ₿. | -1      | F        | 1 | μ        | ÷ |
| 7   | - |   | ٠ | 7 | G  | W            | a | w            | С | ù | Q  | ان<br>T | ¢.       | # | τ        | ≈ |
| 8   |   |   | ( | 8 | Ĥ  | x            | ĥ | x            | ê | t | ŝ  | 1       | Ľ        | 4 | \$       | ٩ |
| ļ ģ |   |   | ì | 9 | Τ  | Y            | i | v            | Ē | ð | ð  | Į.      | Ē        | ] | θ        | ٠ |
| Ā   |   |   | * | : | Ĵ  | Z            | Ť | z            | è | Ū | -  |         | Ŧ        | ŕ | Q        | • |
| B   |   |   | + | : | ĸ  | [            | Ŕ | ş            | t | ¢ | ł  | ۳<br>ا  | ٦Ť       |   | δ        | √ |
| Ĩ   |   |   |   | ź | τ. | Ň            | ī | i            | ð | £ | í  | ]       | 2        | - | <b>œ</b> | n |
| l ñ |   |   | 2 | = | M  | 1            | m | 1            | ì | Ŭ | î  | ŧL.     | ī        | P | ø        | 2 |
| E   |   |   |   | > | N  | ~            | n | -            | Ă | Ŕ | *  | -       | ŧ⊧       | 5 | E        |   |
| F   | ŀ |   | 1 | ? | 0  |              | 0 |              | Â | 6 | ≫  | ~       | Ŧ        |   | ñ        |   |
| L   | l |   | · | • |    |              |   |              |   |   |    | 1       |          |   |          |   |

PAGE865 (Page de codes (Nordique))

| L/H | 0 | 1 | 2   | 3 | 4 | 5 | 6 | 7 | 8 | 9 | A          | B  | с        | D      | E         | F |
|-----|---|---|-----|---|---|---|---|---|---|---|------------|----|----------|--------|-----------|---|
| 0   |   |   |     | 0 | e | þ | ~ | р | ç | É | á          |    | L        | Ш      | Q.        | Ξ |
| 1   |   |   | ţ   | 1 | A | Q | а | ą | ū | æ | í          |    | Ŧ        | Ť      | ß         | ± |
| 2   |   |   | п   | 2 | В | R | b | ŕ | é | Æ | 6          | 邋遢 | т        | ÷      | ſ         | 2 |
| 3   |   |   | #   | 3 | С | S | С | 8 | ā | ô | ú          | Ţ  | F        | L      | π         | ≤ |
| 4   | + |   | Ş   | 4 | D | Т | d | t | ä | ö | ň          | 4  | <u> </u> | F      | Σ         | ſ |
| 5   | • | S | 8   | 5 | Ε | U | е | u | à | ò | Ñ          | =  | +        | F      | σ         | 1 |
| 6   |   |   | Sc. | 6 | F | V | f | v | å | û | â          | -Í | ŀ        | ۲<br>۳ | μ         | ÷ |
| 7   |   |   | ۲   | 7 | G | W | g | W | ç | ù | Q          | л. | A.       | ∔      | Ŧ         | 2 |
| 8   |   |   | (   | 8 | Ħ | Х | ĥ | х | ê | Ÿ | ż          | f  | Ľ        | ŧ      | ¢         | ٥ |
| 9   |   |   | )   | 9 | Ι | Y | i | Y | ë | ö | <b>r</b> - | -f | ſř       | 7      | Ð         | ٠ |
| А   |   |   | *   | : | J | Z | j | z | è | Ü | -4         |    | Ĩ        | г      | ₽         | • |
| в   |   |   | +   | ; | K | ſ | k | ŧ | ï | ø | ł          | า้ | π        |        | δ         | ₹ |
| С   |   |   | ,   | < | L | ١ | 1 | ł | î | £ | ŧ          | Ŀ  | ₽        | -      | <b>60</b> | n |
| D   |   |   | -   | * | Μ | 1 | m | ł | ì | ø | T          | ш  | <u>*</u> | Г      | ø         | 2 |
| E   |   |   | •   | > | N | ^ | n | ~ | Ä | R | «          | a  | 肻        | ٦      | €         |   |
| F   |   |   | 1   | ? | 0 | _ | o |   | Å | f | ø          | ٦  | ÷        |        | Λ         |   |
|     |   |   |     |   |   |   |   |   |   |   |            |    |          |        |           |   |

PAGE863 (Page de codes 863(Canada-France))

| L/H | 0 | 1 | 2  | 3 | 4 | 5 | 6            | 7 | 8 | 9 | A            | B  | C        | D  | Е      | F |
|-----|---|---|----|---|---|---|--------------|---|---|---|--------------|----|----------|----|--------|---|
| 0   |   |   |    | 0 | a | Р | 1            | a | С | É | ;            |    | L        | ш. | œ.     | Ξ |
| ĩ   |   |   | ŧ  | ĩ | ž | õ | а            | ā | ä | È | 2            | ÷. | Т        | -  | ß      | + |
| 2   |   |   |    | 2 | R | R | Б            | r | Å | £ | 6            |    |          | 1  | Г      | > |
| 2   |   |   |    | 2 | 2 | c | ~            | 2 | a | å | ň            | 1  |          |    | -<br>т | ~ |
| 3   | • |   | Ť  | - | 2 | 2 | ų,           | 3 | a | 2 |              |    | F        |    | 5      | - |
| 4   | + |   | Ş  | 4 | Ð | т | a            | τ | А | E |              | 1  | _        | Е  | 2      |   |
| 5   | • | S | 9; | 5 | Е | U | $\mathbf{e}$ | u | à | Ϊ |              | =  | +        | f  | σ      | 1 |
| 6   | • |   | Ł  | 6 | F | v | f            | v | 1 | û | 3            | -  | ŧ        | ί  | μ      | ÷ |
| 7   |   |   |    | 7 | G | W | g            | w | ç | ù |              | 'n | ŀ        | +  | τ      | ≈ |
| 8   |   |   | (  | 8 | H | Х | ĥ            | х | ê | ø | Î            | ÷. | Ĺ        | #  | 4      | • |
| 9   |   |   | )  | 9 | Ι | Y | i            | У | ë | Ô | -            | 1  | ſ        | 1  | θ      | • |
| Α   |   |   | *  | : | J | Z | j            | z | è | Ü | ٦            |    | T        | г  | 2      | • |
| В   |   |   | +  | ; | K | L | k            | í | ï | ¢ | <del>1</del> | า้ | Τ̈́Γ     |    | δ      | √ |
| С   |   |   | ,  | < | L | Ν | 1            |   | ĩ | £ | 1            | 1  | Ļ        | Ξ  | 60     | п |
| D   |   |   | -  | = | М | ] | m            | 1 | _ | Ū | 3            | ۹L | <u>"</u> | Г  | ø      | 2 |
| Ē   |   |   | •  | > | Ν |   | n            | ~ | A | Û | «            | Ы  | ╬        | ٦  | ε      | • |
| F   |   |   | 1  | ? | 0 |   | ο            |   | S | f | ≫            | ٦  | ᆂ        |    | Π      |   |

PAGE866 (Page de codes 866(Cyrillique))

|     |   |   |   |               |              |   |   |   |   |   |   |                                                                                                    | · · · _  |     |   |   |
|-----|---|---|---|---------------|--------------|---|---|---|---|---|---|----------------------------------------------------------------------------------------------------|----------|-----|---|---|
| L/H | 0 | 1 | 2 | 3             | 4            | 5 | 6 | 7 | 8 | 9 | A | в                                                                                                    | С        | D   | Ē | F |
| 0   |   |   |   | 0             | 6            | р | , | p | A | Р | a |                                                                                                    | L        | jł  | ₽ | 芑 |
| 1   |   |   | 1 | 1             | А            | Q | а | q | Б | С | б | - 22                                                                                                    | ⊥        | Ŧ   | ¢ | ĕ |
| 2   |   |   | " | 2             | в            | ñ | b | r | в | Т | в | in the second second se | т        | Ť   | т | E |
| 3   |   |   | # | 3             | С            | S | С | 8 | r | У | Г | Ť                                                                                                    | ╞        | 1L  | ÿ | e |
| 4   | + |   | Ŝ | 4             | D            | т | đ | t | Д | φ | д | 4                                                                                                    | <u> </u> | F   | φ | Y |
| 5   | + | S | 8 | 5             | Е            | U | e | u | Ε | х | Θ | =                                                                                                    | +        | ۴   | х | Y |
| 6   | + | _ | δ | 6             | F            | v | f | v | X | Ц | π | -1                                                                                                    | F        | T T | ц | ÿ |
| 7   |   |   | • | 7             | G            | W | g | w | з | Ч | з | H<br>T                                                                                                    | 1        | #   | ष | Ť |
| 8   |   |   | ( | 8             | H            | х | ň | х | И | ω | и | Ŧ                                                                                                    | L        | ¥   | Ш | • |
| 9   |   |   | ) | 9             | Ι            | Y | i | Y | Й | Щ | Ħ | 4                                                                                                    | ſĒ       | 3   | Ш | • |
| A   |   |   | * | :             | J            | Z | j | z | K | Ъ | ĸ |                                                                                                    | Ť        | г   | Ъ | • |
| в   |   |   | ÷ | ;             | K            | [ | k | ł | Л | Ы | л | ĥ                                                                                                    | T        | É.  | ы | √ |
| c   |   |   | , | <             | $\mathbf{L}$ | Ν | 1 | ł | M | ь | М | Ľ                                                                                                    | ŀ        | -   | ь | n |
| D   |   |   |   | ×             | М            | 1 | m | ł | H | Э | H | LL.                                                                                                    | <u>n</u> | Г   | Э | ŭ |
| Е   |   |   |   | $\rightarrow$ | N            | ^ | n | ~ | 0 | Ю | 0 | Ч                                                                                                    | Ŧ        | ٦   | ю |   |
| F   |   |   | 1 | ?             | 0            |   | ο |   | Π | Я | Π | ٦                                                                                                    | #        |     | я |   |
|     |   |   |   |               |              | _ |   |   |   |   |   |                                                                                                    |          |     |   |   |

| L/H | 0   | 1 | 2        | 3 | 4            | 5            | 6 | 7   | 8 | 9 | A  | В  | С        | D  | Е  | F        |
|-----|-----|---|----------|---|--------------|--------------|---|-----|---|---|----|----|----------|----|----|----------|
| 0   |     |   |          | 0 | 6            | ₽            | ~ | р   | ç | É | á  |    | L        | ш  | a. | Ξ        |
| 1   |     |   | 1        | 1 | Α            | Q            | а | q   | ü | æ | í  | 2  | Т        | Ť  | ₿  | ±        |
| 2   |     |   | H        | 2 | В            | Ŕ            | b | r   | é | R | 6  | Ť. | Ŧ        | π  | Г  | 2        |
| 3   | •   |   | #        | 3 | С            | $\mathbf{S}$ | С | 8   | â | ő | ú  | Ĩ  | ┝        | U, | π  | <u>۲</u> |
| 4   | •   |   | Ş        | 4 | D            | Т            | đ | t   | ä | ö | ñ  | -  | <u>'</u> | F  | Σ  | ſ        |
| 5   | •   | s | 2        | 5 | Е            | U            | е | u   | à | Ó | Ñ  | 4  | +        | F  | Ø  | 1        |
| 6   | •   |   | &        | 6 | F            | ۷            | f | v   | å | ű | a  | 1  | F        | ŗ  | μ  | ÷        |
| 7   |     |   | •        | 7 | G            | W            | g | W   | ç | Ú | Ő  | 1  | ł        | ł  | τ  | 2        |
| 8   |     |   | (        | 8 | H            | х            | ĥ | x   | ê | Ű | 5  | 4  | Ŀ        | ŧ  | 4  | ۰        |
| 9   |     |   | )        | 9 | Ι            | Y            | i | У   | ë | ö | Γ. | 4  | Ĩ        | 7  | 6  | •        |
| A   |     |   | ×        | : | J            | $\mathbf{z}$ | j | z   | è | Ü | -  | ľ  | T        | Г  | Ω  | •        |
| B   |     |   | +        | ; | K            | [            | k | ł   | ï | ¢ | ł  | ń  | Ŧ        |    | ð  | Ý        |
| C   | l   |   | ,        | < | $\mathbf{L}$ | ١            | 1 | - 1 | î | £ | ŧ  | Ŀ  | F        | -  | 80 | n        |
| D   | i i |   | <u> </u> | = | М            | ]            | m | }   | Í | ¥ | Ť  | ظ  | -        | Г  | ø  | 2        |
| E   |     |   |          | > | N            | ^            | n | ~   | Ä | R | *  | Ч  | ╬        | ٦  | e  |          |
| F   |     |   | 1        | ? | 0            | _            | 0 |     | Á | f | *  | ٦  | 7        |    | n  |          |

HUNGARY/HUNG-T (Hongrois)

POLISH/POLSH-T (Polonais)

| L/H                                                             | 0 | 1       | 2 | 3                          | 4                 | 5                 | 6              | 7              | 8               | 9                         | A               | ₿ | С | D | Е               | F     |
|-----------------------------------------------------------------|---|---------|---|----------------------------|-------------------|-------------------|----------------|----------------|-----------------|---------------------------|-----------------|---|---|---|-----------------|-------|
| L/H<br>0<br>1<br>2<br>3<br>4<br>5<br>6<br>7<br>8<br>9<br>A<br>B | • | 1<br>\$ | 2 | 3 0 1 2 3 4 5 6 7 8 9 : ;; | 4<br>QABCDEFGHIJK | 5<br>PQRSTUVWXYZI | 6 abcdefghijk. | 7 pgrstuvwxyzi | 8 506430 496800 | 9 5 6 1 0 0 0 1 0 5 0 0 1 | A 22001N222 C 2 | B |   |   | E CBOTENŠŠRÚÝU. | F<br> |
| C                                                               |   |         | , | <                          | L                 | N                 | 1              | Į.             | ĩ               | Ł                         | Č               |   | 4 | - | Ý               | Ř     |
| D                                                               |   |         | - | 32                         | М                 | 3                 | m              | }              | ć               | ¥                         | ş               |   | - | Ŧ | Ý               | ř     |
| E                                                               | ļ |         | • | >                          | N                 | ^                 | n              | ~              | Ä               | Ś                         | *               |   | Ť | Û | ţ               | 1     |
| F                                                               | ] |         | / | ?                          | 0                 |                   | 0              |                | Ą               | č                         | *               | ٦ | a | - | ſ               |       |

SLOV/SLOV-T (Slovène)

| L/H | 0 | 1 | 2    | 3 | 4 | 5            | 6  | 7 | 8 | 9 | A | в    | С        | D  | E   | F   |
|-----|---|---|------|---|---|--------------|----|---|---|---|---|------|----------|----|-----|-----|
| 0   |   |   |      | 0 | ž | Р            | ž  | p | ç | É | á |      | L        | ш  | Qi, | Ξ   |
| 1   |   |   | 1    | 1 | Α | Q            | а  | q | ü | æ | í | - SS | Т        | ਜ  | β   | ±   |
| 2   |   |   | e    | 2 | В | R            | b  | r | é | R | ó | 龖    | Τ        | -  | Г   | 2   |
| 3   |   |   | #    | 3 | С | S            | С  | 8 | å | Ô | ú | Ĩ    | ┝        | Ľ. | π   | ≤   |
| 4   | • |   | \$   | 4 | D | Ť            | d  | t | ä | ö | ñ | 4    | <u>_</u> | F  | Σ   | ſ   |
| 5   | ٠ | S | શ્વે | 5 | Ε | υ            | е  | u | à | ò | Ñ | 4    | +        | F  | đ   | 1   |
| 6   | • | - | &    | б | F | v            | f  | v | â | û | a | 4    | ŧ        | ÷  | μ   | +   |
| 7   | - |   | •    | 7 | G | W            | q  | W | ç | ù | Q | -    | ł        | ł  | T   | æ   |
| 8   |   |   | (    | 8 | н | X            | ĥ  | x | ê | ÿ | ż | -    | ٤        | Ŧ  |     | ۹   |
| 9   |   |   | )    | 9 | Ι | Y            | í  | У | ë | ö | F | 4    | f        | ł  | 0   | •   |
| A   |   |   | *    | 1 | J | $\mathbf{Z}$ | Ť. | z | è | Ü | - |      | Ť        | r  | Ω   | - 1 |
| в   |   |   | +    | ; | K | Š            | Ř  | Š | ï | ¢ | ÷ | ก็   | T        | Ċ. | ð   | √ 1 |
| С   |   |   |      | < | L | Ð            | 1  | đ | î | £ | Ŧ | Щ    | F        |    | 60  | n   |
| D   |   |   | _    | = | М | Ć            | m  | ć | 1 | ¥ | Ť | Ш    | <u>_</u> | F  | ø   | 2   |
| E   |   |   |      | > | N | Č            | n  | č | Ä | R | ۲ | Н    | ÷        | ٦  | ε   | •   |
| F   |   |   | 7    | ? | 0 | _            | 0  |   | A | ſ | ≯ | ٦    | ₽        | đ  | Û   |     |

MAZOWIA/MAZOW-T (Mazovien)

LATIN2/LATN2-T (Latin 2)

| L/H | 0 | 1 | 2  | 3      | 4            | 5            | 6 | 7 | 8 | 9 | A | B   | С        | D  | Е | F |
|-----|---|---|----|--------|--------------|--------------|---|---|---|---|---|-----|----------|----|---|---|
| 0   |   |   |    | 0      | 0            | Ρ            | ~ | р | ç | É | á |     | L        | ш  | 6 | Ξ |
| 1   | 1 |   | 1  | 1      | Α            | Q            | а | q | ü | Ĺ | 1 |     | 1        | Ŧ  | β | ± |
| 2   | 1 |   | н  | 2      | в            | R            | b | r | é | Æ | ó | 龖   | т        | ъ  | ō | 2 |
| 3   | • |   | ¥  | 3      | С            | $\mathbf{S}$ | С | 8 | â | ô | ú | 100 | F        | L  | π | ٤ |
| 4   | + |   | \$ | 4      | D            | Т            | d | t | ä | ö | ñ | -   | <u> </u> | ď  | Σ | ſ |
| 5   | • | S | 9  | 5      | Е            | U            | е | u | ů | Ľ | Ñ | Å   | +        | Ň  | ň |   |
| 6   | • |   | 6  | 6      | F            | V            | f | v | å | ľ | Ž | -#  | =        | Í  | Š | ÷ |
| 7   |   |   | r  | 7      | G            | W            | q | w | ç | ù | Ž | É   | 4        | ₽  | š | ≈ |
| 8   |   |   | (  | 8      | H            | Х            | ĥ | х | ê | ÿ | ż | ٦   | ų,       | ě  | Ŕ | ۰ |
| 9   |   |   | )  | 9      | I            | Y            | i | Y | ĕ | õ | - | 4   | Æ        | Ľ  | Ó | • |
| A   |   |   | *  | 1      | J            | Z            | j | z | è | Ü | ٦ |     | T        | г  | ŕ | • |
| В   |   |   | +  | ;      | K            | I            | k | ٤ | ï | Ť | 1 | Ť   | ΤΓ       | É. | δ | √ |
| С   |   |   | ,  | <      | $\mathbf{L}$ | Ν            | 1 | 1 | î | ť | ē | 1   | ŀ        |    | ý | Ř |
| D   |   |   | -  |        | М            | ]            | m | ł | í | ¥ | 1 | Ľ.  | ≚        | Г  | Ŷ | ř |
| Е   |   |   |    | $\geq$ | N            | ^            | n | ~ | Ä | R | ۲ | 4   | ᆤ        | Ъ  | E |   |
| F   |   |   | 7  | ?      | 0            |              | o |   | Å | č | ≫ | ٦   | *        |    | A |   |
|     |   |   |    |        |              |              |   |   |   |   |   |     |          |    |   |   |

### TURKY/TURKY-T (Turc)

| L/H | 0 | 1 | 2 | 3 | 4            | 5 | 6 | 7 | 8 | 9 | A   | B        | с       | D      | Е  | F |
|-----|---|---|---|---|--------------|---|---|---|---|---|-----|----------|---------|--------|----|---|
| 0   |   |   |   | 0 | Ø            | ₽ | 1 | p | ç | É | á   |          | L       | 8      | a  | Ę |
| 1   |   |   | 1 | 1 | Α            | Q | a | q | ü | æ | í   | 8        | ⊥       | Ŧ      | β  | ± |
| 2   |   |   |   | 2 | в            | R | b | r | é | Æ | 6   | Ŵ        | т       | ÷<br>T | Г  | 2 |
| 3   |   |   | # | 3 | С            | s | С | в | a | Ô | ú   | ,<br>I   | ĺ.      | L      | Ħ  | 5 |
| 4   | • |   | Ş | 4 | D            | т | đ | t | ă | ö | ñ   | -        | _       | ե      | Σ  | 1 |
| 5   | • | S | ℀ | 5 | Е            | U | е | u | à | ò | Ñ   | -        | +       | F      | σ  | ) |
| 6   | • |   | & | 6 | F            | v | f | v | å | û | Ğ   | -1       | ŧ       | ្រា    | μ  | + |
| 7   |   |   | 1 | 7 | G            | W | g | W | ç | ù | ă   | ll<br>Ll | ĺ-      | #      | τ  | ~ |
| 8   |   |   | ( | 8 | Ħ            | X | ň | х | ê | t | š   | 퓌        | L       | ¥      |    | 9 |
| 9   |   |   | ) | 9 | Ι            | Y | i | Y | ë | ö | -   | 4        | R*      | 1      | θ  | • |
| A   |   |   | * | ; | J            | Z | j | z | è | Ü | 7   |          | T       | г      | Ω  | • |
| B   |   |   | ÷ | ; | K            | [ | k | ł | ï | ¢ | 1/2 | ň        | Tr      | É.     | ô  | √ |
| c   |   |   | , | < | $\mathbf{L}$ | ١ | 1 | ł | î | £ | Ī   | 1        | ŀ       | _      | 80 | n |
| D   |   |   | - | = | М            | 1 | m | ł | l | ¥ | Ť   | Ц        | <u></u> | Г      | ø  | 2 |
| Ē   |   |   |   | > | N            | ^ | n | ~ | Ä | Ş | «   | Ы        | ╬       | 'n     | ε  | • |
| F   |   |   | 7 | ? | 0            |   | ο |   | Å | s | »   | ٦        | Ŧ       | ł      | n  |   |

KAMENIC/KAMEN-T (Kaménique)

| L/H | 0 | 1 | 2 | 3 | 4 | 5            | 6 | 7 | 8 | 9 | A | В   | С        | Ð        | Е  | F            |
|-----|---|---|---|---|---|--------------|---|---|---|---|---|-----|----------|----------|----|--------------|
| 0   |   |   |   | 0 | 6 | ₽            | ~ | р | č | É | á |     | L        | <b>.</b> | α  | Ξ            |
| 1   |   |   | Ţ | 1 | A | Q            | a | q | ü | ž | í | 100 | Т        | Ŧ        | β  | t            |
| 2   |   |   |   | 2 | в | R            | ь | r | é | Ż | ó |     | т        | ۱<br>T   | Г  | ≥            |
| 3   |   |   | # | 3 | С | S            | С | s | ď | ô | ú | Ĩ   | +        | 1        | π  | \$           |
| 4   | + |   | Ş | 4 | D | т            | d | t | ä | ö | ň | -   | -        | F        | Σ  |              |
| 5   | + | S | 2 | 5 | Е | U            | е | u | Ď | Ő | Ñ | 4   | +        | F        | 0  |              |
| 6   | + |   | δ | 6 | F | v            | f | v | Ŧ | ů | Ů | -   | F        | l<br>F   | μ  | ÷ {          |
| 7   |   |   | 1 | 7 | G | W            | q | w | č | Ú | ô | -   | ¢.       | #        | ĩ  | *            |
| 8   |   |   | ( | 8 | Н | X            | ĥ | х | ě | Ý | š | -   | L        | ŧ        | ф  | •            |
| 9   |   |   | } | 9 | Ι | Y            | i | У | Ē | ö | ř | 4   | F        | 1        | θ  | •            |
| A   |   |   | * | : | J | $\mathbf{Z}$ | j | z | £ | Ü | ŕ |     | <u>1</u> | г        | Ω  | -            |
| B   |   |   | + | ; | K | [            | Ř | ł | Í | Š | Ŕ | á   | Ŧ        |          | δ  | $\checkmark$ |
| c   |   |   |   | < | L | ١            | 1 | ; | ľ | Ľ | 1 | J   | F        | =        | 60 | n            |
| D   |   |   | _ | = | М | }            | m | } | í | Ý | Ś | Ľ.  | <u>#</u> | r        | ø  | 2            |
| E   |   |   |   | > | N | ^            | n | ~ | Ä | Ř | * |     | ₽        | ٩.       | ε  |              |
| F   |   |   | / | ? | 0 | -            | 0 |   | Á | ť | » | ٦   | <u> </u> |          | N  |              |

CYRILIC (Cyrillique)

| L/H | 0 | 1 | 2 | 3 | 4 | 5            | 6 | 7 | 8 | 9 | A | в | C  | D | Е  | F   |
|-----|---|---|---|---|---|--------------|---|---|---|---|---|---|----|---|----|-----|
| 0   |   |   |   | 0 | 9 | P            | ~ | p |   |   |   | A | р  | а | D  | )le |
| 1   |   |   | Ţ | 1 | Α | Q            | а | q |   |   | É | Б | С  | б | С  | ë   |
| 2   |   |   | н | 2 | в | R            | b | r |   |   | Ъ | в | Т  | в | т  | h,  |
| 3   |   |   | # | 3 | С | $\mathbf{S}$ | С | ន |   |   | ŕ | Г | У  | Г | У  | ŕ   |
| 4   | + |   | Ş | 4 | D | Т            | d | t |   |   | Э | Д | Φ  | д | ф  | e   |
| 5   | ٠ | S | ጜ | 5 | Е | υ            | е | u |   |   | S | Ε | X  | е | х  | s   |
| 6   | • |   | & | 6 | F | V            | f | v |   |   | I | x | Ц  | x | ц  | 1   |
| 7   |   |   | ' | 7 | G | W            | g | W |   |   | ĭ | з | ч  | з | ч  | ï   |
| 8   |   |   | ( | 8 | H | Х            | h | х |   |   | J | И | Π  | И |    | j   |
| 9   |   |   | ) | 9 | I | Y            | i | У |   |   | Ъ | Й | Щ  | Ħ | Ш  | љ   |
| A   |   |   | × | : | J | $\mathbf{Z}$ | j | z |   |   | њ | ĸ | Ъ  | ĸ | ъ  | њ   |
| B   |   |   | ÷ | ; | K | Ι            | k | { |   |   | Ъ | Л | Ы  | л | ы  | ħ   |
| C   |   |   | , | < | L | Ν            | 1 |   |   |   | Ŕ | M | ь  | M | ъ  | £   |
| D   | 1 |   | - | = | М | 1            | m | ł |   |   |   | Ħ | Э  | Ħ | Э  | S   |
| E   |   |   |   | > | N | ^            | n | ~ |   |   | Ť | 0 | 10 | 0 | 10 | Ť   |
| F   |   |   | / | ? | 0 | _            | 0 |   |   |   | Ų | п | я  | п | я  | ņ   |

IBM437 (IBM 437)

| L/H | 0 | 1 | 2  | 3             | 4 | 5 | 6 | 7 | 8 | 9 | A | в      | с           | D          | E  | F  |
|-----|---|---|----|---------------|---|---|---|---|---|---|---|--------|-------------|------------|----|----|
| 0   |   |   |    | 0             | 0 | P | ~ | p | A | P | ι | H      | L           | <u>.it</u> | ω  | Ξ  |
| 1   |   |   | 1  | 1             | A | Q | а | q | в | Σ | к | 32     | 1           | Ŧ          | ά  | t  |
| 2   |   |   |    | 2             | В | R | b | r | Г | Т | λ | Ĥ      | т           | <b></b>    | É  | ≥  |
| 3   |   |   | #  | 3             | С | S | С | g | Δ | Y | μ | au     | -           | L          | ń  | ≤  |
| 4   |   |   | \$ | 4             | D | Т | d | t | Е | Φ | Ý | -      | <b>_</b>    | Ŀ.         | Ľ  | ſ  |
| 5   |   |   | 8  | 5             | Е | U | e | u | Z | Х | Ł |        | +           | F          | ι  | )  |
| 6   |   |   | &  | 6             | F | v | £ | v | H | Ψ | ō | -      | æ           | l<br>m     | ó  | ÷  |
| 7   |   |   | 1  | 7             | G | W | q | w | θ | Ω | n | u<br>T | •           | +          | ύ  | 24 |
| 8   |   |   | (  | 8             | Н | Х | ň | х | I | a | ρ | 4      | 8           | ¥          | Ű  | ٠  |
| 9   |   |   | )  | 9             | I | ¥ | ì | v | K | ₿ | σ | 4      | ſ           | 7          | ώ  | •  |
| A   |   |   | *  | :             | J | Z | i | z | λ | Ŷ | c |        | L.          | r          | Ω  | •  |
| в   |   |   | +  | ;             | K | E | ĸ | 1 | М | δ | τ | 1      | <b>4</b> 12 |            | £  | √  |
| с   | ł |   | ,  | ż             | L | Ň | 1 | ÷ | N | ε | υ | ł      | Ļ           | -          | 00 | 'n |
| D   | } |   | ÷  | æ             | М | 1 | m | ł | ŝ | Ê | ŵ | Ц.     | <b>*</b>    | F          | ø  | 2  |
| Е   |   |   |    | $\rightarrow$ | N | ^ | n | ~ | ō | n | x | 4      | ÷           | 5          | ť  |    |
| F   | ł |   | 1  | ?             | 0 | _ | 0 |   | п | θ | ψ | ٦      | 1           | 4          | Ó  |    |

ELOT928 (ELOT 928)

| L/H | 0 | 1 | 2  | 3 | 4            | 5            | 6 | 7 | 8 | 9 | Α  | в      | С            | D | E | F |
|-----|---|---|----|---|--------------|--------------|---|---|---|---|----|--------|--------------|---|---|---|
| 0   |   |   |    | 0 | ą            | Ρ            | ' | p |   |   |    | ٠      | ί            | п | ΰ | п |
| 1   |   |   | ţ  | 1 | Α            | Q            | а | q |   |   | ۲  | ±      | А            | Ρ | α | ρ |
| 2   |   |   | ** | 2 | в            | R            | b | r |   |   | ,  | 2      | в            |   | β | Ç |
| 3   |   |   | #  | 3 | С            | $\mathbf{S}$ | С | s |   |   | £  | 3      | Г            | Σ | ¥ | σ |
| 4   | + |   | \$ | 4 | D            | т            | d | t |   |   |    | •      | Δ            | Т | δ | τ |
| 5   | • | S | 8  | 5 | Е            | U            | e | บ |   |   |    | •      | Е            | Y | ε | υ |
| 6   | • |   | δ. | 6 | F            | v            | f | v |   |   | ł  | Ά      | $\mathbf{Z}$ | Φ | ξ | φ |
| 7   |   |   | 1  | 7 | G            | W            | g | W |   |   | S  | ٠      | Н            | Х | η | x |
| 8   |   |   | (  | 8 | Н            | Х            | h | х |   |   | •• | Έ      | Θ            | Ψ | θ | ψ |
| 9   |   |   | )  | 9 | I            | Y            | i | У |   |   | C  | Ή      | Ι            | Ω | ι | ω |
| A   |   |   | *  | : | J            | $\mathbf{Z}$ | j | z |   |   |    | Ί      | Κ            | ï | к | ï |
| В   |   |   | +  | ; | K            | I            | k | ł |   |   | «  | ≫      | Λ            | Ÿ | λ | ΰ |
| C   |   |   | ,  | < | $\mathbf{L}$ | Ν            | 1 | ł |   |   | ٦  | ΰ      | М            | ά | μ | ó |
| D   |   |   | -  | = | Μ            | ]            | m | } |   |   | 5  | 1<br>2 | Ν            | έ | v | ú |
| E   |   |   |    | ≻ | Ν            |              | n | ~ |   |   |    | Ŷ      | Ξ            | ή | ξ | ώ |
| F   |   |   | 1  | ? | 0            |              | 0 |   |   |   |    | 'Ω     | 0            | ٤ | o |   |

IBM851 (IBM 851)

PG-DHN (Page de codes DHN)

| L/H | 0 | 1 | 2  | 3 | 4 | 5 | 6 | 7            | 8 | 9 | A            | в        | С        | D  | Е   | F  |   | I  |
|-----|---|---|----|---|---|---|---|--------------|---|---|--------------|----------|----------|----|-----|----|---|----|
| 0   |   |   |    | 0 | 0 | Р | ` | p            | ç | Ί | ï            |          | L        | т  | ξ   | -  |   |    |
| 1   |   |   | ţ  | 1 | А | Q | a | q            | ü |   | ί            | 1        | Т        | Y  | η   | ±  | 1 | ł  |
| 2   |   |   |    | 2 | В | R | b | r            | é | ΰ | ó            |          | т        | Ф  | θ   | υ  | 1 | 1  |
| 3   |   |   | #  | 3 | С | S | С | s            | â | ô | ύ            | - Herent | ╞        | Х  | ι   | φ  | 1 |    |
| 4   | + |   | \$ | 4 | D | Ť | d | t            | ä | ö | А            | -        | _        | Ψ  | к   | х  | 1 |    |
| 5   | • | S | જ  | 5 | Ε | U | е | $\mathbf{u}$ | à | Y | В            | ĸ        | +        | Ω  | λ   | S  | 1 | İ. |
| 6   | • |   | 6. | 6 | F | v | f | v            | Ά | û | Г            | Λ        | ή        | α  | μ   | ψ  |   |    |
| 7   |   |   | ۲  | 7 | G | W | g | W            | ç | ù | Δ            | Μ        | Ρ        | β  | v   | •  |   |    |
| 8   |   |   | (  | 8 | Н | Х | h | х            | ê | Ω | Е            | Ν        | Ŀ        | Y  | ξ   | e  | 1 |    |
| 9   |   |   | )  | 9 | Ι | Y | i | У            | ë | Ö | $\mathbf{Z}$ | -1       | F        | Г  | 0   | •• | 1 |    |
| А   |   |   | *  | : | J | Z | j | z            | è | Ü | Η            |          | ⊥        | Г  | TT. | ω  | } |    |
| в   |   |   | +  | ; | К | [ | k | ł            | ï | ά | 불            | Ť        | Τ̈́Γ     | ÷. | ρ   | Ü  |   |    |
| С   |   |   | ,  | < | L | N | 1 | 1            | î | £ | ē            | Ч        | F        | =  | σ   | Ó  |   |    |
| D   |   |   | -  | = | М | ] | m | }            | Έ | έ | 1            | Ξ        | <u>_</u> | δ  | ς   | ú  | 1 | 1  |
| Е   |   |   |    | > | Ν | ^ | n | ~            | Ä | ή | ۲            | 0        | ╬        | ε  | τ   |    | 1 |    |
| F   |   |   | 1  | ? | 0 | _ | 0 |              | H | C | »            | ٦        | Σ        |    | -   |    |   |    |

| L/H                                  | 0 | 1 | 2             | 3         | 4                | 5             | 6         | 7               | 8                               | 9                                              | A                                    | В | С | D | Е                                         | F                     |
|--------------------------------------|---|---|---------------|-----------|------------------|---------------|-----------|-----------------|---------------------------------|------------------------------------------------|--------------------------------------|---|---|---|-------------------------------------------|-----------------------|
| 0<br>1<br>2<br>3<br>4<br>5<br>6      | • | s | 4<br>! # \$%& | 0123456   | 0<br>A B C D E F | P Q R S T U V | ` abcdef  | ,<br>pqrstuv    | A<br>C<br>E<br>L<br>N<br>O<br>S | 2<br>2<br>2<br>2<br>2<br>3<br>3<br>0<br>0<br>0 | :<br>á<br>í<br>ó<br>ú<br>ñ<br>ỹ<br>a |   |   |   | α<br>β<br>Γ<br>π<br>Σ<br>σ<br>μ           | =<br>±<br>≥<br>∫<br>+ |
| 7<br>9<br>A<br>B<br>C<br>D<br>E<br>F |   |   | , () * + , /  | フ89;;く=>? | GHIJKLMNO        | WXYZI\]^      | 9hijklmno | ₩ X Y Z { { } } | 2 3 4 5 号 1 九 6 自               | 立学づじぐ主筆飛手                                      | ロシー「ホキー**                            |   |   |   | τ<br>Φ<br>Θ<br>Ω<br>δ<br>∞<br>Ø<br>€<br>Ω | n 2                   |

LATIN-P (Polonais latin)

| L/H | 0 | 1 | 2        | 3        | 4  | 5            | 6        | 7 | 8 | 9  | A  | в  | С        | D | Е  | F   |
|-----|---|---|----------|----------|----|--------------|----------|---|---|----|----|----|----------|---|----|-----|
| 0   |   |   |          | 0        | Q  | Р            | ,        | q | с | É  | á  |    | L        | Ŧ | ó  | Ξ   |
| 1   |   |   | I        | 1        | Ā  | ō            | а        | ā | ü | æ  | í  | 8  | Ŧ        | Ŧ | ß  | ±   |
| 2   |   |   | v        | 2        | В  | ñ            | b        | r | é | Æ  | ó  | 淄  |          | + | Γ. | 2   |
| 3   | • |   | #        | 3        | c  | S            | c        | 8 | ā | ô  | ú  | 1  | į.       | L | Ń  | 5   |
| 4   | • |   | ŝ        | 4        | D  | т            | ā        | t | ä | ö  | Ā  | 4  | <u>_</u> | F | ń  | - T |
| 5   |   | S | ş        | 5        | Ē  | Ū            | e        | ū | à | ò  | a  | =  | ÷        | F | đ  |     |
| 6   |   | 2 | δ        | 6        | F  | v            | f        | v | ć | û  | a  | 4  | ⊨        | 1 | ิม | ÷   |
| 7   | _ |   | ī        | 7        | G  | W            | a        | w | ē | Ś  | Q  | 1  | ĥ        | 4 | τ  | ~   |
| 8   |   |   | (        | 8        | Н  | х            | ň        | x | i | ś  | Е  | ļ  | L        | ¥ | ф  | •   |
| 9   |   |   | )        | 9        | 1  | Y            | i        | v | ë | ö  | ē  | -1 | F        | 1 | Ð  | •   |
| А   |   |   | *        | :        | J  | $\mathbf{Z}$ | i        | z | è | Ü  | -, |    | Ţ        | ~ | Ω  | •   |
| B   |   |   | +        |          | к  | ſ            | k        | Ŧ | Ÿ | č  | ź  | ļ  | 77       |   | 8  | √   |
| c   |   |   |          | ξ        | T. | Ň            | ĩ        | i | î | ç  | 1  | Ţ  | ļ,       |   | ~  | n   |
|     |   |   | <i>_</i> | =        | м  | 1            | m        | ì | Ż | Ŧ. | 4  | 7  | 1        | F | ø  | 2   |
| E   |   |   |          | >        | N  | ~            | n        | ~ | Ä | R  | «  | 2  | ᆤ        | 5 | Ē  |     |
| F   |   |   | 7        | <b>^</b> | 0  |              | 0        |   | ~ | f  | ×  | -  | 片        |   | ñ  | _   |
| -   |   |   | 1        | ÷        | 0  | —            | <u> </u> |   | ~ | 1  | ~  | 1  | -        |   |    |     |

ISO-LTN (ISO Latin)

| L/H | 0 | 1 | 2  | 3 | 4 | 5 | 6 | 7 | 8 | 9 | A | B | С | D | Ε | F |
|-----|---|---|----|---|---|---|---|---|---|---|---|---|---|---|---|---|
| 0   |   |   |    | 0 | 0 | P | ~ | q |   |   |   | ۰ | Ŕ | Ð | ŕ | đ |
| 1   |   |   | 1  | 1 | A | Q | а | q |   |   | Ą | ą | Å | Ń | á | ń |
| 2   |   |   | #  | 2 | В | R | b | r |   |   |   |   | Â | Ň | â | ň |
| 3   |   |   | #  | 3 | С | S | С | 8 |   |   | Ł | ł | Ă | Ó | ă | ó |
| 4   | + |   | Ŝ  | 4 | Ð | т | đ | t |   |   | ğ | ~ | Ă | ð | ä | ô |
| 5   | + | S | \$ | 5 | Е | U | е | u |   |   | Ľ | I | Ł | Ő | í | ő |
| 6   | • | - | 6. | 6 | F | v | f | v |   |   | Ś | ś | Ć | ö | ć | ö |
| 7   |   |   |    | 7 | G | W | q | W |   |   | S | - | Ç | × | ç | ŧ |
| 8   |   |   | (  | 8 | Н | х | ň | x |   |   |   |   | č | Ř | ć | ř |
| 9 Í |   |   | )  | 9 | I | Y | i | Y |   |   | B | š | É | Û | é | ú |
| A   |   |   | *  | : | J | Z | i | z |   |   | S | 8 | Е | Ú | е | ú |
| в   |   |   | +  | ; | К | I | Ř | ŧ |   |   | Ť | ŧ | Ë | Ø | ë | ű |
| c   |   |   | ,  | Ż | L | ١ | 1 | ł |   |   | 2 | ź | Ĕ | ΰ | ē | ü |
| D   |   |   | -  | = | M | 1 | m | 1 |   |   | _ | ~ | t | Ý | í | Ý |
| E   |   |   |    | > | Ν | ^ | n | ~ |   |   | ž | ž | t | т | ĩ | t |
| F   |   |   | 1  | ? | 0 |   | 0 |   |   |   | Z | ż | Ď | Å | đ |   |
|     |   |   |    |   |   | — |   |   |   |   |   |   |   |   |   |   |

LITHUA1 (Lituanien 1)

| L/H | 0 | 1 | 2  | 3 | 4            | 5            | 6            | 7            | 8 | 9 | A | в  | С  | D | Е | F |
|-----|---|---|----|---|--------------|--------------|--------------|--------------|---|---|---|----|----|---|---|---|
| 0   |   |   |    | 0 | 0            | Р            | ~            | р            | A | Р | a | 5  | Ł  | a | p | Ξ |
| 1   |   |   | ł  | 1 | Ä            | Q            | а            | q            | Б | С | б | ÷. | Т  | č | с | ± |
| 2   |   |   | н  | 2 | В            | R            | $\mathbf{b}$ | r            | в | Т | в | ÷. | т  | ę | т | ≥ |
| 3   |   |   | #  | 3 | С            | $\mathbf{S}$ | С            | s            | Г | У | г | PE | -  | ė | ÿ | ≤ |
| 4   | + |   | \$ | 4 | D            | Т            | d            | t            | Д | Φ | д | -  |    | į | φ | ſ |
| 5   | ÷ | S | \$ | 5 | Е            | U            | е            | u            | Ε | X | е | Å  | +  | š | x | J |
| 6   | • |   | δ  | 6 | F            | V            | $\mathbf{f}$ | v            | Ж | Ц | ж | Č  | Ų. | ų | ц | ÷ |
| 7   |   |   | •  | 7 | G            | W            | g            | w            | з | ч | з | Ę  | Ū  | ū | પ | ≈ |
| 8   |   |   | t  | 8 | Н            | Х            | h            | х            | И | Ш | и | È  | L  | ž | Ш | ۰ |
| 9   |   |   | )  | 9 | Ι            | Y            | i            | У            | Й | Щ | й | ╡  | ſř | 1 | щ | • |
| A   |   |   | *  | : | J            | $\mathbf{Z}$ | j            | $\mathbf{Z}$ | Κ | Ъ | ĸ |    | T  | Г | ъ | • |
| В   |   |   | +  | ; | K            | [            | k            | ł            | Л | Ы | л | ป  | Τ  |   | ы |   |
| C   |   |   | ,  | < | $\mathbf{L}$ | ١            | 1            | 1            | М | ь | м | Ţ  | 7  | 2 | ь | n |
| D   |   |   | -  | = | М            | 1            | m            | }            | н | Э | н | Ţ  |    | ſ | Э | 2 |
| E   |   |   | •  | > | N            |              | n            | ~            | 0 | Ю | ο | Š  | ÷  | 1 | Ю |   |
| F   |   |   | /  | ? | 0            |              | 0            |              | п | я | π | ٦  | ž  |   | я |   |

LITHUA2 (Lituanien 2)

| L/H | 0 | 1 | 2 | 3 | 4            | 5            | 6            | 7 | 8 | 9  | A | в        | С         | D   | Е | F |
|-----|---|---|---|---|--------------|--------------|--------------|---|---|----|---|----------|-----------|-----|---|---|
| 0   |   |   |   | 0 | 6            | Р            | ~            | р | A | P  | а |          | L         | LiL | Þ | Ę |
| 1   |   |   | 1 | 1 | Α            | Q            | а            | q | Б | С  | б |          | Т         | Ŧ   | с | ę |
| 2   |   |   |   | 2 | В            | R            | b            | r | В | Т  | в | 1        | т         | Ť   | т | Ė |
| 3   |   |   | # | 3 | С            | $\mathbf{S}$ | С            | s | Г | У  | Г | ľ        | ŀ         | ۱L  | у | ė |
| 4   | + |   | Ş | 4 | D            | Т            | d            | ι | Д | Φ  | д | -        | _         | ۴   | Ф | Į |
| 5   | ÷ | § | % | 5 | Ε            | U            | е            | u | Ε | Х  | e | =        | +         | F   | x | į |
| 6   | • |   | & | 6 | F            | V            | f            | v | Ж | Ц  | ж | -1       | F         | ត   | ц | Š |
| 7   |   |   | ۲ | 7 | G            | W            | g            | W | З | ч  | з | -n       | ┢         | ₽   | ч | š |
| 8   |   |   | ( | 8 | H            | Х            | ĥ            | х | И | IJ | и | -        | Ľ         | +   | ш | Ų |
| 9   |   |   | ) | 9 | Ι            | Y            | i            | У | Й | Щ  | Й | f        | F         | _   | щ | ų |
| Α   |   |   | * | : | J            | $\mathbf{Z}$ | j            | z | ĸ | Ъ  | к |          | <u>_1</u> | г   | ъ | Ū |
| В   |   |   | + | ; | K            | 1            | k            | ł | Л | Ы  | Л | Ť        | ΤÊ        |     | ы | ü |
| С   |   |   | , | < | $\mathbf{L}$ | Ν            | 1            | 1 | М | ь  | м | ī        | -         | Ā   | ъ | Ž |
| D   |   |   | - | Ξ | М            | ]            | m            | } | Н | Э  | н | <u> </u> |           | ą   | э | ž |
| Е   |   |   |   | > | N            | ~            | $\mathbf{n}$ | ~ | 0 | Ю  | 0 | -        | Ψ         | Č   | ю |   |
| F   |   |   | / | ? | 0            |              | ο            |   | Π | я  | п | ٦        | 7         | č   | я |   |

### MACEDON (Macédonien)

| [ · · · |   |   |    |   |   |              |              |              |   |   |   |      |    |    |    |    | _    |
|---------|---|---|----|---|---|--------------|--------------|--------------|---|---|---|------|----|----|----|----|------|
| L/H     | 0 | 1 | 2  | 3 | 4 | 5            | 6            | 7            | 8 | 9 | A | В    | С  | D  | Е  | F  |      |
| 0       |   |   |    | 0 | 0 | Ρ            | ~            | р            | A | њ | č |      | t  | ЦL | а  | гь | •*** |
| 1       |   |   | 1  | 1 | А | Q            | а            | $\mathbf{q}$ | Б | 0 | ć | 10   | Ц  | Ŧ  | б  | 0  |      |
| 2       |   |   | ** | 2 | В | R            | $\mathbf{b}$ | r            | в | п | Ð |      | т  | ÷. | в  | п  |      |
| 3       |   |   | Ħ  | 3 | С | $\mathbf{S}$ | С            | $\mathbf{s}$ | Г | Ρ | Š | Ī    | F  | L  | г  | Þ  |      |
| 4       | + |   | \$ | 4 | D | Т            | d            | t            | Д | С | Ž | -    |    | F  | д  | с  |      |
| 5       | + | S | %  | 5 | E | U            | е            | u            | Ъ | Т | μ | =    | +  | F  | ħ  | т  |      |
| 6       | • |   | &  | 6 | F | V            | f            | v            | E | ĥ | Ω | -1   | Þ  | r. | e  | ħ  |      |
| 7       |   |   | 1  | 7 | G | W            | g            | W            | Ж | У | Č | Ť    | ĺ- | +  | ж  | у  |      |
| 8       |   |   | (  | 8 | H | Х            | h            | х            | З | Ф | Y | Ę    | Ľ  | ŧ  | з  | ф  |      |
| 9       |   |   | )  | 9 | Ι | Y            | i            | Y            | И | Х | ć | 4    | F  | ]  | и  | х  |      |
| A       |   |   | *  | : | J | $\mathbf{z}$ | j            | z            | J | Ц | đ |      | 1  | Г  | j  | ц  |      |
| B       |   |   | +  | ; | К | ſ            | k            | ł            | Κ | Ч | š | า้   | ĨĨ | É. | к  | ч  |      |
| C       |   |   | ,  | < | L | 1            | 1            | 1            | Л | Ų | ž | 1    | ł  | _  | 11 | Ų  | İ    |
| D [     |   |   | -  | = | М | 1            | m            | }            | љ | Ш | ٥ | Li I |    | Г  | љ  | ш  |      |
| E       |   |   | •  | > | Ν | ^            | n            | ~            | М | α | « |      | ╬  | 1  | м  |    |      |
| F       |   |   | /  | ? | 0 | _            | 0            |              | Н | ß | ≫ | ٦    | ⊥  |    | н  |    |      |
|         |   |   |    |   |   |              |              |              |   |   |   |      |    |    |    |    |      |

MIK

|     |          |   |    |   |   |    |   |    |   |   |   |   |         |            |    | _  |
|-----|----------|---|----|---|---|----|---|----|---|---|---|---|---------|------------|----|----|
| L/H | 0        | 1 | 2  | 3 | 4 | 5  | 6 | 7  | 8 | 9 | A | В | С       | D          | Έ  | F  |
| 0   |          |   |    | 0 | 0 | ₽  | ` | р  | A | Р | а | р | L       |            | α  | Ξ  |
| 1   | İ        |   | 1  | 1 | А | Q  | а | q  | Б | С | б | С | Т       | - 19<br>20 | β  | ±  |
| 2   |          |   | 11 | 2 | В | R  | b | r  | В | Т | в | т | т       | 鑞          | Γ  | ≥  |
| 3   | •        |   | #  | 3 | С | s  | С | s  | Г | У | Г | Y | 1       | 394        | π  | ≤  |
| 4   | +        |   | Ş  | 4 | D | Т  | d | t. | Д | Φ | л | Φ | _       | 1          | Σ  | ſ  |
| 5   | •        | S | %  | 5 | E | U  | е | u  | E | Х | e | x | +       | No         | đ  |    |
| 6   | <b>.</b> |   | &  | 6 | F | v  | f | v  | ж | П | ж | ш | 4       | 8          | u  | ÷  |
| 7   |          |   | 1  | 7 | G | W  | a | w  | з | ч | з | प |         | ন          | τ  | æ  |
| 8   |          |   | (  | 8 | Н | Х  | ĥ | x  | Й | ŵ | й |   | L       | 1          | ō. | ٥  |
| 9   |          |   | )  | 9 | I | Y  | i | v  | Й | ш | й | ш | F       | J          | ē  | •  |
| Α   |          |   | *  | : | J | z  | i | ź  | ĸ | Ъ | к | ъ | 1       | -          | Ω  | •  |
| В   |          |   | +  | ; | К | [  | k | ł  | л | Ы | л | ы | 76      | <b>*</b>   | δ  | √  |
| С   |          |   | ,  | Ż | L | Υ. | 1 | 1  | М | ь | м | Ь | Ļ       |            | c0 | 'n |
| D   |          |   | _  | = | М | ]  | m | 1  | H | Э | н | э | 1       | r.         | ø  | 2  |
| E   |          |   |    | > | Ν |    | n | ~  | 0 | ю | 0 | ю | 北       | ١.         | e  |    |
| F   |          |   | 1  | ? | 0 |    | 0 |    | П | Я | п | я | 11<br>7 |            | ñ  | _  |

PG-MAC

| L/H | 0 | 1 | 2        | 3      | 4      | 5 | 6      | 7       | 8  | 9      | A      | в       | с        | D        | Е      | F       |
|-----|---|---|----------|--------|--------|---|--------|---------|----|--------|--------|---------|----------|----------|--------|---------|
| 0   |   |   | ,        | 0      | X      | П | x      | п       | A  | P      | a      |         | L        | <u>ш</u> | p      | Ë       |
| 2   |   |   | ÷<br>ti  | 1<br>2 | Б      | Ъ | а<br>б | ль<br>D | БВ | Т      | D<br>B | 35      | -<br>-   | Ţ        | т      | €       |
| 3   | ¥ |   | #        | 3      | Ц      | Ċ | ц      | c       | Г  | y      | Г      | 100     | ŀ        | Ĺ        | y      | e       |
| 4   | • | _ | Ş        | 4      | Д      | Т | д      | т       | Д  | Φ      | Д      | -       | <u>+</u> | F        | Φ      | Y       |
| 5   | + | S | 5%<br>5% | 5      | E      | У | e<br>* | У       | E  | Х      | e      | Ē       | t        | F        | X      | Y<br>v⊽ |
| 7   | • |   | r<br>r   | 7      | Ψ<br>Γ | Б | Ψ<br>Γ | в<br>њ  | 3  | ц<br>Ч | а<br>З | ٦<br>ار | F        | Ţ        | ц<br>Ч | Ŷ       |
| 8   |   |   | (        | 8      | X      | Ц | x      | Ũ       | И  | W      | И      | Ť       | L        | ŧ        | ш      | •       |
| 9   |   |   | )        | 9      | И      | S | и      | S       | Й  | Щ      | Й      | 1       | Γ        | J        | щ      | ٠       |
| A   |   |   | ×        | :      | 1      | З | j      | З       | K  | Ъ      | К      |         | <u></u>  | Ţ        | Ъ      | •       |
| в   |   |   | +        | ;      | ĸ      | Ш | ĸ      | Ш       | Л  | Ы      | л      | ī       | T        |          | ы      | √       |
| C   |   |   | ,        | <      | Л      | ŕ | л      | ŕ       | М  | ь      | м      | -       | ŕ        | -        | ь      | n       |
| D   |   |   | -        | ᆕ      | М      | Ŕ | м      | Ŕ       | Н  | Э      | Ħ      | Ш       | -        | F        | Э      | Ø       |
| E   |   |   | •        | >      | Н      | Ч | н      | ч       | 0  | Ю      | о      | 1       | Ŧ        | 1        | ю      |         |
| F   |   |   | /        | ?      | 0      | _ | 0      |         | Π  | я      | Π      | ٦       | -        |          | я      |         |

ELOT 927

| L/H                                                                  | 0 | 1 | 2                      | 3                                                          | 4                  | 5                 | 6           | 7                                                         | 8                                                                  | 9                  | A               | в           | С      | D | Е                  | F                          |
|----------------------------------------------------------------------|---|---|------------------------|------------------------------------------------------------|--------------------|-------------------|-------------|-----------------------------------------------------------|--------------------------------------------------------------------|--------------------|-----------------|-------------|--------|---|--------------------|----------------------------|
| L/H<br>0<br>1<br>2<br>3<br>4<br>5<br>6<br>7<br>8<br>9<br>A<br>B<br>C | • | 1 | 2<br>1 #\$%&r()<br>* + | 3<br>0<br>1<br>2<br>3<br>4<br>5<br>6<br>7<br>8<br>9<br>;;< | 4<br>@ABCDEFGHIJKL | 5<br>PQRSTUVWXYZ{ | 6           | 7<br>Π<br>Ρ<br>Σ<br>Τ<br>Υ<br>Φ<br>Χ<br>ΨΩ<br>Ϊ<br>Ϋ<br>» | 8<br>A<br>B<br>Γ<br>Δ<br>E<br>Z<br>H<br>Θ<br>I<br>K<br>Λ<br>M<br>N | 9<br>ΡΣΤΥΦΧΨΩαβγδε | Α ικλμνξοπρσςτυ | B           |        |   | Ε<br>ωἀέήιἰὀὑϋώΩ£∞ | F<br>= ± ≥ ≤ ∫ ÷ ≈ • • √ n |
| D<br>E<br>F                                                          |   |   | -<br>•<br>/            | =<br>><br>?                                                | M<br>N<br>O        | Ĵ                 | N<br>E<br>O | «                                                         | Е<br>О<br>П                                                        | ξ<br>η<br>Θ        | φ<br>χ<br>Ψ     | л<br>Ц<br>Ц | ≟<br>⊉ | ] | Ø<br>Í<br>ń        | 2                          |

### JEUX DE CARACTERES

ABG

| L/H | 0 | 1 | 2  | 3  | 4            | 5            | 6 | 7            | 8 | 9 | А | в   | С          | D | Е  | F |
|-----|---|---|----|----|--------------|--------------|---|--------------|---|---|---|-----|------------|---|----|---|
| 0   |   |   |    | 0  | ê            | ₽            | ` | Гі           | А | Ρ | ι |     | Ŀ          | ш | ω  | Ξ |
| 1   |   |   | 1  | 1  | А            | Q            | А | $\mathbf{P}$ | В | Σ | к | 23  | $\perp$    | Ŧ | ά  | ± |
| 2   |   |   | +1 | 2  | В            | R            | В | Σ            | Г | Т | λ | -10 | т          | π | έ  | ≥ |
| 3   | • |   | #  | 3  | С            | $\mathbf{S}$ | Г | Т            | Δ | Y | μ | i   | ┝          | Ł | ή  | 2 |
| 4   | + |   | Ş  | 4  | D            | Т            | Δ | Y            | Е | φ | ٧ | 4   |            | F | ï  | ſ |
| 5   | + | Ś | ŝ  | 5  | Ε            | U            | Е | Φ            | Ζ | Х | ξ | ÷   | +          | F | ί  | Ţ |
| 6   | • |   | δ  | 6  | F            | V            | Z | Х            | Н | Ψ | 0 | -   | F          | Г | Ó  | ÷ |
| 7   |   |   | ١  | 7  | G            | W            | Н | Ψ            | Θ | Ω | п | 'n  | ŀ          | ÷ | Ú  | ≈ |
| 8   |   |   | (  | 8  | Н            | Х            | Θ | Ω            | Ι | a | ρ | Ę   | 1          | ŧ | ΰ  | ۰ |
| 9   |   |   | )  | 9  | Ι            | Y            | I | У            | Κ | β | σ | ΞÌ  | ſ          | _ | ú  | ٠ |
| А   |   |   | *  | :  | $\mathbf{J}$ | Ζ            | Κ | z            | Δ | Y | ς |     | <u> 11</u> | Г | Ω  | · |
| В   |   |   | +  | ;  | К            | ſ            | Λ | ź            | М | δ | τ | า่  | īŕ         |   | £  | Ý |
| С   |   |   | ,  | Ś, | $\mathbf{L}$ | Ň            | М | i.           | Ν | ε | υ | Ę   | ľ          | Ξ | 80 | n |
| D   |   |   |    | =  | М            | ]            | Ν | ż            | Ξ | ξ | φ | Ш   | =          | ſ | ø  | 2 |
| E   |   |   | •  | 2  | Ν            |              | Ξ | ~            | O | η | χ | ᆏ   | ٦Ē         |   | Ĺ  |   |
| F   |   |   | 7  | 2  | 0            |              | 0 |              | П | θ | ψ | ٦   | ≚          | 4 | ΰ  |   |

DEC GR

| L/H | 0 | 1 | 2  | 3 | 4 | 5 | 6            | 7 | 8 | 9 | A | В   | С            | D | Е | F |
|-----|---|---|----|---|---|---|--------------|---|---|---|---|-----|--------------|---|---|---|
| 0   |   |   |    | 0 | Q | Р | ~            | р | А | Ρ |   | ۰   | ί            |   | ΰ |   |
| 1   |   |   | 1  | 1 | A | Q | а            | q | в | Σ | ϊ | ±   | А            | Π | α | Π |
| 2   |   |   | 11 | 2 | В | R | b            | r | Г | т | i | 2   | в            | Ρ | β | ρ |
| 3   | • |   | #  | 3 | C | S | С            | S | Δ | Y | £ | 3   | Г            | Σ | Y | σ |
| 4   | + |   | \$ | 4 | D | Т | d            | t | Ē | Φ |   |     | Δ            | Т | δ | τ |
| 5   | ÷ | S | %  | 5 | Έ | U | $\mathbf{e}$ | u | Z | Х | ¥ | μ   | Ε            | Y | ε | v |
| 6   | • |   | &  | 6 | F | V | f            | v | Н | Ψ |   |     | $\mathbf{Z}$ | Φ | ζ | φ |
| 7   |   |   |    | 7 | G | W | g            | W | Θ | Ω | § |     | Η            | Х | ή | X |
| 8   |   |   | (  | 8 | Η | Х | h            | х | I | α | ø |     | Θ            | Ψ | θ | ψ |
| 9   |   |   | )  | 9 | Ι | Y | i            | Y | Κ | β | © |     | Ι            | Ω | ι | ω |
| A   |   |   | *  | : | J | Ζ | j            | z | Λ | Y | ₫ |     | Κ            | ά | к | ς |
| В   |   |   | +  | ; | Κ | { | k            | ł | М | δ | « | »   | Δ            | é | λ | ύ |
| C   |   |   | +  | < | L | 1 | 1            |   | Ν | ε |   | 14  | М            | ή | μ | ú |
| D   |   |   | -  | = | М | 1 | m            | } | Ξ | ξ |   | 1/2 | Ν            | ï | v |   |
| E   |   |   |    | > | Ν |   | n            | ~ | 0 | η |   | -   | Ξ            |   | ξ |   |
| F   |   |   | 7  | ? | 0 | _ | 0            |   | Π | θ |   | ż   | 0            | Q | õ |   |

ABY

| L/H    | 0 | 1 | 2        | 3   | 4      | 5 | 6      | 7 | 8 | 9  | A          | В       | С        | D          | Е        | F |
|--------|---|---|----------|-----|--------|---|--------|---|---|----|------------|---------|----------|------------|----------|---|
| 0      |   |   |          | 0   | Q      | p | `      | П | А | Ρ  | ι          |         | L        | 4          | ω        | Ξ |
| 1      |   |   | 1        | 1   | А      | Q | А      | q | ₿ | Σ  | к          |         | $\perp$  | ÷          | ά        | ± |
| 2      |   |   | 17       | 2   | В      | R | В      | p | Ľ | Τ  | λ          | :       | т        | т<br>Т     | É        | ≥ |
| 3      |   |   | #        | 3   | С      | s | Ψ      | Σ | Δ | Υ  | μ          | ï       | F        | 1          | ń        | ≤ |
| 4      | • |   | S        | 4   | D      | т | Δ      | т | Е | Φ  | v          | 4       | !        | F          | ï        | ſ |
| 5      | • | S | 20       | 5   | Е      | U | Ε      | θ | Z | Х  | ٤          | =       | +        | ۴          | Ĺ        | J |
| 6      | • | - | &        | 6   | F      | v | Φ      | Ω | н | Ψ  | õ          | l<br>∔Ì | F        | Г<br>ЛГ    | ó        | ÷ |
| 7      |   |   | 1        | 7   | G      | W | Г      | w | Θ | Ω  | រា         | 1       | ĥ        | 4          | ΰ        | ≈ |
| 8      |   |   | (        | 8   | Н      | Х | Н      | x | Ť | a  | Ď          | 1       | L        | #          | ΰ        | ٥ |
| ă      |   |   | )        | 9   | T      | Y | Τ      | Ŷ | ĸ | в  | σ          | -       | F        | ]          | ώ        |   |
| à      |   |   | *        | :   | J      | ź | Ξ      | z | Ā | v  | ć          | i.      | l        | <i>(</i> ~ | Ω        |   |
| л<br>р |   |   | +        |     | ĸ      | Ĩ | К      | 1 | м | à  | Ţ          | 1       |          | ż          | £        | v |
| C<br>C |   |   |          | , r | T.     | Ň | λ      | ì | N | Ē  | ŭ          | 1       |          |            | Ξ.       | 6 |
| ь<br>Б |   |   | <i>_</i> | =   | м      | i | м      | ì | ÷ | ž  | ,<br>m     | لب      | <u> </u> | F          | ø        | 2 |
| ਸ      |   |   | _        | 5   | N      | 2 | Ň      | ~ | 0 | 'n | Ψ<br>Υ     | ь       | 井논       | ٩,         | ŕ        |   |
| ы<br>Б |   |   | 1        | 2   | ñ      |   | 0      |   | п | A  | - A<br>145 | _       | ļ        |            | ň        |   |
| Ľ      |   |   |          | •   | $\sim$ | _ | $\sim$ |   |   | ~  | ¥          | •       |          | _          | <u> </u> |   |

HBR-OLD

| L/H | 0 | 1 | 2  | 3 | 4            | 5            | 6 | 7  | 8 | 9  | A             | в        | С        | D      | Ē  | F |
|-----|---|---|----|---|--------------|--------------|---|----|---|----|---------------|----------|----------|--------|----|---|
| 0   |   |   |    | 0 | æ            | Р            | N | Ľ  | Ç | É  | á             |          | L        | Ш      | α  | Ξ |
| 1   |   |   | 1  | 1 | А            | Q            | ٦ | Q  | ü | æ  | í             |          | Ŧ        | ∓      | ß  | ± |
| 2   |   |   | 11 | 2 | В            | R            | λ | ע  | é | Æ  | ó             |          | т        | т<br>Т | Г  | 2 |
| 3   | ¥ |   | #  | 3 | С            | S            | ٦ | 'n | â | ô  | ú             |          | F        | 1      | Ħ  | ≤ |
| 4   | + |   | Ş  | 4 | D            | т            | a | פ  | ä | ö  | ñ             | -        | <u> </u> | F      | Σ  | ſ |
| 5   | + | S | %  | 5 | Е            | U            | ٦ | r  | à | ò  | Ñ             | =        | +        | F      | σ  | 1 |
| 6   | • |   | &  | 6 | F            | v            | τ | Ľ. | å | û  | ₫             | -1       | -        | ا<br>د | μ  | ÷ |
| 7   |   |   | 1  | 7 | G            | W            | h | ק  | ç | ù  | ō             | וו<br>רר | ŀ        | +      | τ  | ≈ |
| 8   |   |   | (  | 8 | Н            | Х            | υ | ÷  | ê | ÿ  | ż             | ĥ        | L        | ŧ      | Φ  | 9 |
| 9   |   |   | )  | 9 | I            | Y            | ۲ | ש  | ë | ö  | -             | =        | ſï       | ]      | θ  | • |
| A   |   |   | *  | : | J            | $\mathbf{Z}$ | ٦ | n  | è | Ü  | ٦             | 1        | Ŧ        | r      | Ω  | • |
| В   |   |   | +  | ; | Κ            | ſ            | 5 | ł  | ï | ¢  | $\frac{1}{2}$ | ที่      | Ť        |        | δ  |   |
| С   |   |   | ,  | < | $\mathbf{L}$ | Υ.           | 5 | 1  | î | £  | 14            | Ŀ        | ŀ        | Ξ      | οu | n |
| D   |   |   | -  | ≂ | М            | 1            | ۵ | }  | ì | ¥  | 1             | 18       | <u></u>  | ſ      | ø  | 2 |
| E   |   |   | •  | > | Ν            | ^            | n | ~  | Ä | Rŧ | «             | =        | ť        | 1      | e  |   |
| F   |   |   | /  | ? | 0            | _            | ٦ |    | Å | f  | ≫             | ٦        | 4        |        | U  |   |

| L/H                                                   | 0           | 1 | 2                    | 3                                                   | 4                                                        | 5                | 6                     | 7                | 8             | 9                        | A                             | В | С        | D | Ē                     | F                       |
|-------------------------------------------------------|-------------|---|----------------------|-----------------------------------------------------|----------------------------------------------------------|------------------|-----------------------|------------------|---------------|--------------------------|-------------------------------|---|----------|---|-----------------------|-------------------------|
| L/H<br>0<br>1<br>2<br>3<br>4<br>5<br>6<br>7<br>8<br>9 | 0<br>•<br>• | 1 | 2 ! " # \$%& ! ( ) * | 3<br>0<br>1<br>2<br>3<br>4<br>5<br>6<br>7<br>8<br>9 | 4<br>Q<br>A<br>B<br>C<br>D<br>E<br>F<br>G<br>H<br>I<br>J | 5<br>PQRSTUVWXYZ | 6<br>abcdefghii       | 7<br>pqrstuvwxy2 | 8 ריטחזוהרגבא | 9<br>סשרקצאפ <b>רעסנ</b> | A<br>á í ó ú ñ A<br>a o ¿ C T | B |          |   | Ε<br>αβΓπΣομτφθο      | F<br>= ± ≥ ≤<br>∫ ÷ ≈ • |
| B<br>C<br>D<br>E<br>F                                 |             |   | +<br>-<br>/          | ·;<=>?                                              | K<br>L<br>M<br>N<br>O                                    | ]<br>]<br>       | k<br>1<br>m<br>n<br>o | 1                | ומםלכי        | ¢<br>£<br>¥<br>R         | 12<br>14<br>*<br>*            |   | ╟╾┾╴╢╼┷┥ |   | 8<br>∞<br>Ø<br>€<br>¶ | √<br>n<br>2             |

PAGE 862 (Page de code 862)

GREEK 11

| L/H | 0 | 1 | 2  | 3 | 4            | 5            | 6 | 7 | 8 | 9 | A | в | С | D | Е | F |
|-----|---|---|----|---|--------------|--------------|---|---|---|---|---|---|---|---|---|---|
| 0   |   |   |    | 0 | 6            | Р            |   | П |   |   |   |   |   |   |   |   |
| 1   |   |   | 1  | 1 | А            | Q            | A | т |   |   |   |   |   |   |   |   |
| 2   |   |   | 0  | 2 | В            | R            | В | Þ |   |   |   |   |   |   |   |   |
| 3   |   |   | #  | 3 | С            | S            | Ψ | Σ |   |   |   |   |   |   |   |   |
| 4   | + |   | Ş  | 4 | D            | Т            | Δ | Т |   |   |   |   |   |   |   |   |
| 5   | • | S | 00 | 5 | Е            | U            | Ε | Θ |   |   |   |   |   |   |   |   |
| 6   | • |   | δ  | 6 | F            | V            | Φ | Ω |   |   |   |   |   |   |   |   |
| 7   |   |   | ,  | 7 | G            | W            | Г | Т |   |   |   |   |   |   |   |   |
| 8   |   |   | (  | 8 | Н            | Х            | Н | Х |   |   |   |   |   |   |   |   |
| 9   |   |   | )  | 9 | I            | Y            | Ι | Υ |   |   |   |   |   |   |   |   |
| A   |   |   | *  | : | J            | $\mathbf{Z}$ | Ξ | Z |   |   |   |   |   |   |   |   |
| В   |   |   | +  | ; | Κ            | F            | К | l |   |   |   |   |   |   |   |   |
| С   |   |   | ,  | < | $\mathbf{L}$ | Ĺ            | Λ | + |   |   |   |   |   |   |   |   |
| D   |   |   | -  | = | М            | -1           | М | - |   |   |   |   |   |   |   |   |
| Ē   |   |   |    | > | Ν            |              | Ν | - |   |   |   |   |   |   |   |   |
| F   |   |   | /  | ? | 0            | _            | 0 | I |   |   |   |   |   |   |   |   |

HBR-DEC

| L/H | 0 | 1 | 2  | 3 | 4            | 5            | 6 | 7 | 8 | 9 | A  | В  | С        | D      | Е | F  |
|-----|---|---|----|---|--------------|--------------|---|---|---|---|----|----|----------|--------|---|----|
| 0   |   |   |    | 0 | 6            | Р            | ' | q | ç | É | á  |    | L        | Ш      | я | د  |
| 1   |   |   | 1  | 1 | А            | Q            | a | q | ü | æ | í  |    | $\bot$   | Ŧ      | ٦ | σ  |
| 2   |   |   |    | 2 | B            | R            | b | r | é | Æ | ó  | 99 | T        | т<br>Т | λ | ע  |
| 3   |   |   | #  | 3 | С            | S            | С | s | â | ô | ú  | 1  | F        | L      | ٦ | ้ๆ |
| 4   | • |   | S  | 4 | D            | т            | d | t | ä | ö | ñ  | 4  | <u> </u> | F      | ъ | פ  |
| 5   | + | S | 0% | 5 | Е            | U            | е | u | à | ò | Ñ  | =  | +        | F      | ٦ | r  |
| 6   | • | - | &  | 6 | F            | v            | f | v | å | û | ₫  | -  | F        | ۱<br>۳ | ۲ | z  |
| 7   |   |   | ۲  | 7 | G            | W            | q | w | ç | ù | ō  | 1  | İ.       | #      | n | Ģ  |
| 8   |   |   | (  | 8 | Н            | Х            | ň | х | ê | ÿ | ż  | -  | L        | ŧ      | υ | Γ. |
| 9   |   |   | )  | 9 | Ι            | Y            | i | y | ë | ö | -  | ŧ  | ſ        | ]      | ٦ | ש  |
| А   |   |   | *  | : | J            | $\mathbf{Z}$ | i | z | è | Ü | ٦  |    | Ĩ        | Г      | ٦ | л  |
| В   |   |   | +  | ; | K            | [            | Ř | ł | ï | ¢ | 12 | ล้ | T        | Ċ.     | 5 | V  |
| с   |   |   | ,  | < | $\mathbf{L}$ | \            | 1 |   | î | £ | 1  | 1  | ŀ        | -      | 5 | n  |
| D   |   |   | _  | Ξ | М            | }            | m | } | ì | ¥ | i  | Ш  | 11       | r      | Ð | 2  |
| Е   |   |   |    | > | Ν            |              | n | ~ | Ä | R | «  | ъ  | ╬        | 1      | n | •  |
| F   |   |   | 1  | ? | 0            |              | 0 |   | Å | f | »  | ٦  | ₹        | d.     | ٦ |    |
|     |   |   |    |   |              | _            |   |   |   |   |    | 1  |          |        |   |    |

ISO-TUK (Turc)

| L/H                                                                          | 0   | 1 | 2                          | 3                | 4                | 5               | 6                | 7               | 8 | 9 | A                               | в                               | с                          | D                           | Е                  | F                     |
|------------------------------------------------------------------------------|-----|---|----------------------------|------------------|------------------|-----------------|------------------|-----------------|---|---|---------------------------------|---------------------------------|----------------------------|-----------------------------|--------------------|-----------------------|
| 0<br>1<br>2<br>3<br>4<br>5<br>6<br>7<br>8<br>9<br>A<br>B<br>C<br>D<br>E<br>F | * * | ş | - ! # \$ % & ! { } * + , / | 0123456789:;<=>? | @ABCDEFGHIJKLMNO | PQRSTUVWXYZ[\]^ | `abcdefghijklmno | Pqrstuvwxyz{ }~ |   |   | - © - ¯ × ± ∞ ± ∞ + ¥ ∞ + − • − | o +: 2 3 ~ µ¶· 1 0 ≫ 1+ 1-234·C | AAAAAA A C C É É É Í Í Í Í | Ğ Ñ Ŏ Ŏ Õ Ö × Ø Ù Û Ü İ Ş ß | àáaãaäaæçèéêëìííîï | -<br>ğñòóôõö÷øùúûüışÿ |

RUSCII

| L/H | 0 | 1 | 2  | 3 | 4 | 5            | 6  | 7 | 8 | 9 | A  | в     | с          | D      | E | F  |
|-----|---|---|----|---|---|--------------|----|---|---|---|----|-------|------------|--------|---|----|
| 0   |   |   |    | 0 | e | Р            | ~  | р | A | Р | а  |       | L          | ш.     | p | Ë  |
| 1   |   |   | 1  | 1 | А | Q            | а  | q | Б | С | б  |       | Т          | Ŧ      | с | ë  |
| 2   |   |   | r) | 2 | В | R            | b  | r | в | Т | в  |       | т          | 1      | т | Г  |
| 3   |   |   | #  | 3 | С | s            | с  | s | r | У | г  | en un | F          | Ł      | y | Ľ  |
| 4   | + |   | \$ | 4 | D | т            | d  | t | д | Φ | д  | 4     | <u> </u>   | F      | Φ | e  |
| 5   | + | S | s. | 5 | Е | U            | е  | u | E | Х | е  | =     | +          | F      | x | e  |
| 6   | • | _ | &  | 6 | F | v            | f  | v | ж | Ц | x  | -1    | F          | I<br>T | ц | I  |
| 7   |   |   | r  | 7 | G | W            | g  | w | з | ч | з  | 1     | ŀ          | #      | ч | i  |
| 8   |   |   | (  | 8 | Н | Х            | ĥ  | х | И | Ш | И  | Ĩ     | L          | ¥      | ш | Ï  |
| 9   |   |   | )  | 9 | Ι | Y            | i  | У | Й | Ш | Й  | 4     | ក          | 1      | щ | ï  |
| A   |   |   | *  | : | J | $\mathbf{Z}$ | j. | z | K | Ъ | ĸ  |       | <u>]</u> [ | r      | ъ | •  |
| B   |   |   | +  | ; | K | Ľ            | Ř  | ł | Л | Ы | n, |       | ਜ          | È.     | ы | √  |
| С   |   |   | ,  | Ś | L | Ν            | 1  |   | М | ь | м  | 7     | ŀ          | 2      | ь | N⊵ |
| D   |   |   | _  | = | М | ]            | m  | ł | Н | Э | H  | ш     | 1          | r      | э | ¤  |
| E   |   |   |    | > | Ν |              | n  | ~ | 0 | Ю | 0  | Э     | ť₽         | ٦.     | ю |    |
| F   |   |   | 1  | ? | 0 | _            | 0  |   | п | я | п  | ٦     | 1          | 1      | я |    |

LATIN-9

| L/H | 0 | 1 | 2  | 3 | 4            | 5 | 6            | 7 | 8 | 9 | Α | в | С | D | Е | F |
|-----|---|---|----|---|--------------|---|--------------|---|---|---|---|---|---|---|---|---|
| 0   |   |   |    | 0 | 6            | Р | -            | р |   |   |   | 0 | À | Ð | à | ð |
| 1   |   |   | 1  | 1 | А            | Q | а            | q |   |   | 1 | ± | Á | Ñ | á | ñ |
| 2   |   |   | Ħ  | 2 | в            | R | $\mathbf{b}$ | r |   |   | ¢ | 2 | Â | Ò | â | ò |
| 3   | ¥ |   | #  | 3 | С            | S | С            | s |   |   | £ | 3 | Â | Ó | ã | ó |
| 4   | ٠ |   | Ş  | 4 | D            | т | d            | t |   |   | e | Ž | Ä | Ô | ä | ô |
| 5   | + | S | ŝ  | 5 | Е            | U | е            | u |   |   | ¥ | μ | Å | ð | å | ð |
| 6   | • | _ | δ. | 6 | F            | v | f            | v |   |   | Š | T | Æ | Ö | æ | ö |
| 7   |   |   |    | 7 | G            | W | g            | W |   |   | S | ٠ | Ç | × | ç | ÷ |
| 8   |   |   | (  | 8 | Н            | Х | ĥ            | х |   |   | š | ž | È | ø | è | ø |
| 9   |   |   | )  | 9 | I            | Y | i            | y |   |   | C | 1 | É | Ù | é | ù |
| A   |   |   | *  | : | J            | Z | Ċ.           | z |   |   | a | Q | Ê | Ú | ê | ú |
| в   |   |   | +  | ; | K            | ſ | Ř            | ł |   |   | « | » | Ë | Û | ë | û |
| с   |   |   | ,  | K | $\mathbf{L}$ | \ | 1            | 1 |   |   | ٦ | Œ | t | Ü | ì | ü |
| D   |   |   | _  | = | М            | ] | m            | j |   |   | - | æ | Í | Ý | í | ý |
| E   |   |   |    | > | Ν            |   | n            | ~ |   |   | ® | Ÿ | î | Þ | î | þ |
| F   |   |   | 1  | ? | 0            |   | о            |   |   |   | _ | ż | Ï | ഭ | ï | ÿ |

JEUX DE CARACTERES NATIONAUX (EMULATIONS DPL24C PLUS ET IBM XL24E) Les jeux de caractères ci-dessous sont différents de ceux de la page de codes 437 (USA), disponible dans les jeux de commandes DPL24C PLUS et l'émulation IBM Proprinter XL24E.

| FRENCH | (Français) |
|--------|------------|
|--------|------------|

| L/H | 0 | 1 | 2  | 3 | 4            | 5            | 6 | 7  | 8 | 9  | A  | в    | С          | D  | Ë       | F |
|-----|---|---|----|---|--------------|--------------|---|----|---|----|----|------|------------|----|---------|---|
| 0   |   |   | _  | 0 | à            | Ρ            | ` | р  | ç | É  | á  |      | L          | 11 | OL      | Ξ |
| 1   |   |   | 1  | 1 | Α            | Q            | а | q  | ü | æ  | í  |      | ⊥          | Ŧ  | β       | ± |
| 2   |   |   | t  | 2 | в            | R            | b | r  | é | Æ  | 6  | 艪    | т          | ÷  | Г       | 2 |
| 3   |   |   | £  | 3 | С            | $\mathbf{S}$ | С | s  | â | ô  | ú  | 1005 | F          | 1  | π       | 5 |
| 4   | + |   | Ş  | 4 | D            | т            | d | t  | ä | ö  | ñ  | -    | <u>-</u>   | Ŀ  | Σ       | [ |
| 5   | • | S | 8  | 5 | Е            | U            | е | u  | à | ò  | Ñ  | -    | +          | F  | σ       | 1 |
| 6   | • |   | £. | 6 | F            | v            | f | v  | å | û  | 2  | 4    | F          | Г  | μ       | ŧ |
| 7   |   |   | •  | 7 | G            | W            | g | W  | ģ | ù  | Q  | -    | ł          | #  | τ       | × |
| 8   |   |   | (  | 8 | Н            | Х            | ĥ | х  | ê | Ÿ  | ż  | 1    | <u>L</u>   | ÷  | <b></b> | • |
| 9   |   |   | )  | 9 | Ι            | Y            | i | Y  | ë | ð  | Ē  | =    | ī          | Т  | θ       | • |
| A   | 1 |   | *  | 1 | J            | Z            | j | Z  | è | Ü  | ٦  |      | Ţ          | г  | Ω       | • |
| В   | ŀ |   | +  | ï | K            | ٥            | k | é  | ï | ¢  | ÷  | ń    | T          |    | δ       | √ |
| C   |   |   | ,  | < | $\mathbf{L}$ | ç            | 1 | ù  | î | £  | ł  | 3    | F          | Ξ  | 80      | n |
| D   |   |   | -  | = | М            | Ŝ            | m | è  | ì | ¥  | ŧ. | ш    | =          | Г  | ø       | 2 |
| E   | 1 |   | •  | > | N            | ^            | n | •• | A | R. | ۲  | đ    | 背          | 1  | ε       | • |
| F   |   |   | 1  | ? | 0            | _            | ο |    | Å | f  | »  | ٦    | <b>-</b> * |    | n       |   |

|                                                                                                    |     |                                                          | <u></u>          |                  |                               |                 |                          |                    |                     |   |   |   |                  |                             |
|----------------------------------------------------------------------------------------------------|-----|----------------------------------------------------------|------------------|------------------|-------------------------------|-----------------|--------------------------|--------------------|---------------------|---|---|---|------------------|-----------------------------|
| L/H 0 1                                                                                                    | L 2 | 3                                                        | 4                | 5                | 6                             | 7               | 8                        | 9                  | A                   | B | С | D | E                | F                           |
| 0<br>1<br>2<br>3<br>4<br>5<br>5<br>5<br>5<br>7<br>8<br>9<br>8<br>9<br>8<br>9<br>8<br>8<br>9<br>8<br>5<br>5<br>5<br>5<br>5<br>5<br>5<br>5<br>5<br>8<br>9<br>8<br>8<br>5<br>5<br>8<br>5<br>5<br>8<br>5<br>8 | 1   | 0<br>1<br>2<br>3<br>4<br>5<br>6<br>7<br>8<br>9<br>;;<=>? | SABCDEFGHIJKLMN0 | PQRSTUVWXYZ° Ç4° | ù a b c d e f gh i jk l m n o | PqrstuvwxYzàòèì | Çüéaaàa çê e ê î î î X A | ≘ 悪悪 ひひひひひひひ 呈呈見 ƒ | 416488882 + + + × » |   |   |   | αβΓπΣομτφθΩδ∞ø∈Ω | Ξ ± ≥ ≤ ∫ + ≈ • • • √ n ≈ ■ |

| L/H | 0 | 1 | 2  | 3 | 4            | 5            | 6  | 7 | 8 | 9 | A  | в  | с       | D       | Е  | F  |
|-----|---|---|----|---|--------------|--------------|----|---|---|---|----|----|---------|---------|----|----|
| 0   |   |   |    | 0 | 5            | Р            | ~  | р | ç | É | á  |    | Ł       | ш       | QL | Ξ  |
| 1   |   |   | 1  | 1 | A            | Q            | а  | q | ü | æ | í  | 1  | 1       | ᆕ       | ₿  | ŧ  |
| 2   |   |   | 11 | 2 | в            | R            | b  | ŕ | é | Æ | ó  | 龖  | -       | +       | Г  | ≥  |
| 3   |   |   | £  | 3 | с            | s            | С  | 8 | å | ô | ú  | IR | -       | Ľ       | 1î | ≤  |
| 4   | + |   | \$ | 4 | D            | т            | đ  | t | ä | ö | ñ  | -  | -       | le.     | Σ  | ſ  |
| 5   | • | S | \$ | 5 | Е            | U            | е  | u | à | ò | Ñ  | 4  | +       | F       | σ  | J  |
| 6   | • | - | £. | 6 | F            | v            | f  | v | å | û | â  | 4  | =       | ।<br>हा | μ  | +  |
| 7   |   |   |    | 7 | G            | W            | g  | W | ç | ù | Q  | 1  | ŀ       | +       | τ  | \$ |
| 8   |   |   | (  | 8 | H            | Х            | ĥ  | x | ē | ÿ | ż  | 4  | L       | #       | 4  | •  |
| 9   |   |   | )  | 9 | I            | Y            | i. | Y | ĕ | ö | r. | 4  | F       | 1       | θ  | •  |
| A   |   |   | *  | : | J            | $\mathbf{Z}$ | j  | z | è | 0 | 7  |    | 1       | r       | Ω  | •  |
| В   |   |   | +  | ; | ĸ            | ĩ            | k  | ø | ï | ¢ | ÷  | Ę  | Ŧ       |         | ô  | √  |
| С   |   |   | r  | < | $\mathbf{L}$ | Ñ            | 1  | ñ | î | £ | ī  | 1  | F       | -       | 00 | n  |
| D   |   |   | -  | = | М            | 5            | m  | ç | ì | ¥ | Ť  | ш  | 4       | Г       | ø  | 2  |
| E   |   |   |    | > | N            | ^            | n  | ~ | Ä | R | ۲  | Ц  | Ŧ       | 1       | ε  |    |
| F   |   |   | 7  | ? | 0            | _            | 0  |   | Å | f | »  | ٦  | <u></u> |         | n  |    |

SPANISH (Espagnol)

FINNISH (Finnois)

| L/H                                            | 0 | 1 | 2       | 3                                              | 4                          | 5                          | 6                          | 7                     | 8                                              | 9                  | A                                  | в | С | D | Е                          | F                             |
|------------------------------------------------|---|---|---------|------------------------------------------------|----------------------------|----------------------------|----------------------------|-----------------------|------------------------------------------------|--------------------|------------------------------------|---|---|---|----------------------------|-------------------------------|
| 0<br>1<br>2<br>3<br>4<br>5<br>6<br>7<br>8<br>9 | * | 5 |         | 0<br>1<br>2<br>3<br>4<br>5<br>6<br>7<br>8<br>9 | É A B C D E F G H I        | P Q R S T U V W X Y        | é a b c d e f g h i        | Pqrstuvwxy            | Ç<br>U<br>E<br>A<br>A<br>A<br>A<br>Ç<br>E<br>E |                    | i<br>ó<br>ú<br>ñ<br>Na Ω<br>ζ<br>Γ |   |   |   | α β Γ π Σ σ μ τ <b>‡</b> θ | ~<br>≡ ± ≥ ≤ <b>∫</b> + ≈ • • |
| A<br>B<br>C<br>D<br>E<br>F                     |   |   | * + , / | 174=>?                                         | J<br>K<br>L<br>M<br>N<br>O | 2<br>X<br>Ö<br>X<br>Ü<br>— | J<br>k<br>l<br>m<br>n<br>o | z<br>ă<br>ö<br>a<br>ü | e<br>î<br>î<br>Ă<br>Ă                          | U¢<br>€¥<br>₽<br>£ | ┓ ╆┓┫ ┙ ≪ ≫                        |   |   |   | ¥<br>∞<br>ø<br>€<br>∩      | •<br>•<br>•                   |

DANISH1/NORWEGN (Danois 1/Norvégien) DANISH2 (Danois 2)

| L/H | 0 | 1 | 2 | 3  | 4 | 5 | 6            | 7 | 8 | 9 | A | B          | с        | D  | B | F   |
|-----|---|---|---|----|---|---|--------------|---|---|---|---|------------|----------|----|---|-----|
| 0   |   |   |   | 0  | É | Р | é            | р | ç | É | á | :::<br>::: | L        | ╨  | a | Ξ   |
| 1   |   |   | 1 | 1  | Α | Q | a            | q | ü | æ | í |            | Т        | ₸  | ₿ | ±   |
| 2   |   |   | υ | 2  | В | R | b            | r | é | Æ | ó |            | т        | ή  | Г | ≥   |
| 3   |   |   | # | 3  | С | s | С            | 8 | â | ô | ú | Ī          | ŀ        | L  | π | ≤   |
| 4   | + |   | Ş | 4  | D | т | d            | t | ä | ö | ñ | -{         | -        | F  | Σ | ſ   |
| 5   | + | S | £ | 5  | Е | U | $\mathbf{e}$ | u | à | ò | Ň | =          | +        | F  | σ | J   |
| 6   | + |   | & | 6  | F | v | f            | v | â | û | a | 4          | F        | ត់ | μ | ÷   |
| 7   |   |   |   | 7  | G | W | g            | W | ģ | ù | õ | 1          | ŀ        | ~  | τ | 3   |
| 8   |   |   | ( | 8  | Н | X | ĥ            | х | ê | ÿ | ż | ÷.         | Ľ        | ŧ  | ¢ | ٠   |
| 9   |   |   | ) | 9  | Ι | Y | i            | Y | ë | Ő | Ē | 4          | F        | Γ  | θ | •   |
| A   |   |   | * | :  | J | Z | j            | z | è | Ü | ٦ |            | Ŧ        | r  | Ω | •   |
| в   |   |   | + | ;  | K | R | k            | æ | ï | ¢ | ł | i          | T        |    | δ | √ ` |
| с   |   |   | , | Ϋ́ | L | ø | 1            | ø | î | £ | ł | J          | F        | Ξ  | ∞ | D   |
| D   |   |   | _ | =  | М | A | m            | å | 1 | ¥ | Ť | L          | <u>"</u> | Г  | ø | 2   |
| Е   |   |   |   | >  | N | Ü | n            | ü | Ä | R | « | ۲          | 뷖        | 1  | £ |     |
| F   |   |   | 7 | ?  | 0 | _ | 0            |   | Å | f | » | ٦          | Ŧ        |    | n |     |

| L/H | 0 | 1 | 2        | 3 | 4 | 5 | 6 | 7 | 8 | 9  | A | B   | с  | D      | Е  | F |
|-----|---|---|----------|---|---|---|---|---|---|----|---|-----|----|--------|----|---|
| 0   | · |   |          | 0 | 0 | Р | ~ | р | ç | É  | á | ÷   | L  | Ш      | œ  | Ш |
| 1   |   |   | 1        | 1 | Α | Q | a | q | ü | æ  | í | 200 | +  | Ŧ      | ß  | t |
| 2   |   |   | "        | 2 | В | R | ь | ř | é | Æ  | ó |     | т  | π      | Г  | 2 |
| 3   |   |   | #        | 3 | C | S | С | s | â | ô  | ú | Ī   | F  | Ł      | π  | ≤ |
| 4   | + |   | S        | 4 | D | т | d | t | ä | ö  | ñ | -   | 1  | F      | Σ  | ſ |
| 5   | • | S | 8        | 5 | Е | U | е | u | à | à  | Ñ | =   | +  | F      | σ  | 1 |
| 6   |   | - | £        | 6 | F | v | f | v | å | û  | ₫ | -1  | F  | ्<br>स | μ  | ŧ |
| 7   | - |   |          | 7 | G | W | a | w | c | ù  | ĝ | н   | \$ | ł      | τ  | 2 |
| 8   |   |   | (        | 8 | н | X | ĥ | x | é | Ÿ  | ō | Ä   | Ł  | ŧ      | ÷  | ٩ |
| g   |   |   | ì        | 9 | T | Y | i | v | ë | ō  | r | 4   | F  | ſ      | 6  | ٠ |
| Â   |   |   | ÷.       | : | J | Z | i | ź | è | ΰ  | - | Ĩ   | Ţ  | г      | 2  | • |
| B   |   |   | +        | ÷ | ĸ | ī | ĸ | ł | ï | ø  | 4 | 1   | Ŧ  |        | ô  | √ |
| Ĩ   |   |   |          | ć | Б | Ň | 1 |   | î | £  | ì | 4   | Ļ  |        | 60 | n |
| n   |   |   | <u>_</u> | = | M | 1 | m | 3 | ì | ø  | ī | э   | *  | r      | ø  | 2 |
| E   |   |   |          | > | N | ~ | n | ~ | Ä | R. | ≪ | 3   | ╬  | 1      | e  |   |
| F   |   |   | 7        | ? | 0 | _ | 0 |   | Å | f  | ≫ | ٦   | ≚  |        | A  |   |

## JEUX DE CARACTERES NATIONAUX (EMULATION ESC/P2)

Les jeux de caractères suivants sont différents des jeux de caractères graphiques disponibles dans l'émulation Epson ESC/P2.

### DANISH1 (Danois1)

| L/H | 0 | 1 | 2  | 3 | 4            | 5 | 6 | 7 | 8 | 9 | A  | в  | с          | D  | Е | F   |
|-----|---|---|----|---|--------------|---|---|---|---|---|----|----|------------|----|---|-----|
| 0   |   |   |    | 0 | ą            | Р | ` | p | ç | É | á  | 8  | L          | ш  | a | Ξ   |
| 1   |   |   | 1  | 1 | А            | Q | а | q | ü | æ | í  | 8  | <b>٦</b>   | Ŧ  | ß | ±   |
| 2   |   |   | 17 | 2 | В            | R | b | r | é | R | ó  | 龖  | т          | π  | Γ | 2   |
| 3   |   |   | #  | 3 | С            | S | С | 8 | â | ô | ú  | Ĩ  | ┢          | L  | π | ٰ ک |
| 4   |   |   | Ş  | 4 | D            | т | d | t | ä | ö | ñ  | 4  | -          | F  | Σ | (   |
| 5   |   | S | è, | 5 | Е            | U | e | u | à | ò | Ñ  | 4  | +          | F  | σ | J   |
| 6   |   | - | &  | 6 | F            | V | f | v | å | û | a  | -Í | F          | r. | μ | ÷   |
| 7   |   |   | ۰. | 7 | G            | W | q | w | ç | ù | Q  | 7  | ŀ          | #  | τ | R   |
| 8   |   |   | (  | 8 | H            | х | ĥ | x | ē | ÿ | ż  | Ť  | L          | ¥  | ₽ | •   |
| 9   | Í |   | )  | 9 | Ι            | Y | i | Y | ë | ö | -  | 4  | ſŕ         | _  | θ | •   |
| A   |   |   | *  | : | J            | z | j | z | è | Ü | -  |    | T          | r  | Ω | •   |
| в   |   |   | +  | ; | К            | Æ | Ř | æ | ï | ¢ | 12 | า้ | 77         |    | δ | √   |
| c   |   |   | ,  | < | $\mathbf{L}$ | ø | 1 | ø | î | £ | ł  | Ţ  | F          | Ξ  | ŝ | п   |
| D   | 1 |   | _  | = | М            | Å | m | å | 1 | ¥ | Ť  | ш  | <u> </u>   | ſ  | ø | 2   |
| E   |   |   | •  | ≻ | N            |   | n | ~ | Ä | R | ۲  | ಸ  | 忭          | ٦  | e | •   |
| F   | ļ |   | 7  | ? | 0            |   | o |   | Å | f | *  | ٦  | <u>¥</u> . |    | n |     |

### SPANSH1 (Espagnol1)

|     |   |   |    | 1 1 |        |   |   |          |        |               |          |    |   |    |          |   |
|-----|---|---|----|-----|--------|---|---|----------|--------|---------------|----------|----|---|----|----------|---|
| L/H | 0 | 1 | 2  | 3   | 4      | 5 | 6 | 7        | 8      | 9             | A        | в  | с | D  | E        | F |
| 0   |   |   |    | 0   | Q      | ₽ | , | р        | ç      | É             | á        |    | L | ш. | O,       | Ē |
| 1   |   |   | 1  | 1   | Α      | 0 | а | q        | ü      | æ             | í        | à  | T | Ŧ  | ß        | ± |
| 2   |   |   | 17 | 2   | В      | ñ | b | r        | é      | Æ             | ó        | 画画 | т | 1  | Г        | ≥ |
| 3   |   |   | R  | 3   | c      | S | c | 6        | â      | ð             | ú        | 讈  | F | L. | π        | ś |
| 4   |   |   | ŝ  | 4   | D      | т | d | t.       | ä      | ö             | ň        | 1  | 1 | F  | Σ        | ĩ |
| 5   |   | 6 | ġ. | 5   | E      | ū | ē | 11       | à      | à             | Ñ        | -  | Ŧ | F  | a        |   |
| 6   |   | 5 | Ř  | 6   | F      | v | f | v        | Ă      | ň             | a        |    | F | 1  | น้       | ÷ |
| 7   |   |   | ĩ  | 7   | â      | ŵ | ā | ¥<br>147 | a      | ù             | ō        | 2  | ł | T  | Ť        | ສ |
| á   |   |   | 1  | á   | u<br>u | v | h | v        | ×      | - UA<br>- ()- | 5        | 1  | Ľ | Ţ  |          |   |
| a l |   |   | ì  | à   | T      | v | i | ~<br>    | ×      | ž             | -        | ]  | _ | Τ  | Ā        |   |
| 3   |   |   | 4  |     | Ţ      | - | 4 | Y        | с<br>х | 4             |          | 1  | J |    | å        |   |
| A 1 |   |   |    | •   | J      | 4 | J | 4        | e      | 5             | 7        | 1  | - | Ţ  | 4        | 7 |
| в   |   |   | +  | ÷   | к<br>- | 1 | ĸ | ~        | 1      | Ŷ             | Ż        | 1  | T |    | 0        | ¥ |
| C   |   |   | ,  | ζ   | Г      | N | T | 'n       | 1      | £             | 4        | =1 | Ī |    | <u>م</u> |   |
| D   |   |   | -  | =   | М      | č | m | 1        | 1      | ¥             | I        |    | ÷ | E  | ø        | × |
| Е   |   |   | •  | 2   | N      | ^ | n | ~        | Ä      | R             | <b>«</b> | 3  | Ť |    | E        | 1 |
| F   |   |   | /  | ?   | 0      | _ | 0 |          | Å      | f             | *        | ļ  | ₹ |    | ŋ        |   |
|     | i |   |    |     |        |   |   |          |        |               |          |    |   |    |          |   |

ITALIAN (Italien)

| L/H | 0 | 1 | 2  | 3 | 4 | 5            | 6  | 7            | 8  | 9 | A | B      | С          | D      | Е  | F        |
|-----|---|---|----|---|---|--------------|----|--------------|----|---|---|--------|------------|--------|----|----------|
| 0   |   |   |    | 0 | 6 | Р            | ù  | p            | ç  | Ê | á |        | L          | #      | đ  | 111      |
| 1   |   |   | 1  | 1 | А | Q            | а  | q            | ü  | æ | í | -      | Т          | Ť      | β  | ±        |
| 2   |   |   | n  | 2 | В | R            | b  | r            | é  | R | ó | ų.     | т          | ÷      | Г  | 2        |
| 3   |   |   | ŧ  | 3 | С | $\mathbf{S}$ | С  | $\mathbf{s}$ | â  | ô | ú |        | ŀ          | L      | π  | <u>≤</u> |
| 4   |   |   | \$ | 4 | D | т            | d  | t.           | ä  | ö | ñ | -      | <u> </u>   | ŧ      | Σ  | ſ        |
| 5   |   | S | \$ | 5 | Е | U            | e  | u            | à  | ò | Ñ | =      | +          | F      | σ  | 1        |
| 6   |   |   | &  | 6 | F | v            | f  | v            | å  | û | a | -1     | ŧ          | ۱<br>۳ | μ  | ÷        |
| 7   |   |   | 7  | 7 | G | W            | g  | w            | ç  | ù | Q | ۳<br>۳ | 1          | 4      | τ  | 3        |
| 8   |   |   | (  | 8 | H | X            | ĥ  | х            | ê  | ÿ | ċ | ۳,     | L          | ŧ      | ۰. | đ        |
| 9   |   |   | )  | 9 | Ι | Y            | i  | Y            | ë  | ö | F | ÷      | F          | 1      | θ  | •        |
| A   |   |   | *  | ; | J | Z            | j. | z            | è  | Ü | ٦ | 1      | <u>_ i</u> | г      | Ω  | •        |
| В   |   |   | +  | ; | K | 0            | k  | à            | ï. | ¢ | ÷ | ų      | ŤΓ         | É      | ð  | √ -      |
| С   |   |   | ,  | < | L | ١            | 1  | ò            | î  | £ | ł |        | ł          | =      | ₩  | n        |
| D   |   |   | -  | = | М | é            | m  | è            | ì  | ¥ | Ť | щ      | -          | Г      | ø  | 2        |
| Е   |   |   |    | > | Ν | ^            | n  | ì            | Ä  | R | * | ы      | #          | ٦      | e  |          |
| F   |   |   | /  | ? | 0 |              | 0  |              | Å  | f | ≫ | ٦      | 1          | r i    | ก  |          |

SPANSH2 (Espagnol 2)

| L/H | 0 | 1 | 2  | 3 | 4            | 5 | 6  | 7  | 8 | 9 | A | в    | C        | D      | E         | F |
|-----|---|---|----|---|--------------|---|----|----|---|---|---|------|----------|--------|-----------|---|
| 0   |   |   |    | 0 | á            | ₽ | ~  | р  | ç | É | á |      | L        | <br>L  | α         | Ξ |
| 1   |   |   | 1  | 1 | А            | Q | а  | ĝ. | ũ | æ | í | 8    | Т        | Ŧ      | ß         | ± |
| 2   |   |   | v  | 2 | В            | Ŕ | b  | ŕ  | é | R | ó | Ĥ    | Ŧ        | -<br>  | Г         | Σ |
| 3   |   |   | #  | 3 | C            | S | С  | 8  | â | ô | ú | ILON | -        | L      | 17        | Ś |
| 4   |   |   | \$ | 4 | D            | т | d  | t  | ä | ö | ñ | 4    | <u> </u> | F      | Σ         | ſ |
| 5   |   | S | 8  | 5 | Е            | U | e  | u  | à | ò | Ñ | -    | +        | f      | σ         | J |
| 6   |   |   | &  | 6 | F            | v | f  | v  | å | û | a | 4    |          | í<br>m | μ         | + |
| 7   |   |   | ۱  | 7 | G            | W | q  | w  | c | ù | Q | 1    | 1        | 1      | τ         | æ |
| 8   |   |   | (  | 8 | H            | X | ĥ  | x  | ė | Ÿ | ż | 4    | L        | 4      | 4         | ٠ |
| 9   |   |   | )  | 9 | I            | Y | i  | v  | ë | ö |   | 4    | F        | 1      | θ         |   |
| Α   |   |   | *  | : | J            | Z | j. | z  | è | Ü | - |      | <u>j</u> | г      | Â         | • |
| в   |   |   | ÷  | ; | K            | 1 | Ř  | í  | ï | ¢ | ÷ | ÷.   | ኘ፫       |        | 8         | √ |
| С   |   |   | ,  | < | $\mathbf{L}$ | Ñ | 1  | ñ  | i | £ | ī | 1    | Ļ        | =      | <b>PO</b> | n |
| D   |   |   | _  | * | М            | 3 | m  | ó  | ì | ¥ | Ť | 4    | Ť        | r      | ø         | 2 |
| Е   |   |   |    | > | N            | é | n  | ú  | Ä | R | ۲ | ы.   | *        | 5      | E         |   |
| F   |   |   | 1  | ? | 0            |   | 0  |    | Å | f | * | h    | 1        |        | n         |   |

JAPAN (Japonais)

| L/H | 0 | 1 | 2  | 3 | 4 | 5 | 6 | 7  | 8 | 9 | A  | B   | С        | D  | Е  | F |
|-----|---|---|----|---|---|---|---|----|---|---|----|-----|----------|----|----|---|
| 0   |   |   |    | 0 | 6 | Р | 1 | p  | ç | É | á  |     | L        | Ш  | a  | Ξ |
| 1   |   |   | 1  | 1 | Α | Q | а | q  | ü | æ | í  | **  | Т        | Ŧ  | β  | ± |
| 2   |   |   |    | 2 | В | R | b | r  | é | R | ó  | 鑩   | т        | +  | Г  | 2 |
| 3   |   |   | #  | 3 | С | S | с | s  | â | ô | ú  | ī   | ┢        | Ľ  | 11 | S |
| 4   |   |   | \$ | 4 | D | т | đ | t  | ä | ö | ñ  | 4   | <u>'</u> | F  | Σ  | ſ |
| 5   |   | s | 8  | 5 | Е | U | е | u  | à | ò | Ñ  | 4   | +        | F  | σ  | J |
| 6   |   | - | £  | 6 | F | v | f | v  | ä | û | a  | 4   | F        | ļ  | บ  | ÷ |
| 7   |   |   |    | 7 | G | W | a | w  | c | ù | Q  | 1   | ĥ        | #  | τ  | * |
| 8   |   |   | (  | 8 | H | X | ň | x  | ê | ¥ | ż  | -N- | Ľ        | ¥  | ÷. | • |
| 9   |   |   | Ŷ  | 9 | I | Y | i | v  | ë | ö | Ē. | 4   | F        | 1  | θ  | • |
| A   |   |   | *  | : | J | Z | i | z  | è | Ü | -  | i.  | T        | ~  | Ω. |   |
| в   |   |   | +  | ; | ĸ | Ē | ĸ | ŧ  | ï | ¢ | ł  | 1   | ÷        | ÷. | δ  | √ |
| c   |   |   |    | Ż | L | ¥ | 1 | i. | î | £ | į. | ┛   | Į.       |    | 80 | n |
| D   |   |   | _  | = | M | i | m | 1  | ì | ¥ | ī  |     | 4        | r  | ø  | 2 |
| Е   |   |   |    | > | N | ~ | n | -  | Ă | R | «  | Ŀ   | ÷        | 5  | E  | - |
| F   |   |   | 1  | ? | 0 | _ | o |    | Å | f | ≽  | ٦   | 1        | d. | Λ  |   |

LATIN A (Latino-Américain)

| L/H                                                                          | 0 | 1 | 2                    | 3                | 4                             | 5               | 6                 | 7                 | 8                 | 9                                | A | В | С | D | E                | F               |
|------------------------------------------------------------------------------|---|---|----------------------|------------------|-------------------------------|-----------------|-------------------|-------------------|-------------------|----------------------------------|---|---|---|---|------------------|-----------------|
| 0<br>1<br>2<br>3<br>4<br>5<br>6<br>7<br>8<br>9<br>A<br>B<br>C<br>D<br>E<br>F |   | 5 | 1 = #\$%&= () + + ,/ | 0123456789:;<=>? | A B C D E F G H I J K L M N O | PQRSTUVWXYZ1026 | üabedef ghijklmno | P9rstuvwx Y21 hoú | Cuéaza çeeeiiix A | <b>住田水 う ひ ひ む ひ ひ ひ 辛 手 足 f</b> |   |   |   |   | αβΓπΣσμτφθΩδ∞φ∈Ω | ≡±≥≤∫+*°••√n 2■ |

NORWEGN (Norvégien) L/H 0 1 2 3 4 5 6 7 8 9 A B C D E F

FRENCH (Français)

|     |   |      |    |   |        | _  |         |        |   |        |    |   |    |        |    |          |
|-----|---|------|----|---|--------|----|---------|--------|---|--------|----|---|----|--------|----|----------|
| L/H | 0 | 1    | 2  | 3 | 4      | 5  | 6       | 7      | 8 | 9      | A  | B | С  | D      | Е  | F        |
| 0   |   | •••• |    | 0 | à      | Р  | •       | Р      | ç | É      | á  |   | L  | ж      | α  | 11       |
| 1   |   |      | ŧ  | 1 | Α      | Q  | а       | q      | ü | æ      | í  |   | Т. | ᆕ      | β  | ±        |
| 2   |   |      | 17 | 2 | В      | Ŕ  | b       | r      | é | Æ      | ó  |   | т  | и<br>Т | Г  | ≥        |
| 3   |   |      | #  | 3 | С      | S  | С       | 8      | â | ô      | ú  | Ĩ | F  | Ĺ      | 11 | <u>ک</u> |
| 4   |   |      | ŝ  | 4 | D      | Т  | d       | t      | ä | Ö      | ñ  | 4 | 1  | F      | Σ  | 1        |
| 5   |   | S    | ÷  | 5 | Ē      | ΰ  | e       | u      | à | ò      | Ñ  |   | ÷  | F      | σ  | 1        |
| 6   |   |      | £  | 6 | F      | v  | f       | v      | Ā | û      | â  | 4 | ŀ  | 1      | บ  | ÷        |
| 7   |   |      | 1  | 7 | G      | W  | a       | ŵ      | c | ù      | Q  | 1 | 4  | 1      | τ  | ≈        |
| Á I |   |      | (  | Ŕ | Ă      | x  | ĥ       | x      | å | ÷      | ż. | 1 | L  | Ŧ      | ē. | •        |
| ă   |   |      | i. | ŏ | T      | v  | i       | v      | ä | ត់     | Ē  | 4 | Æ  |        | Ā  |          |
| Ā   |   |      | ÷  |   | Ĵ.     | z  | ÷       | 1 7    | ă | ň      |    |   | 1  | -      | õ  |          |
|     |   |      | +  | : | ĸ      | 5  | ř       | á      | v | ò      | 1  | ļ | _  |        | ñ  | 5        |
| 2   |   |      |    | 2 | T.     | ~  | ñ       | n<br>U | ŝ | ç      | 2  |   | L  |        | å  | 'n       |
| N N |   |      | ,  | 2 | ы<br>М | ¥. | -<br>-  | ᇇ      | ÷ | x      | 4  |   | Ī  | P      |    | 2        |
| 2   |   |      | -  | ~ | M      | 3  | au<br>D |        | × | *<br>8 |    | - | ×  | Ę,     | -  |          |
| 5   |   |      | ;  | 2 | 0      |    | и<br>~  |        | ŝ | 4<br>4 | *  | - | I  | 1      | n  | -        |
| Г   |   |      | 1  | ÷ | U      |    | Q       |        | A | 1      | "  | 7 | _  |        | 11 |          |
|     |   |      |    |   |        |    |         |        |   |        |    |   |    |        |    |          |

| 0 |     |   | 0 | É | P            | é            | Р | ç | É | á  |         | L  | ш      | α  | Ξ |
|---|-----|---|---|---|--------------|--------------|---|---|---|----|---------|----|--------|----|---|
| 1 |     | 1 | 1 | Α | Q            | а            | q | ü | æ | 1  |         | Ŧ  | Ŧ      | ß  | ± |
| 2 |     | n | 2 | В | R            | b            | r | é | R | ó  |         | т  | ÷.     | Г  | Z |
| 3 |     | # | 3 | С | $\mathbf{S}$ | $\mathbf{c}$ | 8 | a | ô | ú  | Î       | F  | Ľ      | Ħ  | ≤ |
| 4 |     | ø | 4 | D | т            | đ            | t | ä | ö | ñ  | -       |    | F      | Σ  | ſ |
| 5 | l s | ጜ | 5 | E | U            | е            | u | à | ò | Ñ  | =       | +  | F      | Ø  | Ţ |
| 6 | _   | & | б | F | v            | f            | v | å | û | ₿. | -A      | ╞  | i<br>F | μ  | + |
| 7 | ĺ   |   | 7 | G | W            | g            | W | ç | ù | Q  | ה<br>11 | ₽  | Ŧ      | τ  | × |
| 8 |     | t | 8 | H | Х            | ĥ            | х | ê | ÿ | 3  | Ä       | Ł  | ŧ      | 4  | ٠ |
| 9 |     | > | 9 | I | X            | i.           | У | ĕ | ö | -  | -       | ſr | 1      | θ  |   |
| Α |     | * | : | Ĵ | Z            | j            | z | è | Ü | 7  |         | ⊥  | г      | Ω  | • |
| в |     | + | ; | K | Æ            | k            | æ | ï | ¢ | ţ  | Ĩ       | ፕ  |        | δ  | √ |
| С |     |   | Ś | L | ø            | 1            | ø | î | £ | ī  | Ŀ       | F  | =      | 00 | n |
| D |     | - | Ŧ | м | A            | m            | å | ì | ¥ | Ŧ  | 1       | _  | r      | ø  | 2 |
| E |     |   | ≻ | N | ΰ            | n            | ü | Ä | R | ×  | 늰       | ₽  | ĥ      | €  |   |
| F | 1   | 1 | ? | 0 |              | 0            |   | Å | f | ≫  | 7       | ≛  |        | Λ  |   |
| - | ł   |   |   |   | _            |              |   |   |   |    | 1       |    |        |    |   |

DANISH2 (Danois2)

|     |   |   | `  |    |        | <i>.</i> |         |          |        |        |          |             |    |        |         |        |
|-----|---|---|----|----|--------|----------|---------|----------|--------|--------|----------|-------------|----|--------|---------|--------|
| L/H | 0 | 1 | 2  | 3  | 4      | 5        | 6       | 7        | 8      | 9      | A        | B           | С  | D      | Е       | F      |
| 0   |   |   |    | 0  | É      | Ρ        | é       | p        | ç      | É      | á        |             | Ļ  | щ      | Qi,     | 111    |
| 1   |   |   | Ţ  | 1  | A      | Q        | a       | q        | ü      | æ      | í        | 1           | Т  | Ŧ      | β       | ±      |
| 2   |   |   | 0  | 2  | в      | R        | b       | ŕ        | é      | Æ      | ó        | and<br>1986 | т  | ।<br>च | Г       | 2      |
| 3   |   |   | #  | 3  | C      | s        | С       | в        | â      | ô      | ú        | inter<br>I  | F  | íL     | π       | ≤      |
| 4   |   |   | ŝ  | 4  | Ð      | т        | đ       | t.       | ä      | ö      | ñ        | _           | -  | i.     | Σ       | ſ      |
| 5   |   | 8 | ġ. | 5  | Ē      | Ū        | ē       | ŭ        | à      | ō      | Ñ        | -           | +  | F      | 0       | 1      |
| 6   |   | 6 | ົ  | 6  | F      | v        | f       | v        | Ā      | õ      | a        | 1           | -  | F      | -<br>11 | ÷      |
| ž   |   |   | ĩ  | 7  | à      | Ŵ        | â       | w        | 2      | ù      | Q        |             | ĥ. | 1      | Ť       | R      |
| Ŕ   |   |   | 1  | Ŕ  | ч      | v        | h       | ÿ        | Å      | õ      | 5        | 1           | ł  | 1      |         | •      |
| ä   |   |   | ÷  | ă  | T      | v        | i       | ÷        | 2      | Ä      | 2        | 4           | ~  |        | Å       |        |
| 2   |   |   | *  |    | T      | 7        | 4       | ĩ        | à      |        | <u>_</u> |             | I  |        | õ       |        |
| A . |   |   |    | •  | U<br>V |          | J       | 24<br>25 | e<br>v | Å      | 7        |             | _  |        | **      | -<br>- |
| в   |   |   | +  | ÷  | T.     | R.       | к.<br>1 | æ        | T      | ž      | Ż        | 1           | T  |        |         | ¥<br>n |
| С   |   |   | ,  | ۲, | يل     | ø        | T       | ø        | 1      | ۲.<br> | đ        |             | Ē  |        | ~       | -      |
| D   |   |   | -  | =  | M      | Å        | m       | å        | 1      | Ŧ      | ĩ        | 1           | -  | E      | ø       | ¥<br>  |
| E   |   |   | •  | 2  | N      | U        | n       | u        | Ă      | ΓŁ.    | *        |             | Ť  | 1      | E       |        |
| F   |   |   | /  | ?  | 0      | _        | ο       |          | Å      | f      | ≯        | ٦           | ÷  |        | n       |        |
| ł   |   |   |    | -  |        |          |         |          |        |        |          |             |    |        | _       |        |

KOREA (Coréen)

|                                |   | ·      |                              |                      | ·                    |                      |                     |                |                 |                      |                                 |                                |   |   |                      |                                  |
|--------------------------------|---|--------|------------------------------|----------------------|----------------------|----------------------|---------------------|----------------|-----------------|----------------------|---------------------------------|--------------------------------|---|---|----------------------|----------------------------------|
| L/H                            | 0 | 1      | 2                            | 3                    | 4                    | 5                    | 6                   | 7              | 8               | 9                    | A                               | в                              | С | D | E                    | Ê                                |
| L/H<br>0<br>1234<br>56789ABCDE | 0 | 1<br>§ | 2 ! # \$ % & • ( ) * + , - • | 3<br>0123456789:;<=> | 4<br>@ABCDEFGHIJKLMN | 5<br>PQRSTUVWXYZ[\J^ | b<br>abcdefghijklmn | / Pqrstuvwxyz{ | SüéāäàåçêëèïîìÄ | 9<br>ÉæÆôöòûùÿöÜ¢£¥R | A áíóúñÑagc, r 7 - 121 - 14 i « | ਸ਼ │ ःःःःःःःः । । ᡨ ⊢। ना ना । |   |   | Ε<br>αβΓπΣομτφθΩδ∞Ø∈ | Ĕ<br>= ± ≥ ≤ ∫ ÷ ≈ ° • • √ л 2 ■ |
| F                              |   |        | /                            | ?                    | 0                    | -                    | 0                   |                | Å               | f                    | <b>»</b>                        | ٦                              | ÷ |   | ព                    |                                  |

LEGAL (Légal)

| L/H | 0 | 1 | 2  | 3 | 4            | 5  | 6            | 7  | 8  | 9 | A        | в  | с          | D  | Е  | F   |
|-----|---|---|----|---|--------------|----|--------------|----|----|---|----------|----|------------|----|----|-----|
| 0   |   |   |    | 0 | S            | P  | `            | q  | ç  | É | á        |    | L          | 11 | α  | Ξ   |
| 1 ' |   |   | ļ  | 1 | Ā            | Q  | а            | â  | ü  | æ | í        | 88 | ⊥          | ₸  | β  | ±   |
| 2   | 1 |   | ** | 2 | В            | R  | b            | r  | é  | Æ | ó        |    | т          | π  | Г  | ≥   |
| 3   |   |   | #  | 3 | С            | s  | С            | s  | â  | ô | ú        | 1  | F          | Ł  | π  | ≤   |
| 4   | 1 |   | \$ | 4 | D            | т  | $\mathbf{d}$ | t  | ä  | ö | ñ        | 4  | <u> </u>   | F  | Σ  | 1   |
| 5   | ĺ | S | 0% | 5 | Е            | U  | е            | u  | à  | ò | Ñ        | н  | +          | F  | σ  | ] [ |
| 6   |   | - | ۶. | 6 | F            | v  | f            | v  | å  | û | <u>a</u> | -1 | F          | Ē  | μ  | ÷   |
| 7   |   |   | 1  | 7 | G            | W  | g            | w  | ç  | ù | ō        | 70 | ĥ.         | +  | τ  | ≈   |
| 8   | 1 |   | (  | 8 | Н            | Х  | ĥ            | х  | ê  | ÿ | ż        | Ŧ  | L          | ŧ  | ₫  | ۰   |
| 9   | ] |   | )  | 9 | I            | Y  | i            | Y  | ë  | Ö | -        | ٦Î | ſĒ         | J  | θ  | ٠   |
| A   |   |   | *  | : | J            | Z  | j            | z  | è  | Ü | ٦        |    | <u>4</u> L | Г  | Ω  | •   |
| В   | ĺ |   | +  | ; | K            | ۰  | k            | ©  | ï. | ¢ | 1        | Ť  | T          | ġ. | δ  | V   |
| C   |   |   | ,  | < | $\mathbf{L}$ | ۲  | 1            | ®  | î  | £ | <u>1</u> | 1  | ŀ          | -  | 89 | n   |
| D   |   |   | -  | = | М            | ** | m            | ŧ  | ì  | ¥ | i        | Ц  | 4          | Γ  | ø  | 2   |
| Е   |   |   |    | > | Ν            | ſ  | n            | тн | Ä  | R | «        | Ц  | ť          | ٦  | e  | a a |
| F   |   |   | 7  | ? | 0            | -  | 0            |    | Å  | f | »        | ٦  | ≚          |    | N  |     |

WCP1250 (Windows - 1250)

WCP1251 (Windows - 1251)

| L/H | 0 | 1 | 2 | 3 | 4            | 5            | 6 | 7            | 8   | 9  | A | В  | С | D | Е | F |
|-----|---|---|---|---|--------------|--------------|---|--------------|-----|----|---|----|---|---|---|---|
| 0   |   |   |   | 0 | 6            | р            | , | q            | Ъ   | ħ  |   | ·0 | A | Р | а | p |
| 1   |   |   | 1 | 1 | А            | Q            | а | q            | ŕ   | ì  | ў | ±  | Б | С | б | С |
| 2   |   |   | " | 2 | В            | R            | b | r            | ,   | ,  | ÿ | Ι  | в | Т | в | т |
| 3   |   |   | # | 3 | С            | $\mathbf{S}$ | С | s            | ŕ   | n  | J | i  | Г | У | r | У |
| 4   | + |   | Ş | 4 | D            | Т            | d | t            | π   | π  | ø | Ľ  | Д | Φ | д | Φ |
| 5   | ÷ | S | % | 5 | Е            | U            | е | u            | ••• | •  | Г | μ  | Ε | Х | е | х |
| 6   | ٠ |   | & | 6 | F            | v            | f | v            | t   | -  | ł | R  | Ж | Ц | ж | ц |
| 7   |   |   | ۲ | 7 | G            | W            | g | W            | \$  | -  | S | •  | з | ч | з | ч |
| 8   |   |   | ( | 8 | H            | Х            | h | х            | €   |    | Ë | ë  | И | Ш | и | ш |
| 9   |   |   | ) | 9 | Ι            | Y            | i | у            | %   | тн | © | ₩  | Й | Щ | й | щ |
| A   |   |   | * | : | J            | $\mathbf{Z}$ | j | $\mathbf{z}$ | Љ   | љ  | e | ε  | Κ | Ъ | ĸ | ъ |
| В   |   |   | + | ; | К            | ſ            | k | {            | <   | >  | × | ≫  | Л | Ы | л | ы |
| C   |   |   | , | < | $\mathbf{L}$ | ١            | 1 |              | Ь   | њ  | ٦ | j  | М | ь | м | ъ |
| D   |   |   | - | = | М            | ]            | m | }            | Ŕ   | ĸ  | - | S  | H | Э | н | э |
| Е   |   |   | • | > | Ν            | ^            | n | ~            | Ћ   | ħ  | ® | S  | 0 | Ю | 0 | ю |
| F   |   |   | 1 | ? | 0            |              | 0 |              | Ц   | Π  | Ï | ï  | Π | Я | Π | я |

WCP1252 (Windows - 1252)

| L/H | 0 | 1 | 2  | 3 | 4            | 5 | 6 | 7 | 8   | 9  | A  | В        | С | D | Е | F |
|-----|---|---|----|---|--------------|---|---|---|-----|----|----|----------|---|---|---|---|
| 0   |   |   |    | 0 | e            | р | - | p | €   | -  |    | Ō        | À | Ð | à | ð |
| 1   |   |   | 1  | 1 | Α            | Q | а | q |     | ١  | Ţ  | ±        | Á | Ñ | á | ñ |
| 2   |   |   | 11 | 2 | в            | R | b | r | ,   | '  | ¢  | 2        | Â | ò | â | ò |
| 3   | • |   | #  | 3 | С            | S | С | s | f   | π  | £  | 3        | Ã | Ó | ã | 6 |
| 4   | + |   | \$ | 4 | D            | т | d | t | п   | n  | ¤  | -        | Ä | ô | ä | ô |
| 5   | ÷ | S | %  | 5 | Е            | U | е | u | ••• | ٠  | ¥  | μ        | Å | õ | å | õ |
| 6   | • |   | &  | 6 | F            | V | f | v | ŧ   |    | 1  | ſ        | Æ | ö | æ | ö |
| 7   |   |   | ١  | 7 | G            | W | g | w | ŧ   | -  | S  | ٠        | Ç | × | ç | ÷ |
| 8   |   |   | (  | 8 | Η            | Х | h | х | ^   | ~  | •• | د        | È | Ø | è | ø |
| 9   |   |   | )  | 9 | I            | Y | i | У | %   | тн | C  | ĩ        | É | Ù | é | ù |
| A   |   |   | *  | : | J            | Z | j | z | Š   | š  | ₫  | Ō        | Ê | Ú | ê | ú |
| В   |   |   | +  | ; | К            | I | k | ł | <   | >  | *  | ≫        | Ë | Û | ë | û |
| С   |   |   | ,  | < | $\mathbf{L}$ | ١ | 1 | 1 | Œ   | œ  | ٦  | <u>1</u> | Ì | Ü | ì | ü |
| D   |   | · | -  | = | М            | ] | m | } |     |    | -  | 12       | Í | Ý | í | Ý |
| Е   |   |   |    | > | Ν            | ^ | n | ~ | Ž   | ž  | ®  | 34       | î | Þ | î | þ |
| F   |   |   | /  | ? | 0            |   | 0 |   |     | Ÿ  |    | Ś        | Ϊ | ß | ï | Ÿ |

### JEUX DE CARACTERES NATIONAUX ET POLICES RESIDENTES DISPONIBLES (TOUTES EMULATIONS)

Cette imprimante peut utiliser 52 jeux de caractères nationaux, dans toutes les émulations, pour imprimer les caractères et les symboles spécifiques à différentes langues. Certains jeux de caractères nationaux peuvent ne pas disposer de certains caractères ou symboles et donc ne pas être utilisables avec certaines polices résidentes. Les tableaux cidessous présentent les polices résidentes disponibles pour chacun des jeux de caractères nationaux :

| Police rés                       | Police résidentes                         |              |              | Compre       | Draft        | <b>Bold PS</b> | Pica 10      | Courier s    | Timeles      | Nimbus       | Corresp      | OCR-B        | OCR-A        |
|----------------------------------|-------------------------------------------|--------------|--------------|--------------|--------------|----------------|--------------|--------------|--------------|--------------|--------------|--------------|--------------|
| National<br>jeu de<br>caractères | Nom dans les<br>menus de<br>configuration | 10           |              | SS           |              | -              |              | calable **   | S **         | Sans **      | ondence      |              |              |
| USA *                            | USA                                       |              | $\checkmark$ |              | $\checkmark$ |                | $\checkmark$ | $\checkmark$ |              |              |              |              |              |
| Anglais                          | UK                                        |              | $\checkmark$ | $\checkmark$ |              |                | $\checkmark$ | $\checkmark$ | $\checkmark$ |              |              | $\checkmark$ |              |
| Allemand                         | GERMAN                                    |              | $\checkmark$ | $\checkmark$ |              |                | $\checkmark$ | $\checkmark$ | $\checkmark$ |              |              | $\checkmark$ |              |
| Suédois                          | SWEDISH                                   | $\checkmark$ | $\checkmark$ |              |              |                | $\checkmark$ | $\checkmark$ |              |              |              |              |              |
| ISO8859-1<br>(Turc)              | ISO8859                                   | $\checkmark$ | $\checkmark$ |              | $\checkmark$ | $\checkmark$   | $\checkmark$ | $\checkmark$ | $\checkmark$ |              |              | $\checkmark$ |              |
| ECMA94                           | ECMA94                                    |              | $\checkmark$ | $\checkmark$ |              |                | $\checkmark$ | $\checkmark$ |              |              |              | $\checkmark$ |              |
| Page de codes<br>437*            | PAGE437                                   | $\checkmark$ | $\checkmark$ |              | $\checkmark$ | $\checkmark$   | $\checkmark$ | $\checkmark$ | $\checkmark$ | $\checkmark$ | $\checkmark$ | $\checkmark$ | $\checkmark$ |
| Page de codes<br>850             | PAGE850                                   | $\checkmark$ | $\checkmark$ |              | $\checkmark$ | $\checkmark$   | $\checkmark$ | $\checkmark$ | $\checkmark$ | $\checkmark$ | $\checkmark$ | $\checkmark$ |              |
| Page de codes<br>852             | PAGE852                                   |              | $\checkmark$ | $\checkmark$ | $\checkmark$ | $\checkmark$   | $\checkmark$ | $\checkmark$ | $\checkmark$ | $\checkmark$ | $\checkmark$ |              |              |
| 2 passes                         | PAGE852-T                                 |              | $\checkmark$ |              |              |                |              | $\checkmark$ |              |              |              |              |              |
| Page de codes<br>855             | PAGE855                                   | $\checkmark$ | $\checkmark$ |              | $\checkmark$ |                |              | $\checkmark$ | $\checkmark$ | $\checkmark$ |              |              |              |
| Page de codes<br>860             | PAGE860                                   | $\checkmark$ | $\checkmark$ |              | $\checkmark$ | $\checkmark$   | $\checkmark$ | $\checkmark$ | $\checkmark$ | $\checkmark$ | $\checkmark$ | $\checkmark$ |              |
| Page de codes<br>863             | PAGE863                                   |              | $\checkmark$ | $\checkmark$ | $\checkmark$ | $\checkmark$   | $\checkmark$ | $\checkmark$ | $\checkmark$ | $\checkmark$ | $\checkmark$ | $\checkmark$ |              |
| Page de codes<br>865             | PAGE865                                   |              | $\checkmark$ | $\checkmark$ | $\checkmark$ | $\checkmark$   | $\checkmark$ | $\checkmark$ | $\checkmark$ | $\checkmark$ |              | $\checkmark$ |              |
| Page de codes<br>866             | PAGE866                                   | $\checkmark$ | $\checkmark$ | $\checkmark$ | $\checkmark$ |                |              | $\checkmark$ | $\checkmark$ |              |              |              |              |

(Suite page suivante)

\* USA est identique à la page de codes 437.

\*\* Normal, italique et gras disponibles

 $\sqrt{\cdot}$  Prise en charge

| Police résidente                 |                                           |              | Elite 12     | Compre       | Draft        | Bold PS      | Pica 10      | Courier 9    | Timeles      | Nimbus       | Corresp      | OCR-B        | OCR-A |
|----------------------------------|-------------------------------------------|--------------|--------------|--------------|--------------|--------------|--------------|--------------|--------------|--------------|--------------|--------------|-------|
| National<br>jeu de<br>caractères | Nom dans les<br>menus de<br>configuration | 10           |              | SSS          |              |              |              | calable **   | S **         | Sans **      | ondence      |              |       |
| Hongrois                         | HUNGARY                                   |              | $\checkmark$ |              | $\checkmark$ | $\checkmark$ | $\checkmark$ |              | $\checkmark$ | $\checkmark$ |              |              |       |
| Hongrois 2 passes                | HUNG-T                                    | $\checkmark$ | $\checkmark$ | $\checkmark$ | $\checkmark$ | $\checkmark$ | $\checkmark$ | $\checkmark$ | $\checkmark$ | $\checkmark$ | $\checkmark$ |              |       |
| Slovène                          | SLOV                                      |              | $\checkmark$ | $\checkmark$ | $\checkmark$ | $\checkmark$ |              | $\checkmark$ | $\checkmark$ | $\checkmark$ |              | $\checkmark$ |       |
| Slovène 2<br>passes              | SLOV-T                                    | $\checkmark$ | $\checkmark$ | $\checkmark$ | $\checkmark$ | $\checkmark$ | $\checkmark$ | $\checkmark$ | $\checkmark$ | $\checkmark$ | $\checkmark$ |              |       |
| Polonais                         | POLISH                                    | $\checkmark$ | $\checkmark$ | $\checkmark$ | $\checkmark$ | $\checkmark$ | $\checkmark$ | $\checkmark$ | $\checkmark$ | $\checkmark$ |              |              |       |
| Polonais 2<br>passes             | POLISH-T                                  | $\checkmark$ | $\checkmark$ | $\checkmark$ | $\checkmark$ | $\checkmark$ | $\checkmark$ | $\checkmark$ | $\checkmark$ |              | $\checkmark$ |              |       |
| Mazovien                         | MAZOWIA                                   | $\checkmark$ | $\checkmark$ | $\checkmark$ | $\checkmark$ | $\checkmark$ |              | $\checkmark$ | $\checkmark$ | $\checkmark$ |              |              |       |
| Mazovien 2<br>passes             | MAZOW-T                                   | $\checkmark$ | $\checkmark$ | $\checkmark$ | $\checkmark$ | $\checkmark$ | $\checkmark$ | $\checkmark$ | $\checkmark$ | $\checkmark$ | $\checkmark$ |              |       |
| Latin 2                          | LATIN2                                    | $\checkmark$ | $\checkmark$ | $\checkmark$ | $\checkmark$ | $\checkmark$ | $\checkmark$ | $\checkmark$ | $\checkmark$ | $\checkmark$ |              |              |       |
| Latin 2 2 passes                 | LATIN2-T                                  | $\checkmark$ | $\checkmark$ | $\checkmark$ | $\checkmark$ | $\checkmark$ |              | $\checkmark$ | $\checkmark$ | $\checkmark$ |              |              |       |
| Kaménique                        | KAMENIC                                   | $\checkmark$ | $\checkmark$ | $\checkmark$ | $\checkmark$ | $\checkmark$ |              | $\checkmark$ | $\checkmark$ | $\checkmark$ |              |              |       |
| Kaménique 2 passes               | KAMEN-T                                   | $\checkmark$ | $\checkmark$ | $\checkmark$ | $\checkmark$ | $\checkmark$ | $\checkmark$ | $\checkmark$ | $\checkmark$ | $\checkmark$ | $\checkmark$ |              |       |
| Turc                             | TURKY                                     | $\checkmark$ | $\checkmark$ | $\checkmark$ | $\checkmark$ | $\checkmark$ |              | $\checkmark$ | $\checkmark$ | $\checkmark$ |              |              |       |
| Ture 2 passes                    | TURKY-T                                   |              | $\checkmark$ | $\checkmark$ | $\checkmark$ | $\checkmark$ |              | $\checkmark$ | $\checkmark$ | $\checkmark$ |              |              |       |
| Cyrillique                       | CYRILIC                                   |              | $\checkmark$ | $\checkmark$ | $\checkmark$ |              |              | $\checkmark$ | $\checkmark$ | $\checkmark$ |              |              |       |
| IBM 437                          | IBM437                                    |              | $\checkmark$ | $\checkmark$ | $\checkmark$ |              |              | $\checkmark$ | $\checkmark$ | $\checkmark$ |              |              |       |
| IBM 851                          | IBM851                                    |              | $\checkmark$ | $\checkmark$ | $\checkmark$ |              |              | $\checkmark$ | $\checkmark$ | $\checkmark$ |              |              |       |
| ELOT 928                         | ELOT928                                   |              | $\checkmark$ | $\checkmark$ | $\checkmark$ |              |              | $\checkmark$ | $\checkmark$ | $\checkmark$ |              |              |       |
| Code de pages<br>DHN             | PG-DHN                                    | $\checkmark$ | $\checkmark$ | $\checkmark$ | $\checkmark$ | $\checkmark$ | $\checkmark$ | $\checkmark$ | $\checkmark$ | $\checkmark$ | $\checkmark$ |              |       |
| Polonais latin                   | LATIN-P                                   | $\checkmark$ | $\checkmark$ | $\checkmark$ | $\checkmark$ | $\checkmark$ |              | $\checkmark$ | $\checkmark$ | $\checkmark$ |              |              |       |
| ISO Latin                        | ISO-LTN                                   | $\checkmark$ | $\checkmark$ | $\checkmark$ | $\checkmark$ | $\checkmark$ |              | $\checkmark$ | $\checkmark$ | $\checkmark$ | $\checkmark$ |              |       |

(Suite page suivante)

\*\* Normal, italique et gras disponibles  $\sqrt{}$ : Prise en charge

### JEUX DE CARACTERES

| Police rés                       | Police résidentes                         |              |              | Compre       | Draft        | <b>Bold PS</b> | Pica 10      | Courier s    | Timeles      | Nimbus       | Corresp      | OCR-B        | OCR-A |
|----------------------------------|-------------------------------------------|--------------|--------------|--------------|--------------|----------------|--------------|--------------|--------------|--------------|--------------|--------------|-------|
| National<br>jeu de<br>caractères | Nom dans les<br>menus de<br>configuration | 10           |              | SSS          |              |                |              | calable **   | S **         | Sans **      | ondence      |              |       |
| Lituanien 1                      | LITHUA1                                   |              | $\checkmark$ |              | $\checkmark$ |                |              | $\checkmark$ |              | $\checkmark$ |              |              |       |
| Lituanien 2                      | LITHUA2                                   | $\checkmark$ | $\checkmark$ | $\checkmark$ | $\checkmark$ |                |              | $\checkmark$ | $\checkmark$ | $\checkmark$ |              |              |       |
| MIK                              | MIK                                       | $\checkmark$ | $\checkmark$ | $\checkmark$ | $\checkmark$ |                |              | $\checkmark$ | $\checkmark$ | $\checkmark$ |              |              |       |
| Macédonien                       | MACEDON                                   | $\checkmark$ | $\checkmark$ |              | $\checkmark$ |                |              | $\checkmark$ | $\checkmark$ | $\checkmark$ |              |              |       |
| ABG                              | ABG                                       | $\checkmark$ | $\checkmark$ | $\checkmark$ | $\checkmark$ |                |              | $\checkmark$ | $\checkmark$ | $\checkmark$ |              |              |       |
| ABY                              | ABY                                       | $\checkmark$ | $\checkmark$ | $\checkmark$ | $\checkmark$ |                |              | $\checkmark$ | $\checkmark$ | $\checkmark$ |              |              |       |
| DEC Greek                        | DEC GR                                    | $\checkmark$ | $\checkmark$ | $\checkmark$ | $\checkmark$ |                |              | $\checkmark$ | $\checkmark$ | $\checkmark$ |              |              |       |
| ELOT 927                         | ELOT 927                                  | $\checkmark$ | $\checkmark$ | $\checkmark$ | $\checkmark$ |                |              | $\checkmark$ | $\checkmark$ | $\checkmark$ |              |              |       |
| GREEK 11                         | GREEK 11                                  | $\checkmark$ | $\checkmark$ | $\checkmark$ | $\checkmark$ |                |              | $\checkmark$ | $\checkmark$ | $\checkmark$ |              |              |       |
| Page de codes<br>862             | PG 862                                    | $\checkmark$ | $\checkmark$ | $\checkmark$ | $\checkmark$ | $\checkmark$   | $\checkmark$ |              |              |              |              |              |       |
| Hébraïque DEC                    | HBR-DEC                                   |              | $\checkmark$ |              | $\checkmark$ |                | $\checkmark$ |              |              |              |              |              |       |
| Hébraïque Old                    | HBR-OLD                                   |              | $\checkmark$ |              | $\checkmark$ |                | $\checkmark$ |              |              |              |              |              |       |
| Code Page<br>MAC                 | PG-MAC                                    | $\checkmark$ | $\checkmark$ | $\checkmark$ | $\checkmark$ |                |              | $\checkmark$ | $\checkmark$ | $\checkmark$ |              |              |       |
| ISO Turkish                      | ISO-TUK                                   |              | $\checkmark$ |              | $\checkmark$ | $\checkmark$   | $\checkmark$ | $\checkmark$ | $\checkmark$ | $\checkmark$ | $\checkmark$ |              |       |
| RUSCII                           | RUSCII                                    |              | $\checkmark$ |              | $\checkmark$ |                | $\checkmark$ | $\checkmark$ |              | $\checkmark$ |              |              |       |
| ISO8859-15                       | LATIN-9                                   |              | $\checkmark$ |              | $\checkmark$ |                | $\checkmark$ | $\checkmark$ |              | $\checkmark$ |              |              |       |
| Windows pages de codes 1250      | WCP1250                                   | $\checkmark$ | $\checkmark$ | $\checkmark$ | $\checkmark$ | $\checkmark$   | $\checkmark$ |              |              |              |              |              |       |
| Windows pages de codes 1251      | WCP1251                                   | $\checkmark$ | $\checkmark$ | $\checkmark$ | $\checkmark$ | $\checkmark$   | $\checkmark$ |              |              |              |              | $\checkmark$ |       |
| Windows pages de codes 1252      | WCP1252                                   | $\checkmark$ | $\checkmark$ | $\checkmark$ | $\checkmark$ | $\checkmark$   | $\checkmark$ |              |              |              | $\checkmark$ | $\checkmark$ |       |

\*\* Normal, italique et gras disponibles  $\sqrt{}$ : Prise en charge

# **POLICES RÉSIDENTES**

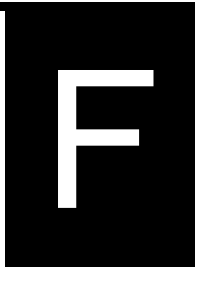

Cette annexe offre des échantillons d'impression de polices résidentes du dix neuvième.

| COURIER 10          | The 24-wire dot-matrix printer prints quality characters and symbols using a variety of sizes and fonts.       |
|---------------------|----------------------------------------------------------------------------------------------------|
| PRESTIGE ELITE 12   | The 24-wire dot-matrix printer prints quality characters and symbols using a variety of sizes and fonts.       |
| DRAFT 12            | The 24-wire dot-matrix printer prints quality characters and symbols using a variety of sizes and fonts.       |
| COMPRESSED          | The 24-wire dot-matrix printer prints<br>quality characters and symbols using<br>a variety of sizes and fonts. |
| PICA 10             | The 24-wire dot-matrix printer prints quality characters and symbols using a variety of sizes and fonts.       |
| CORRESPONDENCE 10   | The 24-wire dot-matrix printer prints quality characters and symbols using a variety of sizes and fonts.       |
| HIGH-SPEED DRAFT 12 | The 24-wire dot-matrix printer prints quality characters and symbols using a variety of sizes and fonts.       |
| BOLDFACE PS         | The 24-wire dot-matrix printer prints<br>quality characters and symbols using<br>a variety of sizes and fonts. |
| OCR-B 10            | The 24-wire dot-matrix printer prints quality characters and symbols using a variety of sizes and fonts.       |
| OCR-A 10            | The 24-wire dot-matrix printer prints quality characters and symbols using a variety of sizes and fonts.       |

### COURIER (ÉCLATRÉ)

- Normal The 24-wire dot-matrix printer prints quality characters and symbols using a variety of sizes and fonts.
  - Gras The 24-wire dot-matrix printer prints quality characters and symbols using a variety of sizes and fonts.
- Italique The 24-wire dot-matrix printer prints quality characters and symbols using a variety of sizes and fonts.

# NIMBUS SANS ® (ÉCLATRÉ)

Normal The 24-wire dot-matrix printer prints quality characters and symbols using a variety of sizes and fonts.

### Gras The 24-wire dot-matrix printer prints quality characters and symbols using a variety of sizes and fonts.

Italique The 24-wire dot-matrix printer prints quality characters and symbols using a variety of sizes and fonts.

### TIMELESS (ÉCLATRÉ)

- Normal The 24-wire dot-matrix printer prints quality characters and symbols using a variety of sizes and fonts.
  - Gras The 24-wire dot-matrix printer prints quality characters and symbols using a variety of sizes and fonts.
  - Italique The 24-wire dot-matrix printer prints quality characters and symbols using a variety of sizes and fonts.

# INDEX

| Aide-mémoire        | AM-1            |
|---------------------|-----------------|
| Alimentation papier |                 |
| saut de ligne       | AM-2, 3-3, 3-22 |
| saut de page        | AM-2, 3-3, 3-22 |
| AMOUNT              |                 |
| ATTRIB              | 5-18            |
| Auto-test           |                 |
|                     |                 |

Λ

| Boldface      | 1-2, 4-5, F-1        |
|---------------|----------------------|
| BUFFER/tampon | AM-3, 4-1, 5-30, B-1 |
| BUZZER        |                      |

В

# С

| Câbles                                |
|---------------------------------------|
| interface parallèle 2-20, 5-31        |
| interface série2-20, 5-13, 5-31, 5-32 |
| LAN 1-3, 2-21, 8-1, A-1               |
| USB                                   |
| Caractère 5-17, 5-18, 5-22, E-1       |
| Cartouche de ruban2-8, 6-1, A-1       |
| Centronics                            |
| Chargement                            |
| Chargement                            |
| d'une seule feuille de papier3-10     |
| éjection                              |
| feuilles séparéesB-6                  |
| Chargeur                              |
| chargement                            |
| installation 3-6, 8-1, A-1            |
| Chemin de papierAM-2, 3-3, 3-5        |
| ConsommablesA-1                       |

| Déballage                     | 2-2  |
|-------------------------------|------|
| Décalage entre les caractères | 5-57 |

D

| Défaut      |           |
|-------------|-----------|
| DPL24C PLUS |           |
| DRAFT       | 5-16, B-2 |

| E                                                   |
|-----------------------------------------------------|
| Fiection AM-1. 3-15                                 |
| Emulation                                           |
| Entretien 6-1                                       |
| Enveloppe                                           |
| Epson ESC/P24-5, 5-15, 5-64                         |
| Espacement de ligne (interlignage). 5-19, 5-37, B-4 |
| Etiquette                                           |

## F

| Fonction                | 5-4        |
|-------------------------|------------|
| Fonctions de diagnostic | 5-54, 7-12 |
| Fonction V-ALMNT        | 5-57       |

Η

| IBM Proprinter XL24E         | 2-22, 5-15, 5-64 |
|------------------------------|------------------|
| Impression bidirectionnelle  | 5-30, 5-57       |
| Impression unidirectionnelle | 5-30, B-2        |
| Interface                    | 2-20, 5-31, D-1  |
| Interface LAN                | 2-22, 5-31, D-12 |
| Interface série              | 2-20, 2-27, D-7  |
| Interface USB                | 2-21, 5-31, D-11 |
|                              |                  |

## L

| Lancement de l'impression | AM-3, 4-6 |
|---------------------------|-----------|
| LF/FF                     | AM-2, 3-3 |
| LIST                      | 5-4, 5-10 |
| LOAD                      | AM-2, 3-3 |
| Logiciels                 |           |
| Lubrification             | 6-1       |

Manuel d'utilisation

## Μ

| Marge              | 5-34                 |
|--------------------|----------------------|
| Marge supérieure   |                      |
| Menu               | AM-3, 2-25, 4-4, 5-4 |
| Mode configuration |                      |

# Ν

| Nettoyage        |          |
|------------------|----------|
| Nombre de copies | 3-9, B-3 |
|                  |          |

ONLINE ...... AM-2, 3-3, 5-41

Ρ

0

| Page                     |                           |
|--------------------------|---------------------------|
| Page de démo             |                           |
| Panneau de commande . AN | 4-1, 2-15, 3-2, 4-1, 6-10 |
| PAPER OUT                | 4-6, 5-29, 7-8, 7-810     |
| Papier en continu        |                           |
| chargement               |                           |
| déchargement             |                           |
| découpe                  |                           |
| emplacement              |                           |
| Papier en liasses        | B-8                       |
| Pilote d'imprimante      |                           |
| Police                   | 4-5, 5-15                 |

## Q

R

| Dáfáranca da commonda    | Λ 1                      |
|--------------------------|--------------------------|
| Reference de commande    |                          |
| Réglages                 |                          |
| épaisseur du papier      |                          |
| haut de page             | . 3-22, 5-21, 5-34, 5-35 |
| marge gauche             | 3-10, 3-13, 3-17, 5-20   |
| position de début d'impr | ession à gauche 5-36     |
| Remplacement du ruban    |                          |
| Retirer des feuilles     |                          |
| RS-232C                  |                          |
|                          |                          |

## S

| Saut de ligne          | AM-2, 3-3, 3-22, B-5 |
|------------------------|----------------------|
| Sous-cassette de ruban | A-1                  |
| Spécifications         | B-1                  |

Т

| TEAR OFF             | AM-2, 3-3, 3-20      |
|----------------------|----------------------|
| Téléchargement       | B-1, B-4, C-8        |
| Tension/consommation |                      |
| électrique           | AM-2, 2-15, 7-8, B-1 |
| Test de l'imprimante |                      |
| mode connecté        |                      |
| mode local           |                      |
| Tête d'impression    |                      |
|                      |                      |

## 

W

| Z                 |     |
|-------------------|-----|
| Zone d'impression | B-6 |

### **BUREAUX FUJITSU**

Faites parvenir vos commentaires sur le présent manuel ou les produits Fujitsu aux adresses suivantes:

### Contact américain du nord:

FUJITSU CANADA INC. 6975 Creditview Road, Unit 1, Mississauga, Ontario L5N 8E9, CANADA Phone: (1-905) 286-9666 Fax: (1-905) 286-5977

### Contact européen:

PFU Imaging Solutions Europe Limited. Hayes Park Central, Hayes End Road, Hayes, Middlesex UB4 8FE, U.K. Phone:(44-20) 8573-4444 Fax:(44-20) 8573-2643

PFU Imaging Solutions GmbH Frankfurter Ring 211, 80807 München, Germany Phone:(49-89) 32-378-0 Fax:(49-89) 32-378-100

PFU Imaging Solutions S.p.A. Via Nazario Sauro, 38 20099 Sesto S. Giovanni (MI), Italy Phone: (39-02) 26294-1, Fax: (39-02) 26294-201

### Contact australien:

FUJITSU AUSTRALIA LTD. Fujitsu House 2 Julius Avenue North Ryde N.S.W. 2113, Australia Phone:(61-2) 9776-4555 Fax:(61-2) 9776-4556

### Contact Asiatique:

FUJITSU HONG KONG LTD. 10F., Lincoln House, 979 King's Road, Taikoo Place, Island East, Hong Kong Phone:(852) 2827-5780 Fax:(852) 2827-4724

FUJITSU TAIWAN LTD. 19th FL., No. 39, 1 Sec. Chung Hwa Rd., Taipei, Taiwan R.O.C. Phone: (886-2) 2311-2255 Fax: (886-2) 2311-2277

FUJITSU SYSTEMS BUSINESS (THAILAND) LTD. Exchange Tower, 22nd-23rd Fl, 388 Sukhumvit Road, Kwaeng Klongtoey, Khet Klongtoey, Bangkok 10110, Thailand Phone:(66-2)302-1500 Fax:(66-2)302-1555

FUJITSU ASIA PTE. LTD. 20 Science Park Road #03-01, Tele Tech Park II Singapore 117674 Phone: (65)6512-7555 Fax : (65)6512-7502

FUJITSU PHILIPPINES, INC. 2nd Fl., United Life Bldg., A.Arnaiz, Legaspi Village, Makati, Metro Manila, Philippines Phone: (63-2) 812-4001 Fax: (63-2) 817-7576

FUJITSU (MALAYSIA) SDN. BHD. Level 1 & 2, 3505, Jatan Teknokrat 5, 63000 Cyberjaya, Selangor Darul Ehsan, MALAYSIA Tel:(60-3)8318-3700 Fax:(60-3)8318-8700

PT FUJITSU INDONESIA Kyoei Prince Building 10th Floor. Jl. Jend. Sudirman Kav 3 - 4 Jakarta 10220, Indonesia Phone: (62-21) 570-9330 Fax: (62-21) 573-5150

### Contact du fabricant:

FUJITSU ISOTEC LIMITED Printer Business Division 135, Higashinozaki, Hobara-machi, Date-shi, Fukushima 960-0695, JAPAN Phone: (81-24)574-2236, Fax: (81-24)574-2382 URL http://jp.fujitsu.com/group/fit/en/ Contact Email fit-gsm@cs.jp.fujitsu.com

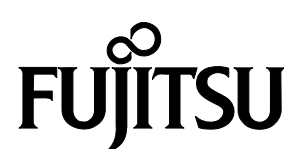

C147-E051-03FR